| <b>VERIZOD</b> WIRE JESS | SU0002 19COA REV OG | RAZZLE     | User Guide |                                |
|--------------------------|---------------------|------------|------------|--------------------------------|
|                          |                     | USER GUIDE |            |                                |
| oireusU                  | ləb sinə            | OM8030VW   | Razzle     | <b>veri<u>70n</u></b> wireless |

# **CHAPTER 1. BEFORE USING**

| BE | FORE USING                   | 5  |
|----|------------------------------|----|
|    | INSIDE THE PACKAGE           | 5  |
|    | HANDSET DESCRIPTIONS         | 6  |
|    | KEYS DESCRIPTIONS            | 7  |
|    | DISPLAY INDICATORS           | 9  |
|    | INSTALL BATTERY              | 11 |
|    | REMOVE BATTERY               | 12 |
|    | CHARGING YOUR BATTERY        | 12 |
|    | BATTERY HANDLING INFORMATION | 13 |
|    | SWIVELING THE KEYPAD         | 14 |
|    | REMOVING THE microSD CARD    | 14 |
|    |                              |    |

# **CHAPTER 2. BASIC OPERATION**

| B/ | ASIC OPERATION                         | 16 |
|----|----------------------------------------|----|
|    | TURNING THE PHONE ON/OFF               | 16 |
|    | ACCESSING THE MENU                     | 16 |
|    | USING THE TASK BAR                     | 17 |
|    | QUICK SWITCHING BETWEEN THE MAIN MENUS | 17 |
|    | MENU SUMMARY                           | 18 |
|    | MAKING A CALL                          | 20 |
|    |                                        |    |

| ANSWERING CALLS                 | . 20 |
|---------------------------------|------|
| MISSED CALL NOTIFICATION        | . 21 |
| WAIT/PAUSE FEATURE              | . 21 |
| ANSWERING A CALL                | . 22 |
| MAKING AN INTERNATIONAL CALL    | . 22 |
| 3-WAY CALLING                   | . 22 |
| CALL WAITING FUNCTION           | . 22 |
| CALLING A NUMBER FROM CONTACTS  | . 23 |
| ADJUSTING VOLUME                | . 23 |
| CALLER ID FUNCTION              | . 23 |
| VIBRATE ON/OFF MODE             | . 23 |
| SPEAKERPHONE MODE               | . 24 |
| USING AUTO KEYPAD LOCK FUNCTION | . 24 |
| AVAILABLE OPTIONS DURING A CALL | . 24 |
| MAKING AN EMERGENCY CALL        | . 25 |
| DIALING LETTERS                 | . 25 |
|                                 |      |

# **CHAPTER 3. MEMORY FUNCTION**

| NEMORY FUNCTION                     | . 28 |
|-------------------------------------|------|
| STORING A PHONE NUMBER              | . 28 |
| ENTERING LETTERS, NUMBERS & SYMBOLS | . 33 |
| ONE, TWO, THREE-TOUCH DIALING       | . 34 |

# **CHAPTER 4. MENU FUNCTION**

| (  | DNTACTS              | 36 |
|----|----------------------|----|
|    | NEW CONTACT          | 36 |
|    | CONTACT LIST         | 36 |
|    | GROUPS               | 37 |
|    | SPEED DIALS          | 39 |
|    | IN CASE OF EMERGENCY | 40 |
|    | MY NAME CARD         | 42 |
| RI | ECENT CALLS          | 44 |
|    | RECENT CALLS         | 44 |
|    | MISSED               | 44 |
|    | RECEIVED             | 45 |
|    | DIALED               | 45 |
|    | ALL                  | 46 |
|    | BLOCKED              | 46 |
|    | VIEW TIMERS          | 47 |
| 51 | TTINGS               | 47 |
|    | BLUETOOTH            | 47 |
|    | SOUNDS SETTINGS      | 50 |
|    | DISPLAY SETTINGS     | 54 |
|    | PHONE SETTINGS       | 57 |

| CALL SETTINGS    | . 62 |
|------------------|------|
| MEMORY           | . 64 |
| USB MODE         | . 67 |
| PHONE INFO       | . 67 |
| SET UP WIZARD    | . 68 |
| TOOLS            | . 70 |
| VOICE COMMANDS   | . 70 |
| CALCULATOR       | . 74 |
| TIP CALCULATOR   | . 75 |
| CALENDAR         | . 75 |
| E-DIARY          | . 77 |
| ALARM CLOCK      | . 78 |
| STOP WATCH       | . 80 |
| WORLD CLOCK      | . 81 |
| NOTEPAD          | . 81 |
| USB MASS STORAGE | . 82 |
| MY VERIZON       | . 83 |
| MY VERIZON       | . 83 |
|                  |      |

# **CHAPTER 5. MEDIA CENTER**

| microSD | <br>8 | d |
|---------|-------|---|
|         | <br>- |   |

#### 2 **Table of Contents**

| USING THE microSD CARD | 85 |
|------------------------|----|
| MEDIA CENTER           | 85 |
| MUSIC & TONES          | 85 |
| PICTURES               |    |
| GAMES                  |    |
| MOBILE WEB             |    |
| BROWSE & DOWNLOAD      |    |
| EXTRAS                 |    |
| MEDIA CENTER INFO      |    |
|                        |    |

# **CHAPTER 6. MESSAGING MENU**

| MESSAGING                  |     |
|----------------------------|-----|
| WHEN A NEW MESSAGE ARRIVES |     |
| NEW MESSAGE                |     |
| INBOX                      |     |
| SENT                       |     |
| MESSAGES                   |     |
| DRAFTS                     | 100 |
| VOICEMAIL                  |     |
| MOBILE IM                  |     |
| EMAIL                      |     |

| CHAT      | 102 |
|-----------|-----|
| ERASE ALL | 102 |
| SETTINGS  |     |

# **CHAPTER 7. SAFETY AND WARRANTY**

| SAFETY                                          | 106 |
|-------------------------------------------------|-----|
| SAFETY INFORMATION FOR WIRELESS HANDHELD PHONES | 106 |
| SAFETY INFORMATION FOR FCC RF EXPOSURE          | 109 |
| SAR INFORMATION                                 | 109 |
| HEARING AID COMPATIBILITY (HAC) FOR WIRELESS    |     |
| TELECOMMUNICATIONS DEVICES                      | 110 |
| FDA CONSUMER UPDATE                             | 112 |
| AVOID POTENTIAL HEARING LOSS                    | 116 |
| FCC COMPLIANCE INFORMATION                      | 118 |
| WARRANTY                                        | 119 |
| 12 MONTH LIMITED WARRANTY                       | 119 |

# CHAPTER 1 BEFORE USING

This chapter provides important information about using the Razzle  $\ensuremath{^{\shortparallel}}$  including:

Inside the package Handset descriptions Key descriptions Display indicators Install battery Remove battery Charging your battery Battery handling information Swiveling the keypad Removing the microSD card

## **INSIDE THE PACKAGE**

This package should include all items pictured below. If any are missing or different, immediately contact the retailer where you purchased the phone.

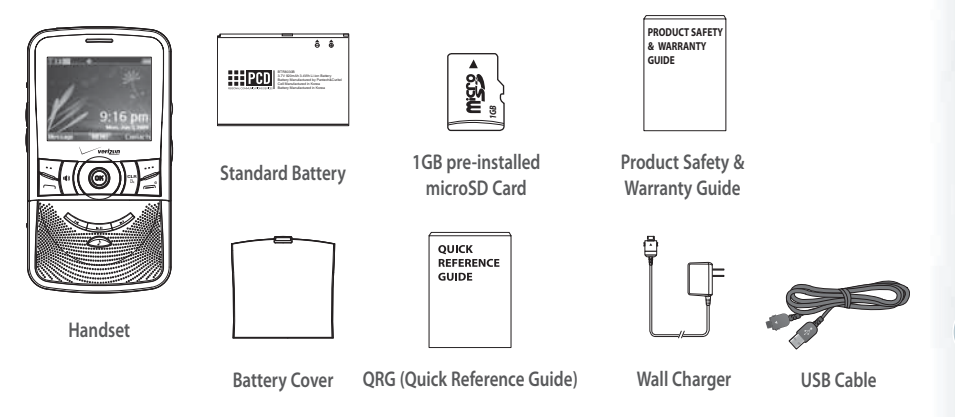

Before Using - Chapter 1 5

# HANDSET DESCRIPTIONS

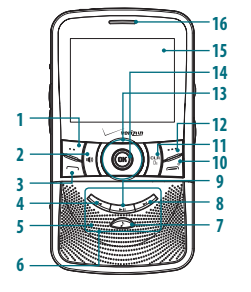

- 1. Left Soft Key
- 2. Speakerphone Key
- SEND Key
- 4. Rewind Kev
- 5. External Speaker
- 6. Music Keypad
- 7. Music Key
- 8. Fast-forward Key
- Chapter 1 Before Using

9. Play/Pause Key

G 17

18

19

- 10. END Key
- 11. CLR/AVC Key
- 12. Right Soft Key
- 13. Directional Key
- 14. OK Key
- 15. Display Screen
- 16. Earpiece

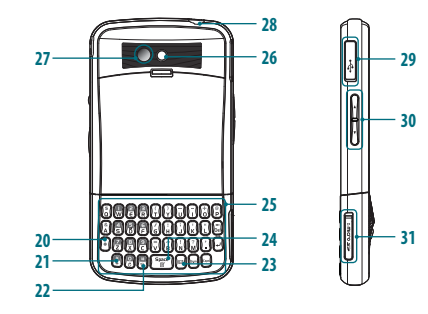

- 17. Wrist Strap Evelet
- 18. Camera Key
- 19. Task Bar/Lock Key
- 20. Shift Key
- 21. International Dial Key
- 22. Vibration Key
- 23. TXT Composer Key
- 24. Quick Note Key

- 25. OWERTY Keypad
- 26. Camera Lens
- 27. Self-Portrait Mirror
- 28. Headset Jack
- 29. Charging/Data Jack
- 30. Volume Keys
- 31. microSD Card Slot

6

#### **KEY DESCRIPTIONS**

The following list correlates to the previous page's phone illustration.

- [----] Left Soft Key: From idle mode, press to display the Message menu or access the function listed above the key.

- [••] Rewind Key: From the music player or while music is playing in the background, press to skip back one complete song or press and hold to rewind a song.
- 5. External Speaker: Music, Ringtones and Sounds are played through the speaker.
- 6. Music Keypad: Press to activate the music player or play, pause, fast forward, rewind, and skip music.
- 7. [ ] Music Key: Press to activate the music player or switch between the music player and My Music.
- 8. [I] Fast-forward Key: From the music player or while music is playing in the background, press

to skip forward one complete song or press and hold to fast forward through a song.

- [•••] Play/Pause Key: From the music player or while music is playing in the background, press to play or pause a song.
- [ ] END Key: Press and hold to turn the phone on/off or press to end a call or browser session, and/or return to idle mode.
- 11. [I] CLR/AVC Key: Press to clear a character from the display. Press and hold to clear all characters. Within a menu, press to return to the previous menu. From idle mode, press and hold to access the VOICE COMMANDS menu.
- 12. [....] Right Soft Key: From idle mode, press to display Contacts or to access the function listed above the key.
- 13. Directional Key: Allows you to scroll through phone menu options and provides a shortcut to phone functions from idle mode.
- 14. [ OK ] OK Key: Press to access the MENU from idle mode. It

also allows you to accept choices when navigating through a menu.

15. Display Screen: Displays incoming calls, messages, signal, battery strength, time and date.

**16. Earpiece:** The earpiece allows you to hear the other caller.

17. Wrist Strap Eyelet: Accessory eyelet (optional straps and lanyards - purchased separately).

18. Camera Key: Press to access the built-in camera.

- 19. [(m:m)] Task Bar/Lock Key: Press to activate the Task Bar menu or press and hold to lock/unlock the keypad.
- **20. Shift Key:** In text entry mode, press to change the character input type.
- 21. International Dial Key: Press to enter an asterisk (\*) character for calling features. Press and hold to display the plus sign (+) for international dialing.
- 22. Vibration Key: Press and hold to place your device in Vibrate Mode.
- 23. TXT Composer Key: Press to access the New TXT Message

menu. 24. Quick Note Key: Press to access the Quick Note menu or to add

8 Chapter 1 - Before Using

QWERTY Keypad: Press to enter numbers, letters, and characters using a full QWERTY keypad interface.
 Camera Lens: The lens of your built-in camera.
 Self-Portrait Mirror: Displays your reflection when taking pictures.
 Headset Jack: Allows you to plug in an optional headset for convenient, hands-free conversations.
 [...] Charging/Data Jack: Allows you to plug in an optional headset for convenient, hands-free conversations.
 [...] Volume Keys: Press to adjust the woice volume during a call or adjust music

a space between characters.

# **DISPLAY INDICATORS**

| lcon            | Icon Descriptions                                                                                                    |  |  |
|-----------------|----------------------------------------------------------------------------------------------------|--|--|
| Ÿ D <b>IIII</b> | D Signal Strength: CDMA IS 95 service available.                                                                                                    |  |  |
| <b>∜ 1XIIII</b> | 1X Signal Strength: 1X service is available.                                                                                                    |  |  |
| 🖲 OFF           | Airplane Mode: Transmitting and receiving information is restricted.                                                                                                    |  |  |
| -               | Roaming: The phone is outside of the home service area.                                                                                                    |  |  |
| S               | SSL (Secured Socket Layer): Indicates that secure communication<br>between client and server has been established during data<br>communication using encryption.                                                                              |  |  |
| Р               | Voice Privacy: Indicates Voice Privacy mode is active.                                                                                                    |  |  |
| ₫₽              | Data Call: Indicates Data Session in progress                                                                                                    |  |  |
| ₽               | <b>Dormant:</b> Indicates phone is in a dormant state during a data call.<br>Phone reverts to Dormant mode when there hasn't been activity on a<br>page for some time — the connection is still active and you can make<br>and receive calls. |  |  |
| ø               | No Service: Phone cannot receive a signal from the system.                                                                                                    |  |  |

| lcon        | Icon Descriptions                                                                               |  |  |
|-------------|-------------------------------------------------------------------------------------------------|--|--|
| 1           | TTY: TTY mode is active.                                                                        |  |  |
| ø           | Voice Call: A call is in progress.<br>* No icon indicates the phone is in idle mode.            |  |  |
| $\oplus$    | <b>E911:</b> Global Positioning Service (GPS) for 911 is set to On for<br>emergency calls only. |  |  |
| <b>⊕</b> )) | Location On: Global Positioning Service is set to On for<br>Location Service and 911 calls.     |  |  |
| $\cap$      | Keypad Lock: Indicates the keypad and external keys are locked.                                 |  |  |
| ⊁           | Bluetooth: Indicates Bluetooth mode.                                                            |  |  |
| \$\$\$      | Bluetooth Active: Indicates Bluetooth Active mode.                                              |  |  |
| *\$€        | Bluetooth Connected: Indicates Bluetooth Device is connected.                                   |  |  |
|             | Playing Music: Indicates that music is playing.                                                 |  |  |
|             | Pause Music: Indicates that music playback has been paused.                                     |  |  |
| Ð           | Numeric Entry Mode: Enter numbers by pressing the<br>corresponding key on the keypad.           |  |  |
| 6           | Alphabetical Entry Mode: Enter characters by pressing the<br>key with the desired characters.   |  |  |
| m           | Battery Level: Battery charging level-the more blocks, the stronger the charge.                 |  |  |

| lcon        | Icon Descriptions                                            |
|-------------|--------------------------------------------------------------|
| ₽           | AVR Active: AVR mode is active.                              |
| ŝ           | AVR Listening: Indicates AVR listening.                      |
| ø           | All Sounds Off: All sounds are set to off.                   |
| ß           | Alarm Only: Phone will alert you only with an alarm tone.    |
| ()          | Vibrate Only: Phone will vibrate only when call is received. |
| <b>()</b> ) | Speakerphone: Speakerphone mode is active.                   |
| 4           | Missed Calls: Indicates you have missed calls.               |
| $\leq$      | Message: Indicates you have new message.                     |
| i           | Calendar Appointment: Event Alarm is active.                 |
| 2           | Voicemail: Indicates you have voicemail message.             |
| <u>ا</u> ن  | Alarm On: Appears when an alarm is set.                      |

|   | Recent Calls Icons |               |  |   |             |
|---|--------------------|---------------|--|---|-------------|
| 2 | H                  | Dialed Call   |  | × | Missed Call |
|   | 6                  | Received Call |  |   |             |

| Contact Icons |          |             |                |  |
|---------------|----------|-------------|----------------|--|
| Ē             | Mobile1  | C;          | Picture        |  |
| 2             | Mobile2  | $\triangle$ | Ringtone       |  |
| Ē             | Home     | ≞           | Fax            |  |
| BÌ            | Work     | 4           | Speed Dial     |  |
|               | E-mail 1 | Ţ           | IM Screen Name |  |
|               | E-mail 2 | <b>_</b>    | Address        |  |
|               | Group    |             |                |  |

10 Chapter 1 - Before Using

| Message Icons |                                  |             |                              |  |
|---------------|----------------------------------|-------------|------------------------------|--|
| AM            | AIM                              | 2           | Text Message Draft           |  |
| <b>8</b> !    | Yahoo!                           | <u>م</u>    | Picture Message Draft        |  |
| 0             | WL Messenger                     | ž.          | Priority level, Urgent       |  |
| $\square$     | New/Unread Message               |             | Unopened MMS<br>Notification |  |
|               | Opened/Read Message              |             | Opened MMS<br>Notification   |  |
| ď             | Message Delivered                |             | Corrupt Message              |  |
|               | Incomplete Delivery              | P           | Pending Message<br>Send      |  |
|               | Sent Message,<br>Delivery Failed | <b>⊡</b> £∎ | Unread MMS                   |  |
| B             | Message Locked                   |             | Read MMS                     |  |

| Message Icons |                               |        |                                |  |  |
|---------------|-------------------------------|--------|--------------------------------|--|--|
| ŗ₽            | Unread EMS                    | r<br>S | Multiple Message<br>Delivered  |  |  |
| (je           | Read EMS                      |        | Multiple Message<br>Failed     |  |  |
| ₽.            | Sent Message                  |        | Multiple Message<br>Incomplete |  |  |
| <u>م</u>      | Unread WAP Push               | i⊋P    | Multiple Message<br>Pending    |  |  |
| C             | Read WAP Push                 | r.     | Multiple Message<br>Sent       |  |  |
| Other lean    |                               |        |                                |  |  |
| other iton    |                               |        |                                |  |  |
| 1)÷           | DST (Daylight Saving<br>Time) |        |                                |  |  |

# **INSTALL BATTERY**

 Push down (1) the battery door release latch with your finger tip and pull off (2) the battery cover.

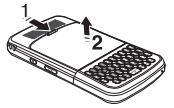

- 2. Slide (1) the battery into the slot by aligning the contacts and press (2) until you hear the "click".
- 3. Align the cover tabs with the slots on the back of the device and press the battery cover onto the unit until it snaps into place.

If the battery is not correctly placed in the compartment, the handset will not turn on and/or the battery may detach during use.

# **REMOVE BATTERY**

- 1. To remove the battery cover, push down (1) battery door release latch with your finger tip and pull off (2) the battery cover.
- 2. Push the bottom of the battery upwards while inserting your finger into the slot (1) and remove (2) the battery.

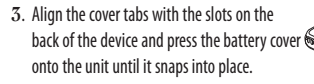

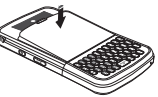

#### **CHARGING YOUR BATTERY**

- 1. To charge, open the Charging/Data Jack cover and connect the Wall Charger. Make sure you align the connector as it appears in the image.
  - If the battery connector is not properly aligned, damage could occur to the charging connector and the phone may not charge.

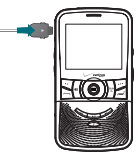

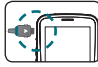

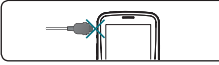

CORRECT

INCORRECT

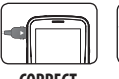

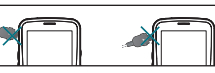

CORRECT

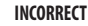

- 2. Plug the other end into a standard outlet.
- **3**. To remove the Wall Charger, squeeze the adapter's side buttons (1) and pull the charger from the device (2).
- Fi
- When you charge the battery with the handset powered off you will see a charging status screen. After the charging has completed, the Charge

Complete message appears. You cannot operate the phone until it is powered on.

- The battery is not fully charged at the time of purchase. Fully charge the battery before use.
- It is more efficient to charge the battery with the handset powered off.
- · Battery operating time gradually decreases over time.
- If the battery fails to perform normally, you may need to replace the battery.

# **BATTERY HANDLING INFORMATION**

#### D0'S

- Only use the battery and charger approved for use with the Razzle<sup>™</sup>.
- · Only use the battery for its original purpose.
- Try to keep batteries in a temperature between 41°F (5°C) and 95°F (35°C). If the battery is stored in temperatures above or below the recommended range, give it time to warm up or cool down before using.
- Store the discharged battery in a cool, dark, and dry place.

- Purchase a new battery when its operating time gradually decreases after fully charging.
- Properly dispose of the battery according to local laws.

#### DON'TS

- Don't attempt to disassemble the battery it is a sealed unit with no serviceable parts.
- Don't accidentally short circuit the battery by carrying it in your pocket or purse with other metallic objects such as coins, clips and pens. This may critically damage the battery.
- Don't leave the battery in extremely hot or cold temperatures. Otherwise, it could significantly reduce the capacity and lifetime of the battery.
- Don't dispose of the battery by placing into a fire.

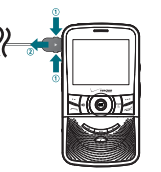

# **SWIVELING THE KEYPAD**

To avoid breakage, turn the device in the direction indicated.

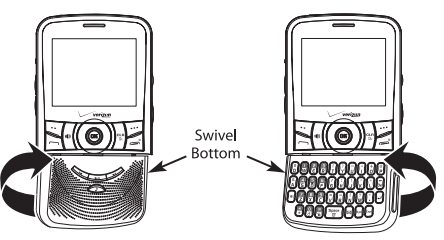

- 1. Rotate the swivel bottom of the phone to the right, as shown above.
- 2. The swivel bottom must be rotated to the left in order to bring it back to the original position.
- Important: To prevent breakage, do not rotate the swivel bottom 360 degrees.

# **REMOVING THE microSD CARD**

This device comes with a 1GB pre-installed microSD Card.

- 1. Open the microSD Card cover, and use your thumb to press and release the microSD Card.
- 2. Press the memory card inward, gently, until it pops out. Remove the microSD Card.
- 3. Close the microSD Card cover.
- To prevent possible damages, please keep the microSD Card cover closed at all times regardless of whether the microSD Card is inserted or not.

# CHAPTER 2 BASIC OPERATION

This chapter addresses and explains the basic features for Razzle<sup>™</sup> including:

> 3-way calling Call waiting function Calling a number from contacts Adjusting volume Caller ID function Vibrate on/off mode Speakerphone mode Speakerphone mode sing auto keypad lock function Available options during a call Making an emergency call Dialing Letters

Turning the phone on/off Accessing the menu Using the task bar Quick switching between the main menus Menu summary Making a call Answering calls Missed call notification Wait/Pause feature Answering a call Making an international call

# **TURNING THE PHONE ON/OFF**

#### **TURNING THE PHONE ON**

#### 1. Press and hold the END Key intil your display turns on.

- If "Enter Lock Code" appears on the display, press the OK Key to unlock the keypad G. and enter your 4-digit lock code and press the OK Key.
  - The default lock code is the last 4 digits of your Mobile Telephone Number.

#### TURNING THE PHONE OFF

- 1. Press the OK Key to unlock the keypad, then press and hold the END Key antil your display turns off.
- 4.1
  - Immediately change or recharge the battery when "BATTERY LOW" appears on the display. Memory may possibly be damaged if the phone turns off due to the battery completely draining.
  - Turn the phone off before removing or replacing the battery. If the phone is on, unsaved data may be lost.

#### ACCESSING THE MENU

Your phone can be customized via the menu. Each function can be accessed by scrolling with the Directional Key () or by pressing the number that corresponds with the menu item.

- 1. To access the main menu from idle mode, press the OK Key to unlock the keypad, then press the OK Key [MENU].
- 2. To scroll through the menu, press the Directional Key () up or down or press the number that corresponds to the desired menu item.
- 3. To return to the previous page, press the CLR Key . To exit the current menu and return to idle mode, press the END Key (\_\_\_\_\_\_).
- 4. From idle mode, press the OK Key to unlock the keypad, then press the Left Soft Key --- [Message] to open the Messaging menu. Or, press the Right Soft Key .... [Contacts] to open your Contact List.
  - This manual assumes that Main Menu Settings is set to List and Messaging, and Display Themes is set to Foliate, which are the default settings.

#### **USING THE TASK BAR**

The Task Bar is an alternative way to cycle through menus, requiring fewer key presses. Toggle between the following menus:

Dialing, Recent Calls, Messaging, VZW Services, My Music, My Pictures, Contacts, Tools

- 1. From idle mode, press the OK Key to unlock the keypad, then press the Task Bar Key (m).
- Press the Directional Key () left or right to scroll through Task Bar menus.
- 3. Select the desired task and press the OK Key.
- Fu
  - Task Bar is not available for certain circumstances such as receiving an incoming call
    or message, displaying a notification message or displaying the main menu.
  - Once a menu is selected, it is dimmed and not selectable from the Task Bar.

# QUICK SWITCHING BETWEEN THE MAIN MENUS

While a menu is being accessed, you can quickly switch between the other menu options.

 From idle mode, press the OK Key to unlock the keypad, press the OK Key [MENU], then select a desired menu from the following main menus:

Media Center, Messaging, Contacts, Email, Mobile IM, My Ringtones, Recent Calls, VZ Navigator, Settings & Tools

- $\mathbf{2}.\ \mathsf{Press}$  the OK Key.
- 3. Once a menu is selected, press the Directional Key () left or right to switch between the menus.

| MENU SUMMARY                                                                   |                                                                   |                                                                                                    | Main Menu                             | 2 <sup>ND</sup> DEPTH                                                                                                    | 3 <sup>RD</sup> DEPTH                 |
|--------------------------------------------------------------------------------|-------------------------------------------------------------------|----------------------------------------------------------------------------------------------------|---------------------------------------|----------------------------------------------------------------------------------------------------|---------------------------------------|
| Main Menu                                                                      | 2 <sup>ND</sup> DEPTH                                             | 3 <sup>RD</sup> DEPTH                                                                                                    | 2. MESSAGING                          | 2. Messages                                                                                                    |                                       |
| 1. MEDIA CENTER 1. Musi<br>2. Pictu<br>3. Gam<br>4. Mob<br>5. Brow<br>6. Extra | <ol> <li>Music &amp; Tones</li> <li>Pictures</li> </ol>           | 1. Get New Ringtones     2. My Ringtones     3. My Music     4. My Sounds     5. Sync Music     1. Get New Pictures     2. My Pictures     3. Take Picture     4. Online Album     1. Get New Applications     1. Get New Applications     Backup Assistant |                                       | 3. Drafts<br>4. Voicemail<br>5. Mobile IM<br>6. Email<br>7. Chat                                                                      | 1. Mobile Email<br>2. Mobile Web Mail |
|                                                                                | 3. Games<br>4. Mobile Web<br>5. Browse & Download                 |                                                                                                    | 3. CONTACTS                           | 1. New Contact<br>2. Contact List<br>3. Backup Assistant<br>4. Groups<br>5. Speed Dials<br>6. In Case of Emergency<br>7. My Name Card |                                       |
|                                                                                | Mobile Email<br>VZ Navigator<br>6. Extras 1. Get New Applications | 4. EMAIL                                                                                                    | 1. Mobile Email<br>2. Mobile Web Mail |                                                                                                    |                                       |
| 2. MESSAGING                                                                   | 1. New Message                                                    | 1. TXT Message<br>2. Picture Message<br>3. Voice Message                                                                                                    | 5. MOBILE IM                          |                                                                                                    | 1. Get New Applications               |

| Main Menu              | 2 <sup>ND</sup> DEPTH                                             | 3 <sup>RD</sup> DEPTH                                                                                                    | Main Menu              | 2 <sup>ND</sup> DEPTH                    | 3 <sup>RD</sup> DEPTH                                                                                                    |
|------------------------|-------------------------------------------------------------------|----------------------------------------------------------------------------------------------------|------------------------|------------------------------------------|----------------------------------------------------------------------------------------------------|
| 6. MY<br>RINGTONES     | 1. Get New Ringtones                                              |                                                                                                    | 9. SETTINGS &<br>TOOLS | 3. Bluetooth<br>4. Sounds Settings       | 1. Add New Device<br>1. Easy Set-up                                                                                                    |
| 7. RECENT CALLS        | 1. Missed<br>2. Received<br>3. Dialed<br>4. All<br>5. View Timers |                                                                                                    |                        |                                          | 2. Call Sounds<br>3. Alert Sounds<br>4. Keypad Sounds<br>5. Keypad Volume<br>6. Digit Dial Readout<br>7. Service Alerts<br>8. Device Connect                                                               |
| 8. VZ NAVIGATOR        |                                                                   |                                                                                                    |                        |                                          | 9. Power On/Off<br>0. Swivel Sounds                                                                                                    |
| 9. SETTINGS &<br>TOOLS | 1. My Verizon<br>2. Tools                                         | 1. Voice Commands<br>2. Calculator<br>3. Tip Calculator<br>4. Calendar<br>5. E-Diary<br>6. Alarm Clock<br>7. Stop Watch<br>8. World Clock<br>9. Notepad |                        | 5. Display Settings<br>6. Phone Settings | 0. Swivel Sounds<br>1. Easy Set-up<br>2. Banner<br>3. Backlight<br>4. Wallpaper<br>5. Display Themes<br>6. Main Menu Settings<br>7. Dial Fonts<br>8. Menu Font Size<br>9. Clock Format<br>1. Airplane Mode |
|                        |                                                                   | 0. USB Mass Storage                                                                                                    |                        |                                          | 2. Set Shortcuts                                                                                                    |

| Main Menu             | 2 <sup>ND</sup> DEPTH | 3 <sup>RD</sup> DEPTH                                                                                                    |
|-----------------------|-----------------------|----------------------------------------------------------------------------------------------------|
| . SETTINGS &<br>TOOLS | 6. Phone Settings     | 3. Voice Commands Settings<br>4. Language<br>5. Location<br>6. Current Country<br>7. Security<br>8. System Select<br>9. NAM Selection |
|                       | 7.Call Settings       | 1. Answer Options<br>2. Auto Retry<br>3. TTY Mode<br>4. One Touch Dial<br>5. Voice Privacy<br>6. DTMF Tones<br>7. Assisted Dialing    |
|                       | 8. Memory             | 1. Save Options<br>2. Phone Memory<br>3. Card Memory                                                                                  |
|                       | 9. USB Mode           | 1. Media Sync Mode<br>2. Modem Mode                                                                                                   |
|                       | 0. Phone Info         | 1. My Number<br>2. SW/HW Version<br>3. Icon Glossary<br>4.Software Update                                                             |
|                       | *. Set-up Wizard      |                                                                                                    |

#### **MAKING A CALL**

- From idle mode, press the OK Key to unlock the keypad, swivel to the QWERTY keypad and enter the phone number (include the area code if needed).
- To erase one digit at a time, press the CLR Key .
  - To erase the entire number, press and hold the CLR Key Com.
  - When you place or receive a call from phone numbers stored in your Contact List with
    a contact name, the name will be displayed.
- $\mathbf{2}.$  Press the SEND Key  $\bigcirc$ .

#### 3. To end a call, press the END Key $\bigcirc$ .

- If you activate the AUTO RETRY function, the phone will automatically re-dial the number (Refer to page 63).
  - You can also place calls using Voice-Activated Dialing. Please refer to page 70 for more details.

# **ANSWERING CALLS**

- When your phone rings or vibrates, press the SEND Key (\_\_\_\_\_) to answer the incoming call. (Depending on your phone's settings, you may also answer incoming calls by pressing any key.)
- 2. To ignore incoming calls, press the Right Soft Key  $\fbox$  [Ignore].
- 3. To end a call, press the END Key  $\bigcirc$ .

20 Chapter 2 - Basic Operation

In "Auto w/ Hands-free" a call is automatically answered after a preset number of ring tones (Refer to page 63).

#### **MISSED CALL NOTIFICATION**

When an incoming call is not answered, the Missed Call logo appears on the display.

# TO DISPLAY THE MISSED CALL ENTRY FROM THE NOTIFICATION SCREEN:

- 1. Highlight View Now and press the OK Key.
- 2. Press the OK Key [OPEN] to view the call details.

#### TO DISPLAY A MISSED CALL ENTRY FROM IDLE MODE:

- From idle mode, press the OK Key to unlock the keypad, swivel to the QWERTY keypad and press the OK Key [MENU], select Recent Calls, then press the OK Key.
- 2. Press 1. Missed.
- 3. Highlight the entry you wish to view, then press the OK Key [OPEN].
- 4. To dial the phone number, press the SEND Key C.

# WAIT/PAUSE FEATURE

Pauses are used for automated systems (i.e., voice mail or calling cards). Insert a pause after a phone number and then enter another group of numbers. The second set of numbers is dialed automatically after the pause. This feature is useful for dialing into systems that require a code.

#### Wait (W)

The phone stops dialing until you press the SEND Key ( to advance to the next number.

#### 2-Sec Pause

The phone waits 2 seconds before sending the next string of digits automatically.

- From idle mode, press the OK Key to unlock the keypad, swivel to the QWERTY keypad and enter the phone number.
- 2. Press the Right Soft Key ---- [Options].
- 3. Select Add 2-Sec Pause, then press the OK Key.
- 4. Enter additional number(s) (pin number or credit card number).
- 5. Press the SEND Key 🗂 to dial or the Left Soft Key 👓 [Save].

#### **ANSWERING A CALL**

- If your phone is set to Any Key for Answer Options, simply press any key to answer a call. If your phone is set to Auto w/ Hands-free for Answer Options, calls are answered automatically with a 5 second delay. (Auto w/ Hands-free is available only when connected to a headset or hands-free device.) For information on how to set your Answer Options, see page 67.
- $\mathbf{2}.$  To end the call, press the END Key  $\bigcirc$ .

Any Key is the default setting for this device.

# MAKING AN INTERNATIONAL CALL

- 2. Enter the country code, area code, and phone number then press the SEND Key (\_\_\_\_).
- 3. To end the call, press the END Key (\_\_\_\_\_).

# **3-WAY CALLING**

With 3-Way Calling, you can talk to two people at the same time. When using this feature, the normal airtime rates will be applied for each of the two calls.

- Press the OK Key to unlock the keypad, swivel to the QWERTY keypad, enter the phone number you wish to call and then press the SEND Key \_\_\_\_\_.
- 2. Once you have established the connection, enter the second phone number you wish to call and then press the SEND Key c again.
- 3. When you're connected to the second party, press the SEND Key magain to begin your 3-Way call.
- fone of the people you called hangs up during your call, you and the remaining caller stay connected. If you initiated the call and are the first to hang up, all three calls are disconnected.

# **CALL WAITING FUNCTION**

If you are on a call and you receive another incoming call, you will hear a beep and the caller's phone number will appear on the display. With Call Waiting, you may put the active call on hold while you answer the other incoming call. To use Call Waiting:

1. To answer another call while on the phone, press the SEND Key C.

This places the first call on hold. To switch back to the first caller, press the SEND Key cm again.

#### **CALLING A NUMBER FROM CONTACTS**

- 1. From idle mode, press the OK Key to unlock the keypad, then press the Right Soft Key •••• [Contacts].
- Select the Contact entry and press the OK Key [VIEW], then select the desired phone number.
- 3. Press the SEND Key cm to place the call.
  - Selecting the Contact entry and then pressing the Send Key will dial the Default Number of the Contact entry automatically. If multiple numbers are saved in the Contact List, select the Contact entry, then select the phone number you want to dial. Then press the Send Key — .

# **ADJUSTING VOLUME**

To adjust the master volume:

- 1. From idle mode, press the OK Key to unlock the keypad, then press the Volume Keys <a>/ <>> up or down.</a>
- Select one of the following options and press the OK Key [SET] to save it.

- All Sounds Off
- Alarm Only
- Vibrate Only
- · Low / Medium Low / Medium / Medium High / High

• Press the Volume Keys • / • up or down to adjust Earpiece volume during a call.

To play a ringtone, press the Left Soft Key ... [Play].

# **CALLER ID FUNCTION**

Caller ID displays the number of the person calling when your phone rings. If the caller's identity is stored in Contacts, the name appears on the screen. The caller ID is stored in the Recent Calls Menu.

# **VIBRATE ON/OFF MODE**

Vibrate Mode mutes key tones and alerts for an incoming call or message. To activate Vibrate Mode:

- 1. From idle mode, press the OK Key to unlock the keypad, swivel to the QWERTY keypad, then press and hold the # Key 💌. "VIBRATE MODE ENABLED" appears on the display.
- 2. To disable Vibrate, press and hold the # Key 😨 again. "VIBRATE MODE DISABLED" appears on the display.

#### **SPEAKERPHONE MODE**

The Speakerphone feature lets you hear audio through the speaker and talk without holding the phone.

 To activate press the OK Key to unlock the keypad, then press the Speakerphone Key \_\_\_\_\_. To deactivate, press the Speakerphone Key \_\_\_\_\_\_ again.

# **USING AUTO KEYPAD LOCK FUNCTION**

When the backlight of the display is turned off, the Side Keys and the Directional Key are locked. To unlock them, press any key, "PRESS OK TO UNLOCK KEYPAD" displays, then press the OK Key.

You can press and hold the Task Bar/Lock Key [ @ ] to lock or unlock the keypad.

# **AVAILABLE OPTIONS DURING A CALL**

During a phone call, you can access the following features by pressing the Right Soft Key •••• [Options]:

#### NEW MESSAGE

To access the Messaging Menu during a call:

- 1. Press the Right Soft Key .... [Options], with New Message high-
- 24 Chapter 2 Basic Operation

#### lighted, press the OK Key.

#### CONTACT LIST

To view your Contact List during a call:

1. Press the Right Soft Key ----- [Options], select Contact List and press the OK Key.

#### **RECENT CALLS**

To view your Recent Calls list during a call:

1. Press the Right Soft Key .... [Options], select Recent Calls and press the OK Key.

#### BLUETOOTH

To access the Bluetooth Menu during a call:

- 1. Press the Right Soft Key .... [Options], select Bluetooth and press the OK Key.
- If an Audio device is connected, Audio To Phone / Audio To Device is displayed in the options menu instead of Bluetooth.

#### MAIN MENU

To access the Main Menu during a call:

1. Press the Right Soft Key .... [Options], select Main Menu and press the OK Key.

#### NOTEPAD

To compose notes during a call:

1. Press the Right Soft Key .... [Options], select Notepad and press the OK Key.

#### **VOICE PRIVACY**

To turn the voice privacy feature On or Off:

1. Press the Right Soft Key .... [Options], select Voice Privacy and press the OK Key.

# MAKING AN EMERGENCY CALL

The 911 feature automatically places the phone in Emergency Call Mode when you dial the preprogrammed emergency number, 911. It also operates in Lock Mode and out of the service area.

# 911 IN LOCK MODE

To make an emergency call in Lock Mode:

1. Press the OK Key to unlock the keypad, swivel to the QWERTY keypad, enter "911", and then press the SEND Key .

- 2. The call connects.
- **3**. The phone maintains Emergency Mode for 5 minutes. When the call ends, the phone returns to Lock Mode.

#### 911 USING ANY AVAILABLE SYSTEM

To make an Emergency Call using any available system:

- 1. Press the OK Key to unlock the keypad, swivel to the QWERTY keypad, enter "911", and then press the SEND Key .
- 2. The call connects.
- 3. The phone will stay in Emergency Mode for 5 minutes. While the phone is in the Emergency Mode for 5 minutes, the phone can receive an incoming call from any available system or you can make outgoing calls even in the Emergency Callback Mode.

# **DIALING LETTERS**

Allows you to dial the number associated with a specific word. For example, to call "1-800-FLOWERS":

 Press the OK Key to unlock the keypad, swivel to the QWERTY keypad, enter "1-800", then press the Mode Change Key •.

# 2. Enter "FLOWERS" with the QWERTY Keypad and press the SEND Key to connect.

- If Alphabetical Entry Mode icon is turned on, only capital letters will be appeared.
  - Pressing the Mode Change Key 
     changes between the Numeric Entry Mode and Alphabetical Entry Mode.

# CHAPTER 3 MEMORY FUNCTION

This chapter addresses memory functions including:

Storing a phone number Entering letters, numbers & symbols One, Two, Three-touch dialing

## **STORING A PHONE NUMBER**

The Contact List stores up to 1000 entries.

#### ADDING A NEW CONTACT

- From idle mode, press the OK Key to unlock the keypad, swivel to the QWERTY keypad, then enter the phone number you want to save.
- 2. Press the Left Soft Key --- [Save].
- 3. Select Add New Contact, and press the OK Key.
- Use Update Existing to add another phone number to a contact already stored in memory.
- 5. Enter a name for the phone number (up to 32 characters), then press the OK Key [SAVE].
- 6. "CONTACT SAVED" displays, then the phone number reappears on the screen. Press the End Key () to exit, or press the Send Key () to call the number.

# OPTIONS TO CUSTOMIZE YOUR CONTACTS

Once the basic phone number and name information is stored in your Contacts, you can edit and/or customize the entries.

- 1. From idle mode, press the OK Key to unlock the keypad, press the Right Soft Key [...] [Contacts], then highlight the Contact entry you want to edit.
- 2. Press the Left Soft Key ... [Edit] to access the Edit Contact screen.
- Select the information field you want to customize. Additional fields include: Name / Mobile 1 / Home / Work / E-mail 1 / Group / Picture / Ringtone / Mobile 2 / IM Screen Name / Fax / E-mail 2 / Street / City / State / Zip Code / Country
- 4. Swivel to the QWERTY keypad, change the data as necessary, then press the OK Key [SAVE] to update the contact entry.

#### ADDING OR CHANGING GROUPS

To organize your Contacts into groups:

 From idle mode, press the OK Key to unlock the keypad, press the Right Soft Key .... [Contacts], then highlight the desired Contact entry.

- 2. Press the Left Soft Key 😳 [Edit].
- 3. Highlight Group and press the Left Soft Key --- [Set].
- 4. Select Family or Work, then press the OK Key [MARK]. To create a new group, press the Right Soft Key ..... [New], swivel to the QWERTY keypad and enter the new group name, then press the OK Key [SAVE].
- 5. Press the Left Soft Key \cdots [Done] to set the group.
- 6. Press the OK Key [SAVE] to update the contact entry.

#### CHANGING THE CALL RINGTONE

To identify who is calling by setting different ringtones for different phone numbers in your Contacts:

- From idle mode, press the OK Key to unlock the keypad, press the Right Soft Key .... [Contacts], then highlight the desired entry.
- 2. Press the Left Soft Key  $\overline{\ \cdot \ }$  [Edit].
- 3. Highlight Ringtone, then press the Left Soft Key \cdots [Set].
- 4. Select the new ringtone, then press the OK Key.
- Press the Left Soft Key ...... [Play] to listen to a highlighted ringtone before you press the OK Key.

5. Press the OK Key  $\left[ \text{SAVE} \right]$  to update the contact entry.

#### ADDING OR CHANGING THE PICTURE ID

To select a picture or graphic to assign to a Caller ID:

- From idle mode, press the OK Key to unlock the keypad, press the Right Soft Key .... [Contacts], then highlight the desired entry.
- 2. Press the Left Soft Key  $\fbox{}$  [Edit].
- 3. Highlight Picture, and press the Left Soft Key ... [Set].
- 4. Press the Directional Key () up, down, left or right to select a picture, then press the OK Key.
- When completed, press the OK Key [SAVE] to update the contact entry.

#### ADDING OR CHANGING AN EMAIL ADDRESS

To enter or add an Email address to a Contact entry:

- From idle mode, press the OK Key to unlock the keypad, press the Right Soft Key .... [Contacts], then press highlight the desired entry.
- 2. Press the Left Soft Key  $\overline{\hdotset{}}$  [Edit].

#### 3. Highlight E-mail 1 or E-mail 2.

4. Swivel to the QWERTY keypad, enter an Email address, then press the OK Key [SAVE] to update the contact entry.

#### ADDING A SPEED DIAL ENTRY

To add an entry to Speed Dial:

- 1. From idle mode, press the OK Key to unlock the keypad, press the Right Soft Key .... [Contacts], then highlight a desired entry.
- 2. Press the Left Soft Key 😶 [Edit].
- 3. Highlight the phone number you want to add to Speed Dial, then press the Right Soft Key .... [Options].
- 4. Select 1. Set Speed Dial, then press the OK Key.
- 5. Select a Speed Dial location, then press the OK Key [SET].
- 6. Select Yes and press the OK key.
- 7. Press the OK Key [SAVE] to update the contact entry.

#### EDITING CONTACT ENTRIES

#### ADDING A PHONE NUMBER FROM IDLE MODE

30 Chapter 3 - Memory Function

- From idle mode, press the OK Key to unlock the keypad, swivel to the QWERTY keypad, and then enter the phone number you want to save (up to 32 digits).
- 2. Press the Left Soft Key 😳 [Save].
- 3. Highlight Update Existing, then press the OK Key.
- 4. Highlight the existing Contact entry, then press the OK Key.
- 5. Highlight the following phone number type, then press the OK Key. Mobile 1/Mobile 2/Home/Work/Fax
- If a phone number is already assigned to the item you selected, select Yes or No to overwrite the existing entry, then press the OK Key.
- 7. "CONTACT UPDATED" displays, then the phone number reappears on the screen. Press the End Key () to exit, or press the Send Key () to call the number.

#### ADDING A PHONE NUMBER FROM THE CONTACT LIST SCREEN

 From idle mode, press the OK Key to unlock the keypad, then press the Right Soft Key ..... [Contacts]. Your Contacts are displayed alphabetically.

- 2. Highlight the Contact entry you want to edit, then press the Left Soft Key ••• [Edit].
- Highlight the phone number field you want to add, swivel to the QWERTY keypad, enter the number, then press the OK Key [SAVE] to update the contact entry. A confirmation message appears.

#### DEFAULT NUMBERS

The phone number saved when a Contact is created is the Default Number. If more than one number is saved in a Contact entry, another number can be set as the Default Number.

The Default Number cannot be deleted. The entire Contact entry can be deleted or another number can be assigned as the Default Number allowing you to delete the original number and keep the Contact entry.

#### CHANGING THE DEFAULT NUMBER

- From idle mode, press the OK Key to unlock the keypad, then press the Right Soft Key ..... [Contacts]. Your Contacts are displayed alphabetically.
- 2. Highlight the Contact entry you want to edit, then press the Left Soft Key ••• [Edit].
- 3. Highlight the phone number you want to assign as the Default

Number, then press the Right Soft Key .... [Options].

- 4. Select 2. Set As Default, then press the OK Key.
- 5. Select Yes and press the OK Key. A confirmation message appears.
- 6. Press the OK Key [SAVE] to update the contact entry.

#### EDITING STORED PHONE NUMBERS

- From idle mode, press the OK Key to unlock the keypad, then press the Right Soft Key ..... [Contacts]. Your Contacts are displayed alphabetically.
- 3. Select the phone number you want to edit.
- Swivel to the QWERTY keypad, edit the phone number as necessary, then press the OK Key [SAVE] to update the contact entry.

#### EDITING STORED NAMES

1. From idle mode, press the OK Key to unlock the keypad, then press the Right Soft Key ..... [Contacts]. Your Contacts are displayed alphabetically.

- 2. Highlight the Contact entry you want to edit, then press the Left Soft Key ••• [Edit].
- Swivel to the QWERTY keypad, edit the name as necessary, then press the OK Key [SAVE] to update the contact entry.

#### DELETING

#### DELETING A PHONE NUMBER FROM A CONTACT

- 1. From idle mode, press the OK Key to unlock the keypad, then press the Right Soft Key ---- [Contacts].
- 3. Select the desired phone number to be deleted.
- 4. Press and hold the Clear Key 😁 to delete the number.
- Press the OK Key [SAVE] to update the contact entry. A confirmation message appears.

#### **DELETING A CONTACT ENTRY**

- From idle mode, press the OK Key to unlock the keypad, then press the Right Soft Key .... [Contacts].
- 32 Chapter 3 Memory Function

- 2. Select the desired Contact entry to be deleted.
- 3. Press the Right Soft Key .... [Options], select 2. Erase and press the OK Key.
- 4. Select Yes and press the OK Key. A confirmation message appears.

#### **DELETING A SPEED DIAL**

- 1. From idle mode, press the OK Key to unlock the keypad, then press the Right Soft Key ---- [Contacts].
- 2. Highlight the entry that has a speed dial to be deleted.
- 3. Press the Left Soft Key --- [Edit].
- 4. Highlight the phone number that has a speed dial to be deleted.
- Press the Right Soft Key .... [Options], select 1. Remove Speed Dial and press the OK Key. Select Yes and press the OK Key. A confirmation message appears.
- 6. Press the OK Key [SAVE] to update the contact entry.

# **ENTERING LETTERS, NUMBERS & SYMBOLS**

Your device has a QWERTY keypad that provides a superior typing experience on a small handheld device for easy and comfortable input.

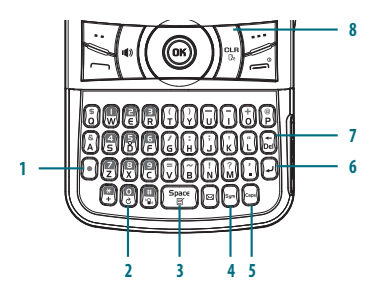

#### 1. [•] Mode Change Key:

- · When in Numeric entry mode
  - Press to change between entering numbers and letters that appear on the same key or to lock in numeric or text entry mode.
- When in Text entry mode
  - Press to change between entering numbers and letters that appear on the same key.
  - Press and hold to lock in numeric or text entry mode.
- 2. [ [ ] Word Change Key: When in text entry mode, press to select the next matching word.
- [Terminal Space Key: Press to accept a word and add a space while entering letters. From idle mode, press to access the Quick Note menu.
- 4. [ \_\_\_\_\_] Symbols Key: Press to open the symbols list.
- [\_\_\_\_] Caps Key: Press to select a letter case for the standard text [Abc] input mode. [Abc], [ABC] and [abc] indicate the standard text input.
- 6. [ ] Enter Key: Press to insert a carriage return.
- [in] Del Key: When in a Text entry field and in entry mode, press to delete the character to the left of the cursor. Press and hold to delete the entire word or character Memory Function - Chapter 3 33

string that was just entered.

 [CR/AVR Key: When in a Text entry field and in entry mode, press to delete the character to the left of the cursor. Press and hold to delete the entire word or character string that was just entered.

For best performance in low-light environments, your handset includes a backlight feature that can illuminate both the display and the keypad so you can keep reading and typing. (Please refer to page 55 for more details on Backlight.)

# **ONE, TWO, THREE-TOUCH DIALING**

Ideal for frequently dialed numbers, this feature allows contact entries to be dialed via the keypad with only one, two, or three key presses.

#### **ONE-TOUCH DIALING:**

1-9: Press the OK Key to unlock keypad, swivel to the QWERTY keypad, and then press and hold the number you wish to connect to for more than 1 second.

#### TWO-TOUCH DIALING:

- 10-21 : Press the OK Key to unlock keypad, swivel to the QWERTY keypad, and then press the first digit and press and hold the second digit of the number to dial.
- 34 Chapter 3 Memory Function

95, 96, 97, 98 and 99 : Speed Dial entries 95(#Warranty Center), 96(#DATA), 97(#BAL), 98(#MIN) and 99(#PMT)

are already assigned to Verizon Wireless Account Information.

- #Warranty Center is a VZW Customer Service VRU number (Free call) that provides technical support about the Total Equipment Coverage program or the Extended Warranty program.
- #DATA is a VZW Customer Service VRU number (Free call) that provides customers information about their Verizon Wireless text message and data usage.
- #BAL is a VZW Customer Service VRU number (Free call) that provides customers information about their Verizon Wireless billing balance.
- #MIN is a VZW Customer Service VRU number (Free call) that provides customers information about their Verizon Wireless usage.
- #PMT is a VZW Customer Service VRU number (Free call) that allows a user to make a bill
  payment, either with a payment option they have already set up, or using a new, one time
  payment option.

#### THREE-TOUCH DIALING:

Press the OK Key to unlock keypad, swivel to the QWERTY keypad, press the first and second digits, then press and hold the third digit of the number to dial.

- 411 : Speed Dial entry 411 (Directory Assistance) is already assigned.
- Directory Assistance is a VZW Wireless Directory Assistance service that provides directory listing database information.

# CHAPTER 4

This chapter addresses accessing the menu and using its functions and features to customize your Razzle<sup>™</sup>.

CONTACTS New contact Contact list Groups Speed dials Case of Emergency My Name Card RECENT CALLS

Recent calls Missed Received Dialed All Blocked View timers SETTINGS Bluetooth Sounds settings Display settings Phone settings Call settings Memory USB Mode Phone Info Set-up Wizard TOOLS Voice Commands Calculator Tip Calculator Calendar E-Diary Alarm Clock Stop Watch World Clock Notepad USB Mass Storage MY VERIZON My Verizon
# **NEW CONTACT**

To add a new number to your Contact List:

- Using this submenu, the number is saved as a new Contact. To save the number into an existing Contact, edit the Contact entry.
- From idle mode, press the OK Key to unlock the keypad, press the OK Key [MENU], swivel to the QWERTY keypad, then press 3. Contacts, 1. New Contact.
- To change the input mode, press the Left Soft Key 
  [Abc], select the desired option, and press the OK Key.
- 2. Press the Directional Key () down to enter information in other fields for the contact. Fields include:

Mobile 1 / Home / Work / E-mail 1 / Group / Picture / Ringtone / Mobile 2 / IM Screen Name / Fax / E-mail 2 / Street / City / State / Zip Code / Country

3. Press the OK Key [SAVE] to create the contact entry.

# **CONTACT LIST**

You can review all the entries stored in your Contact List or quickly find an entry by entering a name or its character string.

- From idle mode, press the OK Key to unlock the keypad, press the OK Key [MENU], swivel to the QWERTY keypad, then press 3. Contacts, 2. Contact List.
- Press the Right Soft Key ..... [Contacts]. The list of names in your contacts is displayed alphabetically.
- Enter a name or part of a name in the Go To Field at the bottom of the screen or press the Directional Key () up or down to scroll through your Contact List.
- 3. To edit the entry, press the Left Soft Key ••• [Edit]. To view contact details, press the OK Key [VIEW].
  - By pressing the Right Soft Key .... [Options], you can choose from the following:
  - 1. New Contact: To add a new contact.
  - 2. Erase: To delete a contact.
  - 3. New TXT Message: To create a TXT message.
  - 4. New Picture Message: To create a Picture message.
  - 5. New Voice Message: To create a Voice message.
  - 6. Set As ICE Contact: To set as an in case of emergency number.
  - 7. Call: Dial the contact.
  - 8. Manage Contacts: To erase, lock, unlock or copy to card.
  - 9. Send Name Card: To send a name card.

# GROUPS

Groups allow you to classify phone entries into groups with up to 10 members in each group. The default groups include Family and Work and they cannot be erased or renamed.

# TO ADD NEW GROUP

- From idle mode, press the OK Key to unlock the keypad, press the OK Key [MENU], swivel to the QWERTY keypad, press 3. Contacts then press 4. Groups.
- 2. Press the Left Soft Key  $\fbox{\sc loss}$  [New].
- 3. Enter a new group name and press the OK Key [SAVE].

# TO ASSIGN PHONE NUMBER TO GROUP

- From idle mode, press the OK Key to unlock the keypad, press the OK Key [MENU], swivel to the QWERTY keypad, press 3. Contacts then press 4. Groups.
- Select the group where you want to add the contact, and then press the Right Soft Key .... [Options].
- 3. Select Add and press the OK Key.

- Your contact entries will be displayed in alphabetical order. Select the contact you want to add then press the OK Key [MARK].
- Press the Left Soft Key ... [Done]. "MEMBER LIST UPDATED" will be displayed.

# **TO CHANGE GROUP NAME**

- From idle mode, press the OK Key to unlock the keypad, press the OK Key [MENU], swivel to the QWERTY keypad, press 3. Contacts then press 4. Groups.
- 2. Select the group you want to rename then press the Right Soft Key ...... [Options].
- 3. Select Rename and press the OK Key.
- 4. Enter the new group name, then press the OK Key [SAVE].

# **ERASE GROUP**

- From idle mode, press the OK Key to unlock the keypad, press the OK Key [MENU], swivel to the QWERTY keypad, press 3. Contacts then press 4. Groups.
- $\mathbf{2}.$  Select the existing group name that you want to erase, and then press

the Right Soft Key .... [Options].

- Select Erase Group and press the OK Key. "ERASE GROUP?" will appear on the screen.
- 4. Select Yes and press the OK Key. A confirmation message appears.

# TO SEND A TXT MESSAGE TO A GROUP

- From idle mode, press the OK Key to unlock the keypad, press the OK Key [MENU], swivel to the QWERTY keypad, press 3. Contacts then press 4. Groups.
- 2. Select the group you want to send a message to then press the Right Soft Key .... [Options].
- 3. Press 1. New TXT Message.
- 5. To send the TXT message, press the OK Key [SEND] or press the SEND Key \_\_\_\_\_.

# TO SEND A PICTURE MESSAGE TO A GROUP

38 Chapter 4 - Menu Function

- From idle mode, press the OK Key to unlock the keypad, press the OK Key [MENU], swivel to the QWERTY keypad, press 3. Contacts then press 4. Groups.
- 2. Select the group you want to send a message to then press the Right Soft Key .... [Options].
- 3. Press 2. New Picture Message.
- 4. Under Text, input your message and then press the Directional Key () down.
- 5. Under Picture, press the Left Soft Key \cdots [My Pics], select the picture you would like to send then press the OK Key. Press the Directional Key () down.
- 7. Under Subject, input a subject and then press the Directional Key ( ) down.
- 8. Under Name Card, press the Left Soft Key [Add], select 1. My Name Card or 2. Contacts then press the OK Key. Select the desired card then press the OK Key.

 Press the Right Soft Key [...] [Options] to select Preview, Save As Draft, Add Quick Text, Add Slide, Priority Level, Remove Picture, Remove Slide, Remove Sound, Remove Name Card or Cancel Message.

These options will vary depending on the message contents chosen.

 To send the Picture Message, press the OK Key [SEND] or press the SEND Key \_\_\_\_\_.

### TO SEND A VOICE MESSAGE TO A GROUP

- From idle mode, press the OK Key to unlock the keypad, press the OK Key [MENU], swivel to the QWERTY keypad, press 3. Contacts then press 4. Groups.
- 2. Select the group you want to send a voice message to then press the Right Soft Key .... [Options].
- 3. Press 3. New Voice Message.
- To record a new Voice Memo, press the OK Key to start recording, then press the OK Key [STOP] to finish recording and save the voice memo.
- Under Voice, your recorded file name will appear. Press the Directional Key () down.
- 6. Under Text, input your message then press the Directional Key ()

down.

- Under Subject, input a subject then press the Directional Key down.

These options will vary depending on the message contents chosen.

 To send the Voice Message, press the OK Key [SEND] or press the SEND Key \_\_\_\_\_.

# **SPEED DIALS**

From idle mode, calls can be placed to numbers stored in speed dial by swiveling to the QWERTY keypad, and pressing & holding the location number on the keypad.

1. From idle mode, press the OK Key to unlock the keypad, press the OK Key [MENU], swivel to the QWERTY keypad, press 3. Contacts then

### press 5. Speed Dials.

- Highlight the desired Speed Dial position, or enter the Speed Dial digit, then press the OK Key [SET].
- $\mathbf 3. \,\, {\rm Select}$  the desired Contact entry, then press the OK Key.
- 4. Highlight the number you wish to set to speed dial then press the OK Key.
- "ASSIGN SPEED DIAL TO CONTACT?" appears on the screen. Select Yes and press the OK Key. A confirmation message appears.

"Unassigned" appears if the location is available.

# TO ERASE A SAVED SPEED DIAL

- From idle mode, press the OK Key to unlock the keypad, press the OK Key [MENU], swivel to the QWERTY keypad, press 3. Contacts then press 5. Speed Dials.
- $\mathbf{2}.$  Select the Speed Dial entry you want to erase.
- 3. Press the Right Soft Key .... [Remove].
- "REMOVE SPEED DIALS" appears on the screen. Select Yes and press the OK Key. A confirmation message appears.

# IN CASE OF EMERGENCY

Your phone has a special menu to organize your emergency contacts and personal information.

# TO ASSIGN EMERGENCY CONTACTS

Follow the procedures below to register a Contact to be contacted in case of emergency, or to register a medical record number or other personal info. To register up to three different Contacts to ICE:

- From idle mode, press the OK Key to unlock the keypad, press the OK Key [MENU], swivel to the QWERTY keypad, press 3. Contacts then press 6. In Case of Emergency.
- 2. Select Contact 1, Contact 2 or Contact 3, then press the OK Key [ADD].
- 3. To select a contact from the Contacts List, press 1. From Contacts, select the Contact entry, and then press the OK Key. To add a new contact as an ICE CONTACT, press 2. New Contact, enter the info, and then press the OK Key [SAVE].
- 4. The Contact name will be displayed in the place of Contact 1, Contact 2 or Contact 3.

40 Chapter 4 - Menu Function

# TO RE-ASSIGN EMERGENCY CONTACTS

- From idle mode, press the OK Key to unlock the keypad, press the OK Key [MENU], swivel to the QWERTY keypad, press 3. Contacts then press 6. In Case of Emergency.
- 2. Select the contact you want to re-assign then press the Right Soft Key .... [Options].
- To select a contact from the Contacts List, press 1. Re-assign then 1. From Contacts, select the Contact entry, then press the OK Key. To reassign a new contact as an ICE CONTACT, press 2. New Contact, enter the info then press the OK Key [SAVE].
- 4. A confirmation message appears.

# TO ERASE ASSIGNED EMERGENCY CONTACTS

- 1. From idle mode, press the OK Key to unlock the keypad, press the OK Key [MENU], swivel to the QWERTY keypad, press 3. Contacts then press 6. In Case of Emergency.
- Select the contact you want to erase, then press the Right Soft Key
   …...[Options].
- 3. Press 2. Unassign.

4. A confirmation message appears.

# TO CALL AN ASSIGNED EMERGENCY CONTACT

- From idle mode, press the OK Key to unlock the keypad, press the OK Key [MENU], swivel to the QWERTY keypad, press 3. Contacts then press 6. In Case of Emergency.
- Select the contact you want to call and then press the Left Soft Key
   [Call] or press the SEND Key

# **TO ADD PERSONAL INFO**

To store a Medical Record Number or other information that may be useful in case of an emergency:

- From idle mode, press the OK Key to unlock the keypad, press the OK Key [MENU], swivel to the QWERTY keypad, press 3. Contacts then press 6. In Case of Emergency.
- 2. Select Personal Info and then press the OK Key [VIEW].
- 3. Select Note 1, Note 2 or Note 3 and then press the OK Key [ADD].
- 4. Enter the information and then press the OK Key [SAVE].
- 5. The entered information now appears in the place of Note 1, Note 2

# Contacts

# or Note 3.

# TO EDIT SAVED PERSONAL INFO

- From idle mode, press the OK Key to unlock the keypad, press the OK Key [MENU], swivel to the QWERTY keypad, press 3. Contacts then press 6. In Case of Emergency.
- 2. Select Personal Info then press the OK Key [VIEW].
- 3. Select the Note you want to edit then press the OK Key [EDIT].
- 4. Edit the Note, then press the OK Key [SAVE].

# TO ERASE SAVED PERSONAL INFO

- From idle mode, press the OK Key to unlock the keypad, press the OK Key [MENU], swivel to the QWERTY keypad, press 3. Contacts then press 6. In Case of Emergency.
- $\mathbf{2}.$  Select Personal Info then press the OK Key [VIEW].
- 3. Select the Note you want to erase then press the Right Soft Key .... [Erase].
- "ERASE NOTE" will be displayed on the screen. Select Yes and then press the OK Key. A confirmation message appears.
- 42 Chapter 4 Menu Function

# **MY NAME CARD**

A Name Card with the handset's mobile number automatically appears.

### EDIT MY NAME CARD

- From idle mode, press the OK Key to unlock the keypad, press the OK Key [MENU], swivel to the QWERTY keypad, press 3. Contacts then press 7. My Name Card.
- 2. Press the Left Soft Key 😶 [Edit].
- Edit My Name Card options and then press the OK Key [SAVE] to save your changes.

### SEND MY NAME CARD

- From idle mode, press the OK Key to unlock the keypad, press the OK Key [MENU], swivel to the QWERTY keypad, press 3. Contacts then press 7. My Name Card.
- 2. Press the Right Soft Key .... [Send].
- **3**. Press 1. TXT Message, 2. Picture Message, 3. Voice Message or 4. Via Bluetooth.
  - TXT Message: Allows you to send TXT messages with the Name Card as an attachment.

1. Enter the recipient's contact information and press the OK Key.

- 2. Enter your message in the Text field and then press the OK Key [SEND].
- Picture Message: Allows you to send picture messages with the Name Card as an attachment.
- 1. Enter the recipient's contact information and press the OK Key.
- 2. Compose your Picture Message and then press the OK Key [SEND]. Please refer to page 97 for more details on Picture Message.
- Voice Message: Allows you to send voice messages with the Name Card as an attachment.
- Press the OK Key to start recording a voice memo and press the OK Key [STOP] to finish recording and save the voice memo.
- Compose your Voice Message and then press the OK Key [SEND]. Please refer to page 97 for more details on Voice Message.
- Via Bluetooth: Allows you to send Name Card to another Bluetooth device.
- Press 1. Add New Device. If the Bluetooth" power is switched off, the following message will appear on the screen: "TURN BLUETOOTH POWER ON?". Press the OK Key to select Yes.
- When "PLACE DEVICE YOU ARE CONNECTING TO IN DISCOVERABLE MODE" appears, press the OK Key to start searching Bluetooth devices.
- Press the Directional Key () up or down to select a desired device and press the OK Key [PAIR]. Please refer to page 47 for more details on Bluetooth.
- 4. The handset may prompt you for the passkey. Consult the Bluetooth® accessory (sold separately) instructions for the appropriate passkey (typically "0000"—4 zeroes). Enter the passkey, then press the OK Key.
- 5. "Before Connecting To [Device Name]" will appear on the screen. Select Always Ask or Always Connect and press the OK Key.

# **RECENT CALLS**

The Recent Calls menu is a list of the last phone numbers or Contact entries for calls you placed, accepted, missed, or blocked. It is continually updated as new numbers are added to the beginning of the list and the oldest entries are removed from the bottom of the list.

# ACCESS AND OPTIONS

- From idle mode, press the OK Key to unlock the keypad, press the OK Key [MENU], swivel to the QWERTY keypad, select 7. Recent Calls, then press the OK Key.
- 2. Select a submenu.
  - 1. Missed
  - 2. Received
  - 3. Dialed
  - 4. All
  - 5. View Timers

# MISSED

Displays information about the 90 most recently missed calls. Place a call to a missed call by simply pressing the SEND Key —.

- From idle mode, press the OK Key to unlock the keypad, press the OK Key [MENU], swivel to the QWERTY keypad, then press 7. Recent Calls, 1. Missed.
- 2. Highlight an entry and do one of the following options:
  - · Press the OK Key [OPEN] to view the entry.
  - Press the Send Key 
     to place a call to the number.

TXT Message: To send a TXT message to the contact. Picture Message: To send a Picture message to the contact. Voice Message: To send a Voice message to the contact.

After 90 missed calls, the oldest call will automatically be erased from the history.

# RECEIVED

Displays information about the 90 most recently received calls. Place a call to a received call by simply pressing the SEND Key .

- From idle mode, press the OK Key to unlock the keypad, press the OK Key [MENU], swivel to the QWERTY keypad, then press 7. Recent Calls, 2. Received.
- 2. Highlight an entry and do one of the following options:
  - Press the OK Key [OPEN] to view the entry.
  - Press the Send Key 
     to place a call to the number.
  - Press the Right Soft Key (.....) (Options) to select: Save to Contacts: To store the phone number in your Contacts. Erase: To erase a call listing. Lock/Unlock: To lock or unlock a call listing. Erase All: To erase all Received Call entries.
     View Timers: To display usage time Dense the 16 for Key (Contact) to the select of the select of t
  - Press the Left Soft Key 
     (Message) to select:
     TXT Message: To send a TXT message to the contact.
     Picture Message: To send a Picture message to the contact.
     Voice Message: To send a Voice message to the contact.

After 90 received calls, the oldest call will automatically be erased from the history.

# DIALED

Displays information about the 90 most recently dialed numbers. Place a call to a dialed call by simply pressing the SEND Key —.

- From idle mode, press the OK Key to unlock the keypad, press the OK Key [MENU], swivel to the QWERTY keypad, then press 7. Recent Calls, 3. Dialed.
- 2. Highlight an entry and do one of the following options:
  - Press the OK Key [OPEN] to view the entry.
  - Press the Send Key m to place a call to the number.
  - Press the Right Soft Key (.....) (Options) to select:
     Save to Contacts: To store the phone number in your Contacts. Errase: To ease all listing.
     Lod/Unlock: To lock or unlock a call listing.
     Errase All: To erase all Daled Call entries.
     View Timers: To display usage time
     Press the Lef Soft Key (....) Message to select:
  - Press the Lett Soft Key (...) [Message] to select: TXT Message: To send a TXT message to the contact.
     Picture Message: To send a Picture message to the contact.
     Voice Message: To send a Voice message to the contact.

After 90 dialed calls, the oldest call will automatically be erased from the history.

# ALL

Displays information about the most recently received, dialed and missed calls.

1. From idle mode, press the OK Key to unlock the keypad, press the OK Key [MENU], swivel to the QWERTY keypad, then press 7. Recent Calls, 4. All.

### 2. Highlight an entry and do one of the following options:

- · Press the OK Key [OPEN] to view the entry.
- Press the Send Key 
   to place a call to the number.
- TXT Message: To send a TXT message to the contact. Picture Message: To send a Picture message to the contact. Voice Message: To send a Voice message to the contact.

After the 270 received, dialed or missed calls, the oldest call will automatically be erased from the history.

Shortcut: To view a quick list of all your calls, press the Send Key C from idle mode.

# BLOCKED

This menu appears only when Incoming Call Restriction is set.

- From idle mode, press the OK Key to unlock the keypad, press the OK Key [MENU], swivel to the QWERTY keypad, then press 7. Recent Calls, then Blocked Calls.
- 2. Highlight an entry and do one of the following options:
  - Press the OK Key [OPEN] to view the entry.
  - Press the Send Key 
     to place a call to the number.
  - Press the Right Soft Key (....) (Options) to select: Erase: To erase a call listing. Lock/Unlock: To lock or unlock a call listing. Erase All: To erase all Blocked Call entries. View Timers: To display usage time • Press the Left Soft Key (...) (Message) to select:
  - Press the Left Soft Key ... [Message] to select: TXT Message: To send a TXT message to the contact. Picture Message: To send a Picture message to the contact. Voice Message: To send a Voice message to the contact.
  - After 90 blocked calls, the oldest call will automatically be erased from the history.
     Please refer to page 60 for more details on Restrictions.

### 46 Chapter 4 - Menu Function

# **VIEW TIMERS**

Checks the usage time and manages your calls within the limit you set. The 11 timers include (Last Call, All Calls, Received Calls, Dialed Calls, Roaming Calls, Transmit Data, Received Data, Total Data, Last Reset, Lifetime Calls, Lifetime Data Counter):

- From idle mode, press the OK Key to unlock the keypad, press the OK Key [MENU], swivel to the QWERTY keypad, then press 7. Recent Calls, then 5. View Timers.
- 2. Highlight a call list. Call timers include: Last Call/All Calls/Received Calls/Dialed Calls/Roaming Calls/ Transmit Data/Received Data/Total Data/Last Reset/Lifetime Calls/ Lifetime Data Counter
  - Press the Left Soft Key ... [Reset] to reset highlighted timer.
  - Press the Right Soft Key .... [Reset All] to reset all timers.

# **BLUETOOTH**

Bluetooth technology connectivity enables wireless connections between electronic devices. If connected with a Bluetooth Handsfree device, you can use your phone more freely. Since devices with Bluetooth connectivity communicate using radio waves, your phone and the other device do not need to be in direct line-of-sight. The two devices only need to be within 10 meters (30 feet) of each other. The connection can be subject to interference from obstructions such as walls or other electronic devices. This device is compliant with Bluetooth specification 2.0, supporting the following profiles: Headset, Handsfree, Stereo, Phonebook Access, and Object Push for vCard. To ensure interoperability between other devices supporting Bluetooth technology, use approved enhancements for this model. Check with the manufacturers of other devices to determine their compatibility with this phone. There may be restrictions on using Bluetooth technology in some locations. Check with your local authorities or Verizon Wireless. If you want more information on this function, visit the Bluetooth Technology organization Web site: https://www. bluetooth.org/.

Find Im

Important: Features using Bluetooth technology, or allowing such features to run in the background while using other features, increase the demand on battery power and reduce the battery life.

### **BLUETOOTH ON/OFF**

To toggle Bluetooth® power On/Off:

- 1. From idle mode, press the OK Key to unlock the keypad, press the OK Key [MENU], swivel to the QWERTY keypad and press 9. Settings & Tools, 3. Bluetooth.
- 2. Press the Left Soft Key ... [Turn On/Turn Off]. A confirmation window appears.

# ADD NEW DEVICE

Pairing is the process that allows the handset to locate, establish and register a 1-to-1 connection with the target device.

- 1. From idle mode, press the OK Key to unlock the keypad, press the OK Key [MENU], swivel to the QWERTY keypad and press 9. Settings & Tools, 3. Bluetooth, 1. Add New Device.
- If the Bluetooth® power is switched off, the following message will appear on the LCD screen: "TURN BLUETOOTH POWER ON?" Select Yes and press the OK Key.
- 3. The handset will prompt you with the following message on the LCD screen: "PLACE DEVICE YOU ARE CONNECTING TO IN DISCOVERABLE

# MODE." Press the OK Key.

- The device will appear in the ADD NEW DEVICE menu. Select the device you wish to pair to, then press the OK Key [PAIR].
- The handset may prompt you for the passkey. Consult the Bluetooth® accessory (sold separately) instructions for the appropriate passkey (typically "0000"—4 zeroes). Enter the passkey, then press the OK Key.
- You do not need to input the passkey for pairing when the passkey of the Bluetooth® Headset or hands-free kit is 0000.
- 6. The handset will prompt you with the following message on the LCD screen: BEFORE CONNECTING [Device Name]. If you would like to always confirm before connecting to the Bluetooth® device, select Always Ask, then press the OK Key. Then the handset will prompt you with the message Connect to [Device Name]? Select Yes and press the OK Key. If you do not wish to confirm every time before connecting to the Bluetooth® device, select Always Connect, then press the OK Key.
- 7. Once connected, you will see the device listed in the Bluetooth menu and the Bluetooth<sup>®</sup> device connected icon will appear at the top of the screen when connected to the Bluetooth<sup>®</sup> device.

48 Chapter 4 - Menu Function

- In the Bluetooth menu, you can disconnect the connected device with an icon by pressing the OK Key [Drop]. Conversely, you can reconnect by pressing the OK Key again.
  - When an audio device is connected, you can select another device and the connection is automatically transferred from that audio device to the other one.
  - If multiple devices are displayed, select the device you want to connect to.

# OPTIONS

- From idle mode, press the OK Key to unlock the keypad, press the OK Key [MENU], swivel to the QWERTY keypad and press 9. Settings & Tools, 3. Bluetooth.
- $\label{eq:2.2} \textbf{2. Select the paired device.}$
- 3. Press the Right Soft Key ---- [Options].
- 4. Select one of the following options, then press the OK Key.
  - Remove Device: Removes a device from the pairing list.
  - Rename Device: Renames a paired device.
  - Incoming Security: Sets permissions for connecting an incoming device.
  - Service Discovery: To search for the services that the selected device supports.
     Device Info: Displays device information.
- 5. Or, press the OK Key to access 1. Send Name Card, 2. Get Name Card

or 3. Send Picture. Select the desired option and press the OK Key to access the following:

- Send Name Card: Send name cards stored in Contacts to a selected device.
- Press the Directional Key () up or down to highlight a desired contact or contacts, then press the OK Key [MARK]. If you want to change your selections, press the OK Key [UNMARK] to deselect your selections.
- 2. Press the Left Soft Key ... [Done]. If you want to send all the name cards, press the Right Soft Key .... [Send All].
- Get Name Card: Get name cards from the selected device.
- Send Picture: Send photos to a selected device.
- Press the Directional Key () up, down, left or right to highlight a desired photo or photos, then press the OK Key [MARK]. If you want to change your selections, press the OK Key [UNMARK] to deselect your selections.
- 2. Press the Left Soft Key .... [Done]. If you want to send all the photos, press the Right Soft Key ..... [Send All].

# SETTINGS

### **MY PHONE NAME**

To edit the Bluetooth® name of your phone:

- From idle mode, press the OK Key to unlock the keypad, press the OK Key [MENU], swivel to the QWERTY keypad and press 9. Settings & Tools, 3. Bluetooth.
- 2. Press the Right Soft Key .... [Options].
- 3. Press 1. My Phone Name.

- 4. Use the numeric keypad to enter a new custom name.
- $\mathbf{5}.\ \mathbf{Press}\ \mathbf{the}\ \mathbf{OK}\ \mathbf{Key}\ [\mathbf{SET}]\ \mathbf{to}\ \mathbf{save}\ \mathbf{and}\ \mathbf{exit}.$

# DISCOVERY MODE

To set whether your device is able to be searched for by other Bluetooth® devices in the area:

- 1. From idle mode, press the OK Key to unlock the keypad, press the OK Key [MENU], swivel to the QWERTY keypad and press 9. Settings & Tools, 3. Bluetooth.
- 2. Press the Right Soft Key .... [Options].
- 3. Press 2. Discovery Mode.

If Bluetooth power is not on, it will be turned on automatically.

4. Select On or Off, then press the OK Key [SET].

# SUPPORTED PROFILES

To view brief descriptions of the profiles supported by the phone:

1. From idle mode, press the OK Key to unlock the keypad, press the OK Key [MENU], swivel to the QWERTY keypad and press 9. Settings & Tools, 3. Bluetooth.

- 2. Press the Right Soft Key .... [Options].
- 3. Press 3. Supported Profiles.
- Select one of the following profiles, and then press the OK Key [VIEW].

Headset / Handsfree / Stereo / Phonebook Access / Object Push

### AUTO PAIR HANDSFREE

To set Auto Pair Handsfree On/Off:

- From idle mode, press the OK Key to unlock the keypad, press the OK Key [MENU], swivel to the QWERTY keypad and press 9. Settings & Tools, 3. Bluetooth.
- 2. Press the Right Soft Key .... [Options].
- 3. Press 4. Auto Pair Handsfree.
- 4. Select On or Off, then press the OK Key [SET].

# SOUNDS SETTINGS

# EASY SET-UP

Easy Set-up menu allows you to set five stages for Sounds Settings with simple operation.

50 Chapter 4 - Menu Function

- From idle mode, press the OK Key to unlock the keypad, press the OK Key [MENU], swivel to the QWERTY keypad and press 9. Settings & Tools, 4. Sound Settings, 1. Easy Set-up.

  - KEYPAD VOLUME: Adjust the volume by pressing the Directional Key () up or down, then press the OK Key [SET] to save the setting or press the Right Soft Key (...) [Skip] to go to the next setting.
  - TEXT MESSAGE ALERTS: Select Ring Only, Vibrate Only, Ring&Vibrate or Be Silent then
    press the OK Key [SET] to save the setting or press the Right Soft
    Key (...) [Skip] to go to the next setting.
  - MULTIMEDIA MSG ALERTS: Select Ring Only, Vibrate Only, Ring&Vibrate or Be Silent

then press the OK Key [SET] to save the setting or press the Right Soft Key ..... [Skip] to go to the next setting.

VOICEMAIL MSG ALERTS: Select Ring Only, Vibrate Only, Ring&Vibrate or Be Silent then
press the OK Key (SET) to save the setting or press the Right
Soft Key (....) [Skip] to complete set-up.

### CALL SOUNDS

To set ringtones for types of incoming calls:

### CALL RINGTONE

 From idle mode, press the OK Key to unlock the keypad, press the OK Key [MENU], swivel to the QWERTY keypad and press 9. Settings

### & Tools, 4. Sound Settings, 2. Call Sounds, 1. Call Ringtone.

 Select a ringtone, then press the OK Key [SET]. To play the ringtone, press the Left Soft Key ... [Play].

### CALL VIBRATE

- From idle mode, press the OK Key to unlock the keypad, press the OK Key [MENU], swivel to the QWERTY keypad and press 9. Settings & Tools, 4. Sound Settings, 2. Call Sounds, 2. Call Vibrate.
- 2. Select On or Off, then press the OK Key [SET].

### **CALLER ID READOUT**

- 1. From idle mode, press the OK Key to unlock the keypad, press the OK Key [MENU], swivel to the QWERTY keypad and press 9. Settings & Tools, 4. Sound Settings, 2. Call Sounds, 3. Caller ID Readout.
- 2. Select Ring Only, Caller ID + Ring or Name Repeat, then press the OK Key [SET].

# ALERT SOUNDS

To select the alert type for a new message:

1. From idle mode, press the OK Key to unlock the keypad, press the OK

Key [MENU], swivel to the QWERTY keypad and press 9. Settings & Tools, 4. Sounds Settings, 3. Alert Sounds.

- 2. Select 1. TXT Message, 2. Pic-Voice Message or 3. Voicemail then press the OK Key.
- 3. Select Tone, Vibrate or Reminder, then press the OK Key.
  - Tone: Press the Directional Key () up or down to select a ringer, then press the OK Key [SET]. To play the alert tone, press the Left Soft Key () [Play].
  - Vibrate: Press the Directional Key () up or down to select 0n or Off, then press the OK Key [SET].
  - Reminder: Press the Directional Key () up or down to select Once, Every 2 Minutes, Every 15 Minutes or Off, then press the OK Key [SET].

# EMERGENCY TONE

- 1. From idle mode, press the OK Key to unlock the keypad, press the OK Key [MENU], swivel to the QWERTY keypad and press 9. Settings & Tools, 4. Sounds Settings, 3. Alert Sounds, 4. Emergency Tone.
- 2. Select Alert, Vibrate or Off then press the OK Key [SET].

### MISSED CALL

To select alert type for missed calls:

- 1. From idle mode, press the OK Key to unlock the keypad, press the OK Key [MENU], swivel to the QWERTY keypad and press 9. Settings & Tools, 4. Sounds Settings, 3. Alert Sounds, 5. Missed Call.
- 2. Select Tone, Vibrate or Reminder, then press the OK Key.

  - Vibrate: Press the Directional Key () up or down to select On or Off, then press the OK Key [SET].
  - Reminder: Press the Directional key (
     ) up or down to select Once, Every 2 Minutes, Every 15 Minutes or Off, then press the OK Key [SET].

# **KEYPAD SOUNDS**

To select keypad sounds for pressing keypad:

- From idle mode, press the OK Key to unlock the keypad, press the OK Key [MENU], swivel to the QWERTY keypad and press 9. Settings & Tools, 4. Sounds Settings, 4. Keypad Sounds.
- $\mathbf{2}. \,\, \mathsf{Select}\,\,\mathsf{DTMF}, \mathsf{Cloud}\,\,\mathsf{or}\,\,\mathsf{Simple}, \,\mathsf{then}\,\,\mathsf{press}\,\,\mathsf{the}\,\,\mathsf{OK}\,\,\mathsf{Key}\,\,[\mathsf{SET}].$

DTMF is the default setting for this device.

ngs

# Settings

# **KEYPAD VOLUME**

To set the keypad volume:

- 1. From idle mode, press the OK Key to unlock the keypad, press the OK Key [MENU], swivel to the QWERTY keypad and press 9. Settings & Tools, 4. Sounds Settings, 5. Keypad Volume.
- 2. Adjust the volume by pressing the Directional Key () up or down, then press the OK Key [SET] to save the setting.

# DIGIT DIAL READOUT

The Digit Dial Readout setting controls if digits are read out when you enter a phone number with the keypad.

- 1. From idle mode, press the OK Key to unlock the keypad, press the OK Key [MENU], swivel to the QWERTY keypad and press 9. Settings & Tools, 4. Sounds Settings, 6. Digital Dial Readout.
- $\mathbf{2}.$  Select On or Off, then press the OK Key [SET].

# SERVICE ALERTS

To set any of the three Alert options to either On or Off:

1. From idle mode, press the OK Key to unlock the keypad, press the OK Key [MENU], swivel to the QWERTY keypad and press 9. Settings &

# Tools, 4. Sounds Settings, 7. Service Alerts.

- $\mathbf{2}.$  Select one of the following options, then press the OK Key.
  - ERI: The Enhanced Roaming Indicator (ERI) feature displays a text banner on the display screen informing the handset user of which systems the wireless device is using as compared to the service plan they purchased. The ERI Banner text changes to tell a customer if they are using the Verizon Wireless Network, Extended Network or Roaming.
  - Minute Beep: Alerts you every minute during a call.
  - Call Connect: Alerts you when the call is connected.
- 3. Select On or Off, then press the OK Key [SET].

# **DEVICE CONNECT**

Allows you to turn the Device Connect On or Off:

- 1. From idle mode, press the OK Key to unlock the keypad, press the OK Key [MENU], swivel to the QWERTY keypad and press 9. Settings & Tools, 4. Sounds Settings, 8. Device Connect.
- $\mathbf{2}.$  Select  $\,$  On or Off, then press the OK Key [SET].

# POWER ON/OFF

To set the phone to sound a tone when the phone is powered on or off:

1. From idle mode, press the OK Key to unlock the keypad, press the  $\ensuremath{\mathsf{OK}}$ 

Key [MENU], swivel to the QWERTY keypad and press 9. Settings & Tools, 4. Sounds Settings, 9. Power On/Off.

- 2. Press 1. Power On or 2. Power Off.
- 3. Select On or Off, then press the OK Key [SET].

# SWIVEL SOUNDS

To set the phone to sound a tone when swiveling to Music/QWERTY keypad:

- From idle mode, press the OK Key to unlock the keypad, press the OK Key [MENU], swivel to the QWERTY keypad and press 9. Settings & Tools, 4. Sounds Settings, 0. Swivel Sounds.
- 2. Select On or Off, then press the OK Key [SET].

# **DISPLAY SETTINGS**

Allows you to customize the display.

# EASY SET-UP

Easy Set-up menu allows you to set nine stages for Display Settings with simple operation.

- 1. From idle mode, press the OK Key to unlock the keypad, press the OK Key [MENU], swivel to the QWERTY keypad and press 9. Settings &
- 54 Chapter 4 Menu Function

### Tools, 5. Display Settings, 1. Easy Set-up.

- PERSONAL BANNER: Enter the banner text (up to 16 characters) to be displayed on the main screen then press the OK Key [SET] or press the Right Soft Key (....) [Skip] to go to the next setting.
- DISPLAY BACKLIGHT: Select 7 Seconds, 15 Seconds, 30 Seconds or Always On, then press the OK Key [SET] or press the Right Soft Key .... [Skip] to go to the next setting.
- WALLPAPER: Select a desired screen, then press the OK Key [SET]. To view the image, press the Left Soft Key .... [Preview] or press the Right Soft Key .... [Skip] to go to the next setting.
- DISPLAY THEMES: Select Foliate, Transparent, Urban or White, then press the OK Key
   [SET]. To preview the display theme, press the Left Soft Key ...
   [Preview] or press the Right Soft Key .... [Skip] to go to the
  - next setting.
- MENU TYPE: Select Messaging or Personalizing, then press OK Key (SET). To view the Help for each type, select the type then press the Left Soft Key ... [Help] or press the Right Soft Key .... [Skip] to go to the next setting.
- DIAL FONTS: Select Normal or Large, then press OK Key [SET]. To preview the font size,
   press the Left Soft Key .... [Preview] or press the Right Soft Key ....
   [Skip] to go to the next setting.

 CLOCK FORMAT: Select Analog, Large Analog, Digital 12, Large Digital 12, Digital 24, Large Digital 24 or Off, then press the OK Key (SET). To preview the dock format, press the Left Soft Key ( ) (Preview) or press the Right Soft Key ( ) (Sigi I to complete set-up.

This guide gives navigation instructions according to the defaults, Main Menu Settings are set to List and Messaging, and Display Themes is set to Foliate. If other settings are set, navigating the phone's menus may be different.

### BANNER

To set your Personal or ERI banner:

### PERSONAL BANNER

The Personal Banner can be up to 16 characters and is displayed on your phone's screen from idle mode.

- 1. From idle mode, press the OK Key to unlock the keypad, press the OK Key [MENU], swivel to the QWERTY keypad and press 9. Settings & Tools, 5. Display Settings, 2. Banner, 1. Personal Banner.
- Enter the banner text (up to 16 characters), select a desired font color, then press the OK Key [SET].

### ERI BANNER

If you use ERI Service, ERI Text is shown on the sub banner.

- 1. From idle mode, press the OK Key to unlock the keypad, press the OK Key [MENU], swivel to the QWERTY keypad and press 9. Settings & Tools, 5. Display Settings, 2. Banner, 2. ERI Banner.
- 2. Select On or Off, then press the OK Key [SET].

### BACKLIGHT

To set the duration for backlight illumination of the Main Screen and Keypad:

- From idle mode, press the OK Key to unlock the keypad, press the OK Key [MENU], swivel to the QWERTY keypad and press 9. Settings & Tools, 5. Display Settings, 3. Backlight.
- 2. Press 1. Display or 2. Keypad.
- Select 7 Seconds, 15 Seconds, 30 Seconds or Always On, then press the OK Key [SET].
- Even if Always On is selected for the Backlight setting, the backlight will turn off when the phone is powered off.

### WALLPAPER

To choose the kind of background to be displayed on the phone:

1. From idle mode, press the OK Key to unlock the keypad, press the OK Key [MENU], swivel to the QWERTY keypad and press 9. Settings &

### Tools, 5. Display Settings, 4. Wallpaper.

- 2. Select a desired screen then press the OK Key [SET]. To view the image, press the Left Soft Key ... [View].
- To download other available selections, press the Right Soft Key
   (-----) [Get New], then 1. Get New Applications. Follow the on-screen
   prompts.

# **DISPLAY THEMES**

To choose the background screen:

- From idle mode, press the OK Key to unlock the keypad, press the OK Key [MENU], swivel to the QWERTY keypad and press 9. Settings & Tools, 5. Display Settings, 5. Display Themes.
- Select Foliate, Transparent, Urban, or White, then press the OK Key [SET]. To preview the display theme, press the Left Soft Key ... [Preview].

Foliate is the default setting for this device.

# MAIN MENU SETTINGS

To change Main Menu layout and type:

- From idle mode, press the OK Key to unlock the keypad, press the OK Key [MENU], swivel to the QWERTY keypad and press 9. Settings & Tools, 5. Display Settings, 6. Main Menu Settings.
  - Menu Layout: Select Tab, List or Grid, then press the OK Key [SET]. To preview the Main Menu Jayout, press the Left Soft Key 
     [Preview]. If you selected List or Grid, the Menu Type selection screen appears. Select Messaging or Personalizing, then press the OK Key [SET].
  - This guide gives navigation instructions according to the defaults, Main Menu Settings are set to List and Messaging, and Display Themes is set to Foliate. If other settings are set, navigating the phone's menus may be different.
  - Replace Menu Items: Allows you to replace the Main Menu with desired menus.
     Select the menu you want to replace then press the OK Key [EDIT].
    - 2. Select a menu in the list to replace it and then press the OK Key [SET].

  - Position Menu Items: Allows you to move the position of Main Menu to a desired position.
    - 1. Select the menu you want to move then press the OK Key [MOVE].
    - Press the Directional Key ( up or down to place the menu in a desired position and then press the OK Key [SET].

- Reset Menu Settings: Allows you to reset Main Menu Settings.
  - 1. Select Menu Layout, Menu Items, Item Positions, or All and then press the OK Key.
- - Menu Layout: Reset Menu Layout to the initial Menu Layout.
  - Menu Items: Reset Menu Items to the initial content of the Main Menu.
  - Item Positions: Reset Menu Items to the initial order of Main Menu.
  - All: Reset all Main Menu Settings to the initial Main Menu Settings.

# **DIAL FONTS**

To set the font size:

- From idle mode, press the OK Key to unlock the keypad, press the OK Key [MENU], swivel to the QWERTY keypad and press 9. Settings & Tools, 5. Display Settings, 7. Dial Fonts.
- $\mathbf{2}.$  Select Normal or Large, then press the OK Key [SET].

# MENU FONT SIZE

To set the menu font size:

- From idle mode, press the OK Key to unlock the keypad, press the OK Key [MENU], swivel to the QWERTY keypad and press 9. Settings & Tools, 5. Display Settings, 8. Menu Font Size.
- 2. Select Normal or Large, then press the OK Key [SET].

# CLOCK FORMAT

To choose the kind of clock to be displayed on the LCD screen:

- 1. From idle mode, press the OK Key to unlock the keypad, press the OK Key [MENU], swivel to the QWERTY keypad and press 9. Settings & Tools, 5. Display Settings, 9. Clock Format.
- Press the Directional Key 
   left or right to select Analog, Large Analog, Digital 12, Large Digital 12, Digital 24, Large Digital 24 or Off, select a desired font color, then press the OK Key [SET].

Large Digital 12 is the default setting for this device.

# **PHONE SETTINGS**

# **AIRPLANE MODE**

In Airplane Mode, all menu functions can be accessed except making calls, receiving calls, data connection and Bluetooth<sup>®</sup>. Activating Airplane Mode will disable all wireless communications. Services that support Location On functions like Chaperone are temporarily disabled.

1. From idle mode, press the OK Key to unlock the keypad, press the OK Key [MENU], swivel to the QWERTY keypad and press 9. Settings & Tools, 6. Phone Settings, 1. Airplane Mode.

### 2. Select On or Off, then press the OK Key [SET].

# SET SHORTCUTS

Your phone offers you the option of assigning a shortcut key (Directional Key left, right, up, and down) to a favorite or often-used function.

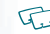

- From idle mode, press the OK Key to unlock the keypad, press the OK Key [MENU], swivel to the QWERTY keypad and press 9. Settings & Tools, 6. Phone Settings, 2. Set Shortcuts, 1. Set My Shortcuts.
- Select Shortcut 1, Shortcut 2, Shortcut 3 or Shortcut 4, then press the OK Key [SET].
- 3. Select the desired option, then press the OK Key [SET].

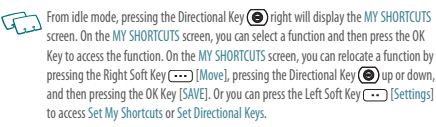

# **RESETTING MY SHORTCUTS**

To reset My Shortcuts to their original defaults:

58 Chapter 4 - Menu Function

- 1. From idle mode, press the OK Key to unlock the keypad, press the OK Key [MENU], swivel to the QWERTY keypad and press 9. Settings & Tools, 6. Phone Settings, 2. Set Shortcuts, 1. Set My Shortcuts.
- 2. Select Shortcut 1, Shortcut 2, Shortcut 3 or Shortcut 4, and then press the Right Soft Key .... [Options].
- 3. Press 1. Reset Shortcut (1, 2, 3 or 4) or 2. Reset My Shortcuts.
- 4. Select Yes and press the OK Key.

### SET DIRECTIONAL KEYS

From idle mode, you can specify the function that is accessed when you press the Directional Key () up, down or left.

- 1. From idle mode, press the OK Key to unlock the keypad, press the OK Key [MENU], swivel to the QWERTY keypad and press 9. Settings & Tools, 6. Phone Settings, 2. Set Shortcuts, 2. Set Directional Keys.
- 2. Select UP Directional Key, LEFT Directional Key or DOWN Directional Key, and then press the OK Key [SET].
- 3. Select the desired option, and then press the OK Key [SET].

# RESETTING THE DIRECTIONAL KEY SETTINGS

Use the following procedure to specify the default Directional Key settings.

- From idle mode, press the OK Key to unlock the keypad, press the OK Key [MENU], swivel to the QWERTY keypad and press 9. Settings & Tools, 6. Phone Settings, 2. Set Shortcuts, 2. Set Directional Keys.
- Select UP Directional Key, LEFT Directional Key or DOWN Directional Key, and then press the Right Soft Key .... [Options].
- 3. Press 1. Reset (UP, LEFT or DOWN) Key or 2. Reset Directional Keys.
- 4. Select Yes and press the OK Key.

### LANGUAGE

To set the bilingual feature to either English or Español:

- From idle mode, press the OK Key to unlock the keypad, press the OK Key [MENU], swivel to the QWERTY keypad and press 9. Settings & Tools, 6. Phone Settings, 4. Language.
- 2. Select either English or Español, then press the OK Key [SET].

# LOCATION

 From idle mode, press the OK Key to unlock the keypad, press the OK Key [MENU], swivel to the QWERTY keypad and press 9. Settings & Tools, 6. Phone Settings, 5. Location.

- 2. Select one of the following settings, then press the OK Key [SET].
  - Location On: Your location is now available to the network.
  - E911 Only: Your location will be hidden from the network and applications, except for 911.
- When Lock Setting is selected for Location Setting under Restrictions on the Security Menu, you will need to enter a lock code. The default Lock Code is the last 4 digits of your mobile number.

# **CURRENT COUNTRY**

Allows you to set the country of your current location so that your phone works properly while you travel.

- From idle mode, press the OK Key to unlock the keypad, press the OK Key [MENU], swivel to the QWERTY keypad and press 9. Settings & Tools, 6. Phone Settings, 6. Current Country.
- Press the Directional Key ( up or down or input the country name in the Go To field to select the desired country, then press the OK Key [SET]. To view help for Current Country, press the Right Soft Key
   [Help].

### SECURITY

The Security menu allows you to electronically secure the phone.

The default lock code is the last 4 digits of your mobile number.

### EDIT CODES

To set a new lock code:

- 1. From idle mode, press the OK Key to unlock the keypad, press the OK Key [MENU], swivel to the QWERTY keypad and press 9. Settings & Tools, 6. Phone Settings, 7. Security.
- 2. Enter the four-digit lock code, then press the OK Key.
- 3. Press 1. Edit Codes.
- 4. Select one of the following settings, then press the OK Key.
  - Phone Only: Allows you to edit the lock code for Security. (The default lock code is the last 4 digits of your mobile number.)
  - Calls & Services: Allows you to edit the lock code for Restrictions. (The default lock code is the last 4 digits of your mobile number.)
- If Phone Only is selected, enter the new four-digit code in the Enter New Code field. Enter the new four-digit code again in the Re-enter New Code field to confirm your input.
- 6. If Calls & Services is selected, enter the current lock code in the Enter Current Code field. Enter the new four-digit code in the Enter New Code field. Enter the new four-digit code again in the Re-enter

### New Code field.

7. Press the OK Key [SET].

### RESTRICTIONS

Use the following procedure to configure Location Setting, Calls and Messages restrictions.

- 1. From idle mode, press the OK Key to unlock the keypad, press the OK Key [MENU], swivel to the QWERTY keypad and press 9. Settings & Tools, 6. Phone Settings, 7. Security.
- 2. Enter the four-digit lock code, then press the OK Key. The default lock code is the last 4 digits of your mobile number.
- 3. Press 2. Restrictions.
- 4. Enter the four-digit lock code again, then press the OK Key.
- 5. Select one of the following settings:
  - · Location Setting: Unlock Setting/Lock Setting.
  - Calls: Incoming Calls/Outgoing Calls.
     For Incoming Calls, set Allow All, Contacts Only or Block All.
     For Outgoing Calls, set Allow All, Contacts Only or Block All.
  - Messages: Incoming Messages/Outgoing Messages. For Incoming Messages, set Allow All or Block All. For Outgoing Messages, set Allow All or Block All.

6. Press the OK Key [SET].

### PHONE LOCK SETTING

This setting specifies whether the phone should be locked whenever it is turned on. Lock Mode prevents the unauthorized use of your phone. Once the phone is locked, it is in restricted mode until the lock code is entered. You can still make emergency calls.

- 1. From idle mode, press the OK Key to unlock the keypad, press the OK Key [MENU], swivel to the QWERTY keypad and press 9. Settings & Tools, 6. Phone Settings, 7. Security.
- Enter the four-digit lock code, then press the OK Key. The default lock code is the last 4 digits of your mobile number.
- 3. Press 3. Phone Lock Setting.
- 4. Select one of the following settings, then press the OK Key [SET].
  - Unlocked: Phone is unlocked.
  - On Power Up: Phone will lock when it is turned on.

### LOCK PHONE NOW

Lock the phone now.

1. From idle mode, press the OK Key to unlock the keypad, press the OK Key [MENU], swivel to the QWERTY keypad and press 9. Settings & Tools, 6. Phone Settings, 7. Security.

- Enter the four-digit lock code, then press the OK Key. The default lock code is the last 4 digits of your mobile number.
- 3. Press 4. Lock Phone Now.
- 4. To unlock the phone from idle mode, press the OK Key to unlock the keypad, then press the Right Soft Key .... [Unlock] and enter the four-digit lock code, then press the OK Key.

### **RESTORE PHONE**

To delete all User Data and restore all settings to their initial defaults:

- 1. From idle mode, press the OK Key to unlock the keypad, press the OK Key [MENU], swivel to the QWERTY keypad and press 9. Settings & Tools, 6. Phone Settings, 7. Security.
- 2. Enter the four-digit lock code, then press the OK Key.
- 3. Press 5. Restore Phone.
- A confirmation message appears in the display, select Yes, and then press the OK Key.
- 5. After reading the message that appears, press the OK Key.
- 6. Enter the four-digit lock code, then press the OK Key.

The phone will turn off and then back on again automatically. Menu Function - Chapter 4 61

# SYSTEM SELECT

You can set your phone to search or roam on another network when you are not in your home area. Leave this setting as default unless you want to alter the system selection as instructed by your service provider.

- 1. From idle mode, press the OK Key to unlock the keypad, press the OK Key [MENU], swivel to the QWERTY keypad and press 9. Settings & Tools, 6. Phone Settings, 8. System Select.
- 2. Select one of the following settings, then press the OK Key [SET].
  - Automatic: Scan radio channels based on the Automatic setting.
  - Home Only: Only within your home area or home affiliated area.

Automatic setting can be displayed as Automatic B and Automatic A depending on PRL.

### NAM SELECTION

Enables Auto NAM (Number Assignment Modules) or manually selects a NAM.

# AUTO NAM

Automatically switches the phone to proper NAM when you have multiple NAM registrations.

1. From idle mode, press the OK Key to unlock the keypad, press the OK Key [MENU], swivel to the QWERTY keypad and press 9. Settings & Tools, 6. Phone Settings, 9. NAM Selection.

- 2. Select 1. Auto NAM, then press the OK Key.
- 3. Select On or Off, then press the OK Key [SET].

### CHANGE NAM

- 1. From idle mode, press the OK Key to unlock the keypad, press the OK Key [MENU], swivel to the QWERTY keypad and press 9. Settings & Tools, 6. Phone Settings, 9. NAM Selection.
- 2. Select 2. Change NAM, then press the OK Key.
- 3. Select NAM 1 or NAM 2, then press the OK Key [SET].

# **CALL SETTINGS**

# **ANSWER OPTIONS**

To determine how to handle an answered call:

- 1. From idle mode, press the OK Key to unlock the keypad, press the OK Key [MENU], swivel to the QWERTY keypad and press 9. Settings & Tools, 7. Call Settings, 1. Answer Options.
- $\mathbf{2.}\,$  Select Any Key or Auto w/ Hands-free, then press the OK Key [MARK].
  - Any Key is the default setting for this device.

### 3. Press the Left Soft Key 💽 [Done].

- When the phone is closed, the Auto w/ Hands-free Mode will not function, except when a headset is connected.
  - The Auto w/ Hands-free will function after about five seconds.
  - Auto w/ Hands-free is available only when a headset or hands-free device is connected.
  - The two functions can be used at the same time.
  - To answer all incoming calls, press the SEND Key

# **AUTO RETRY**

To set the length of time the phone waits before automatically redialing a number when the attempted call fails:

- From idle mode, press the OK Key to unlock the keypad, press the OK Key [MENU],swivel to the QWERTY keypad and press 9. Settings & Tools, 7. Call Settings, 2. Auto Retry.
- Select one of the following settings, then press the OK Key [SET]. 10 Seconds/30 Seconds/60 Seconds/Off.

# TTY MODE

You can attach a TTY device to your phone enabling you to communicate with parties also using a TTY device. A phone with TTY support is able to translate typed characters to voice. Voice can also be translated into characters and then displayed on the TTY.

- 1. From idle mode, press the OK Key to unlock the keypad, press the OK Key [MENU], swivel to the QWERTY keypad and press 9. Settings & Tools, 7. Call Settings, 3. TTY Mode.
- 2. Select one of the following settings, then press the OK Key [SET]. TTY Full/TTY + Talk/TTY + Hear/TTY Off.

# ONE TOUCH DIAL

To initiate a speed dial call by holding down the speed dial digit:

- 1. From idle mode, press the OK Key to unlock the keypad, press the OK Key [MENU], swivel to the QWERTY keypad and press 9. Settings & Tools, 7. Call Settings, 4. One Touch Dial.
- 2. Select On or Off, then press the OK Key [SET].
- If One Touch Dial is disabled, Speed Dial numbers designated in your Contacts will not function.

### **VOICE PRIVACY**

To turn the voice privacy feature On or Off:

1. From idle mode, press the OK Key to unlock the keypad, press the OK Key [MENU], swivel to the QWERTY keypad and press 9. Settings & Tools, 7. Call Settings, 5. Voice Privacy.

2. Select On or Off, then press the OK Key [SET].

### DTMF TONES

To set the Key Tone length and touch tone playback speed:

- 1. From idle mode, press the OK Key to unlock the keypad, press the OK Key [MENU], swivel to the QWERTY keypad and press 9. Settings & Tools, 7. Call Settings, 6. DTMF Tones.
- 2. Select one of the following settings, then press the OK Key [SET].
  - Normal: Sends out a tone for a fixed period of time even if you continue to press the key.
     Long: Sends out a continuous tone for the duration the key is pressed and held.

# ASSISTED DIALING

To set Assisted Dialing feature On or Off:

- From idle mode, press the OK Key to unlock the keypad, press the OK Key [MENU], swivel to the QWERTY keypad and press 9. Settings & Tools, 7. Call Settings, 7. Assisted Dialing.
- 2. Press the Directional Key ( ) left or right to select On or Off. To view help for Assisted Dialing, press the Right Soft Key ...... [Help].
- 3. When you set Assisted Dialing to On, press the Directional Key () down and then press the Left Soft Key ... [Set] to edit Reference
- 64 Chapter 4 Menu Function

### Country.

- 4. Select the desired Country and press the OK key.
- 5. Press the OK Key to set Assisted Dialing.

# MEMORY

# SAVE OPTIONS

To select whether to save to Phone Memory or to Card Memory when saving files:

- 1. From idle mode, press the OK Key to unlock the keypad, press the OK Key [MENU], swivel to the QWERTY keypad and press 9. Settings & Tools, 8. Memory, 1. Save Options.
- 2. Select 1. Pictures or 2. Sounds, and then press the OK Key.
- 3. Select Phone Memory or Card Memory, and then press the OK Key [SET].

# PHONE MEMORY

Select Phone Memory option to display Phone Memory information or to delete or move files saved in Phone Memory.

### PHONE MEMORY USAGE

To check the available Phone Memory capacity, used capacity and total capacity:

- 1. From idle mode, press the OK Key to unlock the keypad, press the OK Key [MENU], swivel to the QWERTY keypad and press 9. Settings & Tools, 8. Memory, 2. Phone Memory.
- 2. Press 1. Phone Memory Usage.
- 3. Press the OK Key to return to the previous screen.

### DELETING AND MOVING EILES

To delete files stored in Phone Memory or to move files from Phone Memory to Card Memory:

- 1. From idle mode, press the OK Key to unlock the keypad, press the OK Key [MENU], swivel to the QWERTY keypad and press 9. Settings & Tools, 8. Memory, 2. Phone Memory.
- 2. Select My Pictures, My Ringtones, My Sounds or My Contacts and then press the OK Key.
- 3. Press the Right Soft Key ---- [Options].
- 4. Select 1. Erase if you want to delete a file or 2. Move if you want to move a file to Card Memory, and then press the OK Key.
- If you have selected My Contacts, you can select 1. View, 2. Copy or 3. Erase after pressing the Right Soft Key .... [Options]. Once you have selected 2. Copy or 3. Erase, press the OK Key. If you want to move the contacts, press the Left Soft Key ... [Move].

- 5. Select a file, press the OK Key [MARK] or the Right Soft Key [...] [Mark All], and then press the Left Soft Key [...] [Done].
- 6. Select Yes and press the OK Key.

### MOVING ALL FILES

To move all files saved in Phone Memory to Card Memory:

- 1. From idle mode, press the OK Key to unlock the keypad, press the OK Key [MENU], swivel to the QWERTY keypad and press 9. Settings & Tools, 8. Memory, 2. Phone Memory.
- 2. Select Move All to Card and then press the OK Key.
- 3. Select Yes and press the OK Key.

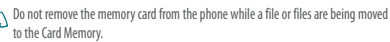

# CARD MEMORY

Select this option to display Card Memory information or to delete or move files saved in Card Memory. The memory card must be inserted into the phone to perform these functions. A 1GB microSD Card is pre-installed in the device.

# CARD MEMORY USAGE

To check the available Card Memory capacity, used capacity and total capacity:

- 1. From idle mode, press the OK Key to unlock the keypad, press the OK Key [MENU], swivel to the QWERTY keypad and press 9. Settings & Tools, 8. Memory, 3. Card Memory.
- 2. Press 1. Card Memory Usage.
- $\mathbf 3. \ \mathrm{Press}$  the OK Key to return to the previous screen.

### FORMAT CARD

To format the card inserted:

- 1. From idle mode, press the OK Key to unlock the keypad, press the OK Key [MENU], swivel to the QWERTY keypad and press 9. Settings & Tools, 8. Memory, 3. Card Memory.
- 2. Press 1. Card Memory Usage and the Right Soft Key ---- [Options].
- 3. Press 1. Format Card, enter your 4-digit lock code and then press the OK Key.
- 4. Select Yes and press the OK Key.

### **DELETING AND MOVING FILES**

To delete files stored in Card Memory or to move files from Card Memory to Phone Memory:

- 1. From idle mode, press the OK Key to unlock the keypad, press the
- 66 Chapter 4 Menu Function

OK Key [MENU], swivel to the QWERTY keypad and press 9. Settings & Tools, 8. Memory, 3. Card Memory.

- Press the Directional Key (
   ) up or down to select My Pictures, My Ringtones, My Music, My Sounds or My Contacts and then press the OK Key.
- 3. Press the Right Soft Key .... [Options].
- Select 1. Erase if you want to delete a file or 2. Move if you want to move a file to Phone Memory, and then press the OK Key.
- - Select a file, press the OK Key [MARK] or the Right Soft Key .... [Mark All], and then press the Left Soft Key .... [Done].
  - 6. Select Yes and press the OK Key.

### MOVING ALL FILES

To move all files saved in Card Memory to Phone Memory:

1. From idle mode, press the OK Key to unlock the keypad, press the OK Key [MENU], swivel to the QWERTY keypad and press 9. Settings & Tools, 8. Memory, 3. Card Memory.

- 2. Select Move All to Phone and then press the OK Key.
- 3. Select Yes and press the OK Key.
- Do not remove the memory card from the phone while a file or files are being moved to Card Memory.

# **USB MODE**

You can use the USB data cable to transfer data between the device and a compatible PC.

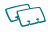

- Important: To activate your device for data transfer, select USB Mode before connecting the USB data cable.
- From idle mode, press the OK Key to unlock the keypad, press the OK Key [MENU], swivel to the QWERTY keypad and press 9. Settings & Tools, 9. USB Mode.
- Select Media Sync Mode or Modern Mode and then press the OK Key [SET].
  - Media Sync Mode: Allows you to sync your device music files with PC's Windows Media
     Player via USB data cable.
  - Modem Mode: Allows you to use your phone as a modem for your computer when connecting with a USB data cable.

To use End User Upgrade Tool, select Modem Mode for USB Mode.

# **PHONE INFO**

# MY NUMBER

To view your phone number:

- 1. From idle mode, press the OK Key to unlock the keypad, press the OK Key [MENU], swivel to the QWERTY keypad and press 9. Settings & Tools, 0. Phone Info, 1. My Number.
- 2. The following information appears: Mobile Device Number (MDN)/Mobile Identifications Number (MIN)/ Other device information

# SW/HW VERSION

To view your device HW/SW information:

- 1. From idle mode, press the OK Key to unlock the keypad, press the OK Key [MENU], swivel to the QWERTY keypad and press 9. Settings & Tools, 0. Phone Info, 2. SW/HW Version.
- Software Version / PRL Version / ERI Version / Browser Version / Media Center Version / MSUI Version / HW Version / MEID are displayed.
- 3. Press the OK Key to return to the previous screen.

# ICON GLOSSARY

To view all the icons and their meanings:

- From idle mode, press the OK Key to unlock the keypad, press the OK Key [MENU], swivel to the QWERTY keypad and press 9. Settings & Tools, 0. Phone Info, 3. Icon Glossary.
- 2. Press the OK Key to return to the previous screen.

Please refer to page 9 Display Indicators for more details about the icons.

### SOFTWARE UPDATE

The update phone firmware (software) option allows you to download and update the software in your phone automatically. Only the internal software is updated; no Contacts entries or other information saved to your phone will be deleted.

### STATUS

Check the latest Software Download/Update status.

- 1. From idle mode, press the OK Key to unlock the keypad, press the OK Key [MENU], swivel to the QWERTY keypad and press 9. Settings & Tools, 0. Phone Info, 4. Software Update.
- 2. Press 1. Status.

# CHECK NEW

To check Download Server for new Software updates:

- From idle mode, press the OK Key to unlock the keypad, press the OK Key [MENU], swivel to the QWERTY keypad and press 9. Settings & Tools, 0. Phone Info, 4. Software Update.
- 2. Press 2. Check New.

# **SET-UP WIZARD**

Set-up Wizard menu allows you to set following five menus for Settings & Tools with simple operation.

- From idle mode, press the OK Key to unlock the keypad, press the OK Key [MENU], swivel to the QWERTY keypad and press 9. Settings & Tools, \*. Set-up Wizard.
  - CALL SOUNDS: Select Ring Only, Vibrate Only, Ring&Vibrate or Be Silent then press the OK Key [SET]. If you select Ring Only or Ring&Vibrate, the ringtone selection screen will be displayed. Select a desired ringtone and then press the OK Key [SET]. To play the selected ringtone, press the Left Soft Key (...) [Play].
  - DISPLAY THEMES: Select Foliate, Transparent, Urban or White, then press the OK Key [SET]. To preview the selected display theme, press the Left Soft Key
     [Preview].

To skip setting each menu, press the Right Soft Key ----- [Skip].

# **VOICE COMMANDS**

Your phone is equipped with an Advanced Voice Command (AVC) feature. This feature allows you to make calls or use the phone's functions by simply using your voice. All you have to do is talk into the phone and then the phone will recognize your voice and complete tasks by itself.

- To access Voice Commands from idle mode, press the OK Key to unlock the keypad, press the OK Key [MENU], swivel to the QWERTY keypad and press 9. Settings & Tools, 2. Tools, 1. Voice Commands.
  - Shortcut: From idle mode, press and hold the CLR Key 🐨 to access the Voice Commands menu.
- The phone displays the Voice Commands menu and prompts you to say the name of the command you want to use. To complete your task, simply follow the voice prompts. You can speak the name of the command after you hear a beep.
- 3. Select one of the following options, then press the OK Key.

Call <Name or #> / Send <MSG Type> / Go To <Shortcut> / Check <ltem> / Contact <Name> / Redial / Play <Playlist> / My Verizon /Help

To view information about each option, press the Left Soft Key 
(Info). Press the Right Soft Key 
(Info). Press the Right Soft Key 
(Info). Press the Right Soft Key 
(Info). Press the Right Soft Key 
(Info). Press the Right Soft Key 
(Info). Press the Right Soft Key 
(Info). Press the Right Soft Key 
(Info). Press the Right Soft Key 
(Info). Press the Right Soft Key 
(Info). Press the Right Soft Key 
(Info). Press the Right Soft Key 
(Info). Press the Right Soft Key 
(Info). Press the Right Soft Key 
(Info). Press the Right Soft Key 
(Info). Press the Right Soft Key 
(Info). Press the Right Soft Key 
(Info). Press the Right Soft Key 
(Info). Press the Right Soft Key 
(Info). Press the Right Soft Key 
(Info). Press the Right Soft Key 
(Info). Press the Right Soft Key 
(Info). Press the Right Soft Key 
(Info). Press the Right Soft Key 
(Info). Press the Right Soft Key 
(Info). Press the Right Soft Key 
(Info). Press the Right Soft Key 
(Info). Press the Right Soft Key 
(Info). Press the Right Soft Key 
(Info). Press the Right Soft Key 
(Info). Press the Right Soft Key 
(Info). Press the Right Soft Key 
(Info). Press the Right Soft Key 
(Info). Press the Right Soft Key 
(Info). Press the Right Soft Key 
(Info). Press the Right Soft Key 
(Info). Press the Right Soft Key 
(Info). Press the Right Soft Key 
(Info). Press the Right Soft Key 
(Info). Press the Right Soft Key 
(Info). Press the Right Soft Key 
(Info). Press the Right Soft Key 
(Info). Press the Right Soft Key 
(Info). Press the Right Soft Key 
(Info). Press the Right Soft Key 
(Info). Press the Right Soft Key 
(Info). Press the Right Soft Key 
(Info). Press the Right Soft Key 
(Info). Press the Right Soft Key 
(Info). Press the Right Soft Key 
(Info). Press the Right Soft Key 
(Info). Press the Right Soft Key 
(Info). Press the Right Soft Key 
(Info). Press the Right Soft Key 
(Info). Press the Right Soft Key 
(Info). Press the Right Soft Key 
(Info). Press the Right Soft Key 
(Info). Press the Right Soft Key 
(Info). Press the Right Soft Key 
(Info). Pr

4. When it recognizes one of these commands, the phone launches the associated application. If the phone does not hear a command within approximately eight seconds, AVC mode will turn itself off.

# CALL <NAME OR #>

Use the Call command to voice dial a name from your Contact List or a phone number. When dialing a number, pronounce each digit, but do not pause noticeably between the digits.

- 1. You will hear Please say a command and the Voice Commands menu will be displayed.
- If calling a contact from your Contact List, say Call <Name>. Your phone will ask you to confirm the name you said. Say "Yes" if it was repeated correctly. That phone number will be dialed. If there is more than one number saved for that contact, you will be asked to confirm which number to dial.

Examples: - Call Tom Smith, - Call 617 555-1212,

- Call Bob Carson's mobile, - Call Dee Harper at Home.

### 70 Chapter 4 - Menu Function

# SEND < MSG TYPE>

Use the Send command to send a text or other type of message to a specified name or number.

- 1. You will hear Please say a command and the Voice Commands menu will be displayed.
- 2. Say "Send" followed immediately by Text, Picture or Voice.

Examples: - Send Picture to Dee Harper's Mobile, - Send Text Tom Smith.

# GO TO <SHORTCUT>

Use the Go To command to open an application on your phone. You can say "Go To" by itself and be prompted to say the application name, or you can skip the prompt by saying "Go To" followed by the application name.

- 1. You will hear Please say a command and the Voice Commands menu will be displayed.
- 2. Say "Go To" followed immediately by one of the following items:

Airplane Mode / Alarm / Alert Sounds / All Calls / Answer Options / Auto Retry / Backlight / Banner / Bluetooth / Calculator / Calendar / Call Connect / Call Ringtone / Call Settings / Call Sounds / Call Vibrate / Card Memory / Clock Format / Contact List / Contacts / Dial Fonts / Dialed Calls / Display Settings / Display Themes / Drafts / ERI / ERI Banner / Groups / Icon Glossary / In Case of Emergency / Inbox / Keypad Backlight / Keypad Volume / Language / Location / Master Volume / Media Center / Memory / Message Settings / Messaging / Minute Beer / Missed Calis / Music & Tones / My Name Card / My Number / My Pictures / My Ringtones / My Sounds / My Verizon / New Contact / New Message / New Picture Message / New TXT Message / Notepad / One Touch Dial / Personal Banner / Phone Info / Phone Memory / Phone Settings / Power On/Off / Received Calls / Recent Calls / Save Options / Sent / Service Alerts / Set Shortcut Keys / Settings & Tools / Sounds Settings / Speed Dials / Stop Watch / SW/HW Version / Take Picture / Tip Calculator / Tools / TTY mode / View Timers / Voice Privacv / Voicemail / Wallbaper / World Clock

# CHECK <ITEM>

The Check command lets you check status information for your phone. You can say "Check" or "Check Status" to see and hear all status information.

- You will hear Please say a command and the Voice Commands menu will be displayed.
- Say "Check" followed immediately by one of the following items: Status / Voicemail / Messages / Missed Calls / Time / Signal Strength / Battery Level / Volume / Balance / Minutes / Payment / My Number
# CONTACTS <NAME>

Use the Contact command to retrieve and display information for any name stored in your Contact List.

- 1. You will hear Please say a command and the Voice Commands menu will be displayed.
- 2. Say "Contact <Name>".

Examples: - Contact Tom Jones.

**3**. The Say a Command menu will be displayed for that contact name. Follow the voice prompts.

# REDIAL

Use the Redial command to make a call to the last number you dialed.

- 1. You will hear Please say a command and the Voice Commands menu will be displayed.
- $\mathbf{2.} \,\, \mathsf{Say}\, "\mathsf{Redial}".$
- 3. Your phone will make a call to the last number you dialed.

# PLAY < PLAYLIST>

Use the Play command to play back one of the playlists. Say "PLAY" followed by a

72 Chapter 4 - Menu Function

playlist and then your phone will play back the recognized playlist for you.

- 1. You will hear Please say a command and the Voice Commands menu will be displayed.
- 2. Say "Play <Playlist>" to play back individual playlist or say "Play All Songs" to play back all songs saved in your phone.

# **MY VERIZON**

Use the My Verizon command to access information about your Verizon account.

- 1. You will hear Please say a command and the Voice Commands menu will be displayed.
- 2. Say "My Verizon".
- 3. Your phone will make a web connection.

#### HELP

Use the Help command to view how to use the Voice Commands.

- 1. You will hear Please say a command and the Voice Commands menu will be displayed.
- 2. Say "Help".
- 3. The Help guide will be displayed on your phone.

# **VOICE COMMANDS SETTINGS**

#### **CONFIRM CHOICES**

When the phone does not recognize your voice command, it will ask you to repeat your voice command. If it does not recognize the name or number, it will display a list of up to three choices and speak each one in turn. You can control how often the phone asks you to confirm the recognized name or number.

- 1. From idle mode, press the OK Key to unlock the keypad, press the OK Key [MENU], swivel to the QWERTY keypad and press 9. Settings & Tools, 2. Tools, 1. Voice Commands.
- 2. Press the Right Soft Key .... [Settings] and 1. Confirm Choices.
- You can also access Voice Commands Settings from idle mode, by pressing the OK Key to unlock the keypad, press the OK Key [MENU], swivel to the QWERTY keypad and press 9. Settings & Tools, 6. Phone Settings, 3. Voice Commands Settings, 1. Confirm Choices.
  - 3. Select Automatic, Always Confirm or Never Confirm, then press the OK Key [SET].

#### SENSITIVITY

The Sensitivity setting allows you to adjust the sensitivity monitoring of voice tones. If you frequently experience the messages "Please try again" or "COMMAND NOT RECOGNIZED Try again?", adjust the sensitivity toward Less Sensitive. If you frequently experience false activations (when the phone recognizes a name you didn't say), adjust the sensitivity toward More Sensitive.

- 1. From idle mode, press the OK Key to unlock the keypad, press the OK Key [MENU], swivel to the QWERTY keypad and press 9. Settings & Tools, 2. Tools, 1. Voice Commands.
- 2. Press the Right Soft Key .... [Settings], 2. Sensitivity.
- 3. Select More Sensitive, Automatic or Less Sensitive, then press the OK Key [SET].

#### ADAPT VOICE

Voice Command is speaker independent, which means that no training or adaptation is required. Some users with heavy accents or unusual voice characteristics may find difficulty in achieving high accuracy with speaker independent Voice Command, so the Adapt Voice feature allows users to dramatically improve the recognition accuracy after adapting their voices. Users who get acceptable recognition accuracy will find no additional benefit to performing the Adapt Voice.

- 1. From idle mode, press the OK Key to unlock the keypad, press the OK Key [MENU], swivel to the QWERTY keypad and press 9. Settings & Tools, 2. Tools, 1. Voice Commands.
- 2. Press the Right Soft Key .... [Settings], 3. Adapt Voice.
- 3. Select 1. Train Voice or 2. Reset Voice, then press the OK Key.

- Train Voice: Requires that you make recordings of your voice to customize the voice
   recognitions system. It will take a few minutes.
- Reset Voice: Once you finish the adaptation process, you can reset the adaptation to factory default. Reset Voice option only appears after you finish the Train Voice process.
- 4. "Adaptation will take a couple of minutes to complete. Adapt in a quiet room. Press OK to begin." will appear on the screen. Press the OK Key. Wait for the beep, and then repeat the sentences using a normal tone of voice.
- 5. When you are finished with a full session, you will reach a screen that reads "Adaptation Complete".

#### PROMPTS

Allows you to select the voice command system characteristics.

- 1. From idle mode, press the OK Key to unlock the keypad, press the OK Key [MENU], swivel to the QWERTY keypad and press 9. Settings & Tools, 2. Tools, 1. Voice Commands.
- 2. Press the Right Soft Key .... [Settings], 4. Prompts.
- 3. Select 1. Mode or 2. Audio playback, then press the OK Key.
- 74 Chapter 4 Menu Function

- Mode: Select the voice command system mode from the following:
- Prompts: For handset to prompt for required information.
- Readout+Alerts: For handset to prompt for required information and readout the contents of the screen and phone alerts.
- Readout: For handset to prompt for required information and readout the contents of the screen.
- Tones Only: For handset to provide beeps only for audio guidance.
- Audio playback: Allows audio playback to play through the speakerphone or earpiece. Select Automatic, Speakerphone or Earpiece.
- 4. Press the OK Key [SET].

#### ABOUT

- 1. From idle mode, press the OK Key to unlock the keypad, press the OK Key [MENU], swivel to the QWERTY keypad and press 9. Settings & Tools, 2. Tools, 1. Voice Commands.
- 2. Press the Right Soft Key ---- [Settings], 5. About.
- 3. The Nuance VSuite 3.2 version appears.
- 4. To return to the previous screen, then press the OK Key.

# CALCULATOR

The Calculator allows you to perform simple mathematical calculations. To access the calculator:

- From idle mode, press the OK Key to unlock the keypad, press the OK Key [MENU], swivel to the QWERTY keypad and press 9. Settings & Tools, 2. Tools, 2. Calculator.
- 2. Follow the instructions below to calculate  $8 \times 6 \div 4$ -2.5=9.5
  - Input 8 and then press the Directional Key () right.
  - Input 6 and then press the Directional Key () left.
  - Input 4 and then press the Directional Key (a) down.
  - Input 2 and then press the 
     to input (.).
  - Press 5.
  - Then press the OK Key and then you will see the answer (9.5).
- 3. To reset, press the Left Soft Key ---- [Clear].
- Directional Key right : X, Directional Key down : -, Directional Key left : ÷, Directional Key up : +, \* Key : ., Left Soft Key : Clear, OK Key : =.
  - To change the displayed number from positive (+) to negative (-) and vice versa, press # Key \_\_\_\_.
  - Press the Right Soft Key .... [Operator] to use parenthesis 1. (, 2. ) and 3. Exponent.

# **TIP CALCULATOR**

Allows you to calculate the tip and determine how much each person should pay for the bill.

 From idle mode, press the OK Key to unlock the keypad, press the OK Key [MENU], swivel to the QWERTY keypad and press 9. Settings &

#### Tools, 2. Tools, 3. Tip Calculator.

- Input the amount in the Total Bill field and press the Directional Key

   down.
- Select the percentage of tip in the Tip(%) field by pressing the Directional Key () left or right. The amount of a tip will be displayed in the Tip(\$) field. Press the Directional Key () down.
- 4. Input the number of persons by pressing the Directional Key () left or right. The tip amount and cost per person is shown.
- 5. Press the Left Soft Key .... [Reset] to clear the fields. Press the Right Soft Key ..... [Close] to return to the previous menu.

# CALENDAR

The Calendar tool provides easy and convenient access to your schedule. Simply store your appointments and then your phone will alert you to them.

 From idle mode, press the OK Key to unlock the keypad, press the OK Key [MENU], swivel to the QWERTY keypad and press 9. Settings & Tools, 2. Tools, 4. Calendar.

Shortcut: From idle mode, press the Directional Key 🕑 down to access the Calendar.

2. Highlight the scheduled day.

- 3. Press the Left Soft Key --- [Add].
- The Appointment field is highlighted. Enter the name of the event. Press the Directional Key () down to set the other fields for the event:

#### APPOINTMENT

Use the keypad to enter an appointment in your schedule.

#### START TIME

Use the keypad to set a start time and press the Left Soft Key ---- for am/pm.

#### END TIME

Use the keypad to set a end time and press the Left Soft Key ---for am/pm.

#### START DATE

Use the keypad to change or enter the start date.

#### RECURRENCE

Press the Directional Key () left or right to set the recurrence of the event (Once, Daily, Weekly, Monthly, Yearly).

Use the keypad to change or enter the end date.

#### ALERT

Press the Left Soft Key  $\overline{\cdots}$  [Set] to select a new ringtone. Highlight a desired ringtone then press the OK Key. Press the Left Soft Key  $\overline{\cdots}$ [Play] to play a ringtone.

#### VIBRATE

Press the Directional Key () left or right to set On or Off.

#### REMINDER

Press the Directional Key () left or right to select a reminder before the event from the following:

#### Once / Every 2 Minutes / Every 15 Minutes / Off

#### ALERT TIME

Press the Directional Key () left or right to select the alert time before the event takes place from the following:

On time / 5 minutes before / 10 minutes before / 15 minutes before / 30 minutes before / 1 hour before / 3 hours before / 5 hours before / 1 Day Before  Press the OK Key [SAVE] to save it. The date of the event will be marked on your calendar.

#### VIEW SAVED EVENT

- From idle mode, press the OK Key to unlock the keypad, press the OK Key [MENU], swivel to the QWERTY keypad and press 9. Settings & Tools, 2. Tools, 4. Calendar.
- 2. Choose the event then press the OK Key [VIEW].

#### ERASE SAVED EVENT

- From idle mode, press the OK Key to unlock the keypad, press the OK Key [MENU], swivel to the QWERTY keypad and press 9. Settings & Tools, 2. Tools, 4. Calendar.
- 2. Choose the event then press the OK Key [VIEW].
- 3. Press the Left Soft Key [Erase], select Yes, then press the OK Key.

#### ERASE ALL PASSED EVENTS

 From idle mode, press the OK Key to unlock the keypad, press the OK Key [MENU], swivel to the QWERTY keypad and press 9. Settings &

#### Tools, 2. Tools, 4. Calendar.

- 2. Choose the event then press the OK Key [VIEW].
- Press the Right Soft Key ----- [Options], press 7. Erase Passed, select Yes, then press the OK Key.

# **E-DIARY**

E-Diary is a simple diary application designed to be easy to understand and convenient for everyday use.

- From idle mode, press the OK Key to unlock the keypad, press the OK Key [MENU], swivel to the QWERTY keypad and press 9. Settings & Tools, 2. Tools, 5. E-Diary.
- 2. Press the Left Soft Key ... [New].
- 3. In the Weather & Feeling field, press the Left Soft Key .... [Set], then select an icon and press the OK Key.
- 4. Press the Directional Key () down to set the other fields for the E-diary:

#### Title

Enter the title of the diary. Picture Press the Left Soft Key ... [Set] to select an image stored in My Pictures. Please refer to page 90 for more details on PICTURES.

#### Text

Enter the message for the diary.

#### Background

Press the Directional Key () left or right to select one of the following backgrounds: Blackboard / Essay / Sky / Letter

- In each field, press the Right Soft Key .... [Options] then press 1. Preview to preview the setting you selected or 2. Cancel E-Diary to discard your new E-diary.
- 6. Press the OK Key [Save] to save your E-diary.

#### SEND AN E-DIARY

- From idle mode, press the OK Key to unlock the keypad, press the OK Key [MENU], swivel to the QWERTY keypad and press 9. Settings & Tools, 2. Tools, 5. E-Diary.
- Press the Directional Key () up or down to highlight an entry, then press the Right Soft Key () [Options].
- Select Send and press the OK Key, then compose a Picture Message and press the OK Key [SEND]. Please refer to page 97 for more details on Picture Message.

#### **EDIT AN E-DIARY**

- From idle mode, press the OK Key to unlock the keypad, press the OK Key [MENU], swivel to the QWERTY keypad and press 9. Settings & Tools, 2. Tools, 5. E-Diary.
- 2. Highlight an E-diary, then press the Right Soft Key ..... [Options].
- 3. Select Edit and press the OK Key, then modify the E-diary.
- 4. Press the OK Key [SAVE] to save your modifications.

#### **ERASE E-DIARY**

- From idle mode, press the OK Key to unlock the keypad, press the OK Key [MENU], swivel to the QWERTY keypad and press 9. Settings & Tools, 2. Tools, 5. E-Diary.
- 2. Highlight an E-diary, then press the Right Soft Key .... [Options].
- 3. Select Erase to erase an E-diary or Erase all to erase all the E-diary entries, then press the OK Key.
- 4. Select Yes and press the OK Key.

# ALARM CLOCK

The Alarm Clock tool allows you to set up to three alarms. When you set an

78 Chapter 4 - Menu Function

alarm, the current time is displayed at the top of the screen. When the alarm goes off, Alarm 1 (2 or 3, as applicable) will be displayed on the LCD screen and the alarm will sound.

- 1. From idle mode, press the OK Key to unlock the keypad, press the OK Key [MENU], swivel to the QWERTY keypad and press 9. Settings & Tools, 2. Tools, 6. Alarm Clock.
- 2. Highlight an Alarm (1, 2 or 3), then press the OK Key.
- 3. Press the Directional Key ( down to set the fields for the alarm:

#### ALARM

Press the Directional Key () left or right to select On or Off.

#### TIME

Use the keypad to set a time for the alarm and press the Left Soft Key (---) to set am or pm.

#### FREQUENCY

Press the Directional Key () left or right to select a setting for the alarm (Once, Daily, Mon - Fri, Weekends).

#### RINGTONE

Press the Left Soft Key ... [Set] then press 1. Get New Ringtones

4. Press the OK Key [SAVE] to set the alarm.

#### TURN ON/OFF THE ALARM SETTING

- From idle mode, press the OK Key to unlock the keypad, press the OK Key [MENU], swivel to the QWERTY keypad and press 9. Settings & Tools, 2. Tools, 6. Alarm Clock.
- 2. Highlight an Alarm (1, 2 or 3), then press the Right Soft Key .... [Options].
- 3. Select Turn On or Turn Off then press the OK Key.

#### **RESET THE ALARM SETTING**

- From idle mode, press the OK Key to unlock the keypad, press the OK Key [MENU], swivel to the QWERTY keypad and press 9. Settings & Tools, 2. Tools, 6. Alarm Clock.
- 2. Highlight an Alarm (1, 2 or 3), then press the Right Soft Key .... [Options].

- 3. Select Reset Alarm, then press the OK Key.
- 4. "RESET ALARM?" will appear on the screen. Select Yes and press the OK Key.

#### **RESET ALL ALARM SETTINGS**

- 1. From idle mode, press the OK Key to unlock the keypad, press the OK Key [MENU], swivel to the QWERTY keypad and press 9. Settings & Tools, 2. Tools, 6. Alarm Clock.
- 2. Highlight an Alarm (1, 2 or 3), then press the Right Soft Key .... [Options].
- 3. Select Reset All, then press the OK Key.
- "RESET ALL ALARMS?" will appear on the screen. Select Yes and press the OK Key.

# **STOP WATCH**

Simultaneously times up to eight different events. To operate the stop watch:

 From idle mode, press the OK Key to unlock the keypad, press the OK Key [MENU], swivel to the QWERTY keypad and press 9. Settings & Tools, 2. Tools, 7. Stop Watch.

# TO MEASURE A TIME PERIOD

- 1. To start the stop watch, press the OK Key [START].
- 2. To pause it, press the OK Key [STOP].
- 3. To resume it, press the OK Key [START].
- 4. To reset it, press the Right Soft Key .... [Reset].

# TO TIME UP TO EIGHT EVENTS AT ONCE

- 1. To start the stop watch, press the OK Key [START].
- 2. To stop a time period and continue measuring another one, press the Left Soft Key ••• [Lap].
- 3. To stop the second and continue measuring a third one, press the Left Soft Key [Lap].
- 4. To measure up to eight time periods, repeat the above steps.
- 5. To stop the stop watch, press the OK Key [STOP].
- 6. To review the results, press the Left Soft Key 💽 [View].
- 7. To return to the stop watch, press the OK Key.
- 8. To reset it, press the Right Soft Key ---- [Reset].

# **WORLD CLOCK**

To display the time and date in pre-programmed cities:

- 1. From idle mode, press the OK Key to unlock the keypad, press the OK Key [MENU], swivel to the QWERTY keypad and press 9. Settings & Tools, 2. Tools, 8. World Clock.
- 3. The world map appears with the city, its date and time.

# DAYLIGHT SAVING TIME (DST) SETTING

- 1. From idle mode, press the OK Key to unlock the keypad, press the OK Key [MENU], swivel to the QWERTY keypad and press 9. Settings & Tools, 2. Tools, 8. World Clock.
- 2. Press the Right Soft Key .... [DST].
- 3. Press the Directional Key () left or right to select a city. Press the Directional Key () down.
- 4. Under DST, press the Directional Key () left or right to turn Daylight

#### Savings Time (DST) On or Off. Press the Directional Key () down.

- 5. Under Start Date, use the keypad to change or enter the start date and then press the Directional Key () down.
- 6. Under Start Time, use the keypad to set a start time and press the Left Soft Key  $\bigcirc$  to select am or pm and then press the Directional Key ( down.
- 7. Under End Date, use the keypad to change or enter the end date and then press the Directional Key () down.
- 8. Under End Time, use the keypad to set an end time and press the Left Soft Key ... to select am or pm.
- 9. To save a DST setting, press the OK Key [SAVE].

# NOTEPAD

Your phone includes an internal notepad that can be used to compose and store reminders and notes. To create a note:

1. From idle mode, press the OK Key to unlock the keypad, press the OK Key [MENU], swivel to the QWERTY keypad and press 9. Settings & Tools, 2. Tools, 9. Notepad.

 Press the Left Soft Key ... [New] to write a new note. When you are done, press the OK Key [SAVE].

### VIEW SAVED MEMO

#### To view a saved memo:

- 1. From idle mode, press the OK Key to unlock the keypad, press the OK Key [MENU], swivel to the QWERTY keypad and press 9. Settings & Tools, 2. Tools, 9. Notepad.
- $\mathbf{2}. \ \mbox{Select a note, then press the OK Key [VIEW]}.$

# ERASE SAVED MEMO

To erase a saved memo:

- 1. From idle mode, press the OK Key to unlock the keypad, press the OK Key [MENU], swivel to the QWERTY keypad and press 9. Settings & Tools, 2. Tools, 9. Notepad.
- 2. Select a note, press the Right Soft Key .... [Options] then select Erase and press the OK Key.
- 3. Select Yes and press the OK Key.

# ERASE ALL SAVED MEMOS

To erase all saved memos:

- 1. From idle mode, press the OK Key to unlock the keypad, press the OK Key [MENU], swivel to the QWERTY keypad and press 9. Settings & Tools, 2. Tools, 9. Notepad.
- 2. Press the Right Soft Key .... [Options], then select Erase All and press the OK Key.
- 3. Select Yes and press the OK Key.

# **USB MASS STORAGE**

The USB Mass Storage allows you to transfer files to or from your PC. In order to use this option, you must insert a microSD memory card and connect to PC with the USB cable. The Razzle<sup>w</sup> comes with a 1GB pre-installed microSD Card.

1. From idle mode, press the OK Key to unlock the keypad, press the OK Key [MENU], swivel to the QWERTY keypad and press 9. Settings & Tools, 2. Tools, 0. USB Mass Storage.

#### 82 Chapter 4 - Menu Function

# **MY VERIZON**

# MY VERIZON

To access your Verizon account information:

1. From idle mode, press the OK Key to unlock the keypad, press the OK Key [MENU], swivel to the QWERTY keypad and press 9. Settings & Tools, 1. My Verizon.

Shortcut: From idle mode, press the Directional Key 🔘 left to access My Verizon.

# CHAPTER 5 MEDIA CENTER

Your phone provides a unique feature - Media Center - that enables you to download ringtones, wallpapers, games and more from your network to your phone. Please contact your service provider for the availability of these services.

Using the microSD Card Music & Tones Pictures Games Mobile Web Browse & Download Extras Media Center Info

# **USING THE microSD CARD**

The microSD Card stores sounds, images, photos, music and other files. The Razzle<sup>M</sup> comes with a 1GB pre-installed microSD Card.

# INSTALLING THE microSD CARD

To install your microSD Card:

- 1. Open the microSD Card cover, and insert the microSD Card into the slot with the gold contacts facing down.
- 2. Press the microSD Card until you hear the 'click' and close the microSD Card cover. Then, "CARD INSERTED. PICTURE & SOUND WILL BE SAVED TO CARD MEMORY. CONTINUE?" will appear on the display.
- $\mathbf{3.}\,\,\mathrm{Select}\,\mathrm{\underline{Yes}}\,\mathrm{and}\,\mathrm{press}\,\mathrm{the}\,\mathrm{OK}\,\mathrm{Key}.$

To prevent possible damages, please keep the microSD Card slot closed at all times regardless of whether the microSD Card is inserted or not.

# **REMOVING THE microSD CARD**

To remove the microSD Card:

1. Open the microSD Card cover, and use your thumb to press and release the microSD Card. Press the memory card inward, gently, until it

pops out.

- 2. Remove the microSD Card and close the microSD Card cover.
  - Do not remove the microSD Card while reading or writing files. Otherwise it could be damaged.

To ensure the proper function of removable memory, please use a microSD Card.

# **MUSIC & TONES**

To access the Music & Tones menu:

# **GET NEW RINGTONES**

To connect to Media Center and download various ringtones:

- From idle mode, press the OK Key to unlock the keypad. Press the OK Key [MENU], select Media Center and press the OK Key, then swivel to the QWERTY keypad and press 1. Music & Tones, 1. Get New Ringtones.
- 2. If you have not downloaded any ringtones or ringtone applications previously, press 1. Get New Applications and follow the prompts.

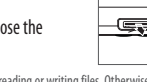

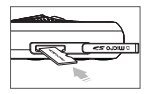

#### **MY RINGTONES**

## TO PLAY DOWNLOADED TUNES OR TONES:

- From idle mode, press the OK Key to unlock the keypad. Press the OK Key [MENU], select Media Center and press the OK Key, then swivel to the QWERTY keypad and press 1. Music & Tones, 2. My Ringtones.
- 2. Select the tune or tone you want to play then press the OK Key [PLAY].
- 3. To stop, press the OK Key [STOP].

# TO ERASE DOWNLOADED TUNES OR TONES:

- From idle mode, press the OK Key to unlock the keypad. Press the OK Key [MENU], select Media Center and press the OK Key, swivel to the QWERTY keypad, then press 1. Music & Tones, 2. My Ringtones.
- 2. Select the tune or tone you want to erase then press the Right Soft Key .... [Options].
- 3. Press 1. Erase, then select Yes and press the OK Key.
  - If a Downloaded Ringtone is selected, press the Right Soft Key ..... [Options] to choose from the following:
  - 1. Erase: Erase the current ringtone from your phone.
- 86 Chapter 5 Media Center

Rename: To edit the ringtone's title.
 Lock/Unlock: Lock/Unlock the ringtone.
 Erase All: To erase all the ringtones in your phone.
 File Info: Displays information on the selected ringtone.

#### TO ASSIGN DOWNLOADED TUNES OR TONES:

To select a desired ringtone, or download a new ringtone:

- From idle mode, press the OK Key to unlock the keypad. Press the OK Key [MENU], select Media Center and press the OK Key, swivel to the QWERTY keypad, then press 1. Music & Tones, 2. My Ringtones.
- 2. Highlight the desired ringtone, press the Left Soft Key ... [Set As], then select one of the following and press the OK Key.
  - 1. Ringtone: A confirmation message appears.
  - 2. Contact ID: The Set As Contact ID screen appears. Select the Contact you want to assign the ringtone to, then press the OK Key.
  - 3. Alert Sounds: Press the corresponding number key to set the ringtone for one
     of the following:

#### - All Messages / TXT Message / Pic-Voice Message / Voicemail

- Press the Right Soft Key ..... [Options] to access the following options:
  - Erase: Erase the current ringtone from your phone.
  - Rename: To edit the ringtone's title.

- Lock/Unlock: Lock or unlock the current ringtone in your phone.
- Erase All: To erase all the ringtones in your phone.
- File Info: Displays information on the selected ringtone.

# MY MUSIC

To playback and manage music stored in your phone's memory and on a memory card:

# NATIVE MUSIC PLAYER

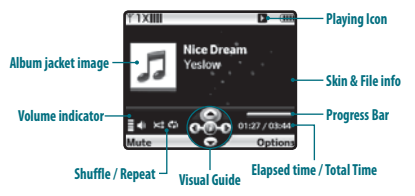

| lcon       | Name          | Descriptions                                                    |
|------------|---------------|-----------------------------------------------------------------|
|            | Volume        | Indicates current music volume                                  |
| <b>∢</b> ⊳ | Previous/Next | Short Press: Previous, Next<br>Long Press: Rewind, Fast Forward |
| I.         | Pause/Play    | Indicates Player's status                                       |

| €64  | Repeat  | Repeat All<br>Repeat One<br>Off |
|------|---------|---------------------------------|
| ¥ 11 | Shuffle | On<br>Off                       |

 From idle mode, press the OK Key to unlock the keypad, press the Music Key or the OK Key [MENU], select Media Center and press the OK Key, swivel to the QWERTY keypad, then press 1. Music & Tones, 3. My Music.

- 2. The Music Library screen appears.
- Select All Songs, press the OK Key, then select the desired song and press the OK Key [PLAY].

Exit Player/Music Only Mode/Song Info/Home Screen/Repeat/Shuffle / Sound Effects

5. Press the Directional Key (a) left to start the song over again. Press the Directional Key (b) right to skip to the next song if there are other songs to be played. Press the OK Key to pause or play the song. If you press and hold the Directional Key (b) left, the song rewinds

or press and hold the Directional Key () right, the song will fast forward.

#### **MY SOUNDS**

To select a desired sound or record a new sound:

- From idle mode, press the OK Key to unlock the keypad, press the OK Key [MENU], select Media Center and press the OK Key, swivel to the QWERTY keypad, then press 1. Music & Tones, 4. My Sounds.
- 2. Highlight the desired sound, then press the OK Key [PLAY] to hear the sound. Press the OK Key [STOP] to stop playing the sound.
- Press the Right Soft Key .... [Options] to access the following options:
  - DOWNLOADED or RECORDED SOUND:

Send: To send the sound.

To Online Album: Upload the selected tone to the online server. Rename: To edit the sound's title.

Move: To move the selected sound to the memory card.

This option only appears if a memory card is inserted. Lock/Unlock: Lock or unlock the selected sound in your phone. Erase: To erase the sound.

**Erase All:** To erase all the sounds in your phone. The preloaded sounds cannot be erased. File Info: Displays information on the selected sound.

- PRELOADED SOUND: Send: To send a sound.
- To Online Album: To upload selected sound to picture server. File Info: Displays information on the selected sound.

#### **RECORDING NEW SOUNDS**

To record a new sound:

- From idle mode, press the OK Key to unlock the keypad, press the OK Key [MENU], select Media Center and press the OK Key, swivel to the QWERTY keypad and press 1. Music & Tones, 4. My Sounds.
- 2. Press 1. Record New.
- Press the OK Key to begin recording. When done, press the OK Key [STOP] to finish recording. The recording is automatically saved to your My Sounds list.
- 4. Your recording is saved with a number. To rename your recording, scroll to it with the Directional Key () in the My Sounds menu, then press the Right Soft Key (....) [Options].
- 5. Press 3. Rename.
- 6. Enter the new name for your recording, then press the OK Key.

88 Chapter 5 - Media Center

#### TO SET A SOUND:

- From idle mode, press the OK Key to unlock the keypad, press the OK Key [MENU], select Media Center and press the OK Key, swivel to the QWERTY keypad and press 1. Music & Tones, 4. My Sounds.
- 2. Select the sound you want to set, press the Left Soft Key ---- [Set As], then select one of the following and press the OK Key.
  - 1. Ringtone: A confirmation message appears.
  - 2. Contact ID: The Set As Contact ID screen appears. Select the Contact you want to
     assign the ringtone to, then press the OK Key.
  - 3. Alert Sounds: Press the corresponding number key to set the ringtone for one
     of the following:
    - All Messages / TXT Message / Pic-Voice Message / Voicemail

# SYNC MUSIC

#### SYNC YOUR MUSIC FROM YOUR PC TO YOUR V CAST MUSIC WITH Rhapsody® capable phone

This option allows you to transfer music files from your PC. In order to use this option, you must install V CAST Music with Rhapsody on your PC.

 Open V CAST Music with Rhapsody software. Don't have V CAST MUSIC with Rhapsody software? Download it for free at <u>www.</u> <u>verizonwireless.com/music</u>.

- 2. Plug in the USB cable (included inbox) to your phone and connect it to a USB port on your PC.
- From the main screen on your phone, the SYNC MUSIC V CAST MOBILE PHONE display appears. Your phone should display the message: Connected
- 4. Drag and drop the song(s) you want to sync from My Library, to your V CAST Music with Rhapsody mobile phone, listed under the Sources tab. Once synchronization is complete, press the END/CLR key and disconnect the USB cable (included inbox).
- Under the Music & Tones menu, open My Music to view and play your music.

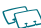

- A compatible USB cable is required for synchronizing.
- V CAST Over The Air Music downloads are not available. Music can be purchased and downloaded via V CAST Music with Rhapsody through your PC. V CAST Music with Rhapsody will work with Windows Vista, XP, or 2000 (Only 32-bit versions of Windows are supported.). Not available for Mac or Linux.

# PICTURES

# **GET NEW PICTURES**

To connect to Media Center and download a variety of Pictures (images):

- From idle mode, press the OK Key to unlock the keypad, press the OK Key [MENU], select Media Center and press the OK Key, swivel to the QWERTY keypad, then press 2. Pictures, 1. Get New Pictures.
- 2. Press 1. Get New Applications. Follow the on-screen prompts.

The downloaded application will be included in the list displayed when you access: Get New Pictures > 1. Get New Applications.

# **MY PICTURES**

In My Pictures you can view all the pictures you have taken, store selected images in your phone, send pictures to the Online Album, delete images and access additional picture options.

- 1. From idle mode, press the OK Key to unlock the keypad, press the OK Key [MENU], select Media Center and press the OK Key, swivel to the QWERTY keypad, then press 2. Pictures, 2. My Pictures.
- 2. Select the desired picture, then press the Right Soft Key .... [Options].

- 3. Select one of the following options:
  - Send: To send a picture message.
  - Set As: Assigns the selected picture to display for specific tasks. (Wallpaper/Picture ID)
  - Take Picture: Take a new picture.
  - Get New Picture: Download various pictures.
  - Manage Pictures: Erase, Lock, Unlock, Move to Phone or Move to Card.
  - Rename: Rename the selected picture.
  - File Info: Displays information about the selected picture. (File Name/Date/Time/ Resolution/Size)

# TO ERASE A PICTURE:

- 1. From idle mode, press the OK Key to unlock the keypad, press the OK Key [MENU], select Media Center and press the OK Key, swivel to the QWERTY keypad, then press 2. Pictures, 2. My Pictures.
- 3. Select Yes and press the OK Key. A confirmation message appears.

# TAKE PICTURE

1. To access the camera, press the Camera Key 👝.

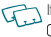

If the keypad is locked, unlock the keypad by pressing the OK Key. Press the Camera Key

to access the camera view/finder.

90 Chapter 5 - Media Center

 $\leq$ 

- Point the camera lens at your subject. You can check the picture framing through the display screen.
  - Press the Directional Key () left/right: Zoom Down/Up. (Except 1280X960, 960X1280 mode).
  - Pressing the Right Soft Key .... [Options], you can choose from the following:
  - 1. Resolution: To select a resolution for a picture.
    - Landscape: 1280x960 / 640x480 / 320x240 / 160x120 - Portrait: 960x1280 / 480x640 / 240x320 / 120x160
  - 2. Self Timer: To activate the camera's timer function. (Off/3 Seconds/5 Seconds/10 Seconds)
  - 3. Brightness: To brightness up/down(-2,-1, 0, +1, +2).
  - 4. White Balance: To select white balance.
    - (Auto / Sunny / Cloudy / Tungsten / Fluorescent / Darkness)
  - 5. Shutter Sound: To select a shutter sound. (Shutter/Silent/Say "Cheez"/Ready! 123) 6. Color Effects: To select color effect.
  - (Normal/Antique/Black and White/Negative) 7. Capture Mode: To select Capture mode. (Landscape / Portrait)

To view captured images, press the Left Soft Key 😶 [My Pics].

- 3. Press the Camera Key or press the OK Key [TAKE] to take the picture.
- After taking the picture, it will be displayed. To save the picture, press the Left Soft Key ... [Save]. To take another picture without saving the picture you just took, press the Right Soft Key .... [Erase].

To send the picture to someone, press the OK Key [SEND].

# ONLINE ALBUM

To access Online Album:

- From idle mode, press the OK Key to unlock the keypad, press the OK Key [MENU], select Media Center and press the OK Key, swivel to the QWERTY keypad, then press 2. Pictures, 4. Online Album. The browser launches and the Online Album sign-on screen appears.
- 2. Follow the on-screen prompts.

# GAMES

# DOWNLOADING NEW GAMES

To download games and applications from the Media Center server:

- 1. From idle mode, press the OK Key to unlock the keypad, press the OK Key [MENU], select Media Center and press the OK Key, swivel to the QWERTY keypad, then press 3. Games.
- 2. Press the OK Key to select 1. Get New Applications.
- 3. Follow the on-screen prompts.

# PLAYING DOWNLOADED GAMES

1. To play the game you downloaded, from the Games menu, select the game then press the OK Key [PLAY] to run the application.

# **MOBILE WEB**

Now you can access news, sports, weather and Email from your phone. Mobile Web keeps you updated by providing access to up-to-date information such as news, sports, weather and stock quotes when you subscribe to Internet service with your service provider. Please contact your service provider for a list of available websites and service details.

 To start your Internet browser and access websites through your wireless handset, press the Directional Key () up.

#### **BROWSER MENU**

The browser menu lists the actions necessary to operate the browser. To access, press the Directional Key ( ) up to launch Mobile Web and then press the Right Soft Key ( ) (Menu).

# VZW HOME

Returns the user to the home page. ADD FAVORITE

92 Chapter 5 - Media Center

#### Takes user to the VZW Add Favorite page.

For favorites, page name and URL need to auto-populate.

# SEARCH

Takes user to the VZW Search page.

#### GO TO URL

Takes user to the VZW Search > Go to Site page.

#### SHOW URL

Displays the current URL.

#### BACK

Returns to the previously viewed page.

#### MANAGE MEMORY

Displays the following list of options:

- Clear Cache: Clears the cache.
- Clear History: Clears the list of recently visited URLs.
- Clear Cookies: Clears saved cookies.
- Autofill: Automatically fills in character for browser recognized words.

#### SETTINGS

Downloads: Selecting the Downloads item allows the user to enable/disable downloading images, background sounds and object downloads when a URL is accessed.

- Restart Browser: Selecting Restart Browser causes the history and cache to be cleared and
  returns the user to the homepage.
- Scroll Mode: Selecting Scroll Mode from the Settings menu allows the user to select the way text scrolls and the scroll speed.
- Send Referrer: When the Send Referrer item is selected from the Settings menu, the browser allows the user to turn on or off sending the referrer URL.
- Key Press Time Out: When the Key Press Time out item is selected from the Settings menu, the browser allows the user to set the key press timeout as fast, medium, slow or OFK Medium is 1.5 seconds, slow 2 seconds and fast is 1 second. The key press timeout is the period of time after which the cursor auto-advances to the next entry position. In most cases, a single key can be used to enter more than one character. Each time the key is pressed the last character of the line is replaced by the next choice for that key. As long as the same key is repressed within key press timeout, the last character cycles between all the choices for the key.
- Connection Time Out: When the Connection Timeout is selected from the Settings menu, the browser allows the user to set the connection timeout. The connection timeout determines how long the browser will wait for a response from the network for a network request: 30 Seconds or 60 Seconds.

#### ADVANCED

- About: Displays the name of the supplier of the Browser and the Browser SW version.
- Refresh: Allows the user to reload the current URL.
- History: Displays the previous 20 visited URLs.
- Encryption: Displays the following list of options:
  - 1. Authentication: Gives the option to turn Authentication Caching ON or OFF.

- Root Certificate: Shows the root security keys for TLS.
   Current Certificate: Shows the current site security key for TLS (if applicable).
- 2. Press the END Key c to exit out of the browser and return to idle mode.

# **BROWSE & DOWNLOAD**

#### DOWNLOADING NEW APPLICATIONS

To download Tools that can help you navigate to entertainment spots, restaurants, and provide you with up-to-date weather information:

- From idle mode, press the OK Key to unlock the keypad, press the OK Key [MENU], select Media Center and press the OK Key, swivel to the QWERTY keypad, then press 5. Browse & Download.
- 2. Select Backup Assistant, Mobile Email or VZ Navigator, then press the OK Key. Follow the on-screen prompts.

# **EXTRAS**

#### DOWNLOADING NEW APPLICATIONS

To download Applications:

1. From standby mode, press the OK Key to unlock the keypad, press the

OK Key [MENU], select Media Center and press the OK Key, swivel to the QWERTY keypad, then press 6. Extras.

2. Press 1. Get New Applications and follow the on-screen prompts.

# **MEDIA CENTER INFO**

- To view Application Memory, Phone Memory, View Log and Help information:
- From idle mode, press the OK Key to unlock the keypad, then press the OK Key [MENU].
- 2. Select Media Center and press the OK Key.
- 3. Press the Right Soft Key ---- [Info].
- 4. Select one of the following settings and then press the OK Key.

App. Memory / Phone Memory / View Log / Help

# CHAPTER 6

This chapter addresses Voicemail, TXT, Picture, Voice Messaging functions including:

> When a new message arrives New Message Inbox Sent Messages Drafts Voicemail Mobile IM Email Chat Erase All Settings

# WHEN A NEW MESSAGE ARRIVES

- 1. The following display appears when a new message arrives.
- 2. To display the message, select View Now and then press the OK Key.

# **NEW MESSAGE**

# TXT MESSAGE

 From idle mode, press the OK Key to unlock the keypad, press the Left Soft Key ... [Message], swivel to the QWERTY keypad, then press
 New Message.

#### 2. Press 1. TXT Message.

- Shortcut: From idle mode, press the TXT Composer Key 📼.
- 3. Under To, input the phone number and then press the OK Key.
  - By pressing the Right Soft Key (....) [Add], you can choose from the following:
     1. From Contacts: Search for a phone number which is stored in the Contact List.
     2. Recent Callss: Search for a phone number which is stored in the Add Recent Calls menu.

3. Groups: Search the groups stored in the Add Groups menu.

96 Chapter 6 - Messaging Menu

4. To Contacts: Save the number or email you've entered to the Contact List, when you enter the number.

- 4. Under Text, input your message. When completed, press the OK Key [SEND].
  - By pressing the Right Soft Key .... [Add], you can choose from the following:
  - 1. Insert Quick Text: Inserts written sentences in the TXT message.
  - 2. Save As Draft: To save the TXT message to Drafts.
  - 3. Add: To attach Graphic, Sound, Name Card.
  - Graphic: Inserts simple graphic images.
  - · Sound: Inserts a selected Sound.
  - Name Card: Inserts a selected Name Card.
  - 4. Format Text: Allows you to edit the Alignment, Font Size, Font Style, Font Color and Background Color.
  - Alignment: Select Left, Center or Right by pressing the Directional Key 
     Ieft
     or right.
  - Font Size: Select Normal, Large or Small by pressing the Directional Key 
     Ieft or right.
  - Font Style: Select Regular, Bold, Italic, Underline or Strikethrough by pressing the
     Directional Key () left or right.
  - · Font Color: Select a font color.
  - · Background Color: Select a background color.
  - 5. Priority Level: Select High or Normal and then press the OK Key.
     6. Cancel Message: To cancel message.
- 5. To send the TXT Message, press the OK Key [SEND].

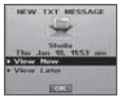

#### PICTURE MESSAGE

- From idle mode, press the OK Key to unlock the keypad, press the Left Soft Key ... [Message], swivel to the QWERTY keypad, then press
   New Message.
- 2. Press 2. Picture Message.
- 3. Under To, input the phone number and then press the OK Key.

  - 2. Recent Calls: Search for a phone number which is stored in the Add Recent Calls

menu

- 3. Groups: Search the groups stored in the Add Groups menu.
- 4. To Online Album: Send the picture message to your Online Album.
- 5. To Contacts: Save the number or email you've entered to the Contact List, when you enter the number.
- 4. Under Text, input your message and then press the Directional Key () down.
- Under Picture, press the Left Soft Key ... [My Pics] to select the picture you would like to send then press the OK Key. Press the Directional Key () down.
- 6. Under Sound, press the Left Soft Key .... [Sounds] to select the sound you would like to send then press the OK Key. Press the

Directional Key 🔘 down.

- 7. Under Subject, input the message subject and then press the Directional Key () down.
- 8. Under Name Card, press the Left Soft Key [Add] select 1. My Name Card or 2. Contacts then press the OK Key. Select the desired card then press the OK Key.
- 9. Press the Right Soft Key .... [Options] to access the following:
  - Preview: To preview a written Picture Message.
  - Save As Draft: To save the Picture Message to Drafts.
  - Add Quick Text: Inserts written sentences in the Picture Message.
  - Add Slide: To add another message.
  - Priority Level: Select High or Normal and then press the OK Key.
  - Remove Picture: To remove an inserted picture in Picture field.
  - Remove Slide: To remove an inserted Slide Message.
  - Remove Sound: To remove an inserted sound in Sound field.
  - Remove Name Card: To remove an inserted name card in Name Card field.
  - Cancel Message: To cancel the picture message.
- 10. To send the Picture Message, press the OK Key [SEND].

#### **VOICE MESSAGE**

- 1. From idle mode, press the OK Key to unlock the keypad, press the Left Soft Key 💽 [Message], swivel to the QWERTY keypad, then press
  - Messaging Menu Chapter 6 97

#### 1. New Message.

#### 2. Press 3. Voice Message.

 To record a new Voice Memo, press the OK Key to start recording a voice memo. Press the OK Key [STOP] to finish recording and insert the voice memo into the voice message.

#### 4. Under To, input the phone number and then press the OK Key.

By pressing the Right Soft Key (.....) [Add], you can choose from the following:
 1. From Contacts: Search for a phone number which is stored in the Contact List
 2. Recent Calls: Search for a phone number which is stored in the Add Recent Calls
 menu.

3. Groups: Search the groups stored in the Add Groups menu.

4. To Contacts: Save the number or email you've entered to the Contact List, when you enter the number.

- 5. Using the Directional Key (), scroll down to the Text field.
- 6. Under Text, input your message and then press the Directional Key () down.
- 7. Under Subject, input the voice message subject and then press the Directional Key () down.
- 8. Under Name Card, press the Left Soft Key [Add], select 1. My Name Card or 2. Contacts then press the OK Key. Select the desired
- 98 Chapter 6 Messaging Menu

card then press the OK Key.

- 9. Press the Right Soft Key .... [Options] to access the following:
  - Review: To preview a written Voice Message.
  - Save As Draft: To save the Voice Message to Drafts.
  - Add Quick Text: Inserts written sentences in the Voice Message.
  - Priority Level: Select High or Normal and then press the OK Key.
  - · Remove Recording: To remove an inserted recorded voice memo in Voice field.
  - · Remove Name Card: To remove an inserted name card in Name Card field.
  - Cancel Message: To cancel the voice message.

10. To send the Voice Message, press the OK Key [SEND].

# INBOX

The Inbox manages received TXT, Picture, Voice, Web Alert messages. To access:

- From idle mode, press the OK Key to unlock the keypad, press the Left Soft Key 
   (Message), swivel to the QWERTY keypad, then press 2. Inbox.
- Select a message and then press the OK Key [OPEN]. The message is displayed. To delete a message, press the Left Soft Key ... [Erase], then select Yes and press the OK Key.
- 3. Press the Right Soft Key .... [Options] to access the following:

- Play Again: To play a received Picture/Voice message.
- Forward: Select to forward the message.
- Erase: To delete a message.
- Replay w. Copy: Select to reply with the original message included.
- Save Graphic: Select to save the graphic to the My Pictures folder.
- Save Sound: Select to save the sound to the My Sounds folder.
- Save Picture: Select to save the picture to the My Pictures folder.
- Save As Ringtone: Select to save the tone to the My Ringtones folder.
- Save Name Card: Select to save the name card to the Contact List.
- Save Quick Text: Select to save the received text to Quick Text.
- Add To Contacts: Select to save the number to the Contact List.
- Extract Addresses: To extract all phone numbers, email addresses and URLs from the received message.
- Message Info: Select to view received message information.
- Manage Inbox: Manage messages with following options:

Erase: To delete a message. Lock: To lock a message. Unlock: To unlock a message.

- · Sort By Sender: To view messages sorted by sender.
- · Sort By Size: To view messages sorted by size.
- · View By Contacts: To view messages sorted by contacts.

This feature is displayed when the Messages View is set to By Time.

# SENT

Manage messages already sent or waiting to be sent.

- From idle mode, press the OK Key to unlock the keypad, press the Left Soft Key ... [Message], swivel to the QWERTY keypad, then press 3. Sent.
- Select a message and then press the OK Key [OPEN]. The message is displayed. To delete a message, press the Left Soft Key ... [Erase], then select Yes and press the OK Key.
- With the message open, press the Right Soft Key .... [Options] to access the following:
  - Forward: Select to forward the message.
  - Resend: Select to resend the message.
  - Erase: To delete a sent message.
  - Lock/Unlock: Select to lock or unlock the message.
  - Save Quick Text: Select to save sent text to Quick Text.
  - Add To Contacts: Select to save the number to the Contact List
  - · View Name Card: To view the included Name Card.
  - Message Info: Select to view sent message information.
  - This feature is displayed when the Messages View is set to By Time.

# MESSAGES

This feature can be seen when the Messages View setting value is set to By Contacts. With Message View By Contacts, all received and sent messages are stored under Messages by contact name.

- From idle mode, press the OK Key to unlock the keypad, press the Left Soft Key ... [Message], swivel to the QWERTY keypad, then press 2. Messages.
- 2. Select the desired contact name to view and press the OK Key. Press the Right Soft Key .... [Options] to access following options:
  - Erase: To delete a message.
  - Sort Alphabetically: To view messages sorted alphabetically.
  - Add To Contacts: Save number to contacts.
  - Manage Inbox: Manage messages with following options: Erase: To delete a message. Lock: To lock a message. Unlock: To unlock a message.
- 3. Select a message then press the OK Key [OPEN] to view the message.
- Press the Right Soft Key .... [Options] to access the following options.
  - Forward: Forward the message.
  - Reply w. Copy: Select to reply with the original message included.
  - Save Quick Text: Save the text to Quick Text.
  - Lock / Unlock: Lock or unlock the message.
  - Add To Contacts: Save the number to the Contact List.

- Extract Addresses: To extract all phone numbers, email addresses and URLs from the received message.
- Message Info: Select to view received or sent message information.

# DRAFTS

The Drafts Folder contains any draft messages or saved messages. If message composition is interrupted by a voice call or other interrupting event, the message being composed is automatically saved in the Drafts Folder.

- From idle mode, press the OK Key to unlock the keypad, press the Left Soft Key - [Message], swivel to the QWERTY keypad, then press 3. Drafts.
- 2. Select a message and then press the OK Key [EDIT]. The message is displayed.
- 3. To delete a message, press the Left Soft Key ... [Erase], then select Yes and press the OK Key.
- 4. Press the Right Soft Key .... [Options] to access the following:
  - Send: Select to send the selected message.
  - Lock/Unlock: Select to lock or unlock the message.
  - Add To Contacts: Select to save the number to the Contact List.
  - Erase Drafts: To erase all drafts messages.

100 Chapter 6 - Messaging Menu

# 6

63

# VOICEMAIL

# WHEN A NEW VOICEMAIL ARRIVES

When you receive a new voicemail message you'll hear a sound and a Voicemail appears in the display.

- 1. To listen to the message, select Listen Now or Listen Later.
- $\mathbf{2}. \ \mathsf{Press}$  the OK Key.

# TO ACCESS YOUR VOICE MAILBOX

- 1. To dial your voice mailbox directly, press the OK Key to unlock the keypad then swivel to the QWERTY keypad, dial \*86 and then press the SEND Key Or, from idle mode, press the Left Soft Key [Message], select Voicemail and press the OK Key then press the OK Key [CALL].
- 2. Follow the prompts to enter your password and retrieve your messages.

Shortcut: From idle mode, press and hold 1 😨 to access your Voicemail. One Touch Dial must be enabled, please refer to page 63 for more details.

# **MOBILE IM**

# LAUNCHING MOBILE IM

- From idle mode, press the OK Key to unlock the keypad, press the OK Key [MENU], swivel to the QWERTY keypad, then press 2. Messaging, 6. Mobile IM.
- The first time you access this feature, an Accept / Decline screen will appear, select Accept and press the OK Key.
- Choose from AIM, WL Messenger and Yahoo!<sup>®</sup>. Highlight the desired messenger service and press the OK Key.
- 4. Enter your Login ID and Password and then press the OK Key [Sign In] to Sign In.

# EMAIL

1. From idle mode, press the OK Key to unlock the keypad, press the OK Key [MENU], swivel to the QWERTY keypad, then press 2. Messaging, 7. Email.

- 2. Select Mobile Email or Mobile Web Mail, then press the OK Key.
  - Mobile Email: To connect via Brew Smartlink.
  - Mobile Web Mail: To connect via WAP Browser.
- 3. The Browser launches. Follow the on-screen prompts.

# CHAT

- From idle mode, press the OK Key to unlock the keypad, press the OK Key [MENU], swivel to the QWERTY keypad, then press 2. Messaging, 8. Chat.
- 2. Browser launches.
- 3. Select one of the displayed chat rooms, and then press the OK Key.
- 4. To chat with Internet Messenger users, follow the on-screen prompts.

# **ERASE ALL**

To erase all messages stored in your Inbox, Drafts or Sent folders:

- From idle mode, press the OK Key to unlock the keypad, press the Left Soft Key .... [Message], then press the Right Soft Key ..... [Options] and select from the following:
  - Press "1. Erase Inbox" to erase all messages or only read messages stored in the Inbox.
  - Press "2. Erase Sent" to erase all messages stored in Sent Folder.
- 102 Chapter 6 Messaging Menu

- Press "3. Erase Drafts" to erase all messages stored in the Drafts folder.
- Press "4. Erase All" to erase all messages or all except unread messages stored in the Inbox, Sent, and Drafts folders.
- Locked messages cannot be erased.
- 2. Select Yes to erase the selected messages, then press the OK Key. A confirmation message appears.

# SETTINGS

To configure message settings:

- 1. From idle mode, press the OK Key to unlock the keypad, then press the Left Soft Key ... [Message], then press the Left Soft Key ... again for [Settings].
- 2. Highlight one of the settings below, then press the OK Key to select it:

# MESSAGES VIEW

- 1. Select By Time or By Contacts and press the OK Key.
  - By Time: Sort received and sent messages into inbox and sent folders by time.
  - By Contact: Group all received and sent messages by contact.

# ENTRY MODE

Allows you to set a default Entry Mode. For example, if Abc Mode is the default, its

icon will appear.

1. Select Abc, ABC or 123, then press the OK Key.

# AUTO SAVE SENT

#### 1. Select On, Off or Prompt, then press the OK Key.

- On: All sent messages are saved in the Sent box.
- Off: All sent messages are not saved in the Sent box.
- Prompt: The Yes or No dialogue box will be displayed after sending a message.

# AUTO ERASE INBOX

Automatically erase inbox messages when new messages arrive.

# 1. Select On or Off, then press the OK Key.

- On: The oldest message will be erased from the Inbox automatically once full.
- Off: The oldest message will not be erased automatically from the Inbox once full.

# MESSAGING FONT SIZE

To set the message font size:

1. Select Normal or Large, then press the OK Key.

# TXT AUTO VIEW

1. Select On or Off, then press the OK Key.

- On: TXT messages are displayed automatically.
- Off: TXT messages are displayed by going into the Inbox, or by responding to the message prompt.

# MULTIMEDIA AUTO RECEIVE

# 1. Select $\operatorname{On}$ or Off, then press the OK Key.

- On: Picture/Voice messages are downloaded automatically.
- Off: Picture/Voice messages must be retrieved from the Inbox or by responding to the message prompt.

# QUICK TEXT

To create a new Quick Text or edit the Quick Text you have saved:

- 1. Select a Quick Text from the list and press the OK Key [EDIT].
- To add a new Quick Text, press the Right Soft key .... [Options] and press 1. New. Enter the new text and press the OK Key [SAVE].
- To move the saved Quick Text, press the Right Soft Key .... [Options] and press 2. Move. Scroll to desired location and press the OK Key [SAVE].
- 4. To erase a saved Quick Text, press the Left Soft Key ... [Erase]. Select Yes and press the OK Key.

#### VOICEMAIL#

- Swivel to the QWERTY keypad, input a new voicemail number or edit the voicemail number then press the OK Key.
- Press the Left Soft Key 
   [Add] and then press 1. Add Wait or 2.
   Add 2-Sec Pause. Please refer to page 21 for more details on WAIT/
   PAUSE FEATURE.

# CALLBACK #

Edit a default callback number so that the recipient can callback or reply.

- 1. Select On or Off, then press the OK Key.
- ${f 2}.$  If On is selected, input a new callback number then press the OK Key.

# SIGNATURE

Create a signature that can be automatically inserted at the end of all TXT, Picture and Voice messages.

- 1. To deactivate Signature function, select None and press the OK Key.
- To input a Signature, select Custom. Enter your signature in the text box then press the OK Key.

# DELIVERY RECEIPT

To set delivery receipts for sent messages:

#### 1. Select On or Off, then press the OK Key.

- On: Request to receive the delivery acknowledgement.
- Off: No delivery acknowledgement will be sent.

#### 104 Chapter 6 - Messaging Menu

# CHAPTER 7

This chapter addresses the safety guidelines and precautions to follow when operating your phone. Before operating your phone, please be aware of all the safety details. This chapter contains the terms and conditions of services and the warranty for your phone. Please review them thoroughly.

Safety Information for Wireless Handheld Phones Safety Information for FCC RF Exposure SAR Information Hearing Aid Compatibility (HAC) for Wireless Telecommunications Devices FDA Consumer Update Avoid Potential Hearing Loss FCC Compliance Information 12 month Limited Warranty

# SAFETY INFORMATION FOR WIRELESS HANDHELD PHONES

# READ THIS INFORMATION BEFORE USING YOUR HANDHELD PORTABLE CELLULAR TELEPHONE

#### **EXPOSURE TO RADIO FREQUENCY SIGNALS**

Your wireless handheld portable telephone is a low power radio transmitter and receiver. When it is ON, it receives and also sends out radio frequency (RF) signals.

In August 1996, the Federal Communications Commissions (FCC) adopted RF exposure guidelines with safety levels for handheld wireless phones. Those guidelines are consistent with the safety standards previously set by both U.S. and international standards bodies:

ANSI C95.1 (1992) \* NCRP Report 86 (1986) \* ICNIRP (1996) \*

Those standards were based on comprehensive and periodic evaluations of the relevant scientific literature. For example, over 120 scientists, engineers, and physicians from universities, government health agencies, and industry reviewed the available body of research to develop the ANSI Standard (C951).

The design of your phone complies with the FCC guidelines (and those standards).

1\*: American National Standards Institute.

2\*: National Council on Radiation protection and measurements.

3\*: International Commission on Nonionizing Radiation Protection.

#### ANTENNA SAFETY

Use only the supplied or an approved replacement antenna. Unauthorized antennas, modifications, or attachments could impair call quality, damage the phone, or result in violation of FCC regulations. Please contact your local dealer for replacement antenna.

Do not use the phone with a damaged antenna. If a damaged antenna comes into contact with the skin, a minor burn may result. Please contact your local dealer for replacement antenna.

#### DRIVING SAFETY

Talking on the phone while driving is extremely dangerous and is illegal in some states. Remember, safety comes first. Check the laws and regulations on the use of phones in the areas where you drive. Always obey them. Also, if using your phone while driving, please:

- · Give full attention to driving. Driving safely is your first responsibility.
- Use hands-free operation, if available.
- Pull off the road and park before making or answering a call, if driving conditions so require.

If you must use the phone while driving, please use one-touch, speed dialing, and auto answer modes.

An airbag inflates with great force. D0 NOT place objects, including both installed or portable wireless equipment, in the area over the airbag or in the air bag deployment area. If in-vehicle wireless equipment is improperly installed and the air bag inflates, serious injury could result.

WARNING: Failure to follow these instructions may lead to serious personal injury and possible property damage.

#### ELECTRONIC DEVICES

Your wireless handheld portable telephone is a low power radio transmitter and receiver. When it is ON, it receives and also sends out radio frequency (RF) signals.

Most modern electronic equipment is shielded from RF energy. However, certain electronic equipment may not be shielded against the RF signals from your wireless phone. Therefore, use of your phone must be restricted in certain situations.

#### PACEMAKERS

The Health Industry Manufacturers Association recommends that a minimum separation of six (6") inches be maintained between a handheld wireless phone and a pacemaker to avoid potential interference with the pacemaker. These recommendations are consistent with the independent research by and recommendations of Wireless Technology Research. Persons with pacemakers:

- ALWAYS keep the phone more than six inches from your pacemaker when the phone is turned on.
- Do not carry the phone in a breast pocket.
- Use the ear opposite the pacemaker to minimize the potential for interference.
- If you have any reason to suspect that interference is taking place, turn your phone OFF immediately.

#### **HEARING AIDS**

Some digital wireless phones may interfere with some hearing aids. In the event of such interference, you may want to consult your service provider (or call the customer service line to discuss alternatives).

#### **OTHER MEDICAL DEVICES**

If you use any other personal medical device, consult the manufacturer of your device to determine if they are adequately shielded from external RF energy. Your physician may be able to assist you in obtaining this information.

Turn your phone OFF in healthcare facilities when any regulations posted in these areas instruct you to do so. Hospitals or healthcare facilities may be using equipment that could be sensitive to external RF energy.

#### VEHICLES

RF signals may affect improperly installed or inadequately shielded electronic systems in motor vehicles. Check with the manufacturer or its representative regarding
Safety

your vehicle. You should also consult the manufacturer of any equipment that has been added to your vehicle.

#### POSTED FACILITIES

Turn your phone OFF where posted notices so require.

### **OTHER SAFETY GUIDELINES**

### AIRCRAFT

FCC regulations prohibit using your phone while in the air. Turn your phone OFF before boarding an aircraft. Always request and obtain prior consent and approval of an authorized airline representative before using your phone aboard an aircraft. Always follow the instructions of the airline representative whenever using your phone aboard an aircraft, to prevent any possible interference with airborne electronic equipment.

#### **BLASTING AREAS**

To avoid interfering with blasting operations, turn your phone OFF when in a "blasting area" or in areas posted: "Turn off two-way radio." Obey all signs and instructions.

#### POTENTIALLY EXPLOSIVE ATMOSPHERES

Turn your phone OFF when in any area with a potentially explosive atmosphere and

obey all signs and instructions. Sparks in such areas could cause an explosion or fire resulting in bodily injury or even death.

Areas with a potentially explosive atmosphere are often, but not always, clearly marked. They include fueling areas such as gas stations; below deck on boats; fuel or chemical transfer or storage facilities; vehicles using liquefied petroleum gas (such as propane or butane); areas where the air contains chemicals or particles, such as grain, dust, or metal powders; and any other area where you would normally be advised to turn off your vehicle's engine.

### PRECAUTIONS

Your Handheld Portable Telephone is a high quality piece of equipment. Before operating, read all instructions and cautionary markings on (1) AC/DC Travel Adaptor (2) Battery and (3) Product Using Battery.

Failure to follow the directions below could result in serious bodily injury and/or property damage due to battery liquid leakage, fire or rupture.

- D0 NOT use this equipment in an extreme environment where high temperature or high humidity exists.
- D0 N0T abuse the equipment. Avoid striking, shaking or shocking. When not
  using, lay down the unit to avoid possible damage due to instability.
- DO NOT expose this equipment to rain or spilled beverages.
- DO NOT use unauthorized accessories.
- DO NOT disassemble the phone or its accessories. If service or repair is required,

return unit to an authorized PCD cellular service center. If unit is disassembled, the risk of electric shock or fire may result.

• DO NOT short-circuit the battery terminals with metal items etc.

### SAFETY INFORMATION FOR FCC RF EXPOSURE WARNING! READ THIS INFORMATION BEFORE USING

### CAUTIONS

In August 1996 the Federal Communications Commission (FCC) of the United States with its action in Report and Order FCC 96-326 adopted an updated safety standard for human exposure to radio frequency electromagnetic energy emitted by FCC regulated transmitters. Those guidelines are consistent with the safety standard previously set by both U.S. and international standards bodies. The design of this phone complies with the FCC guidelines and these international standards.

#### **BODY-WORN OPERATION**

This device was tested for typical body-worn operations with the back of the phone kept 1.5 cm. from the body. To maintain compliance requirements, use only belt-clips, holsters or similar accessories that maintain a 1.5 cm separation distance between the user's Body and the back of the phone, including the antenna. The use of belt-clips, holsters and similar accessories should not contain metallic components in its assembly. The use of accessories that do not satisfy these requirements may not comply with FCC RF exposure requirements, and should be avoided.

For more information about RF exposure, please visit the FCC website at <u>www.fcc.gov</u>.

# SAR INFORMATION

### THIS MODEL PHONE MEETS THE GOVERNMENT'S REQUIREMENTS FOR EXPOSURE TO RADIO WAVES.

Your wireless phone is a radio transmitter and receiver. It is designed and manufactured not to exceed the emission limits for exposure to radiofrequency (RF) energy set by the Federal Communications Commission of the U.S. Government. These limits are part of comprehensive guidelines and establish permitted levels of RF energy for the general population. The guidelines are based on standards that were developed by independent scientific organizations through periodic and thorough evaluation of scientific studies. The standards include a substantial safety margin designed to assure the safety of all persons, regardless of age and health.

The exposure standard for wireless mobile phones employs a unit of measurement known as the Specific Absorption Rate, or SAR. The SAR limit set by the FCC is 1.6 W/kg. \* Tests for SAR are conducted with the phone transmitting at its highest certified power level in all tested frequency bands. Although the SAR is determined at the highest certified power level, the actual SAR level of the phone while operating can be well below the maximum value. This is because the phone is designed to operate at multiple power levels so as to use only the power required to reach the network. In general, the closer you are to a wireless base station antenna, the lower the power output.

Before a phone model is available for sale to the public, it must be tested and certified to the FCC that it does not exceed the limit established by the government adopted requirement for safe exposure. The tests are performed in positions and locations (e.g., at the ear and worn on the body) as required by the FCC for each model. The highest SAR value for this model phone when tested for use at the ear is 1.3 W/Kg and when worn on the body, as described in this user guide, is 0.779 W/Kg. (Body-worn measurements differ among phone models, depending upon available accessories and FCC requirements). While there may be differences between the SAR levels of various phones and at various positions, they all meet the government requirement for safe exposure.

The SAR testing for Body-worn operation was performed with a belt clip that provided a 22mm separation. The User's Manual indicates that any holsters/clips used with this device should contain no metallic components.

The FCC has granted an Equipment Authorization for this model phone with all reported SAR levels evaluated as in compliance with the FCC RF exposure guidelines. SAR information on this model phone is on file with the FCC and can be found under the Display Grant section of <u>http://www.fcc.gov/oet/ea</u> after searching on PP4PIVOT.

Additional information on Specific Absorption Rates (SAR) can be found on the Cellular Telecommunications Industry Association (CTIA) web-site at

#### http://www.wow-com.com.

\* In the United States and Canada, the SAR limit for mobile phones used by the public is 1.6 watts/kg (W/kg) averaged over one gram of tissue. The standard incorporates a sub-stantial margin of safety to give additional protection for the public and to account for any variations in measurements.

# HEARING AID COMPATIBILITY (HAC) FOR WIRELESS TELECOMMUNICATIONS DEVICES

#### PCD'S COMMITMENT

PCD believes that all of our customers should be able to enjoy the benefits of digital wireless technologies. We are committed to providing a selection of compatible devices for our customers who wear hearing aids. THIS PHONE HAS A HAC RATING OF M4/T4

#### WHAT IS HEARING AID COMPATIBILITY?

The Federal Communications Commission has implemented rules and a rating system designed to enable people who wear hearing aids to more effectively use these wireless telecommunications devices. The standard for compatibility of digital wireless phones with hearing aids is set forth in American National Standard Institute (ANSI) standard C63.19. There are two sets of ANSI standards with ratings from one to four (four being the best rating): an "M" rating for reduced interference making it easier to hear conversations on the phone when using the hearing aid microphone, and a "T" rating that enables the phone to be used with hearing aids operating in the telecoil mode thus reducing unwanted background noise.

### HOW WILL I KNOW WHICH WIRELESS PHONES ARE HEARING AID COMPATIBLE?

The Hearing Aid Compatibility rating is displayed on the wireless phone box.

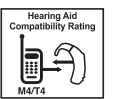

A phone is considered Hearing Aid Compatible for acoustic coupling (microphone mode) if it has an "M3" or "M4" rating. A digital wireless phone is considered Hearing Aid Compatible for inductive coupling (telecoil mode) if it has a "T3" or "T4" rating.

### HOW WILL I KNOW IF MY HEARING AID WILL WORK WITH A PARTICULAR DIGITAL WIRELESS PHONE?

You'll want to try a number of wireless phones so that you can decide which works the best with your hearing aids. You may also want to talk with your hearing aid professional about the extent to which your hearing aids are immune to interference, if they have wireless phone shielding, and whether your hearing aid has a HAC rating.

# FOR MORE INFORMATION ABOUT HEARING AIDS AND DIGITAL WIRELESS PHONE

- FCC Hearing Aid Compatibility and Volume Control <u>http://www.fcc.gov/cgb/dro/hearing.html</u>
- Hearing Loss Association of America <u>http://www.hearingloss.org/learn/cellphonetech.asp</u>
- CTIA http://www.accesswireless.org/hearingaid/
- Gallaudet University, RERC <u>http://tap.gallaudet.edu/voice</u>

## **FDA CONSUMER UPDATE**

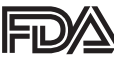

effetty

### U.S. FOOD AND DRUG ADMINISTRATION - CENTER FOR DEVICES AND RADIOLOGICAL HEALTH CONSUMER UPDATE ON WIRELESS PHONES

#### 1. Do wireless phones pose a health hazard?

The available scientific evidence does not show that any health problems are associated with using wireless phones. There is no proof, however, that wireless phones are absolutely safe. Wireless phones emit low levels of radiofrequency energy (RF) in the microwave range while being used. They also emit very low levels of RF when in the stand-by mode. Whereas high levels of RF can produce health effects (by heating tissue), exposure to low level RF that does not produce health effects causes no known adverse health effects. Many studies of low level RF exposures have not found any biological effects. Some studies have suggested that some biological effects may occur, but such findings have not been confirmed by additional research. In some cases, other researchers have had difficulty in reproducing those studies, or in determining the reasons for inconsistent results.

#### 2. What is FDA's role concerning the safety of wireless phones?

Under the law, FDA does not review the safety of radiation-emitting consumer products such as wireless phones before they can be sold, as it does with new drugs or medical devices. However, the agency has authority to take action if wireless phones are shown to emit radiofrequency energy (RF) at a level that is hazardous to the user. In such a case, FDA could require the manufacturers of wireless phones to notify users of the health hazard and to repair, replace or recall the phones so that the hazard no longer exists. Although the existing scientific data do not justify FDA regulatory actions, FDA has urged the wireless phone industry to take a number of steps, including the following:

- Support needed research into possible biological effects of RF of the type emitted by wireless phones;
- Design wireless phones in a way that minimizes any RF exposure to the user that is not necessary for device function;

#### and

 Cooperate in providing users of wireless phones with the best possible information on possible effects of wireless phone use on human health.

FDA belongs to an interagency working group of the federal agencies that have responsibility for different aspects of RF safety to ensure coordinated efforts at the federal level. The following agencies belong to this working group:

- National Institute for Occupational Safety and Health
- · Environmental Protection Agency
- Federal Communications Commission
- · Occupational Safety and Health Administration
- National Telecommunications and Information Administration

The National Institutes of Health participates in some inter-agency working group activities, as well. FDA shares regulatory responsibilities for wireless phones with the

#### 112 Chapter 7 - Safety and Warranty

Federal Communications Commission (FCC). All phones that are sold in the United States must comply with FCC safety guidelines that limit RF exposure. FCC relies on FDA and other health agencies for safety questions about wireless phones. FCC also regulates the base stations that the wireless phone networks rely upon. While these base stations operate at higher power than do the wireless phones themselves, the RF exposures that people get from these base stations are typically thousands of times lower than those they can get from wireless phones. Base stations are thus not the subject of the safety questions discussed in this document.

#### 3. What kinds of phones are the subject of this update?

The term "wireless phone" refers here to hand-held wireless phones with built-in antennas, often called "cell," "mobile," or "PCS" phones. These types of wireless phones can expose the user to measurable radiofrequency energy (RF) because of the short distance between the phone and the user's head. These RF exposures are limited by Federal Communications Commission safety guidelines that were developed with the advice of FDA and other federal health and safety agencies. When the phone is located at greater distances from the user, the exposure to RF is drastically lower because a person's RF exposure decreases rapidly with increasing distance from the source. The so-called "cordless phones," which have a base unit connected to the telephone wiring in a house, typically operate at far lower power levels, and thus produce RF exposures far below the FCC safety limits.

#### 4. What are the results of the research done already?

The research done thus far has produced conflicting results, and many studies have

suffered from flaws in their research methods. Animal experiments investigating the effects of radiofrequency energy (RP) exposures characteristic of wireless phones have yielded conflicting results that often cannot be repeated in other laboratories. A few animal studies, however, have suggested that low levels of RF could accelerate the development of cancer in laboratory animals.

However, many of the studies that showed increased tumor development used animals that had been genetically engineered or treated with cancer-causing chemicals so as to be predisposed to develop cancer in the absence of RF exposure. Other studies exposed the animals to RF for up to 22 hours per day. These conditions are not similar to the conditions under which people use wireless phones, so we don't know with certainty what the results of such studies mean for human health. Three large epidemiology studies have been published since December 2000. Between them, the studies investigated any possible association between the use of wireless phones and primary brain cancer, glioma, meningioma, or acoustic neu-roma, tumors of the brain or salivary gland, leukemia, or other cancers. None of the studies demonstrated the existence of any harmful health effects from wireless phone RF exposures. However, none of the studies can answer questions about long-term exposures, since the average period of phone use in these studies was around three years.

# 5. What research is needed to decide whether RF exposure from wireless phones poses a health risk?

A combination of laboratory studies and epidemiological studies of people actually

using wireless phones would provide some of the data that are needed. Lifetime animal exposure studies could be completed in a few years. However, very large numbers of animals would be needed to provide reliable proof of a cancer promoting effect if one exists. Epidemiological studies can provide data that is directly applicable to human populations, but 10 or more years' follow-up may be needed to provide answers about some health effects, such as cancer. This is because the interval between the time of exposure to a cancer-causing agent and the time tumors develop - if they do -may be many, many years. The interpretation of epidemiological studies is hampered by difficulties in measuring actual RF exposure during day-to-day use of wireless phones. Many factors affect this measurement, such as the angle at which the phone is held, or which model of phone is used.

# 6. What is FDA doing to find out more about the possible health effects of wireless phone RF?

FDA is working with the U.S. National Toxicology Program and with groups of investigators around the world to ensure that high priority animal studies are conducted to address important questions about the effects of exposure to radiofrequency energy (RF). FDA has been a leading participant in the World Health Organization International Electromagnetic Fields (EMF) Project since its inception in 1996. An influential result of this work has been the development of a detailed agenda of research needs that has driven the establishment of new research programs around the world. The Project has also helped develop a series of public information documents on EMF issues. FDA and the Cellular Telecommunications & Internet Association (CTIA) have a formal Cooperative Research and Development Agreement (CRADA) to do research on wireless phone safety. FDA provides the scientific oversight, obtaining input from experts in government, industry, and academic organizations. CTIA-funded research is conducted through contracts to independent investigators. The initial research will include both laboratory studies and studies of wireless phone users. The CRADA will also include a broad assessment of additional research needs in the context of the latest research developments around the world.

# 7. How can I find out how much radiofrequency energy exposure I can get by using my wireless phone?

All phones sold in the United States must comply with Federal Communications Commission (FCC) guidelines that limit radiofrequency energy (RF) exposures. FCC established these guidelines in consultation with FDA and the other federal health and safety agencies. The FCC limit for RF exposure from wireless telephones is set at a Specific Absorption Rate (SAR) of 1.6 watts per kilogram (1.6 W/kg). The FCC limit is consistent with the safety standards developed by the institute of Electrical and Electronic Engineering (IEEE) and the National Council on Radiation Protection and Measurement. The exposure limit takes into consideration the body's ability to remove heat from the tissues that absorb energy from the wireless phone and is set well below levels known to have effects. Manufacturers of wireless phones must report the RF exposure level for each model of phone to the FCC. The FCC website (http://www.fcc.gov/oet/rfsafety) gives directions for locating the FCC identification number on your phone so you can find your phone's RF exposure level in the online listing.

#### 114 Chapter 7 - Safety and Warranty

# 8. What has FDA done to measure the radiofrequency energy coming from wireless phones ?

The Institute of Electrical and Electronic Engineers (IEEE) is developing a technical standard for measuring the radiofrequency energy (RF) exposure from wireless phones and other wireless handsets with the participation and leadership of FDA scientists and engineers. The standard, "Recommended Practice for Determining the Spatial-Peak Specific Absorption Rate (SAR) in the Human Body Due to Wireless Communications Devices: Experimental Techniques," sets forth the first consistent test methodology for measuring the rate at which RF is deposited in the heads of wireless phone users. The test method uses a tissue-simulating model of the human head. Standardized SAR test methodology is expected to greatly improve the consistency of measurements made at different laboratories on the same phone. SAR is the measurement of the amount of energy absorbed in itssue, either by the whole body or a small part of the body. It is measured in watts/kg (or milliwatts/g) of matter. This measurement is used to determine whether a wireless phone complies with safety guidelines.

#### 9. What steps can I take to reduce my exposure to radiofrequency energy from my wireless phone?

If there is a risk from these products—and at this point we do not know that there is—it is probably very small. But if you are concerned about avoiding even potential risks, you can take a few simple steps to minimize your exposure to radiofrequency energy (RF). Since time is a key factor in how much exposure a person receives, reducing the amount of time spent using a wireless phone will reduce RF exposure. If you must conduct extended conversations by wireless phone every day, you
could place more distance between your body and the source of the RF, since the
exposure level drops off dramatically with distance.

For example, you could use a headset and carry the wireless phone away from your body or use a wireless phone connected to a remote antenna. Again, the scientific data do not demonstrate that wireless phones are harmful. But if you are concerned about the RF exposure from these products, you can use measures like those described above to reduce your RF exposure from wireless phone use.

#### 10. What about children using wireless phones?

The scientific evidence does not show a danger to users of wireless phones, including children and teenagers. If you want to take steps to lower exposure to radiofrequency energy (RF), the measures described above would apply to children and teenagers using wireless phones. Reducing the time of wireless phone use and increasing the distance between the user and the RF source will reduce RF exposure. Some groups sponsored by other national governments have advised that children be discouraged from using wireless phones at all. For example, the government in the United Kingdom distributed leaflets containing such a recommendation in December 2000. They noted that no evidence exists that using a wireless phone causes brain tumors or other ill effects. Their recommendation to limit wireless phone use by children was strictly precautionary; it was not based on scientific evidence that any health hazard exists.

#### 11. What about wireless phone interference with medical equipment?

Radiofrequency energy (RF) from wireless phones can interact with some electronic devices. For this reason, FDA helped develop a detailed test method to measure electromagnetic interference (EMI) of implanted cardiac pacemakers and defibrillators from wireless telephones. This test method is now part of a standard sponsored by the Association for the Advancement of Medical instrumentation (AAMI). The final draft, a joint effort by FDA, medical device manufacturers, and many other groups, was completed in late 2000. This standard will allow manufacturers to ensure that cardiac pacemakers and defibrillators are safe from wireless phone EMI. FDA has tested hearing aids for interference from handheld wireless phones and helped develop a voluntary standard sponsored by the Institute of Electrical and Electronic Engineers (IEEE). This standard specifies test methods and performance requirements for hearing aids and wireless phones so that that no interference occurs when a person uses a "compatible" phone and a "compatible" hearing aid at the same time. This standard was approved by the IEEE in 2000. FDA continues to monitor the use of wireless phones for possible interactions with other medical devices. Should harmful interference be found to occur. FDA will conduct testing to assess the interference and work to resolve the problem.

#### 12. Where can I find additional information?

For additional information, please refer to the following resources:

 FDA web page on wireless phones (http://www.fda.gov/cellphones)

- Federal Communications Commission (FCC) RF Safety Program (http://www.fcc.gov/oet/rfsafety)
- International Commission on Non-Ionizing Radiation Protection (http://www.icnirp.de)
- World Health Organization (WHO) International EMF Project (http://www.who.int/emf)
- National Radiological Protection Board (UK) (http://www.hpa.org.uk/radiation/)

# **AVOID POTENTIAL HEARING LOSS**

Prolonged exposure to loud sounds (including music) is the most common cause of preventable hearing loss. Some scientific research suggests that using portable audio devices, such as portable music players and cellular telephones, at high volume settings for long durations may lead to permanent noise-induced hearing loss. This includes the use of headphones (including headsets, earbuds and Bluetooth® or other wireless devices). Exposure to very loud sound has also been associated in some studies with tinnitus (a ringing in the ear), hypersensitivity to sound and distorted hearing. Individual susceptibility to noise-induced hearing loss and other potential hearing problems varies.

The amount of sound produced by a portable audio device varies depending on the nature of the sound, the device, the device settings and the headphones. You should follow some commonsense recommendations when using any portable audio device:

- Set the volume in a quiet environment and select the lowest volume at which you
  can hear adequately.
- When using headphones, turn the volume down if you cannot hear the people speaking near you or if the person sitting next to you can hear what you are listening to.
- Do not turn the volume up to block out noisy surroundings. If you choose to listen to your portable device in a noisy environment, use noise-cancelling headphones to block out background environmental noise.
- Limit the amount of time you listen. As the volume increases, less time is required before your hearing could be affected.
- Avoid using headphones after exposure to extremely loud noises, such as rock concerts, that might cause temporary hearing loss. Temporary hearing loss might cause unsafe volumes to sound normal.
- Do not listen at any volume that causes you discomfort. If you experience ringing in your ears, hear muffled speech or experience any temporary hearing difficulty after listening to your portable audio device, discontinue use and consult your doctor.

# YOU CAN OBTAIN ADDITIONAL INFORMATION ON THIS SUBJECT FROM THE FOLLOWING SOURCES:

#### American Academy of Audiology

11730 Plaza American Drive, Suite 300 Reston, VA 20190 Voice: 800-AAA-2336, 703-790-8466 Email: info@audiology.org Internet: www.audiology.org

#### National Institute on Deafness and Other Communication Disorders National Institutes of Health

31 Center Drive, MSC 2320 Bethesda, MD USA 2089-2320 Voice: (301) 496-7283 Email: nidcdinfo@nidcd.nih.gov Internet: http://www.nidcd.nih.gov/health/hearing

#### National Institute for Occupational Safety and Health

Hubert H. Humphrey Bldg. 200 Independence Ave., SW Washington, DC 20201 Voice: 1-800-CDC-INF0 (1-800-232-4636) Internet: http://www.cdc.gov/niosh/topics/noise/default.html

## FCC COMPLIANCE INFORMATION

This device complies with Part 15 of FCC Rules. Operation is subject to the following two conditions:

(1) This device may not cause harmful interference, and

(2) This device must accept any interference received. Including interference that may cause undesired operation.

### INFORMATION TO THE USER

This equipment has been tested and found to comply with the limits for a Class B digital device pursuant to Part 15 of the FCC Rules. These limits are designed to provide reasonable protection against harmful Interference in a residential installation This equipment generates, uses, and can radiate radio frequency energy and, if Not installed and used in accordance with the instructions, may cause harmful Interference to radio communications. However, there is no guarantee that interference will not occur in a particular Installation. If this equipment does cause harmful interference to radio or television reception, which can be determined by turning the equipment off and on, the user is encouraged to try to correct the interference by one or more of the following measures:

- Reorient or relocate the receiving antenna. Increase the separation between the equipment and receiver.
- Connect the equipment into an outlet of a circuit different from that to which the receiver is connected.
- 118 Chapter 7 Safety and Warranty

· Consult the dealer or an experienced radio/TV technician for assistance.

CAUTION: Changes or modification not expressly approved by the party responsible for Compliance could void the user's authority to operate the equipment. Connecting of peripherals requires the use of grounded shielded signal cables.

### **12 MONTH LIMITED WARRANTY**

Personal Communications Devices, LLC. (the "Company") warrants to the original retail purchaser of this handheld portable cellular telephone, that should this product or any part thereof during normal consumer usage and conditions, be proven defective in material or workmanship that results in product failure within the first twelve (12) month period from the date of purchase, such defect(s) will be repaired or replaced (with new or rebuilt parts) at the Company's option, without charge for parts or labor directly related to the defect(s).

The antenna, keypad, display, rechargeable battery and battery charger, if included, are similarly warranted for twelve (12) months from date of purchase.

This Warranty extends only to consumers who purchase the product in the United States or Canada and it is not transferable or assignable.

This Warranty does not apply to:

- (a) Product subjected to abnormal use or conditions, accident, mishandling, neglect, unauthorized alteration, misuse, improper installation or repair or improper storage;
- (b) Product whose mechanical serial number or electronic serial number has been removed, altered or defaced.
- (c) Damage from exposure to moisture, humidity, excessive temperatures or extreme environmental conditions;
- (d) Damage resulting from connection to, or use of any accessory or other product

not approved or authorized by the Company;

- (e) Defects in appearance, cosmetic, decorative or structural items such as framing and non-operative parts;
- (f) Product damaged from external causes such as fire, flooding, dirt, sand, weather conditions, battery leakage, blown fuse, theft or improper usage of any electrical source.

The Company disclaims liability for removal or reinstallation of the product, for geographic coverage, for inadequate signal reception by the antenna or for communications range or operation of the cellular system as a whole.

When sending your wireless device to Personal Communications Devices for repair or service, please note that any personal data or software stored on the device may be inadvertently erased or altered. Therefore, we strongly recommend you make a back up copy of all data and software contained on your device before submitting it for repair or service. This includes all contact lists, downloads (i.e. third-party software applications, ringtones, games and graphics) and any other data added to your device. In addition, if your wireless device utilizes a SIM or Multimedia card, please remove the card before submitting the device and store for later use when your device is returned, Personal Communications Devices is not responsible for and does not guarantee restoration of any third-party software, personal information or memory data contained in, stored on, or integrated with any wireless device, whether under warranty or not, returned to Personal Communications Devices for repair or service. To obtain repairs or replacement within the terms of this Warranty, the product should be delivered with proof of Warranty coverage (e.g. dated bill of sale), the consumer's return address, daytime phone number and/or fax number and complete description of the problem, transportation prepaid, to the Company at the address shown below or to the place of purchase for repair or replacement processing. In addition, for reference to an authorized Warranty station in your area, you may telephone in the United States (800) 229-1235, and in Canada (800) 465-9672 (in Ontario call 416-695-3060).

THE EXTENT OF THE COMPANY'S LIABILITY UNDER THIS WARRANTY IS LIMITED TO THE REPAIR OR REPLACEMENT PROVIDED ABOVE AND, IN NO EVENT, SHALL THE COMPANY'S LAIBILITY EXCEED THE PURCHASE PRICE PAID BY PURCHASER FOR THE PRODUCT.

ANY IMPLIED WARRANTIES, INCLUDING ANY IMPLIED WARRANTY OF MERCHANTABILITY OR FITNESS FOR A PARTICULAR PURPOSE, SHALL BE LIMITED TO THE DURATION OF THIS WRITTEN WARRANTY. ANY ACTION FOR BREACH OF ANY WARRANTY MUST BE BROUGHT WITHIN A PERIOD OF 18 MONTHS FROM DATE OF ORIGINAL PURCHASE. IN NO CASE SHALL THE COMPANY BE LIABLE FOR AN SPECIAL CONSEQUENTIAL OR INCIDENTAL DAMAGES FOR BREACH OF THIS OR ANY OTHER WARRANTY, EXPRESS OR IMPLIED, WHATSOEVER. THE COMPANY SHALL NOT BE LIABLE FOR THE DELAY IN RENDERING SERVICE UNDER THIS WARRANTY OR LOSS OF USE DURING THE TIME THE PRODUCT IS BEING REPAIRED OR REPLACED. No person or representative is authorized to assume for the Company any liability other than expressed herein in connection with the sale of this product.

Some states or provinces do not allow limitations on how long an implied warranty lasts or the exclusion or limitation of incidental or consequential damage so the above limitation or exclusions may not apply to you. This Warranty gives you specific legal rights, and you may also have other rights, which vary from state to state or province to province.

- IN USA: Personal Communications Devices, LLC. 555 Wireless Blvd. Hauppauge, NY 11788 (800) 229-1235
- IN CANADA: PCD Communications Canada Ltd. 5355 Eglinton Avenue West Suite# 234 Toronto, ON M9C 5K5 (800) 465-9672

# **CAPITULO 1. ANTES DE USAR**

| ANTES DE USAR                        | 5  |
|--------------------------------------|----|
| CONTENIDO DEL PAQUETE                | 5  |
| DESCRIPCION DEL TELEFONO             | 6  |
| DESCRIPCION DE LAS TECLAS            | 7  |
| INDICADORES DE PANTALLA              | 9  |
| INSTALAR LA BATERIA                  |    |
| REMOVER LA BATERIA                   | 12 |
| CARGANDO LA BATERIA                  | 12 |
| INFORMACION DEL MANEJO DE LA BATERIA | 13 |
| GIRAR EL TECLADO                     | 14 |
| REMOVIENDO LA TARJETA microSD        |    |

# **CAPITULO 2. OPERACIÓN BASICA**

| ENCENDIENDO Y APAGANDO EL TELEFONO        | 0P | ERACIÓN BASICA                            | 16 |
|-------------------------------------------|----|-------------------------------------------|----|
| ACCEDIENDO EL MENU                        | ł  | ENCENDIENDO Y APAGANDO EL TELEFONO        | 16 |
| USANDO LA BARRA DE TAREAS                 | 1  | ACCEDIENDO EL MENU                        | 16 |
| CAMBIO RAPIDO ENTRE LOS MENUS PRINCIPALES | l  | USANDO LA BARRA DE TAREAS                 | 17 |
| RESUMEN DEL MENU                          | (  | CAMBIO RAPIDO ENTRE LOS MENUS PRINCIPALES | 17 |
| HACIENDO UNA LLAMADA20                    | ł  | RESUMEN DEL MENU                          | 18 |
|                                           | ł  | HACIENDO UNA LLAMADA                      | 20 |

| RESPONDIENDO LLAMADAS                              | 2  |
|----------------------------------------------------|----|
| NOTIFICACION DE LLAMADA PERDIDA                    | 2  |
| FUNCION PAUSA/ESPERA                               | 2  |
| RESPONDIENDO UNA LLAMADA                           | 2  |
| HACER UNA LLAMADA INTERNACIONAL                    | 2  |
| LLAMADA ENTRE TRES                                 | 2  |
| FUNCION DE LLAMADA EN ESPERA                       | 2  |
| LLAMANDO UN NUMERO DESDE CONTACTOS                 | 2  |
| AJUSTANDO EL VOLUMEN                               | 2  |
| FUNCION DE IDENTIFICADOR DE LLAMADAS               | 2  |
| MODO VIBRADOR ENCENDIDO/APAGADO                    | 2  |
| MODO ALTAVOZ                                       | 2  |
| USANDO LA FUNCION DE BLOQUEO AUTOMATICO DE TECLADO | 2  |
| OPCIONES DISPONIBLES DURANTE UNA LLAMADA           | 24 |
| HACER UNA LLAMADA DE EMERGENCIA                    | 2  |
| HACER UNA LLAMADA CON LETRAS                       | 2  |
|                                                    |    |

# **CAPITULO 3. FUNCIONES DE MEMORIA**

| UNCIONES DE MEMORIA                   | 28 |
|---------------------------------------|----|
| GUARDANDO UN NUMERO DE TELEFONO       | 28 |
| INGRESANDO LETRAS, NUMEROS Y SIMBOLOS | 33 |
| MARCACION DE UNO, DOS Y TRES TOQUES   | 34 |

### Tabla de Contenidos 1

# **CAPITULO 4. MENU DE FUNCIONES**

| ONTACTOS              | 37 |
|-----------------------|----|
| NUEVO CONTACTO        | 37 |
| LISTA DE CONTACTOS    | 37 |
| GRUPOS                | 38 |
| MARCACION RAPIDA      | 41 |
| EN CASO DE EMERGENCIA | 41 |
| MI TARJETA DE NOMBRE  | 43 |
| LAMADAS RECIENTES     | 45 |
| LLAMADAS RECIENTES    | 44 |
| PERDIDAS              | 45 |
| RECIBIDAS             | 46 |
| MARCADAS              | 46 |
| TODAS                 | 47 |
| BLOQUEADAS            | 47 |
| VER CRONOMETROS       | 48 |
| DNFIGURACION          | 48 |
| BLUETOOTH             | 48 |
| CONFIGURACION SONIDOS | 52 |
| AJUSTES PANTALLA      | 56 |
| AJUSTES TELEFONO      | 60 |

| CONFIGURACIÓN DE LLAMADA   | 66 |
|----------------------------|----|
| MEMORIA                    | 68 |
| MODO USB                   | 71 |
| INFORMACION DEL TELEFONO   | 71 |
| ASISTENTE DE CONFIGURACION | 72 |
| HERRAMIENTAS               | 73 |
| COMANDOS DE VOZ            | 73 |
| CALCULADORA                | 78 |
| CALCULADORA DE PROPINAS    | 79 |
| CALENDARIO                 | 79 |
| DIARIO ELECTRONICO         | 81 |
| RELOJ DE ALARMA            | 83 |
| CRONOMETRO                 | 84 |
| RELOJ MUNDIAL              | 85 |
| BLOC DE NOTAS              | 86 |
| ALMACENAMIENTO USB         | 87 |
| MI VERIZON                 | 87 |
| MI VERIZON                 | 87 |
|                            |    |

# **CAPITULO 5. CENTRO DE MEDIOS**

| nicroSD | 8 |  |
|---------|---|--|
|         |   |  |

| USANDO LA TARJETA microSD    | 89 |
|------------------------------|----|
| CENTRO DE MEDIOS             | 89 |
| MUSICA Y TONOS               | 89 |
| FOTOS                        |    |
| JUEGOS                       | 96 |
| INTERNET MOVIL               |    |
| NAVEGADOR Y DESCARGA         |    |
| EXTRAS                       |    |
| INFORMACION CENTRO DE MEDIOS |    |
|                              |    |

# **CAPITULO 5. MENU DE MENSAJERIA**

| MENSAJERIA                    |  |
|-------------------------------|--|
| CUANDO LLEGA UN MENSAJE NUEVO |  |
| NUEVO MENSAJE                 |  |
| RECIBIDOS                     |  |
| ENVIADOS                      |  |
| MENSAJES                      |  |
| BORRADORES                    |  |
| BUZON DE VOZ                  |  |
| IM MOVIL                      |  |
| CORREO ELECTRONICO            |  |

| CHATEAR       | 106 |
|---------------|-----|
| BORRAR TODO   |     |
| CONFIGURACION | 107 |

# **CAPITULO 7. SEGURIDAD Y GARANTIA**

| SEGURIDAD111                                               |
|------------------------------------------------------------|
| INFORMACUION DE SEGURIDAD PARA TELEFONOS INALAMBRICOS111   |
| INFORMACION DE SEGURIDAD DE LA FCC SOBRE LA                |
| EXPOSICION A RF114                                         |
| INFORMACION DE SAR114                                      |
| COMPATIBILIDAD DE DISPOSITIVOS DE AYUDA AUDITIVA (HAC) CON |
| EQUIPOS INALAMBRICOS116                                    |
| INFORMACION DE LA FDA PARA EL CONSUMIDOR117                |
| EVITE POSIBLE PERDIDA DE AUDICION122                       |
| INFORMACION DE CONFORMIDAD DE LA FCC124                    |
| GARANTIA                                                   |
| GARANTIA LIMITADA DE 12 MESES125                           |

# CAPITULO 1. ANTES DE USAR

Este capítulo ofrece información importante acerca de cómo usar el Razzle™, incluyendo:

Contenido del paquete Descripción del teléfono Descripción de las Teclas Indicadores de pantalla Instalación de la batería Remover la batería Cargando la batería Información del manejo de la batería Girar el Teclado Remover la tarjeta SIM

## **CONTENIDO DEL PAQUETE**

Este paquete debe incluir todos los artículos mostrados abajo. Si alguno no está o es diferente, contacte inmediatamente al minorista donde usted compró el teléfono celular.

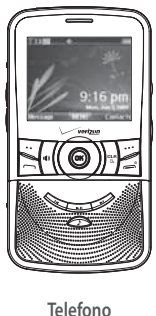

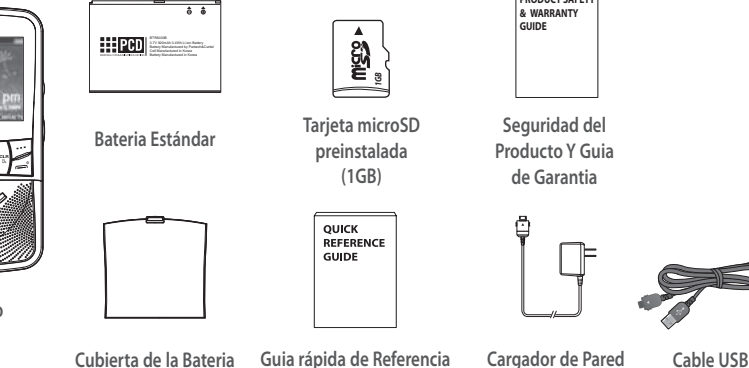

PRODUCT SAFETY

### **DESCRIPCION DEL TELEFONO**

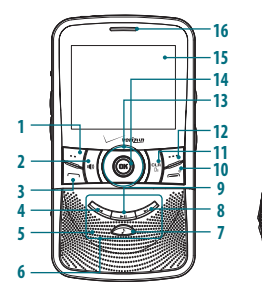

Tecla de Función Izquierda
 Tecla Altavoz
 Tecla Enviar
 Tecla Rebobinar
 Altavoz Externo
 Teclado de Música
 Tecla de Música
 Tecla de Avance-Rápido
 Tecla Reproducir/Pausa

6 Capítulo 1 - Antes de Usar

10. Tecla FIN 11. Tecla CLR/AVC 12. Tecla de Función Derecha 13. Tecla de Navegación 14. Tecla OK 15. Pantalla 16. Audifóno 17. Ojal para correa de muñeca 18. Tecla de Cámara

17

18

19

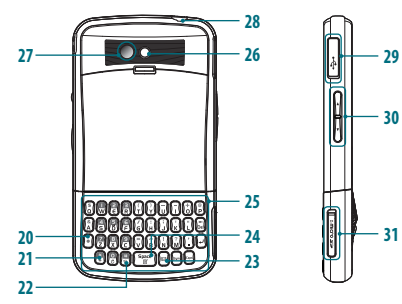

19. Barra de Tareas/Tecla de Bloqueo 20. Tecla Shift 21. Tecla Marcado Internacional 22. Tecla Vibración 23. Tecla Mi Mensajeria 24. Tecla Nota Rápida 25. Teclado QWERTY 26. Lente Cámara  27. Espejo para autorretrato
 28. Conector para audifono
 29. Conector de cargador/datos
 30. Teclas de volumen
 31. Ranura para la tarjeta microSD

## **DESCRIPCION DE LAS TECLAS**

La siguiente página corresponde a la ilustración de la página anterior.

- [...] Tecla de Función Izquierda: En modo de reposo, presione para mostrar el menu de mensajes o o acceder a la función que aparece sobre la Tecla.
- [initial] Tecla de altavoz: Presione esta Tecla para activar o desactivar el altavoz.
- [m] Tecla ENVIAR: Presiónela para realizar o recibir una llamada. En modo de reposo, presione para acceder a la lista de Todas las llamadas.
- 4. [...] Tecla Rebobinar: En el reproductor de música o mientras la musica es rerpoducida al fondo, presiónela para regresar a la cancion anterior o presione y sostenga para rebobinar una cancion.
- Altavoz Externo: Pmusica, Tonos de Timbre y Sonidos son reproducidos a travez del altavoz.
- Teclado de Musica: Presione para activar el reproductor de musica o reproducir, pausar, adelantar, rebobinar, y cambiar de musica.
- 7. [ ] Tecla de Musica: Presione para activar el reproductor de musica o cambiar entre el reproductor de musica y Mi Música.

- [...] Tecla Adelantar-Rápido: Pen el reproductor de música o mientras la musica suena al fondo, presione para cambiar a la siguiente cancion y presione y sostenga para adelantar en una misma cancion.
- [---] Tecla Reproducir/Pausa: En el reproductor de musica o mientras la musica suena al fondo, presione para reproducir o pausar una cancion.
- [ ] Tecla FIN: Presione y sostenga para apagar/encender el teléfono, terminar una llamada o sesión de navegación, y/o volver al modo de reposo.
- 11. [Cm] Tecla CLR/AVR: Presione esta Teclapara borrar un solo espacio o carácter. Mantenga la Tecla presionada para borrar todos los caracteres. Presione esta Tecla una vez en el menú para volver un nivel. En el modo de reposo, presione y sostenga para acceder al menu de COMENDOS DE VOZ.
- [····] Tecla de Función Derecha: En el modo de reposo, presione para mostrar los contactos o acceder a la función que aparece sobre la Tecla.
- Tecla de Navegación: Permite desplazarse a través de las opciones del menú y para acceder directamente ciertas funciones desde el modo de reposo.

- [OK] Tecla OK: Presione para acceder al MENU desde el modo de reposo. Tambien permite seleccionar opciones cuando navega a través de un menú.
- Pantalla: Muestra llamadas entrantes, mensajes, señal, nivel de bateria, hora y fecha.
- 16. Audífono: Le permite oír a la persona que llama.
- Ojal para correa de muñeca: Ojal para accesorios (para correas y cordones opcionales que se compran por separado).
- Tecla de cámara: Presione esta Tecla para acceder a la camara incorporada.
- [(m:m)] Tecla Barra de Tareas/Bloqueo: Presione para activar el menu de la barra de tareas o presione y sostenga para bloquear/desbloquear el teclado.
- 20. Tecla de Cambio de Modo: Presione para cambiar entre ingreso de caracteres.
- Tecla Marcación Internacional: Presione ingresar un carácter asterisco (\*) para llamadas especiales. Presione y sostenga para mostrar el simbolo de suma (+) para marcacion internacional.
- Tecla Vibración: Mantenga la Tecla presionada para activar el modo de vibración
- Tecla Mis mensajes: Presione la Tecla para acceder al menú Nuevo Mensaje de Texto.
- 8 Capítulo 1 Antes de Usar

- 24. Tecla Nota Rápida: Presione para acceder al menu de Nota Rápida o adicionar un espacio entre los caracteres.
- Teclado QWERTY: Presione para ingresar números, letras y caracteres usando una interface completa de Teclado QWERTY.
- 26. Lente de la cámara: Lente de la cámara integrada.
- Espejo para autorretrato: Muestra su reflejo al momento de tomar una foto.
- Conector para audífono: Conecte aquí el conector para audífono cuando desee utilizarlo.
- **29.** [ ] **Conector de cargador/datos:** Cpermite conectar un audifono opcional según la conveniencia.
- [ / ] Teclas de volumen: Permiten ajustar el volumen principal en el modo de espera o ajustar el volumen de la voz durante una llamada.
- **31.** [**.....**] **Ranura para la tarjeta microSD:** Una tarjeta microSD (1GB) presintalada esta insertada aquí.

# **INDICADORES DE PANTALLA**

| lcono           | Descripción del icono                                                                                                    |
|-----------------|----------------------------------------------------------------------------------------------------|
| Ÿ D <b>IIII</b> | Fuerza de Señal D: Servicio CDMA IS 95 disponible.                                                                                                    |
| <b>∜1XIIII</b>  | Fuerza de Señal 1X: Servicio 1X está disponible.                                                                                                    |
| 🖲 OFF           | Modo Avión: Transmisión y recepción de información está restringida.                                                                                                    |
| -               | Roaming: El teléfono está fuera del área de servicio.                                                                                                    |
| S               | SSL (Secured Socket Layer): Indica que una comunicación segura<br>de datos ha sido establecida entre el el cliente y el servidor utilizando<br>encriptacion.                                                                                      |
| Р               | Voz Privada: Indica que el Modo de Voz Privada está activado.                                                                                                    |
| ₫₽              | Llamada de Datos: Sesión de datos está en progreso.                                                                                                    |
| ₽               | Dormido: El teléfono está dormido durante una llamada de datos. El<br>teléfono se coloca en modo dormido cuando no ha habido actividad en<br>una página durante algún tiempo—La conexión todavía está activa y<br>puede hacer y recibir llamadas. |
| ø               | No Servicio: El teléfono no puede recibir señal del sistema.                                                                                                    |

| Icono        | Descripción del icono                                                                                                    |  |  |  |
|--------------|----------------------------------------------------------------------------------------------------|--|--|--|
|              | TTY: Modo TTY está activo.                                                                                                |  |  |  |
| ø            | Llamada de Voz: Una llamada está en progreso.<br>*Ningún icono indica gue el teléfono está en modo de reposo.             |  |  |  |
| ⇔            | <b>E911:</b> Servicio de Posicionamiento global está encendido para servicio de localizacion y llamadas 911.              |  |  |  |
| <b>\$</b> )) | Ubicación Encendido: Servicio de Posicionamiento Global esta encen-<br>dido para servicio de localización y llamadas 911. |  |  |  |
|              | Teclado Bloqueado: Indica que el teclado y teclas externas esta<br>bloqueado.                                             |  |  |  |
| ≫            | Bluetooth: Indica el modo Bluetooth.                                                                                      |  |  |  |
| \$\$         | Bluetooth Activo: Indica el modo de Bluetooth Activo.                                                                     |  |  |  |
| ∦€           | Bluetooth Conectado: Indica que un dispositivo Bluetooth está<br>conectado.                                               |  |  |  |
|              | Reproduciendo Musica: Indica que se esta reproduciendo música.                                                            |  |  |  |
|              | Pausa Musica: Indica que el reproductor de musica esta en pausa.                                                          |  |  |  |
| Ð            | Modo entrada numerica: Ingrese los números al                                                                             |  |  |  |
| 6            | Modo entrada alfabetica: Ingrese las letras al presionar las teclas deseadas.                                             |  |  |  |
|              | Nivel de Batería: Nivel de cargad de la batería. Entre más bloques, la<br>señal es más fuerte.                            |  |  |  |

| lcono         | Descripción del icono                                               |
|---------------|---------------------------------------------------------------------|
| ₽             | AVR Activo: Comandos de Voz está activo.                            |
| ŝ             | AVR Escuchando: Indica AVR escuchando.                              |
| ø             | Todos los sonidos apagados: Todos los sonidos estan apagados.       |
| ß             | Alarma solamente: El teléfono le avisará con un tono de alarma.     |
| (=)           | Solo Vibrador: El teléfono vibrará cuando una llamada sea recibida. |
| <b>a (</b> 1) | Altavoz: Modo de altavoz está activado.                             |
| 4             | Llamadas Perdidas: Indica que tiene llamadas perdidas.              |
| $\leq$        | Mensaje: Indica que tiene un nuevo mensaje.                         |
|               | Cita Calendario: Evento con alarma activado.                        |
| 2             | Correo de Voz: Indica que tiene un mensaje de correo de voz.        |
| ញ             | Alarma encendida: Aparece cuando una alarma está configurada.       |

| Iconos Llamadas Recientes |                    |  |   |                   |
|---------------------------|--------------------|--|---|-------------------|
|                           | Llamadas Marcadas  |  | × | Llamadas Perdidas |
| K                         | Llamadas Recibidas |  |   |                   |

| Iconos Contactos |          |            |                  |  |
|------------------|----------|------------|------------------|--|
| Ē                | Mobil 1  | C;         | Imagen           |  |
| 2                | Mobil 2  | $\Diamond$ | Tono de Timbre   |  |
|                  | Casa     | 8          | Fax              |  |
| ß                | Trabajo  | 4          | Marcacion Rápida |  |
|                  | E-mail 1 | Ţ          | Nombre IM        |  |
|                  | E-mail 2 |            | Direccion        |  |
|                  | Grupo    |            |                  |  |

### 10 Capítulo 1 - Antes de Usar

| Iconos Mensajes |                                   |             |                                |  |
|-----------------|-----------------------------------|-------------|--------------------------------|--|
| AM              | AIM                               | 2           | Mensaje de Texto<br>Borrador   |  |
| <b>Ø</b> !      | Yahoo!                            | <u>م</u>    | Mensaje Imagen<br>Borrador     |  |
| 0               | WL Messenger                      | Ξ.          | Nivel de Prioridad,<br>Urgente |  |
| $\square$       | Nuevo Mensaje<br>No leido         |             | Notificacion MMS no<br>Abierto |  |
|                 | Mensaje<br>Abierto/Leido          |             | Notificacion<br>MMS abierto    |  |
| P               | Mensaje<br>Entregado              |             | Mensaje Corrupto               |  |
|                 | Entrega<br>Incompleta             | ₹₽          | Mensaje Pendiente<br>de Enviar |  |
|                 | Mensaje Enviado,<br>Fallo entrega | <b>⊡</b> Ca | MMS No leido                   |  |
| ₽               | Mensaje Bloqueado                 |             | MMS leido                      |  |

| Iconos Mensajes |                     |                  |                                |  |  |  |
|-----------------|---------------------|------------------|--------------------------------|--|--|--|
| 6F              | EMS No leido        | <b>R</b> ₽       | Mensaje Multilpe<br>Entregado  |  |  |  |
| ()              | EMS Leido           | r <del>e</del> ¥ | Mensaje Multiple<br>Fallo      |  |  |  |
| <b>⊡</b>        | Mensaje Eviado      | R.               | Mensaje Multiple<br>Incompleto |  |  |  |
| s.              | WAP Push no leido   |                  | Mensaje Multiple<br>Pendiente  |  |  |  |
| Ð               | Wap Push leido      | P                | Mensaje Multiple<br>Enviado    |  |  |  |
|                 |                     |                  |                                |  |  |  |
| Otros Iconos    |                     |                  |                                |  |  |  |
|                 | DST (Horario Ahorro |                  |                                |  |  |  |

# **INSTALACION DE LA BATERIA**

Luz de Día)

1. Presione hacia abajo (1) la parte superior de 🔍 la cubierta del compartimento de la bateria y deslice la cubierta para removerla (2). Antes de Usar - Capítulo 1

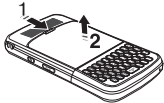

11

- 2. Deslice (1) la batería dentro del compartiemento en la parte inferior de la unidad 🖗 y presione hasta que asegure dentro del compartimento (2).
- 3. Deslice la cubierta de la bateria hasta que asegure.
  - Si la batería no está colocada correctamente en el compartimento, el teléfono no encenderá y/o la batería puede caerse durante el uso.

## **REMOVER LA BATERIA**

- 1. Presione hacia abajo la parte superior de la cubierta del compartimento de la bateria v deslice la cubierta para removerla.
- 2. Empuje la parte inferior de la bateria hacia arriba mientras inserta su dedo en la ranura (1) y remueva (2) la batería.

### **CARGANDO LA BATERIA**

- 1. Para cargar el teléfono, abra el la cubierta del puerto de Datos/ y conecte el adaptador del cargador. Conecte el otro extremo a un tomacorriente estándar.
  - Si el conector de la bateria no esta apropiadamente alineado, podria ocurrir un daño al cargador y el telefono podria no cargar.

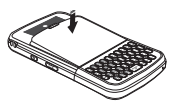

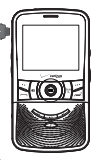

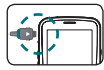

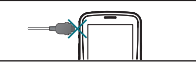

CORRECTO

**INCORRECTO** 

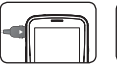

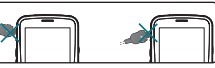

CORRECTO

INCORRECTO

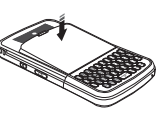

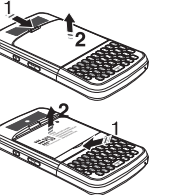

- Intoduzca el conector dentro de la salida estandar.
- **3**. Para remover el adaptador, apriete los botones laterales del adaptador (1) y hale (2).
- The .
- Cuando cargue la batería con el teléfono apagado, vera el estado de carga en la pantalla. Cuando la carga ha sido completada, el mensaje de carga
  - completa aparece. No puede usar el teléfono hasta que esté es encendido.
  - La batería no está cargada completamente al momento de compra. Cargue completamente la batería antes de cargarla.
  - Cargar la batería con el teléfono apagado es más eficiente.
  - El tiempo de operación de la batería disminuye gradualmente con el uso.
  - Si la batería falla su funcionamiento normal, puede que necesite reemplazar la batería.

# **INFORMACION DEL MANEJO DE LA BATERIA**

### QUE HACER

- Use solamente la batería y el cargador aprobados para usar con el Razzle™.
- Use solamente la batería para su propósito original.
- Intente conservar la batería en una temperatura entre 41°F (5°C) y 95°F (35°C). Si la batería es guardada en lugares con temperaturas por encima o por debajo del nivel recomendado, déjela enfriar o calentar antes de usar.

- Guarde la batería descargada en un lugar fresco, oscuro y seco.
- Compre una batería nueva cuando su tiempo de operación disminuya gradualmente luego de una carga completa.
- Recicle la batería apropiadamente de acuerdo a las regulaciones locales.

## QUE NO HACER

- No intente destapar la batería. Esta es una unidad sellada cuyas partes no son útiles para otros servicios.
- No ocasione accidentalmente un corto circuito con la batería al llevarla en su bolsillo o cartera junto con otros objetos metálicos tales como: monedas, lapiceros, etc. Esto puede ocasionar daños críticos a la batería.
- No deje la batería expuesta a temperaturas frías o calientes. De lo contrario su capacidad de vida útil podría reducir notoriamente.
- No destruya la batería usando fuego.

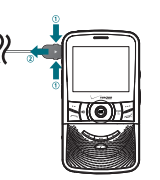

Para evitar romperlo, gire el dispositivo en la direccion indicada.

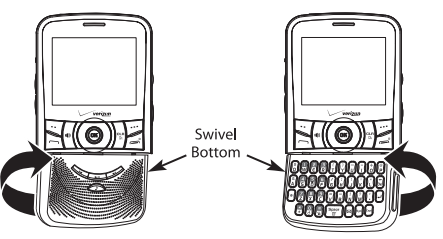

- 1. Gire la parte inferior del telefono hacia la derecha como se muestra arriba.
- 2. La parte inferior del telefono debe ser girado a l a izquierda para devolverla a la posicion inicial.

Importante: Para prevenir romperlo, no rotar la parte inferior 360 grados.

# REMOVIENDO LA TARJETA microSD

Este dispositivo cuenta con una tarjeta micro-SD 1GB preinstalada

- 1. Abra la cubierta de la tarjeta microSD, y utilice el pulgar para presionar y acomodar la tarjeta.
- 2. Presione la Tarjeta hacia adentro suavemente, hasta que salga la tarjeta. Remueva la tarjeta microSD.
- 3. Cierre la cubierta de la Tarjeta.
- Para prevenoir daños, mantenga la cubierta de la tarjeta MicroSD cerrada todo el tiempo aunque la tarjeta no este insertada.

2

# CAPITULO 2 OPERACIÓN BASICA

Este capítulo explica las funciones básicas del teléfono incluyendo:

Llamando un número desde contactos Ajustando el volumen Ajustando el volumen de llamada Función de identificador de llamadas Modo vibrador encendido/apagado Modo altavoz

Función de bloqueo automático de Teclado Opciones disponibles durante una llamada Haciendo una llamada de emergencia Hacer una llamada con letras

Apagando y encendiendo el teléfono Accediendo el menú Resumen del menú Haciendo una llamada Respondiendo llamadas Notificación de llamada perdida Función pausa/espera Respondiendo una llamada Haciendo una Llamada Internacional Llamada entre tres Función de llamada en espera

# **ENCENDIENDO Y APAGANDO EL TELEFONO**

### **ENCENDIENDO EL TELEFONO**

1. Presione y sostenga la Tecla Fin is hasta que se encienda la pantalla.

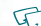

- Si aparece Entrar el código de Bloqueo en la pantalla, presione la Tecla OK e ingrese los 4 dígitos del código para desbloquear el teléfono.
- El código por defecto son los 4 últimos dígitos de su número telefónico.

### **APAGANDO EL TELEFONO**

- 1. Presione la Tecla OK para desbloquear el Teclado, luego presione y sostenga la Tecla Fin () hasta que se apague la pantalla.
- 5.1.
- Cargue o recargue inmediatamente la batería cuando BATERIA BAJA aparezca en la pantalla. La memoria se puede dañar si el teléfono se apaga debido al desgaste completo de la batería.
  - Apague el teléfono antes de remover o reemplace la batería. Si el teléfono está encendido, datos no guardados se pueden perder.

## **ACCEDIENDO EL MENU**

El teléfono puede ser personalizado por medio del menú. Cada función puede ser accedida al utilizar la Tecla de navegación () al presionar el número que corresponde al artículo del menú.

- Para acceder al menú en el modo de reposo, presione la Tecla OK para desbloquear el Teclado, luego presione la Tecla de Función Izquierda [MENÚ].
- 3. Para volver a la página anterior, presione la Tecla CLR . Para salir el menú actual, presione la Tecla END .
- 4. Desde el modo de reposo, presione la tecla OK para desbloquear el teclado, despues presione la tecla de fucnion izquierda ... [Mensaje] para abrir el menu de mensajes. O, presione la Tecla de Funcion Izquierda ....[Contactos] para abrir la Lista de Contactos.
  - First manual asume que los ajustes principales del menú están fijados a la lista y a la mensajería, y los temas de la exhibición se fijan a Frondoso, que son los ajustes por defecto.

# **USANDO LA BARRA DE TAREAS**

La barra de la tarea es una manera alternativa de navegar por los menús que requiere presionar menos teclas. Para cambiar entre los siguientes menús: Marcacion, Llamadas recientes, Mensajes, Servicios VZW, Mi Musica, Mis Imágenes, Contactos, Herramientas.

- 1. Desde el modo de reposo, presione la Tecla OK para desbloquear el teclado, después presione la Tecla de la barra de tareas (m · @).
- 2. Presione la Tecla de Función () Izquierda o Derecha para navegar a través de menús de la barra de la tarea.
- 3. Seleccione la tarea deseada y presione la tecla OK.
- Fi
  - La barra de la tarea no está disponible para ciertas circunstancias tales como recepción de una llamada entrante o mensaje, mostrando un mensaje de notificación o mostrando el menú principal.
  - Una vez que se seleccione un menú, este es oscurecido y no es seleccionable desde la barra de tareas.

# **CAMBIO RAPIDO ENTRE LOS MENUS PRINCIPALES**

Mientras un menú es accedido, usted puede cambiar rápidamente entre las otras opciones del menú.

 Desde el modo de reposo, presione la Tecla OK para desbloquear el teclado, presione la Tecla OK [MENU], después seleccione el menú deseado de los siguientes menús principales: Centro de Medios, Mensajes, Contactos, Email, IM Móvil, Mis Tonos de Timbre, Llamadas recientes, Navegador VZ, Configuración y Herramientas

- 2. Presione la Tecla OK.
- Cuando el menú es seleccionado, presione la Tecla de Navegación

   izquierda o derecha para cambiar entre los menús.

# **RESUMEN DEL MENU**

| RESUMEN DEL MENU                                |                                                                                                    | Menú Principal                                                                                                    | 2do Nivel                             | 3er Nivel                                                                                                    |                                                                                  |
|-------------------------------------------------|----------------------------------------------------------------------------------------------------|----------------------------------------------------------------------------------------------------|---------------------------------------|----------------------------------------------------------------------------------------------------|----------------------------------------------------------------------------------|
| <b>Menú Principal</b><br>1. CENTRO DE<br>MEDIOS | SOMEN DEL MENO           enú Principal         2do Nivel         3er Nivel           CENTRO DE<br>MEDIOS         1. Musica y Tonos         1. Obtener nuevos timbres           2. Mis Tonos de Timbre         3. Mi musica           4. Mis Sonidos         5. Sincro Musica           2. Fotos         1. Obtener Nuevas Fotos |                                                                                                    | Menú Principal<br>2. Mensajería       | 2do Nivel 1. Nuevo Mensaje 2. Mensajes 3. Borradores 4. Msjs de Voz 5. IM Movil 6. Correo Flectronico                                                                                       | 3er Nivel 1. Mensajes de TXT 2. Mensaje de Foto 3. Mensaje de Voz 1. Email Movil |
|                                                 | 3. Juegos<br>4. Red Movil<br>5.Explorar y Descargar                                                                                                    | Concerner Naceda Foldos     Amis Fotos     Tornar una Foto     Album en linea     Obtener Nuevas     Aplicaciones     Aplicaciones     Backup Assistant     Mbile Email     VZ Navigator | 3. CONTACTOS                          | 7. Chatear<br>1. Nuevo Contacto<br>2. Lista de Contactos<br>3. Asistente para copia<br>de seguridad<br>4. Grupos<br>5. Marcado Veloz<br>6. En caso de Emergencia<br>7. Mi tarjeta de nombre | 2. Correo Web Movil                                                              |
|                                                 | 6. Extra 1. Obtener Nuevas<br>Aplicaciones                                                                                                    | 4. EMAIL                                                                                                    | 1. Email Movil<br>2. Correo Web Movil |                                                                                                    |                                                                                  |
|                                                 |                                                                                                    |                                                                                                    | 5. IM MOVIL                           |                                                                                                    | 1. Obtener Nuevas<br>Aplicaiones                                                 |

18 Capitulo 2 - Operación Básica

| Menú Principal                     | 2do Nivel                                                                  | 3er Nivel                                                                                                    | Menú Principal                     | 2do Nivel                           | 3er Nivel                                                                                                    |
|------------------------------------|----------------------------------------------------------------------------|----------------------------------------------------------------------------------------------------|------------------------------------|-------------------------------------|----------------------------------------------------------------------------------------------------|
| 6. MIS TONOS DE<br>TIMBRE          | 1. Obtener Nuevos<br>Timbres                                               |                                                                                                    | 9. CONFIGURACIÓN<br>Y HERRAMIENTAS | 3. Bluetooth<br>4. Configuración de | 1. Añadir Nuevo Aparato     1. Conf. Facil     2. Sonidos de Llamada     3. Sonidos de Alerta     4. Sonidos de Alerta     4. Sonidos de Teclado     5. Volumen de Teclado     6. Digit Dial Readout     7. Alertas de Servicios     8. Conectar Dispositivo.     9. Sonidos Enc/Apag     0. Rotar Sonidos     1. Configuración Fácil     2. Cintills     3. Luz de Fondo     4. Papel Tapiz     5. Mostrar Temas     6. Programación del Menú     Principal     7. FuentesDial     8. Tamaño de Fuente de Menú     9. Formato de Reloj |
| 7. LLAMADAS<br>RECIENTES           | 1. Perdido<br>2. Recibida<br>3. Marcado<br>4. Todos<br>5. Ver Cronómetros. |                                                                                                    |                                    | 201100                              |                                                                                                    |
| 8. NAVEGADOR<br>VZ                 |                                                                            |                                                                                                    |                                    | 8.<br>9.<br>0                       |                                                                                                    |
| 9. CONFIGURACIÓN Y<br>HERRAMIENTAS | 1.Mi Verizon<br>2.Herramientas                                             | 1. Comandos de Voz<br>2. Calculadora<br>3. Calculadora de Propina<br>4. Calendario<br>5. Diario Electronico<br>6. Reloj de Alarma<br>7. Cronómetro<br>8. Reloj Mundial<br>9. Bloc de Notas |                                    | S. Ajustes de Pantalla              |                                                                                                    |
|                                    |                                                                            | 0. Almacenamient o<br>masivo USB                                                                                                    |                                    | 6.Ajustes de Telefono               | 1.Modo de Aeroplano<br>2. Establecer                                                                                                    |

 $\bigcirc$ (P78) Ž  $\mathcal{O}$  $\bigcirc$ 05

Me

9.00

20

Y

| enú Principal                   | 2do Nivel                        | 3er Nivel                                                                                                    |
|---------------------------------|----------------------------------|----------------------------------------------------------------------------------------------------|
| CONFIGURACIÓN<br>Y HERRAMIENTAS | 6.Ajustes de Telefono            | 3. Programación de<br>Comandos de Voz<br>4. lidioma<br>5. Ubicacion<br>6. Pais Actual<br>7. Seguridad<br>8. Seleccción de Sistema                                           |
|                                 | 7. Configuración de<br>Llamadas  | 9. Selección de NAM<br>1. Opc de Respuesta<br>2. Reintento Auto<br>3. Modo TTY<br>4. Marcado de una Tecla<br>5. Privacidad de Voz<br>6. Tonos de DTMF<br>7. Marcado Acidida |
|                                 | 8. Memoria                       | 1. Guardar Opciones<br>2. Mem. Tel.<br>3. Tari, Mem                                                                                                    |
|                                 | 9. Modo USB                      | 1. Modo Sinc de Medios<br>2. Modo Modem                                                                                                    |
|                                 | 0. Info Telefono                 | 1. Mi Número<br>2. Version SW/HW<br>3. Glosario de Iconos<br>4. Actualización de SW                                                                                         |
|                                 | *. Asistente de<br>Configuración |                                                                                                    |
| Capitulo 2                      | - Operación Básica               | -<br>                                                                                                    |

## HACIENDO UNA LLAMADA

- 1. Desde el modo de reposo, presione la tecla OK para habilitar el teclado, gire hacia el teclado QWERTY e ingrese el número telefónico (incluyendo el código de área si es requerido).
- G.
  - Para borrar un número entero presione y sostenga la Tecla CLR ( S. ).
  - Cuando usted hace o recibe una llamada de un contacto almacenado en su agenda telefónica con un nombre asociado, el nombre será mostrado.

### 2. Presione la Tecla ENVIAR .

### 3. Para terminar una llamada, presione la Tecla FIN (=).

- Si usted activa la función Reintento Automático, el teléfono automáticamente vuelve a marcar el número (Ver página 66).
  - Es posible hacer llamadas usando Comandos de Voz. Ver página 74 para más detalles.

## **RESPONDIENDO LLAMADAS**

- 1. Cuando el teléfono suene o vibre, presione la Tecla ENVIAR para responder la llamada entrante. (Dependiendo de la configuración del teléfono, también puede responder las llamadas entrantes abriendo el teléfono o presionando cualquier Tecla.) Cuando recibe una llamada de números guardados en su lista de Contactos, el nombre aparecerá.
- 2. Para ignorar llamadas entrantes, presione la Tecla de Función Derecha

#### ••• [Ignorar].

### 3. Para terminar una llamada, presione la Tecla FIN 📻.

En la opción Auto con Manos Libres una llamada es contestada automáticamente luego de un número predeterminado de repiques. (Ver página 66).

## **NOTIFICACION DE LLAMADA PERDIDA**

Cuando una llamada recibida no es contestada, el icono de Llamada Perdida aparece en la pantalla.

### PARA MOSTRAR LA LLAMADA PERDIDA DESDE LA PANTALLA DE NOTIFICACION:

- 1. Seleccione la entrada "Ver Ahora" y presione la Tecla OK.
- 2. Presione la Tecla OK (ABRIR) para ver los detalles de llamada. PARA MOSTRAR UNA LLAMADA PERDIDA DESDE EL MODO DE REPOSO:
- Desde el modo de reposo presione la Tecla OK para desbloquear el Teclado, gire hacia el teclado QWERTY y presione la tecla OK [MENU], seleccione Llamadas Recientes y presione la tecla OK.
- 2. Persione 1.Perdidas.

- 3. Seleccione la entradas deseada y presione la Tecla OK [ABRIR].
- 4. Para marcar al número telefónico presione la Tecla ENVIAR —.

### **FUNCION DE PAUSA/ESPERA**

Las pausas son usadas para sistemas automáticos (por ejemplo buzón de voz o tarjetas de llamada). Inserte una pausa luego del número telefónico y luego ingrese otro grupo de números. El segundo grupo de números es marcado automáticamente luego de la pausa. Esta función es útil para marcar a sistemas que requieren de un código.

### Espera (P)

El teléfono detiene la marcación hasta que se presiona la Tecla OK (C) [LLAMAR] para avanzar al siguiente número.

#### Pausa de 2 segundos (T)

El teléfono espera 2 segundos antes de enviar el siguiente bloque de números automáticamente.

- Desde el modo de reposo, gire hacia el teclado QWERTY para habilitar el teclado ingrese el número telefónico.
- 2. Presione la Tecla de Función Derecha .... [Opciones].
- 3. Seleccione Agregar Pausa de 2 segundos y presione la Tecla OK.

- 4. Ingrese número(s) adicionales (número PIN o de tarjeta de crédito).
- 5. Para marcar presione la Tecla ENVIAR o presione la Tecla de Función Izquierda ••• [Guardar].

### **RESPONDIENDO UNA LLAMADA**

- Si su teléfono está configurado como Cualquier Tecla para Opción de Respuesta, simplemente presione cualquier tecla para responder. Si la configuración es "Respuesta Automática", las llamadas son respondidas automáticamente con una espera de 5 segundos. (Auto p/Manos Libres esta disponible solo esta conectado a un dispositivo manos libres). Para información sobre cómo usar las Opciones de Respuesta vea la página 67.
- 2. Para terminar una llamada, presione la Tecla FIN ().

Cualquer Tecla es el ajuste por defecto del dispositivo

## HACIENDO UNA LLAMADA INTERNACIONAL

 Presione la tecla OK para habilitar el teclado, gire hacia el teclado QWERTY y presione y sostenga la tecla \* 
 El + requerido para llamadas internacionales sera mostrado.

- Ingrese el código del pais, codigo se area, y el numero de telefono y presione la tecla ENVIAR —.
- 3. Para terminar la llamada, presione la Tecla FIN 🛋.

## LLAMADA ENTRE TRES

Con una llamada entre tres, usted puede hablar con dos personas simultáneamente. Al usar esta función, aplican cargos por cada una de las llamadas.

- Presione la tecla OK para habilitar el teclado, gire hacia el teclado QWERTY, ingrese el número telefónico deseado y presione la Tecla ENVIAR (\_\_\_\_).
- Una vez haya establecido la conexión, ingrese el segundo número telefónico deseado y luego presione la Tecla ENVIAR (
  de nuevo.
- 3. Cuando esté conectado con la segunda llamada, presione la Tecla ENVIAR con nuevamente para iniciar la llamada entre tres.
- Si alguna de las personas a las que usted ha llamado cuelga, usted y la persona restante continúan conectados. Si usted inició la llamada y es el primero en terminar la llamada, las tres llamadas son desconectados.

# FUNCION DE LLAMADA EN ESPERA

Si usted está en una llamada y recibe otra llamada entrante, escuchará dos

tonos de alerta y el número telefónico de la persona será mostrado en la pantalla. Con la llamada en espera, puede poner la llamada activa en espera mientras contesta la llamada entrante. Para usar llamada en espera:

# LLAMANDO UN NUMERO DESDE CONTACTOS

- Desde el modo de reposo presione la Tecla OK para desbloquear el Teclado, luego presione la Tecla de Función Derecha .... [Contactos].
- Seleccione el contacto deseado luego presione la Tecla OK [Ver], despues seleccione el número telefónico deseado.
- 3. Presione la Tecla ENVIAR 🗁 para efectuar la llamada.
  - Seleccionando la entrada de Contacto y luego presionando la Tecla ENVIAR marcara automáticamente el número almacenado por defecto. Si el contacto tiene múltiples entradas, seleccione el número al que desea llamar. Luego presione la Tecla ENVIAR ().

### **AJUSTANDO EL VOLUMEN**

Para ajustar el volumen maestro:

- 2. Seleccione una de las siguientes opciones y presione la Tecla OK [AJUSTAR] para guardarlo.
  - Silencio
  - Solo Alarma
  - Vibración
  - Bajo / Medio Bajo / Medio / Medio Alto / Alto
  - - Para reproducir un tonos de timbre, presione la Tecla de Función Izquierda ... [Reproducir].

### FUNCION DE IDENTIFICADOR DE LLAMADA

El identificador de llamada muestra el número telefónico de la persona que llama cuando su teléfono repica. Si el número de quien llama está almacenado en Contactos, el nombre asociado aparecerá en la pantalla. El número telefónico será guardado en el Menú de Llamadas Recientes.
# MODO VIBRADOR ENCENDIDO/APAGADO

El Modo Vibrador silencia los tonos y activa una alerta para llamadas entrantes o mensajes. Para activar el Modo Vibración:

- Desde el modo de reposo, presione la tecla OK para habilitar el teclado, gire hacia el teclado QWERTY, despues presione y sostenga la Tecla #
   "MODO VIBRADOR HABILITADO" aparece en pantalla.
- Para desactivar, desde el modo de reposo presione y sostenga de nuevo la Tecla # ( . "MODO VIBRADOR DESACTIVADO" aparece en pantalla.

# **MODO ALTAVOZ**

Esta función le permite escuchar el audio a través de parlante y hablar sin sostener el teléfono.

# USANDO LA FUNCION DE BLOQUEO AUTOMATICO DE TECLADO

Cuando la luz de fondo de la pantalla esta apagada, las teclas laterales y las teclas de navegación estan bloqueadas. Para desbloquearlas, presione cualquier Tecla, aparecerá "Presione aceptar para desbloquear Teclado", luego presione la Tecla OK.

Puede presionar y sostener la Barra de Tareas/Tecla Bloquear[ 💼 ) para bloquear/ desbloquear el teclado.

# **OPCIONES DISPONIBLES DURANTE UNA LLAMADA**

## NUEVO MENSAJE

Para acceder al menú de mensajes durante una llamada:

1. Presione la Tecla de Función Derecha .... [Opciones], con la opcion Nuevo Mensaje seleccionado, presiona la tecla OK.

#### CONTACTOS

Para ver su Lista de Contactos durante una llamada:

1. Presione la Tecla de Función Derecha \cdots [Opciones], Seleccione

#### "Contactos" y presione la tecla OK.

## LLAMADAS RECIENTES

Para ver su lista de Llamadas Recientes durante una llamada:

1. Presione la Tecla de Función Derecha .... [Opciones], seleccione "Llamadas Recientes" y presione la tecla OK.

# BLUETOOTH

Para accesar el Menú de Bluetooth durante una llamada:

1. Presione la Tecla de Función Derecha ... [Opciones], seleccione "Bluetooth" y presione la tecla OK.

Si un dispositivo de audio es conectado, "Audio al teléfono/Audio al Dispositivo" es mostrado en las opciones del menú en reemplazo de "Bluetooth".

# MENU PRINCIPAL

Para acceder al menú principal durante una llamada:

1. Presione la Tecla de Función Derecha . [Opciones], seleccione Menú Prinipal y presione la tecla OK.

# **BLOCK DE NOTAS**

Para realizar notas durante una llamada:

1. Presione la Tecla de Función Derecha .... [Opciones], seleccione Block de Notas y presione la tecla OK.

## **VOZ PRIVADA**

Para encender o apagar la funcion de Voz Privada:

1. Presione la Tecla de Función Derecha .... [Opciones], seleccione Voz Privada y presione la tecla OK

# HACIENDO UNA LLAMADA DE EMERGENCIA

La función 911 coloca el teléfono automáticamente en Modo de Llamada de Emergencia cuando marca el número de Emergencia preprogramado, 911. También opera en Modo Bloqueado y fuera del área de servicio.

# 911 EN MODO BLOQUEADO

Para hacer una Llamada de Emergencia en Modo Bloqueado:

- 1. Presione la tecla OK para desbloquear el teclado, gire hacia el teclado QWERTY, ingrese 911, y presione la tecla ENVIAR .
- 2. La llamada se conecta.
- 3. El teléfono se mantiene en Modo Emergencia por 5 minutos. Cuando la llamada termina, el teléfono vuelve a Modo Bloqueado.

#### 911 USANDO CUALQUIER SISTEMA DISPONIBLE

Para hacer una Llamada de Emergencia usando cualquier sistema disponible:

- 1. Presione la tecla OK para desbloquear el teclado, gire hacia el teclado QWERTY, ingrese 911, y presione la tecla ENVIAR —.
- 2. La llamada se conecta.
- 3. El teléfono se mantiene en Modo Emergencia por 5 minutos. Mientras el teléfono está en Modo de Emergencia puede recibir una llamada entrante de cualquier sistema disponible o puede realizar llamadas salientes incluso en el Modo de Emergencia.

# HACIENDO UNA LLAMADA CON LETRAS

Permite marcar el numero asociado con una palabra especifica. Por Ejemplo, llamar "1-800-FLOWERS"

- Presione la tecla OK para desbloquear el teclado, gire hacia el teclado QWERTY, ingrese "1-800", despues presione la Tecla Cambio de Modo

   .
- 2. Ingrese "FLOWER" con el teclado QWERTY y presione la tecla ENVIAR 
  para conectar.

SI el modo de entrada alfabetico esta encendido, solo apareceran letras mayusculas.

26 Capitulo 2 - Operación Básica

 Presionando La tecla Cambiar Modo 

 se cambiara entre Entrada Numerica y Entrada Alfabetica.

# CAPITULO 3 FUNCIONES DE MEMORIA

Este capítulo explica las funciones de memoria incluyendo:

Guardando un número telefónico Ingresando letras, números &símbolos Marcación de uno, dos y tres toques.

# **GUARDANDO UN NUMERO TELEFONICO**

La lista de Contactos almacena hasta 1000 entradas.

# AGREGAR UN CONTACTO NUEVO

- Desde el modo de reposo presione la Tecla OK para desbloquear el teclado, gire hacia el teclado QWERTY, luego ingrese el número telefónico que desea guardar.
- 2. Presione la Tecla de Función Izquierda ---- [Guardar].
- 3. Seleccione "Nueva entrada", luego presione la Tecla OK .
- Presione la Tecla de Navegación () arriba o abajo para seleccionar el tipo de número de teléfono que desea guardar, luego presione la Tecla OK.

#### Móvil 1/Movil 2/Casa/Trabajo/Fax

- Use "Entrada existente" para agregar otro teléfono a un número que ya está guardado en Contactos.
- Ingrese el nombre para el número telefónico (hasta 32 caracteres), luego presione la Tecla OK [GUARDAR].
- "CONTACTO GUARDADO" aparece, despues el numero de telefono reaparece en la pantalla. Presione la Tecla FIN () para salir, la Tecla

#### ENVIAR c para llamar al número.

# **OPCIONES PARA PERSONALIZAR SUS CONTACTOS**

Una vez el número telefónico básico y la información del nombre están guardados en Contactos, puede editar y/o personalizar las entradas.

- 1. Desde el modo de reposo, presione la Tecla OK para desbloquear el Teclado, presione la Tecla de Función Derecha .... [Contactos], luego seleccione el contacto que desea editar.
- Presione la Tecla de Función Izquierda ... [Editar] para ingresar a la pantalla de edición.
- Seleccione la información que desea editar. Los campos adicionales incluyen: Nombre/Móvil/Casa/Trabajo/E-mail 1/Grupo/Fotografía/ Tono de Timbre/Móvil 2/Nombre MI/Fax/E-mail 2/Calle/Ciudad/ Estado/Codigo ZIP/Pais.
- 4. Gire hacia el teclado QWERTY, edite la información, luego presione la Tecla OK [GUARDAR] para guardar.

## ADCICIONAR O CAMBIAR GRUPOS

Para organizar los contactos en grupos:

1. Desde el modo de reposo, presione la Tecla OK para desbloquear

8 Capitulo 3 - Funciones de Memoria

el Teclado, presione la Tecla de Función Derecha .... [Contactos], luego seleccione el contacto deseado.

- 2. Presione la Tecla de Función Izquierda \cdots [Editar].
- 3. Seleccione Grupo y presione la Tecla de Funcion izquierda [Ajustar].
- Presione la Tecla de Funcion Izquierda ... [Listo] para ajustar el grupo.
- 6. Presione la Tecla OK [GUARDAR] para actualizar el contacto.

#### CAMBIAR EL TONO DE TIMBRE DE LA LLAMADA

Para identificar que persona llama configurando diferentes tonos de timbre para diferentes números telefónicos en sus contactos:

- 2. Presione la Tecla de Función Izquierda \cdots [Editar].

- 3. Seleccione el Tono de Timbre, despues presione la Tecla de Funcion Izquierda \cdots [Ajustar].
- 4. Seleccione el nuevo Tono de Timbre, desoues presione la Tecla OK.
- Presione la Tecla de Función Izquierda 
  (...)
  [Reproducir] para escuchar el timbre
  resaltado antes de presionar la Tecla OK.
- Presione la Tecla OK [GUARDAR] para actualizar la entrada de Contacto.

#### ADICIONAR O CAMBIAR LA FOTO DE IDENTIFICACION

Para seleccionar un foto o gráfico para asignar a una identificación de llamada.

- 2. Presione la Tecla de Función Izquierda [Editar].

 Cuando termine, presione la Tecla OK [GUARDAR] para actualizar el contacto.

#### AGREGAR O CAMBIAR UNA DIRECCION DE CORREO ELECTRONICO Agregar o cambiar una dirección de correo electrónico.

- 2. Presione la Tecla de Función Izquierda \cdots [Editar].
- 3. Seleccione "E-mail 1" o "E-mail 2".
- Presione la Tecla OK para desbloquear el teclado, gire hacia el teclado QWERTY, ingrese la dirección del E-mail, luego presione la Tecla OK [GUARDAR] para guardar.

#### ADICIONAR UNA ENTRADA DE MARCACION RAPIDA

Para agregar una entrada a marcacion rapida:

- 2. Presione la Tecla de Función Izquierda 😶 [Editar].
- 30 Capitulo 3 Funciones de Memoria

- Seleccione 1. Ajustar Marcacion Rápida, despues presione la Tecla OK.
- 5. Seleccione la ubocacion de la Marcacion Rápida, despues presione la Tecla OK [Ajustar].
- 6. Selecciona Si y presione la Tecla OK.
- 7. Presione la Tecla OK [GUARDAR] para actualizar el contacto.

# **EDITAR ENTRADA DE CONTACTOS**

#### ADICIONAR UN NUMERO TELEFONICO DESDE EL MODO DE REPOSO

- Desde el modo de reposo, presione la Tecla OK para desbloquear el teclado, gire hacia el teclado QWERTY y luego ingrese el número telefónico que desea guardar (hasta 32 dígitos).
- 2. Presione la Tecla de Función Izquierda \cdots [Guardar].
- 3. Seleccione "Entrada Existente", luego presione la Tecla OK.
- 4. Seleccione un contacto existente, luego presione la Tecla OK.

- Seleccione el tipo de número telefónico, luego presione la Tecla OK. Móvil 1/Móvil 2/Casa/Trabajo/Fax
- 6. Si hay un número que ya está asignado a la categoría deseada, seleccione SI o NO para sobreescribir la entrada, despues presione la Tecla OK.
- 7. "Entrada actualizada" aparecerá, luego el numero de teléfono reaparecera en la pantalla. Presione la Tecla FIN () para salir, o presione la Tecla Enviar () para llamar al numero.

#### ADICIONAR UN NUMERO TELEFONICO DESDE LA PANTALLA DE LISTA DE CONTACTOS

- 2. Seleccione el contacto que desea editar. luego presione la Tecla de Función Izquierda ... [Editar].
- Seleccione el campo al que desea agregar un número telefónico, gire hacia el teclado QWERTY, despues presione la Tecla OK [GUARDAR] para actualizar la entrada del contacto. Un mensaje de confirmación aparecerá.

#### NUMEROS POR DEFECTO

EL numero guardado cuando un contacto es creado es el numero por defecto. Si mas de un numero es guadado en un contacto,otro numero puede ser asignado como numero por defecto.

En umero por defecto no puede ser borrado. El contacto completo debe ser borrado u otro numero debe ser asignado como Numero por Defecto permitiendo borrar el nuemro original y mantener el contacto.

#### **CAMBIAR EL NUMERO POR DEFECTO**

- Desde el modo de reposo, presione la Tecla OK para desbloquear el Teclado, presione la Tecla de Función Derecha … [Contactos], Sus Contactos serán mostrados alfabéticamente.
- Seleccione el contacto que desea editar. luego presione la Tecla de Función Izquierda [Editar].
- Seleccione el número telefónico que desea asignar como Numero por Defecto, despues presione la Tecla De Funcion Derecha .... [Opciones].
- 4. Seleccione 2.Ajustar por Defecto, despues presione la Tecla OK.
- Seleccione Si y presione la tecla OK. UN mensaje de confirmacion aparecera.
  - Funciones de Memoria Capitulo 3 31

6. Presione la Tecla OK [GUARDAR] para actualizar el contactoi.

#### EDITAR NUMEROS TELEFONICOS GUARDADOS

- 1. Desde el modo de reposo, presione la Tecla OK para desbloquear el Teclado, presione la Tecla de Función Derecha .... [Contactos], Sus Contactos serán mostrados alfabéticamente.
- 2. Seleccione el contacto que desea editar. luego presione la Tecla de Función Izquierda ••• [Editar].
- 3. Seleccione el número telefónico que desea editar.
- Gire hacia el teclado QWERTY, y edite el número telefónico luego presione la Tecla OK [GUARDAR] para actualizar el contacto.

#### EDITAR NOMBRES GUARDADOS

- 2. Seleccione el contacto que desea editar. luego presione la Tecla de Función Izquierda ... [Editar].
- 3. Gire hacia el teclado QWERTY, y edite el nombre, luego presione la

Tecla OK [GUARDAR] para actualizar el contacto.

#### BORRAR

#### BORRAR UN NUMERO TELEFONICO DE UN CONTACTO

- 1. Desde el modo de reposo, presione la Tecla OK para desbloquear el Teclado, presione la Tecla de Función Derecha .... [Contactos].
- 2. Seleccione el contacto que desea. luego presione la Tecla de Función Izquierda ••• [Editar].
- 3. Seleccione el número telefónico a borrar.
- 4. Presione y sostenga la Tecla Borrar 😁 para borrar.
- 5. Presione la Tecla OK [GUARDAR] para guardar. Un mensaje de confirmación aparecerá.

#### **BORRAR UN CONTACTO**

- 1. Desde el modo de reposo, presione la Tecla OK para desbloquear el Teclado, presione la Tecla de Función Derecha .... [Contactos].
- 2. Seleccione el contacto que desea borrar.
- 3. Presione la Tecla de Función Derecha .... [Opciones], seleccione

32 Capitulo 3 - Funciones de Memoria

#### 2.Borrar y presione la tecla OK.

 Seleccione SI y presione la Tecla OK. Un mensaje de confirmación aparecerá.

#### BORRAR UNA MARCACION RAPIDA

- 1. Desde el modo de reposo, presione la Tecla OK para desbloquear el Teclado, presione la Tecla de Función Derecha .... [Contactos].
- 2. Seleccione la entrada que tiene la marcacion rapida a ser borrada.
- 3. Presione la Tecla de Función Izquierda 😶 [Editar].
- 4. Seleccione el número telefónico que tiene la marcacion rapida que desea borrar.
- Presione la Tecla de Funcion Derecha .... [Opciones], seleccione
   Borrar Marcacion Rápida y presione la tecla OK. Seleccione SI y presione la Tecla OK. UN mensaje de confirmacion aparecera. para borrar.
- 6. Presione la Tecla OK [GUARDAR] para guardar.

# INGRESANDO LETRAS, NUMEROS Y SIMBOLOS

Su teléfono tiene un Teclado QWERTY que proporciona una experiencia de mecanografía superior para una escritura más fácil y cómoda.

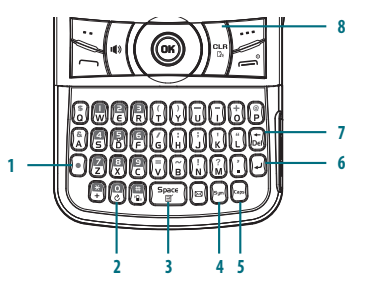

#### 1. [•] Tecla Cambio de Modo:

- Durante un modo de entrada Numerica
  - Presione para cambiar entre numeros y letras que aparecen en la misma tecla o para bloquear el modo de entrada númerico o de texto.
- Durante la entrada de texto
  - Presione para cambiar entre las letras y los números que aparecen en la misma tecla.
  - Presione y sostenga para fijar el modo de entrada alfabetica o numerica.
- 2. [ [ ] Tecla Cambiar Palabra: En modo de entrada texto, presione para seleccionar la proxima palabra que concordante.
- ["""] Tecla Space: Presione para aceptar una palabra y agregar un espacio mientras ingresa letras. Desde el modo de reposo, presione para acceder al menú de Nota Rápida.
- 4. [ [ ] Tecla Símbolos: Presione para abrir la lista de símbolos.
- [...] Tecla Caps: Presione para seleccionar un tamaño de letra para el modo de ingreso de texto estándar [Abc]. [Abc], [ABC] y [abc] indican el ingreso de texto estándar.
- 6. [ ] Tecla Enter: Presione para insertar un cambio de renglón.
- 7. [ 📷 ] Tecla Del: En el modo de entrada de texto, presione para borrar un carácter al lado izquierdo del cursor. Presione y sostenga para
- 34 Capitulo 3 Funciones de Memoria

borrar una palabra entera o una línea de caracteres recién ingresada.

- [mm] Tecla CLR/AVR: En el modo de entrada de texto, presione para borrar un carácter al lado izquierdo del cursor. Presione y sostenga para borraruna palabra entera o una línea de caracteres recién ingresada.
  - Para un mejor funcionamiento en ambientes con poca luz, el teléfono incluye una función de luz de fondo que puedei lluminar la partalla y el Teclado para que pueda seguir leyendo y escribiendo. (Refiérase a la página 57 para más información acerca de la "Duración de la Luz de fondo").

# **MARCACION DE UNO, DOS Y TRES TOQUES**

Ideal para números marcados con frecuencia, esta función permite llamar a contactos a través del Teclado presionando una, dos o tres Teclas.

# MARCACION DE UN TOQUE

1-9: Presione la Tecla OK para desbloquear el teclado, gire hacia el teclado QWERTY, y luego presione y sostenga por más de un segundo el número que desea.

## MARCACION DE DOS TOQUES

10-21 : Presione la Tecla OK para desbloquear el teclado, gire hacia el teclado QWERTY y luego presione el primer digito y luego presione y sostenga el segundo digito del número a marcar. 95, 96, 97, 98 y 99 : Entradas de Marcacion Rápida 95(#Centro de Garantia), 96 (#Datos), 97(#BAL), 98(#MIN) y 99(#PMT) estan asignados a la Informaciona de la Cuanta Inalambrica Verizon.

- #Centro de Garantia: En un numero VRU de servicio al cliente VZW (Llamada Gratis) que
  proporciona soporte tecnico acerca del programa de Cobertura Total del Equipo o el programa
  de Garantia Extendida.
- #Datos: En un numero VRU de servicio al cliente VZW (Llamada Gratis) que proporciona informacion al cliente acerca del uso de mensajeria de textos y datos de Verizon Wireless.
- #BAL: En un numero VRU de servicio al cliente VZW (Llamada Gratis) que proporciona informacion al cliente acerca del balance de la factura Verizon Wireless.
- #MIN: En un numero VRU de servicio al cliente VZW (Llamada Gratis) que proporciona informacion al cliente acerca del uso de su Verizon Wireless.
- #PMT: En un numero VRU de servicio al cliente VZW (Llamada Gratis) que permite al usuario hacer el pago de su factura, con una opcion de pago que establecida, o usando una nueva, una opcion de pago.

## MARCACION DE TRES TOQUES

Presione la Tecla OK para desbloquear el teclado, gire hacia el teclado QWERTY y luego presione el primer y segundo digito y luego presione y sostenga el tercer digito del número a marcar.

411: Marcacion Rapida 411 (Asistencia Directorio) ya esta asignada.

 Asistencia de Directorio es un servicio de asistencia de directorio de Verizon Wireless que proporciona una base de datos de informacion de directorio.

# CAPITULO 4 MENU DE FUNCIONES

Este menú indica como acceder el menú y sus diferentes funciones y características para personalizar su Razzle™.

CONTACTOS

Nuevo Contacto Lista de Contactos Grupos Marcacion Rapida EN caso de Emergenci Mi Tarjeta Nombre

#### LLAMADAS RECIENTES AJUSTES

Llamadas Recientes Perdidas Recibidas Marcadas Todas Bloqueadas Ver Tiempos Bluetooth Ajustes de sonido Ajustes de pantalla Ajustes de telefono Ajustes de llamada Memoria Modo USB Informacion telefono Asistente Instalación HERRAMIENTAS Comandos de voz Calculadora Claculadora de Propinas Calendario E-Diario Alarma Cronometro Reloj mundial Bloc de Notas Almacenamiento Masivo USB

**MI VERIZON** Mi Verizon

# **NUEVO CONTACTO**

Para agregar un nuevo número a sus Contactos:

- Usando este submenú, el número es guardado en una nueva entrada de Contactos. Para guardar un número en una entrada existente, edite la entrada de Contactos.
- Desde el modo de reposo, presione la Tecla OK para desbloquear el Teclado, presione la Tecla OK [MENU], gire hacia el teclado QWERTY, presione 3.Contactos, 1. Nuevo Contacto.

Para cambiar el modo de entrada, presione la Tecla de Funcion Izquierda 🐽 [Abc], seleccione la opcion deseada, y presione la Tecla OK.

2. Presione la Tecla de Navegación () abajo para ingresar información en los otros campos:

Móvil 1/Casa/Trabajo/E-mail 1/Grupo/Fotografía/Tono de Timbre/ Movil 2/Nombre MI/Fax/E-mail 2/Calle/Ciudad/Estado/Codigo ZIP/Pais

3. Presione la Tecla OK [GUARDAR], para crear el contacto.

# **LISTA DE CONTACTOS**

Puede revisar todas las entrada guardadas en Contactos o encontrarla rápidamente ingresando un nombre o las letras.

 Desde el modo de reposo, presione la Tecla OK para desbloquear el Teclado, gire hacia el teclado QWERTY, despues presione 3.Contactos,

### 2. Lista de Contactos.

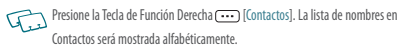

- Ingrese un nombre o parte del nombre en el campo Ir A en la parte inferior de la pantalla o presione la Tecla de Navegación () arriba o abajo para navegar a través de la lista.
- Para editar la entrada, presione la Tecla de Función Izquierda ... [Editar]. Para ver detalles de la entrada, presione la Tecla OK [VER].

  - 4.NuevoMensaje Foto: Crea un mensaje de foto.
  - 5. Nuevo Mensaje de Voz: Crea un mensaje de voz.
  - 6. Ajustar como contacto ICE: Ajustar como un numero en caso de emergencia.

7.Llamar: Llamar al Contacto.

8.Administrar Contactos: Borrar, bloquear, desbloquear o copiar a Tarjeta. 9.Enviar tarjeta de Nombre: Enviar la tarjeta de Nombre.

# GRUPOS

Permite al usuario clasificar los contactos en grupos de hasta 10 miembros en cada uno. Los grupos por defecto incluyen Familia y Trabajo y no pueden ser borrados o renombrados.

## AGREGAR UN NUEVO GRUPO

- Desde el modo de reposo, presione la Tecla OK para desbloquear el Teclado, presione la Tecla OK [Menú], gire hacia el teclado QWERTY, presione 3.Contactos, luego presione 4. Grupos Mensajes.
- 2. Presione la Tecla de Función Izquierda \cdots [Nuevo].
- Ingrese el nombre del nuevo grupo de mensajes y presione la Tecla OK [GUARDAR].

# ASIGNAR UN NUMERO TELEFONICO A UN GRUPO

- Desde el modo de reposo, presione la Tecla OK para desbloquear el Teclado, presione la Tecla OK [Menú], gire hacia el teclado QWERTY, presione 3.Contactos, luego 4. Grupos.
- 2. Seleccione el grupo al que desea agregar la entrada, y presione la Tecla de Función Derecha .... [Opciones].

- 3. Seleccione Agregar y presione la Tecla OK.
- Los contactos serán mostrados en orden alfabético. Seleccione la entrada que desea agregar, luego presione la Tecla OK [Marcar].
- Presione la Tecla de Funcion Izquierda ... [Listo]. "LISTA DE MIEMBROS ACTUALIZADA" aparecerá en la pantalla.

## **CAMBIAR NOMBRE DE GRUPO**

- 1. Desde el modo de reposo, presione la Tecla OK para desbloquear el Teclado, luego presione la Tecla OK [Menú], gire hacia el teclado QWERTY, presione 3.Contactos, luego presione 4. Grupos.
- 2. Seleccionar el grupo que desea renombrar, luego presione la Tecla de Función Derecha .... [Opciones].
- 3. Seleccione "Cambiar Nombre" y presione la tecla OK.
- 4. Ingrese el nuevo nombre del grupo y presione la Tecla OK [GUARDAR].

#### **BORRAR GRUPO**

1. Desde el modo de reposo, presione la Tecla OK para desbloquear el Teclado, luego presione la Tecla OK [Menú], gire hacia el teclado QWERTY, presione 3.Contactos, luego presione 4. Grupos.

38 Capitulo 4 - Menu de Funciones

- Seleccionar el grupo de mensajes que desea borrar, luego presione la Tecla de Función Derecha .... [Opciones].
- Seleccione Borrar Grupo y presione la tecla OK. "Borrar grupo?" aparecerá en la pantalla.
- Seleccione SI y presione la Tecla OK. Un mensaje de confirmación aparecerá en la pantalla.

#### ENVIAR UN MENSAJE DE TEXTO A UN GRUPO

- Desde el modo de reposo, presione la Tecla OK para desbloquear el Teclado, luego presione la Tecla OK [Menú], gire hacia el teclado QWERTY, presione 3.Contactos, luego presione 4. Grupos.
- Seleccione el grupo de mensajes al que desea enviar un mensaje, luego presione la Tecla de Función Derecha .... [Opciones].
- 3. Seleccione 1. Nuevo Mensaje Texto.
- 4. Ingrese su mensaje en el campo de texto y luego presione la Tecla de Función Derecha (....) [Opciones] para seleccionar Agregar Texto Rápido, Guardar en Borrador, Agregar, Formato de Texto, Nivel de Prioridad o Cancelar Mensaje.
- 5. Para enviar un mensaje de texto, presione la Tecla OK [ENVIAR] o

presione la Tecla ENVIAR —.

#### ENVIAR UN MENSAJE DE FOTO A UN GRUPO

- Desde el modo de reposo, presione la Tecla OK para desbloquear el Teclado, luego presione la Tecla OK [Menú], gire hacia el teclado QWERTY, presione 3.Contactos, luego presione 4. Grupos.
- 2. Seleccione el grupo al que desea enviar un mensaje, luego presione la Tecla de Función Derecha .... [Opciones].
- 3. Seleccione 2. Nuevo Mensaje Foto.
- 4. En Texto, ingrese su mensaje y luego presione la Tecla de Navegación
   abajo.
- En Foto, presione la Tecla de Función Izquierda 
   [Mis Fotos] para seleccionar la foto que desea enviar, luego presione la Tecla OK. Presione la Tecla de Navegación 
   abajo.
- En Sonido, presione la Tecla de Función Izquierda [Sonidos] para seleccionar el sonido que desea enviar, luego presione la Tecla OK. Presione la Tecla de Navegación [Delta] abajo.
- En Asunto, ingrese el asunto y presione la Tecla de Navegación 
   abajo.
   Observator de la construcción abajo.

- En Mi tarjeta de nombre, presione la Tecla de Función Izquierda 
   [Agregar], seleccione 1.Mi tarjeta de nombre o 2.Contactos, luego presione la Tecla OK. Seleccione la tarjeta o el contactos y presione la Tecla OK.

Estas opciones dependerán del contenido escogido del mensaje.

 Para enviar un mensaje de foto, presione la Tecla OK [ENVIAR] o presione la Tecla ENVIAR (\_\_\_\_\_).

## ENVIAR UN MENSAJE DE VOZ A UN GRUPO

- Desde el modo de reposo, presione la Tecla OK para desbloquear el Teclado, luego presione la Tecla OK [Menú], gire hacia el teclado QWERTY, presione 3.Contactos, luego presione 4.Grupos.
- Seleccione el grupo de mensajes al que desea enviar un mensaje, luego presione la Tecla de Función Derecha .... [Opciones].
- 3. Seleccione 1.Nuevo Mensaje de Voz.
- 40 Capitulo 4 Menu de Funciones

- Para grabar un nuevo mensaje de Voz, presione la Tecla OK para iniciar la grabacion, luego presione la Tecla OK [Detener] para finalizar la grabacion y guardar la nota de voz.
- 5. En Voz, el archivo guardado aparecerá. Presione la Tecla de Navegación ( abajo.
- 6. En Texto, ingrese el mensaje y presione la Tecla de Navegación () abajo.
- En Asunto, ingrese el asunto y presione la Tecla de Navegación 
   abajo.
- En Mi tarjeta de nombre, presione la Tecla de Función Izquierda 

   [Agregar], seleccione 1.Mi tarjeta de nombre o 2.Contactos, luego
   presione la Tecla OK. Seleccione la tarjeta o el contactos y presione
   la Tecla OK.
- 9. Presione la Tecla de Función Derecha .... [Opciones] para seleccionar Revisar, Guardar Borrador, Agregar Texto Rápido, Nivel de Prioridad, Eliminar Grabacion, Eliminar Tarjeta de Nombre o Cancelar Mensaje.
- Estas opciones dependerán del contenido escogido del mensaje.
- Para enviar un mensaje de foto, presione la Tecla OK [ENVIAR] o presione la Tecla ENVIAR —.

# **MARCACION RAPIDA**

En el modo de reposo, las llamadas pueden ser realizadas a números guardados en marcación rápida al girar hacia el Teclado QWERTY, presionar y sostener la posición del número en el Teclado.

- Desde el modo de reposo, presione la Tecla OK para desbloquear el Teclado, gire hacia el teclado QWERTY, presione la Tecla OK [MENU], presione 3.Contactos, luego presione 5.Marcación Rápida.
- Seleccionar la posición de Marcación Rápida, o ingrese el digito de marcación rápida, luego presione la Tecla OK [ESTABLECER].
- 3. Seleccioner la entrada que desea, luego presione la Tecla OK.
- 4. Seleccione el número que desea configurar como marcacion rapida y luego presione la Tecla OK.
- "Configurar marcación rápida a contacto?" aparece en la pantalla. Un mensaje de confirmación aparecerá.

"Sin Asignar" aparecerá si la posición está disponible.

## BORRAR UNA MARCACION RAPIDA GUARDADA

1. Desde el modo de reposo, presione la Tecla OK para desbloquear el Teclado, gire hacia el teclado QWERTY, presione la Tecla OK [MENU],

#### presione 3. Contactos, luego presione 5. Marcación Rápida.

- 2. Seleccione la posición de Marcación Rápida que desea borrar.
- 3. Presione la Tecla de Función Izquierda ---- [Borrar].
- 4. "Borrar marcación rápida?" aparece en la pantalla. Un mensaje de confirmación aparecerá.

# **EN CASO DE EMERGENCIA**

Su Telefono tiene un menú especial para organizar los contactos de emergencia y la informacion personal.

# ASIGNAR CONTACTOS DE EMERGENCIA

Siga el procediemiento abajo para registrar un Contacto para ser llamado en caso de emergencia, o registre un numero medico u otra informacion personal. Para registrar tres diferentes Contactos a ICE:

- Desde el modo de reposo, presione la Tecla OK para desbloquear el Teclado, gire hacia el teclado QWERTY, presione la Tecla OK [MENU], presione 3.Contactos, luego presione 6.En Caso de Emergencia.
- Seleccione Contacto1, Contacto2 o Contacto3, despues presione la tecla OK [Agregar].

- Para seleccionar un contacto de una lista, presione 1.Desde Contactos, seleccione el entrada, y luego presione la Tecla OK. Para agregar un nuevo contacto como un Contacto ICE, presione 2.Nuevo Contacto, ingrese la informacion, y presione la Tecla OK [Guardar]
- 4. EL nombre del Contacto sera mostrado en el lugar de Contacto1, Contacto2 o Contacto3.

#### **RE-ASIGNAR CONTACTOS DE EMERGENCIA**

- Desde el modo de reposo, presione la Tecla OK para desbloquear el Teclado, presione la Tecla OK [MENU], gire hacia el teclado QWERTY, presione 3.Contactos, luego presione 6.En Caso de Emergencia.
- 2. Seleccione el contacto que desea reasignar, despues presione la Tecla de Funcion Derecha .... [Opciones].
- Seleccion un contacto de una lista, presione 1.Reasignar, luego 1.Desde Contactos, seleccinoe el contacto, presione la Tecla OK. Para reasignar un nuevo contacto como un Contacto ICE, presione 2.Nuevo Contacto, ingrese la informacion, y presione la Tecla OK [Guardar].
- 4. Un mensaje de confirmacion aparecera.

## BORRAR CONTACTOS DE EMERGENCIA ASIGNADOS

- Desde el modo de reposo, presione la Tecla OK para desbloquear el Teclado, presione la Tecla OK [MENU], gire hacia el teclado QWERTY, presione 3.Contactos, luego presione 6.En Caso de Emergencia.
- 2. Seleccione el contacto que desea borrar, despues presione la Tecla de Funcion Derecha .... [Opciones].
- 3. Presione 2.No seleccionar.
- 4. Un mensaje de confirmacion aparecera.

#### LLAMAR A UN CONTACTOS DE EMERGENCIA ASIGNADO

- Desde el modo de reposo, presione la Tecla OK para desbloquear el Teclado, presione la Tecla OK [MENU], gire hacia el teclado QWERTY, presione 3.Contactos, luego presione 6.En Caso de Emergencia.
- 2. Seleccione el contacto que desea llamarr, despues presione la Tecla de Función Izquierda ... [Llamar] o presione la Tecla ENVIAR (....).

#### AGREGAR INFORMACION PERSONAL

Para guardar un Numero Medico u otra informacion que puede ser util en caso de emergencia:

- Desde el modo de reposo, presione la Tecla OK para desbloquear el Teclado, presione la Tecla OK [MENU], gire hacia el teclado QWERTY, presione 3.Contactos, luego presione 6.En Caso de Emergencia.
- 2. Seleccione Infomacion Personal y, despues presione la Tecla OK [Ver].
- 3. Seleccione Nota 1, Nota 2 o Nota 3 y presione la Tecla OK [Agregar].
- 4. Ingrese la información y presione la Tecla OK [GUARDAR].
- 5. La información agregada ahora aparece en lugar de Nota 1, Nota 2 o Nota 3.

#### EDITAR INFORMACION PERSONAL GUARDADA

- Desde el modo de reposo, presione la Tecla OK para desbloquear el Teclado, presione la Tecla OK [MENU], gire hacia el teclado QWERTY, presione 3.Contactos, luego presione 6.En Caso de Emergencia.
- $2. \,$  Seleccione Infomacion Personal y, despues presione la Tecla OK [Ver].
- 3. Seleccione la Nota que desea editar y presione la Tecla OK [Editar].
- 4. Edite la Nota, despues presione la tecla OK [Guardar].

## BORRAR INFORMACION PERSONAL GUARDADA

1. Desde el modo de reposo, presione la Tecla OK para desbloquear el

Teclado, presione la Tecla OK [MENU], gire hacia el teclado QWERTY, presione 3.Contactos, luego presione 6.En Caso de Emergencia.

- 2. Seleccione Infomacion Personal y, despues presione la Tecla OK [Ver].
- 3. Seleccione la Nota que desea borrar y presione la Tecla de Funcion Derecha ---- [Borrar].
- 4. "BORRAR NOTA" aparecera en la pantalla. Seleccione SI y presione la tecla OK. Un mensaje de confirmacion aparecera.

# **MI TARJETA DE NOMBRE**

Una tarjeta de nombre con el número telefónico aparece automáticamente.

#### EDITAR MI TARJETA DE NOMBRE

- Desde el modo de reposo, presione la Tecla OK para desbloquear el Teclado, presione la Tecla OK [MENU], gire hacia el teclado QWERTY, presione 3.Contactos, luego presione 7.Mi Tarjeta de Nombre.
- 2. Presione la Tecla de Función Izquierda \cdots [Editar].
- 3. Edite las opciones de Mi Tarjeta de Nombre luego presione la Tecla OK [GUARDAR] para guardar los cambios.

#### ENVIAR MI TARJETA DE NOMBRE

- Desde el modo de reposo, presione la Tecla OK para desbloquear el Teclado, presione la Tecla OK [MENU], gire hacia el teclado QWERTY, presione 3.Contactos, luego presione 7.Mi Tarjeta de Nombre.
- 2. Presione la Tecla de Función Izquierda ---- [Enviar].

#### Presione 1.Mensaje de Texto, 2.Mensaje de Foto, 3.Mensaje de Voz o 4.Vía Bluetooth.

 Mensaje de Texto: Permite enviar un mensaje de Texto con la Tarjeta de Nombre como un anexo.

1. Ingrese la información de los destinatarios y presione la Tecla OK. 2. Ingrese su mensaje en el campo de texto y presione la tecla OK [ENVIAR].

 Mensaje de Foto: Permite enviar un mensaje de Foto con la Tarjeta de Nombre como un anexo.

1. Ingrese la información de los destinatarios y presione la Tecla OK.

- 2. Ingrese su mensaje en el campo de texto y presione la tecla OK [ENVIAR]. Vaya a la página 101 para más detalles de Mensaje de Foto.
- Mensaje de Voz: Permite enviar un mensaje de voz con la Tarjeta de Nombre como un anexo.
  - Presione la Tecla OK para iniciar la grabación de una nota de voz y presione la tecla OK [Detener] para finalizar y guardar la nota de voz.
- Componga su mensaje de voz y presione la tecla OK [ENVIAR]. Vaya a la página 102 para más detalles de Mensaje de Voz.

- Via Bluetooth: Permite enviar la Tarjeta de Nombre a otro dispositivo Bluetooth.
   Presione 1. Agregar Nuevo Dispositivo. Si el Bluetooth está apagado, el siguiente mensaje aparecerá en la pantalla. "ENCENDER BLUETOOTH?". Presione la Tecla OK para seleccionar SI.
- 2. Cuando "PONGA DISPOSITIVO QUE USTED ESTÁ CONECTANDO AL MODO DE DESCUBRIBLE"
  - aparezca. Presione la Tecla OK para iniciar la búsqueda de los dispositivos Bluetooth.
- 4. EL equipo debe preguntar por una contraseña. Consulte el dispositivo Bluetooth<sup>®</sup> (Se vende por separado) para las instrucciones para la contraseña correcta (generalmente "0000"—4 ceros). Ingrese la contraseña, y presione la Tecla OK.
- 5. "Antes Conectando a [Nombre Dispositivo]" aparecerá en la pantalla. Seleccione Siempre Preguntar o Siempre Conectar y presione la Tecla OK.

#### 44 Capitulo 4 - Menu de Funciones

# **LLAMADAS RECIENTES**

El menú de Llamadas Recientes en una lista de los últimos números telefónicos o llamadas de contactos que se han realizado, aceptado, perdidas o bloqueadas. Esta es continuamente actualizada a medida que números nuevos son añadidos al principio de las lista y las últimas entradas son movidas a la parte inferior de la lista.

## ACCESOS Y OPCIONES

- Desde el modo de reposo, presione la Tecla OK para desbloquear el Teclado, presione la Tecla OK [Menú], gire hacia el teclado QWERTY, seleccione 7.Llamadas Recientes, despues presione la Tecla OK.
- 2. Seleccione un submenú.
  - 1. Perdidas
  - 2. Recibidas
  - 3. Marcadas
  - 4. Todas
  - 5. Tiempos

# PERDIDAS

Muestra información acerca de las 90 llamadas perdidas más recientes. Haga una llamada presionando simplemente la Tecla ENVIAR (\_\_\_\_\_).

 Desde el modo de reposo, presione la Tecla OK para desbloquear el Teclado, presione la Tecla OK [Menú], gire hacia el teclado QWERTY, seleccione 7.Llamadas Recientes, 1.Perdidas.

#### 2. Seleccione una entrada, luego:

- Presione la Tecla OK [Ver] para ver la entrada.
- Presione la Tecla ENVIAR 
   para realizar una llamada al número telefónico.

Bloquear/Desbloquear: Bloquear o desbloquear una llamda de la lista. Borrar todo: Borrar todas las entradas. Ver Tiempos: Mostrar el tiempo usado.

Presione la Tecla de Funcion Izquierda 
 [Mensaje] para seleccionar.
 Mensaje de Texto: Envia un mensaje de Texto al contacto.
 Mensaje de Foto: Envia un mensaje de Foto al contacto.
 Mensaje de Voz: Envia un mensaje de voz al contacto.

Después de 90 llamadas perdidas, la llamada más antigua será borrada automáticamente de la historia.

# RECIBIDAS

Muestra información acerca de las 90 llamadas recibidas más recientes. Haga una llamada presionando simplemente la Tecla ENVIAR (\_\_\_\_\_).

 Desde el modo de reposo, presione la Tecla OK para desbloquear el Teclado, presione la Tecla OK [Menú], gire hacia el teclado QWERTY, seleccione 7.Llamadas Recientes, 2.Recibidas.

#### 2. Seleccione una entrada, luego:

- · Presione la Tecla OK [Ver] para ver la entrada.
- Presione la Tecla ENVIAR 
   para realizar una llamada al número telefónico.
- Presione la Tecla de Función Derecha .... [Opciones] para seleccionar: Guardar a Contactos: Guarda el número telefónico en sus Contactos.
   Borrar: Para borrar una llamada de la lista.
   Bloquear/Desbloquear: Bloquear o desbloquear una llamda de la lista.
- Ver Tiempos: Mostrar el tiempo usado.
- Presione la Tecla de Funcion Izquierda 
   [Mensaje] para seleccionar.
   Mensaje de Texto: Envia un mensaje de Texto al contacto.
   Mensaje de Foto: Envia un mensaje de Foto al contacto.
   Mensaje de Voz: Envia un mensaje de voa al contacto.
- Después de 90 llamadas recibidas, la llamada más antigua será borrada automáticamente de la historia.

# MARCADAS

Muestra información acerca de las 90 llamadas marcadas más recientes. Haga una llamada presionando simplemente la Tecla ENVIAR —).

 Desde el modo de reposo, presione la Tecla OK para desbloquear el Teclado, presione la Tecla OK [Menú], gire hacia el teclado QWERTY, seleccione 7.Llamadas Recientes, 3.Marcadas.

#### 2. Seleccione una entrada, luego:

- · Presione la Tecla OK [Ver] para ver la entrada.
- Presione la Tecla ENVIAR 
   para realizar una llamada al número telefónico.
- Presione la Tecla de Función Derecha .... [Opciones] para seleccionar: Guardar a Contactos: Guarda el número telefónico en sus Contactos.
   Borrar: Para borrar una llamada de la lista.

Bloquear/Desbloquear: Bloquear o desbloquear una llamda de la lista. Borrar todo: Borrar todas las entradas.

#### Ver Tiempos: Mostrar el tiempo usado.

Presione la Teda de Funcion Izquierda 
 [Mensaje] para seleccionar.
 Mensaje de Texto: Envia un mensaje de Texto al contacto.
 Mensaje de Foto: Envia un mensaje de Foto al contacto.
 Mensaje de Voz: Envia un mensaje de voz al contacto.

Después de 90 llamadas marcadas, la llamada más antigua será borrada automáticamente de la historia.

## TODAS

Muestra la información acerca de las llamadas recibidas, marcadas y perdidas más recientes.

- Desde el modo de reposo, presione la Tecla OK para desbloquear el Teclado, presione la Tecla OK [Menú], gire hacia el teclado QWERTY, seleccione 7.Llamadas Recientes, 4.Todas.
- 2. Seleccione una entrada, luego:
  - · Presione la Tecla OK [Ver] para ver la entrada.
  - Presione la Tecla ENVIAR 
     para realizar una llamada al número telefónico.

  - Bloquear/Desbloquear: Bloquear o desbloquear una llamda de la lista. Borrar todo: Borrar todas las entradas. Ver Tiempos: Mostrar el tiempo usado.
  - Presione la Tecla de Funcion Izquierda (...) [Mensaje] para seleccionar. Mensaje de Texto: Envía un mensaje de Texto al contacto. Mensaje de Foto: Envía un mensaje de var foto al contacto.
     Mensaje de Voz: Envía un mensaje de var al contacto.

Fu

Después de 270 llamadas recibidas, marcadas o perdidas, la llamada más antigua será borrada automáticamente de la historia.

Atajo: Para ver una lista rápida de todas las llamadas, presione la Tecla ENVIAR desde el modo de reposo.

# **BLOQUEADAS**

Este menú aparece solo cuando la restricción para llamadas entrantes esta activada.

- Desde el modo de reposo, presione la Tecla OK para desbloquear el Teclado, presione la Tecla OK [Menú], gire hacia el teclado QWERTY, seleccione 7.Llamadas Recientes, despues Llamdas Bloqueadas.
- 2. Seleccione una entrada, luego:
  - Presione la Tecla OK [Ver] para ver la entrada.
  - Presione la Tecla ENVIAR 
     para realizar una llamada al número telefónico.
  - Presione la Tecla de Función Derecha .... [Opciones] para seleccionar: Guardar a Contactos: Guarda el número telefónico en sus Contactos. Bloquear/Desbloquear: Bloquear o desbloquear una llamda de la lista. Borrar todo: Borrar todas las entradas. Ver Tiempos: Mostrar el tiempo usado.
  - Presione la Tecla de Funcion Izquierda ... [Mensaje] para seleccionar. Mensaje de Texto: Envía un mensaje de Texto al contacto.
     Mensaje de Foto: Envía un mensaje de foto al contacto.
     Mensaje de Voz: Envía un mensaje de voz al contacto.
- Después de 90 llamadas recibidas, la llamada más antigua será borrada automáticamente de la historia.
  - Vaya a la pagina 63 para mas detalles en Restricciones.

# **VER CRONOMETROS**

Revisa el tiempo de uso y administra sus llamadas dentro del límite configurado. Los tiempos de llamada incluidos (Ultima Llamada, Todas, Recibidas, Marcadas, Locales, Roaming, Datos Transmitidos, Datos Recibidos, Datos Totales, Ultimo Reinicio, Contador Total de Datos)

- Desde el modo de reposo, presione la Tecla OK para desbloquear el Teclado, presione la Tecla OK [Menú], gire hacia el teclado QWERTY, seleccione 7.Llamadas Recientes, 5.Tiempos.
- Seleccione una llamadas. Tiempos de llamdas incluyen: Ultima Llamada/Todas/Recibidas/Marcadas/Locales/Roaming/Datos Transmitidos/Datos Recibidos/Datos Totales/Ultimo Reinicio/Contador Total de Datos
  - Presione la Tecla de Función Izquierda \cdots [Reajustar] para restaurar el tiempo resaltado.

# **BLUETOOTH**

La tecnología de conectividad Bluetooth permite conexiones inalámbricas entre dispositivos electrónicos. Si está conectado con un dispositivo manos libres Bluetooth, se puede utilizar el teléfono más libremente. Puesto que los dispositivos con conectividad Bluetooth se comunican usando ondas de radio, su teléfono y el otro dispositivo no necesitan estar en línea directa. Los dos dispositivos necesitan solamente estar a 10 metros (30 pies) el uno del otro. La conexión puede estar sujeta a interferencia por obstrucciones tales como paredes u otros dispositivos electrónicos. Este dispositivo es compatible con la especificación 2.0 de Bluetooth, soportando los siguientes perfiles: Audífono, Manos Libres, Estéreo, Acceso a Directorio y Objeto Push para vCard. Para asegurar interoperabilidad con otros dispositivos que soportan la tecnología de Bluetooth, utilice los aprobados para este modelo. Compruebe con los fabricantes de otros dispositivos para determinar su compatibilidad con este teléfono. Puede haber restricciones en el uso de la tecnología Bluetooth en algunos lugares. Compruebe con sus autoridades locales o PCD Personal Communications. Si usted desea más información sobre esta Función, visite el sitio Web de la organización de la tecnología Bluetooth: https://www. bluetooth.org/.

Ful

Importante: Funciones usando la tecnologia de Bluetooth, o permitiendo que tales características funcionen en el fondo mientas que usa otras características, aumenta la demanda en energia de batería y reduce la vida de la batería.

## **BLUETOOTH ACTIVADO/DESACTIVADO**

Para Activar/Desactivar Bluetooth®:

- 1. Desde el modo de reposo, presione la Tecla OK para desbloquear el Teclado, presione la Tecla OK [Menú], gire hacia el teclado QWERTY y presione 9.Configuración y Herramientas, 3.Bluetooth.
- 2. Presione la Tecla de Función Izquierda ... [Encender/Apagar]. Un mensaje de Confirmación aparece.

# AGREGAR NUEVO DISPOSITIVO

El emparejamiento es el proceso que permite al teléfono localizar, establecer y registrar una conexión 1-a-1 con otro dispositivo.

- Desde el modo de reposo, presione la Tecla OK para desbloquear el Teclado, presione la Tecla OK [Menú], gire hacia el teclado QWERTY y presione 9.Configuración y Herramientas, 3.Bluetooth, 1.Agregar Nuevo Dispopsitivo.
- Si el Bluetooth<sup>®</sup> está apagado, el siguiente mensaje aparecerá en la pantalla: "ENCENDER BLUETOOTH?" Seleccione SI y Presione la Tecla OK.
- 3. El teléfono le mostrará el siguiente mensaje en la pantalla:

# "PONGA DISPOSITIVO QUE USTED ESTÁ CONECTANDO AL MODO DE DESCUBRIBLE". Presione la Tecla OK.

- El dispositivo aparecerá en el menú AGREGAR NUEVO DISPOSITIVO. Seleccione el dispositivo que desea emparejar, después presione la Tecla OK [Emparejar].
- El teléfono preguntará por la contraseña. Consulte las instrucciones del accesorio Bluetooth® (comprador por separado) para la contraseña apropiada (generalmente es "0000"—4 ceros), ingrese la contraseña, y presione la Tecla OK.
- No es necesario ingresar la contraseña para emparejar cuando la del Bluetooth<sup>®</sup> o el equipo manos libres es 0000.
- 6. El teléfono mostrara el siguiente mensaje en la pantalla: ANTES DE CONECTAR [Nombre Dispositivo]. Si desea confirmar antes de conectar al dispositivo Bluetooth, seleccione Siempre Preguntar, después presione Tecla OK. Después el teléfono mostrara el siguiente mensaje Conectar a [Nombre Dispositivo]? Seleccione SI y presione la Tecla OK. Si no desea confirmar cada vez que se conecte a otro dispositivo, seleccione Siempre Conectar, después presione Tecla OK.

- 7. Una vez conectado usted verá el dispositivo listado en el Bluetooth y el icono de dispositivo Bluetooth<sup>®</sup> conectado aparecerá en la parte de arriba de la pantalla cuando esté conectado al dispositivo Bluetooth<sup>®</sup>.
- En Bluetooth, puede desconectar el dispositivo conectado con un icono presionando la Tecla OK. Y por el contrario puede reconectarlo presionando la Tecla OK de nuevo.
  - Cuando un dispositivo de audio es conectado, puede seleccionar otro dispositivo y la conexión es transferida automáticamente de un dispositivo de audio al otro.
  - Si son mostrados muchos dispositivos, selecciona el que desea conectar.

#### OPCIONES

- Desde el modo de reposo, presione la Tecla OK para desbloquear el Teclado, presione la Tecla OK [Menú], gire hacia el teclado QWERTY, seleccione 9.Config. y Herramientas, 3.Bluetooth.
- 2. Seleccione el dispositivo emparejado.
- 3. Presione la Tecla de Función Derecha .... [Opciones].
- Seleccione una de las siguientes opciones, después presione la Tecla OK.
  - Remover Dispositivo: Remueve un dispositivo de la lista de emparejamiento.
  - Renombrar Dispositivo: Renombra un dispositivo emparejado.
  - Seguridad Entrante: Configurar permisos para conexión del dispositivo entrante.
  - Descubrir Servicio: Buscar para los servicios que el dispositivo seleccionado soporta.
  - Info Dispositivo: Muestra la información del dispositivo.
- 50 Capitulo 4 Menu de Funciones

- O, presione la Tecla OK para acceder 1. Enviar Tarjeta de Nombre,
   Obtener tarjeta de Nombre o 3.Enviar Foto. Seleccione la opción deseada y presione la Tecla Ok para acceder a lo siguiente:

  - 2. Presione la Tecla de Función Izquierda \cdots [Listo]. Si desea enviar todas las Tarjetas de Nombre, presione la Tecla de Funcion Derecha 🚥 [Enviar Todas].
  - Obtener Tarjeta: Obtener tarjetas del dispositivo seleccionado.
  - Enviar Foto: Enviar una foto guardada al dispositivo seleccionado.
     I. Presione la Tecla de navegación () arriba o abajo para seleccionar un contacto o con-
  - tactos deseado, después presione la Tecla OK [Marcar]. Si desea cambiar sus selecciones, presione Tecla OK [Desmarcar] para eliminar la selección.
  - Presione la Tecla de Función Izquierda ... [Listo]. Si desea enviar todas las Fotos, presione la Tecla de Funcion Derecha ... [Enviar Todas].

# AJUSTES

#### NOMBRE TELEFONO

Para editar el nombre Bluetooth® del teléfono:

 Desde el modo de reposo, presione la Tecla OK para desbloquear el Teclado, presione la Tecla OK [Menú], gire hacia el teclado QWERTY, seleccione 9.Config. y Herramientas, 3.Bluetooth.

- 2. Presione la Tecla de Función Derecha ... [Opciones].
- 3. Presione 1. Nombre Teléfono.
- 4. Use Teclado numérico para ingresar un Nuevo nombre personalizado.
- 5. Presione la Tecla OK [GUARDAR] para guardar y salir.

#### MODO DESCUBRIMIENTO

Para ajustar si su dispositivo está disponible para ser buscado por otros dispositivos Bluetooth $^{\circ}$ en el área:

- Desde el modo de reposo, presione la Tecla OK para desbloquear el Teclado, presione la Tecla OK [Menú], gire hacia el teclado QWERTY, seleccione 9.Config. y Herramientas, 3.Bluetooth.
- 2. Presione la Tecla de Función Derecha .... [Opciones].
- 3. Presione 2. Modo Descubrimiento.
- Si el Bluetooth está apagado, usted deberá encenderlo para proceder.
- 4. Seleccione Activado o Desactivado, después presione la Tecla OK [Configurar].

## PERFILES SOPORTADOS

Para ver una breve descripción de los perfiles soportados por el teléfono:

- Desde el modo de reposo, presione la Tecla OK para desbloquear el Teclado, presione la Tecla OK [Menú], gire hacia el teclado QWERTY, seleccione 9.Config. y Herramientas, 3.Bluetooth.
- 2. Presione la Tecla de Función Derecha .... [Opciones].
- 3. Presione 3. Perfiles Soportados.
- 4. Seleccione uno de los siguientes perfiles, y presione la Tecla OK [VER].

Auricular/Manos Libres/Estéreo/Objetos Push

#### EMPAREJADO AUTOMÁTICO DE MANOS LIBRES

Para ajustar Emparejado Automático de Manos Libres Activado/Desactivado:

- Desde el modo de reposo, presione la Tecla OK para desbloquear el Teclado, presione la Tecla OK [Menú], gire hacia el teclado QWERTY, seleccione 9.Config. y Herramientas, 3.Bluetooth.
- 2. Presione la Tecla de Función Derecha ---- [Opciones].
- 3. 3. Presione 4. Emparejado Automático de Manos Libres.

4. Seleccionar Activado o Desactivado, después presione la Tecla OK [Configurar].

## **CONFIGURACION SONIDOS**

#### **CONFIGURACION FACIL**

Permite configurar fácilmente cinco estados para sonidos con una simple operación.

- Desde el modo de reposo, presione la Tecla OK para desbloquear el Teclado, presione la Tecla OK [Menú], gire hacia el teclado QWERTY, seleccione 9.Config. y Herramientas, 4.Ajustes Sonidos, 1. Ajuste Facil.
  - Sonidos Llamada: Seleccione entre Solo Tono, Vibración, Tono & Vibrar y Silencio después presione la Tecla OK [Configurar] para guardar o presione la tecla de Función Derecha (....) [Omitir] para ir al siguiente ajuste

  - Alerta Mensaje de Texto: Seleccione entre Solo Tono, Vibración, Tono & Vibrar y Silencio después presione la Tecla OK [Configurar] para guardar o presione la tecla de Función Derecha (....) [Omitir] para ir al siguiente ajuste.
  - Alerta Mensaje Multimedia: Seleccione entre Solo Tono, Vibración, Tono & Vibrar y Silencio después presione la Tecla OK [Configurar] para guardar o presione la tecla de Función Derecha [....] (Omitir] para ir al siguiente ajuste.

SONIDOS LLAMADAS

Para configurar tonos de timbre para diferentes tipos de llamadas entrantes.

#### TIMBRE LLAMADA

- Desde el modo de reposo, presione la Tecla OK para desbloquear el Teclado, presione la Tecla OK [Menú], gire hacia el teclado QWERTY, seleccione 9.Config. y Herramientas, 4.Ajustes Sonidos, 2.Sonidos Llamada, 1.Timbre Llamada.
- Seleccione un timbre, luego presione la Tecla OK [Configurar]. Para reproducir el timbre, presione la Tecla de Función Izquierda ... [Repr].

#### **VIBRACION LLAMADA**

- Desde el modo de reposo, presione la Tecla OK para desbloquear el Teclado, presione la Tecla OK [Menú], gire hacia el teclado QWERTY, seleccione 9.Config. y Herramientas, 4.Ajustes Sonidos, 2.Sonidos Llamada, 2.Vibración Llamada.
- 2. Seleccionar Activado o Desactivado, luego presione la Tecla OK [Configurar].

52 Capitulo 4 - Menu de Funciones

#### LECTURA IDENTIFICADOR DE LLAMADA

- Desde el modo de reposo, presione la Tecla OK para desbloquear el Teclado, presione la Tecla OK [Menú], gire hacia el teclado QWERTY, seleccione 9.Config. y Herramientas, 4.Ajustes Sonidos, 2.Sonidos Llamada, 2.Lectura ID llamada.
- 2. Seleccionar Solo Timbre, ID Ilamada + Timbre o Repetir Nombre, luego presione la Tecla OK [Configurar].

## SONIDOS DE ALERTA

Para seleccionar un tipo de timbre para mensajes entrantes:

- Desde el modo de reposo, presione la Tecla OK para desbloquear el Teclado, presione la Tecla OK [Menú], gire hacia el teclado QWERTY y presione 9.Configuración y Herramientas, 4.Ajustes Sonidos, 3.Sonidos de Alerta.
- Seleccione Mensaje de texto, 2.Mensaje Voz-Foto o 3.Buzon de Voz, despues presione la tecla OK.
- 3. Seleccione Tono, Vibracion o Recordatorio, despue presione la Tecla OK.

- Vibración: Presione la Tecla de Navegación () arriba o abajo para seleccionar Activado o Desactivado, después presione la Tecla OK [Configurar].
- Recordatorio: Presione la Tecla de Navegación () arriba o abajo para seleccionar Una Vez, Cada 2 Minutos, Cada 15 Minutos o Desactivado, después presione la Tecla OK [Configurar].

#### TONO EMERGENCIA

- Desde el modo de reposo, presione la Tecla OK para desbloquear el Teclado, presione la Tecla OK [Menú], gire hacia el teclado QWERTY y presione 9.Configuración y Herramientas, 4.Ajustes Sonidos, 3.Sonidos Alerta, 4. Tono Emergencia.
- Seleccione Alerta, Vibración o Desactivado despues presione la Tecla OK [Configurar].

#### LLAMADA PERDIDA

Seleccionar el tipo de alerta para llamadas perdidas:

 Desde el modo de reposo, presione la Tecla OK para desbloquear el Teclado, presione la Tecla OK [Menú], gire hacia el teclado QWERTY y presione 9.Configuración y Herramientas, 4.Ajustes Sonidos, 3.Sonidos Alerta, 5. Llamada Perdida.

- 2. Seleccione Tono, Vibracion o Recordatorio, despue presione la Tecla OK.

  - Vibración: Presione la Tecla de Navegación () arriba o abajo para seleccionar Activado o Desactivado, después presione la Tecla OK [Configurar].
  - Recordatorio: Presione la Tecla de Navegación () arriba o abajo para seleccionar Una Vez, Cada 2 Minutos, Cada 15 Minutos o Desactivado, después presione la Tecla OK [Configurar].

## SONIDOS TECLADO

Para seleccionar el sonido de las teclas al presionar el teclado.

- Desde el modo de reposo, presione la Tecla OK para desbloquear el Teclado, presione la Tecla OK [Menú], gire hacia el teclado QWERTY y presione 9.Configuración y Herramientas, 4.Ajustes Sonidos, 4.Sonidos Teclado.
- 2. Seleccione DTMF, Cloud o Simple, despues presione la Tecla OK [Configurar].

DTMF es el ajuste por defecto en el dispositivo

# VOLUMEN TECLADO

Para ajustar el volumen del teclado:

- Desde el modo de reposo, presione la Tecla OK para desbloquear el Teclado, presione la Tecla OK [Menú], gire hacia el teclado QWERTY y presione 9.Configuración y Herramientas, 4.Ajustes Sonidos, 5.Volumen Teclado.

# LECTURA DIGITO MARCADO

Controla si los digitos estan siendo leidos cuando ingresa un numero de telefono con el teclado.

- Desde el modo de reposo, presione la Tecla OK para desbloquear el Teclado, presione la Tecla OK [Menú], gire hacia el teclado QWERTY y presione 9.Configuración y Herramientas, 4.Ajustes Sonidos, 6.Lectura Digito Marcado.
- 2. Seleccione Activado o Desactivado, despues presione la Tecla OK [Configurar].

## ALERTA SERVICIOS

Para configurar cualquiera de las tres opciones de Alerta Activado o Desactivado:

- 1. Desde el modo de reposo, presione la Tecla OK para desbloquear el Teclado, presione la Tecla OK [Menú], gire hacia el teclado QWERTY y presione 9.Configuración y Herramientas, 4.Ajustes Sonidos, 7.Alerta Servicios.
- 2. Seleccionar una de las siguientes opciones, luego presione la Tecla OK.
  - Alerta Roaming: La función de Indicador de Roaming (ERI) muestra un texto en la
    pantalia indicando cuando el teléfono esta fuera del área local de servicio. El indicador
    ERI cambia a llamar un cliente si está usando una red Verizon Wireless, Red Extendida
    o Roaming.
  - Aviso Minuto: Alerta sobre cada minuto transcurrido durante una llamada.
  - Conexión Llamada: Alerta cuando la llamada es conectada.
- Seleccionar Activado o Desactivado, luego presione la Tecla OK [Configurar].

## **CONECTAR DISPOSITIVO**

Permite activar o desactivar el dispositivo conectado:

 Desde el modo de reposo, presione la Tecla OK para desbloquear el Teclado, presione la Tecla OK [Menú], gire hacia el teclado QWERTY y presione 9.Configuración y Herramientas, 4.Ajustes Sonidos,

#### 8.Conectar Dispositivo.

2. Seleccionar Activado o Desactivado, luego presione la Tecla OK [Configurar].

#### TONO ENCENDIDO/APAGADO

Para configurar que el teléfono suene cuando el teléfono es encendido o apagado:

- Desde el modo de reposo, presione la Tecla OK para desbloquear el Teclado, presione la Tecla OK [Menú], gire hacia el teclado QWERTY y presione 9.Configuración y Herramientas, 4.Ajustes Sonidos, 9.Tono de Encendido.
- 2. Presione 1. Al Encender o 2. Al Apagar.
- 3. Seleccionar Activado o Desactivado, luego presione la Tecla OK [Configurar].

## **TONO AL GIRAR**

Para configurar el sonido cuando se gira a Música/Teclado QWERTY:

 Desde el modo de reposo, presione la Tecla OK para desbloquear el Teclado, presione la Tecla OK [Menú], gire hacia el teclado QWERTY y presione 9.Configuración y Herramientas, 4.Ajustes Sonidos, 0.Tono al girar.  Seleccionar Activado o Desactivado, luego presione la Tecla OK [Configurar].

#### AJUSTES PANTALLA

Permite que personalice la pantalla.

#### AJUSTE FACIL

Permite configurar en nueve etapas los Ajustes de Pantalla con una simple operación.

- Desde el modo de reposo, presione la Tecla OK para desbloquear el Teclado, presione la Tecla OK [Menú], gire hacia el teclado QWERTY y presione 9.Configuración y Herramientas, 5.Ajustes de Pantalla, 1. Ajuste Facil.

  - Luz de fondo Pantalla: Seleccione 7 segundos, 15 segundos, 30 segundos o Siempre Encendido, despues presione la Tecla OK [Configurar] o presione la Tecla de Funcion Derecha 
     [Omitir] para ir al siguiente ajuste.

- Temas de Pantalla: Seleccione Frondoso, Transparente, Urbano o Blanco, despues
  presione la Tecta do K (Configura?). Para ver la imagen, presione la Tecta de Funcion
  lzquierda :::: [Vista Previa] o presione la Tecta de Funcion Derecha ::::: [Omitir] para
  ir al siguinente ajuste.
- Organización del Menú: Selecciones Pestaña, Lista o Personalizado, despues presione la Tecta OK (Configura). Para ver el tipo de menú principal, presione la Tecta de Funcion Izquierda .... [Vista Previa] o presione la Tecta de Funcion Derecha ..... [Omitir] para ir al siguiente ajuste.
- Tipo de Menú: Seleccione Mensajeria o Personalizado, despues presione la Tecla OK [Configurar]. Para ver la ayuda para cada tipo, seleccione el tipo despues presione la Tecla e Funcion Izquierda (....] (Ayuda) o presione la Tecla de Funcion Derecha (.....] [Omitir] para ir al siguiente ajuste.
- Fuente de Marcado: Seleccione Normal o Grande, despues presione la Tecla OK [Configurar]. Para ver la fuente de marcado, presione la Tecla e Funcion trequierda ... [Vista Previa] o presione la Tecla de Funcion Derecha .... [Omitir] para ir al siguiente ajuste.
- Formato de reloj: Seleccione Analogo, Analogo Grande, Digital 12, Digital Grande 12, Digital 24, Digital Grande 24 o Apagado, despues presione la Tecla OK (Configurar). Para ver el reloj, presione la Tecla e Funcion Izquierda (...) (Vista Previa) o presione la Tecla de Funcion Derecha (....) [Omitir) para completar la configuración.
- Esta guia da instrucciones de navegación de acuerdo a los valores por defecto, los ajustes del Menú Principal son ajustados a Lista o Mensajeria, y los Temas de Pantalla es ajustado a Frondoso, Si otro valor es configurado, la navegación podria ser diferente.

Para configurar su Saludo o ERI personal:

#### SALUDO PERSONAL

El texto de saludo puede tener hasta 16 caracteres y se muestra en la pantalla del teléfono en el modo de reposo.

- Desde el modo de reposo, presione la Tecla OK para desbloquear el Teclado, presione la Tecla OK [Menú], gire hacia el teclado QWERTY y presione 9.Configuración y Herramientas, 5.Ajustes de Pantalla, 2.Cintilla, 1.Personal.
- Ingrese el texto del saludo (hasta 16 caracteres), seleccione un color de fuente deseado, luego presione la Tecla OK [Configurar].

#### AVISO ERI

Si usa el servicio ERI, el texto ERI es mostrado en el sub aviso.

- Desde el modo de reposo, presione la Tecla OK para desbloquear el Teclado, presione la Tecla OK [Menú], gire hacia el teclado QWERTY y presione 9.Configuración y Herramientas, 5.Ajustes de Pantalla, 2.Cintilla, 2.Titulo ERI.
- 2. Seleccione Activar o Desactivar, luego presione la Tecla OK [Configurar].

# LUZ DE FONDO

Configura la duración de la iluminación de fondo para la pantalla y el Teclado:

- 1. Desde el modo de reposo, presione la Tecla OK para desbloquear el Teclado, presione la Tecla OK [Menú], gire hacia el teclado QWERTY y presione 9.Configuración y Herramientas, 5.Ajustes de Pantalla, 3.Luz de Fondo.
- 2. Presione 1. Pantalla o 2. Teclado.
- Seleccione 7 segundos/15 segundos/30 segundos/Permanente luego presione la Tecla OK [Configurar].
  - Incluso si "Permanente" es seleccionado para configuración de luz de fondo, la luz se apagará cuando el teléfono este apagado.

# FONDO DE PANTALLA

Permite escoger que clase de fondo de pantalla va a ser mostrado en la pantalla:

- Desde el modo de reposo, presione la Tecla OK para desbloquear el Teclado, presione la Tecla OK [Menú], gire hacia el teclado QWERTY y presione 9.Configuración y Herramientas, 5.Ajustes de Pantalla, 4.Fondo de Pantalla.
- 2. Seleccione entre las pantallas disponibles, luego presione la Tecla OK [Configurar]. Para ver la imagen, presione la Tecla de Función <u>Menu de Funciones - Capitulo 4</u>57

#### Izquierda 💽 [Ver].

 Para descargar otras selecciones disponibles, presione la Tecla de Función Derecha .... [Obtener Nuevo], después 1. Obtener Nueva Aplicación. Siga las indicaciones de la pantalla.

#### **TEMAS DE PANTALLA**

#### Para escoger el tema de pantalla:

- Desde el modo de reposo, presione la Tecla OK para desbloquear el Teclado, presione la Tecla OK [Menú], gire hacia el teclado QWERTY, seleccione 9.Configuración y Herramientas, 5.Ajustes de Pantalla, 5.Tema de Pantalla.
- Seleccione Frondoso, Transparente, Urbano o Blanco, después presione la Tecla OK [Configurar]. Para ver el Tema de Pantalla, presione la Tecla de Función Izquierda - [Vista Previa].
- 3. Para Ver la ayuda de los Temas de Pantalla, presione la Tecla de Función Derecha .... [Ayuda].

Frondoso es la configuración por defecto para este teléfono.

# AJUSTES MENU PRINCIPAL

Para cambiar la organización y el tipo del Menú Principal:

- Desde el modo de reposo, presione la Tecla OK para desbloquear el Teclado, presione la Tecla OK [Menú], gire hacia el teclado QWERTY y presione 9.Configuración y Herramientas, 5.Ajustes de Pantalla, 6.Ajustes Menú Principal.
  - Diseño del Menú: Selecciones Pestaña, Lista o Matriz, despues presione la Tecla OK [Configurar]. Para ver el tipo de menú principal, presione la Tecla de Funcion Izquierda [Vista Previa]. Si selecciono Lista o matriz, el Tipo de Menú aparecena. Seleccione Mensajeria o Personalizado desupues presione la Tecla OK [Configurar].
  - Esta guia da instrucciones de navegación de acuerdo a los valores por defecto, los ajustes del Menú Principal son ajustados a Lista o Mensajeria, y los Temas de Pantalla es ajustado a Frondoso, Si otro valor es configurado, la navegación podria ser diferente.
  - Reemplazar elementos del Menú: Permite reemplazar el menú principal con menús deseados.
  - 1. Seleccione el menú que desea reemplazar y presione la Tecla OK [Editar].
  - 2. Seleccione un menú de la lista para reemplazarlo t presione la Tecla OK [Configurar].
  - Para regresar a Ajustes de Menú, presione la tecla e Funcion Izquierda ... [Listo] o
    para ver la ayuda para remplazar elementos del menú, presione la Tecla de Funcion
    Derecha .... [Ayuda].
  - Posicionar elementos del Menú: Permite mover la posicion del Menú Principal a la posicion deseada.
  - 1. Seleccione el menú que desea mover despues presione la Tecla OK [Mover].
  - 2. Presione la tecla de Navegación 🙆 arriba o abajo para colocar el menú en la posicion

deseada despues presione la tecla OK [Configurar].

- Reajustar Programación del Menú: Permite restaurar la configuración del menú.
  - Seleccione Diseño del Menú, Elementos del Menú, Posiciones de Elementos o Todos y presione la Tecla OK.
- - Diseño del menú: Retorna a diseño original del Menú.
  - Elementos del Menú: Los elementos retoman contenido original.
  - Posiciones de Elementos: Restaura las posiciones iníciales.
  - Todos: Restaura todas las configuraciones iníciales.

## **FUENTES DE MARCADO**

Para ajustar el tamaño de la fuenta:

- Desde el modo de reposo, presione la Tecla OK para desbloquear el Teclado, presione la Tecla OK [Menú], gire hacia el teclado QWERTY y presione 9.Configuración y Herramientas, 5.Ajustes de Pantalla, 7.Fuente de Marcado.
- 2. Seleccione Normal o Grande, despues la Tecla OK [Configurar].

# TAMAÑO FUENTE DE MENU

Para ajustar el tamaño de la fuente del menú:

- Desde el modo de reposo, presione la Tecla OK para desbloquear el Teclado, presione la Tecla OK [Menú], gire hacia el teclado QWERTY y presione 9.Configuración y Herramientas, 5.Ajustes de Pantalla, 8.Tamaño de Fuente de Menú.
- 2. Seleccione Normal o Grande, despues la Tecla OK [Configurar].

## FORMATO DE RELOJ

Elija la clase de reloj a ser mostrado en la pantalla LCD:

- Desde el modo de reposo, presione la Tecla OK para desbloquear el Teclado, presione la Tecla OK [Menú], gire hacia el teclado QWERTY y presione 9.Configuración y Herramientas, 5.Ajustes de Pantalla, 9.Formato de Reloj.
- Presione la Tecla de Navegación 
   izquierda o derecha para seleccionar Análogo, Análogo Grande, Digital 12, Digital Grande 12, Digital 24, Digital Grande 24 o Desactivado, seleccione la fuente de color deseada, luego presione la Tecla OK [Configurar].

Digital Grande 12 es la configuración por defecto del teléfono.
### **AJUSTES TELEFONO**

#### MODO AVION

En Modo Aeroplano, todas las opciones del menú pueden ser accedidas excepto hacer/recibir llamadas, conexión de datos y Bluetooth<sup>®</sup>. La activación del Modo Aeroplano deshabilita todas las comunicaciones inalámbricas. Igualmente todos los servicios que soporten funciones Ubicación quedarán temporalmente deshabilitadas.

- Desde el modo de reposo, presione la Tecla OK para desbloquear el Teclado, presione la Tecla OK [Menú], gire hacia el teclado QWERTY y presione 9.Configuración y Herramientas, 5.Ajustes de Telefono, 1.Modo Avion.
- 2. Seleccionar Activado o Desactivado, luego presione la Tecla OK [Configurar].

### **CONFIGURAR ATAJOS**

Su teléfono ofrece la opción de asignar teclas de acceso directo (Tecla de navegación Izquierda, Derecha, arriba y abajo) a una función favorita.

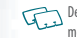

- Desde el modo de reposo, presione la Tecla de Navegación () Derecha para acceder al menú de Mis Atajos y presione la Tecla de Función Izquierda () (Ajustes).
- 1. Desde el modo de reposo, presione la Tecla OK para desbloquear el
- 60 Capitulo 4 Menu de Funciones

Teclado, presione la Tecla OK [Menú], gire hacia el teclado QWERTY y presione 9.Configuración y Herramientas, 6.Ajustes de Telefono, 2.Establecer accesos directos, 1. Establecer mis accesos directos.

- Seleccione Acceso Directo 1, Acceso Directo 2, Acceso Directo 3 o Acceso Directo 4, despues presione la tecla OK[Configurar].
- Seleccione la opcion deseada, despues presione la tecla OK [Configurar].
- Desde el modo de reposo la Tecla de Navegación (S) derecha mostrara la pantalla de MIS ACCESOS DIRECTOS. En la pantalla de MIS ACCESOS DIRECTOS, usted puede seleccionar una funcion y despues presionar la Tecla OK para acceder a la funcion. Tambien puede reubicar una funcion presionando la Tecla de Funcion Derecha ... (Mover), presionando la Tecla de Navegación (S) artiña o abajo, y despues presionando la Tecla OK (Guardar). O puede presionar la Tecla de Funcion Izquierda ... (JAjustes) para acceder Configurar MIS Atajos o Configurar mis Teclas de Navegación.

#### **RESTAURAR MIS ACCESOS DIRECTOS**

Para reiniciar Mis Accesos Directos a su valor original:

 Desde el modo de reposo, presione la Tecla OK para desbloquear el Teclado, presione la Tecla OK [Menú], gire hacia el teclado QWERTY y presione 9.Configuración y Herramientas, 6.Ajustes de Telefono, 2.Establecer accesos directos, 1.Establecer mis accesos directos.

- Presione 1. Restablecer Accesos Directos (1,2,3 ó 4) o 2. Restablecer Mis Accesos Directos.
- 4. Seleccione Si y presione la TEcla OK.

### AJUSTAR TECLAS DE NAVEGACIÓN

Desde el modo de reposo, puede especificar la funcion que es accedida cuando presiona la Tecla de Navegación () arriba, abajo o Izquierda.

- Desde el modo de reposo, presione la Tecla OK para desbloquear el Teclado, presione la Tecla OK [Menú], gire hacia el teclado QWERTY y presione 9.Config. y Herramientas, 6.Ajustes de Telefono, 2.Establecer Accesos Directos, 2.Establecer Teclas de Navegación.
- Seleccione Tecla de Navegación Arriba, Izquierda o Abajo y presione la Tecla OK [Configurar].
- 3. Seleccione la opcion deseada, y presione la Tecla OK [Configurar].

#### **REINICIAR CONFIGURACION DE TECLAS DE NAVEGACIÓN**

Utilice el siguiente procedimiento para reiniciar los valores por defecto de las teclas

#### de Navegación:

- Desde el modo de reposo, presione la Tecla OK para desbloquear el Teclado, presione la Tecla OK [Menú], gire hacia el teclado QWERTY y presione 9.Config. y Herramientas, 6.Ajustes de Telefono, 2.Establecer Accesos Directos, 2.Establecer Teclas de Navegación.
- Seleccione Tecla de Navegación Arriba, Izquierda o Abajo, y presione a Tecla de Fucion Derecha (...) [Opciones].
- Presione 1.Reiniciar (Arriba, Izquierda o Abajo) o 2.Restablece Teclas de Navegación.
- 4. Seleccione Si y presione la TEcla OK.

#### IDIOMA

Para configurar el idioma a Ingles o Español:

- Desde el modo de reposo, presione la Tecla OK para desbloquear el Teclado, presione la Tecla OK [Menú], gire hacia el teclado QWERTY y presione 9.Configuración y Herramientas, 6.Ajustes de Telefono, 4.Idioma.
- 2. Seleccionar Ingles o Español, luego presione la Tecla OK [Configurar].

### UBICACIÓN

Para configurar el Leer Menú Activado/ Desactivado.

- Desde el modo de reposo, presione la Tecla OK para desbloquear el Teclado, presione la Tecla OK [Menú], gire hacia el teclado QWERTY y presione 9.Configuración y Herramientas, 6.Ajustes de Telefono, 5.Ubicacion.
- 2. Seleccione una de las siguientes opciones, luego presione la Tecla OK [Configurar].
  - Ubicación Encendido: Su ubicación está disponible a la red.
  - Solo E911: Su ubicación será escondida de la red y aplicaciones, excepto por el 911.
- Cuando Ajustes de Bloqueo es seleccionado para ajustar ubicación bajo restricciones en el menú de seguridad, necesitara ingresar el código de bloqueo. El código por defecto es los últimos cuatro dígitos del número de teléfono móvil.

## PAIS ACTUAL

Permite ajustar el país a su ubicación actual para que su teléfono funcione apropiadamente durante su viaje.

- 1. Desde el modo de reposo, presione la Tecla OK para desbloquear el Teclado, presione la Tecla OK [Menú], gire hacia el teclado QWERTY y presione 9.Configuración y Herramientas, 6.Ajustes de Telefono, 6.Pais Actual.
- 62 Capitulo 4 Menu de Funciones

### SEGURIDAD

El menú de seguridad le permite asegurar electrónicamente el teléfono.

El código por defecto corresponde a los 4 últimos dígitos del número de teléfono.

### EDITAR CODIGOS

Para configurar un nuevo código de bloqueo:

- Desde el modo de reposo, presione la Tecla OK para desbloquear el Teclado, presione la Tecla OK [Menú], gire hacia el teclado QWERTY y presione 9.Configuración y Herramientas, 6.Ajustes de Telefono, 7.Seguridad.
- Ingrese el código de bloqueo de cuatro dígitos, luego presione la Tecla OK.
- 3. Presione 1. Editar Códigos.
- 4. Seleccione una de las siguientes opciones, y presione la Tecla OK:
  - Solo Teléfono: Permite editar el código para "Seguridad". (EL código por defecto corresponde a los 4 últimos dígitos del número celular)

- Llamadas y Servicios: Permite editar el código para "Restringir". (EL código por defecto corresponde a los 4 últimos dígitos del número celular)
- Si selecciona Solo teléfono, ingrese el nuevo código de cuatro dígitos en el campo Nuevo Código. Ingrese el nuevo código de cuatro dígitos en el campo Confirmar Código y presione la Tecla OK.
- 6. Si selecciona Llamadas y Servicios, el código actual en el campo Código Actual. Ingrese el nuevo código de cuatro dígitos en el campo Nuevo Código. Ingrese el nuevo código de cuatro dígitos en el campo Confirmar Código y presione la Tecla OK.
- 7. Presione la Tecla OK [Configurar].

#### RESTRICCIONES

Utilice el siguiente procedimiento para configurar los ajustes de ubicación, llamadas y restricciones de mensajes.

- Desde el modo de reposo, presione la Tecla OK para desbloquear el Teclado, presione la Tecla OK [Menú], gire hacia el teclado QWERTY y presione 9.Configuración y Herramientas, 6.Ajustes de Telefono, 7.Seguridad.
- Ingrese el código de bloqueo de cuatro dígitos, luego presione la Tecla OK. El código por defecto corresponde a los 4 últimos dígitos

#### del número celular.

- 3. Presione 2. Restringir.
- 4. Ingrese los cuatro dígitos de bloqueo de nuevo, después presione la tecla OK.
- 5. Seleccione una de las siguientes opciones:
  - Ajustes de Ubicación: Desbloquear/Bloquear ajustes.
  - Llamadas: Llamadas Entrantes/Salientes.
     Para llamadas entrantes, ajuste Permitir Todas, Solo Contactos o Bloquear todas.
     Para llamadas Salientes, ajuste Permitir Todas, Solo Contactos o Bloquear todas.
  - Mensajes: Mensajes Entrantes/Salientes.
     Para Mensajes Entrantes, ajuste Permitir Todos o Bloquear Todos.
     Para Mensajes Salientes, ajuste Permitir Todos o Bloquear Todos.
- 6. Presione la Tecla OK [Configurar].

#### MODO DE BLOQUEO

Esta configuración especifica si el teléfono se debe bloquear cuando es encendido. El modo de bloqueo previene que el uso no autorizado del teléfono. Una vez el teléfono es bloqueado, está en modo restringido hasta que el código es ingresado. Todavía puede hacer emergencias de llamada.

 Desde el modo de reposo, presione la Tecla OK para desbloquear el Teclado, presione la Tecla OK [Menú], gire hacia el teclado QWERTY y presione 9.Configuración y Herramientas, 6.Ajustes de Telefono, Menu de Funciones – Capitulo 4 63

- Ingrese el código de bloqueo de cuatro dígitos, luego presione la Tecla OK. El código por defecto corresponde a los 4 últimos dígitos del número celular.
- 3. Presione 1.Modo de Bloqueo.
- Seleccione una de las siguientes configuraciones, luego presione la Tecla OK [Configurar].
  - Desbloqueado: Teléfono esta desbloqueado.
  - Al encender: El teléfono se bloqueara cuando se encienda.

### **BLOQUEAR EL TELEFONO AHORA**

Bloquear el Teléfono ahora.

- Desde el modo de reposo, presione la Tecla OK para desbloquear el Teclado, presione la Tecla OK [Menú], gire hacia el teclado QWERTY y presione 9.Configuración y Herramientas, 6.Ajustes de Telefono, 7.Seguridad.
- Ingrese el código de bloqueo de cuatro dígitos, luego presione la Tecla OK. El código por defecto corresponde a los 4 últimos dígitos del número celular.
- 3. Presione 4.Bloquear el teléfono ahora.
- 64 Capitulo 4 Menu de Funciones

### **RESTAURAR EL TELEFONO**

Para borrar todos los datos de usuario y restaurar todas las programaciones a sus configuraciones por defecto.

- Desde el modo de reposo, presione la Tecla OK para desbloquear el Teclado, presione la Tecla OK [Menú], gire hacia el teclado QWERTY, seleccione 9.Config. y Herramientas, 6.Ajustes de Telefono, 7.Seguridad.
- Ingrese el código de bloqueo de cuatro dígitos, luego presione la Tecla OK.
- 3. Presione 5. Restaurar Teléfono.
- Un mensaje de confirmación aparecerá en la pantalla, seleccione SI, y después presione la Tecla OK.
- 5. Después de leer el mensaje que aparece, presione la Tecla OK.
- 6. Ingrese el código de 4 dígitos, después presione la Tecla OK.

El teléfono se apagara y se encenderá automáticamente.

#### SELECCIONAR SISTEMA

Usted puede configurar su teléfono para buscar en otra red cuando no está en su área local. Deje este ajuste por defecto a menos que usted desee alterar la selección del sistema según lo indicado por su proveedor de servicio.

- Desde el modo de reposo, presione la Tecla OK para desbloquear el Teclado, presione la Tecla OK [Menú], gire hacia el teclado QWERTY y presione 9.Configuración y Herramientas, 6.Ajustes de Telefono, 8.Seleccionar Sistema.
- Seleccione una de las siguientes funciones, después presione la Tecla OK [Configurar].
  - Automático: Revisa los canales de radio basado en los ajustes automáticos.
  - Solo Local: Solo en el área local o en un afiliado.
  - La configuración automática puede ser mostrada como Automático A y Automático B dependiendo del PRI.

### SELECCIÓN DE NAM

Habilite NAM automáticamente (Number Assignment Modules) o seleccione manualmente una NAM.

#### NAM AUTOMATICO

Cambia automáticamente el teléfono a la NAM apropiada cuando usted tiene varias NAM registradas.

- Desde el modo de reposo, presione la Tecla OK para desbloquear el Teclado, presione la Tecla OK [Menú], gire hacia el teclado QWERTY y presione 9.Configuración y Herramientas, 6.Ajustes de Telefono, 9.Seleccion de NAM.
- 2. Seleccione 1.NAM Automático, después presione la Tecla OK.
- 3. Seleccione Activar o Desactivar, después presione la Tecla OK [Configurar].

#### CAMBIAR NAM

- Desde el modo de reposo, presione la Tecla OK para desbloquear el Teclado, presione la Tecla OK [Menú], gire hacia el teclado QWERTY, seleccione 9.Config. y Herramientas, 6.Ajustes de Telefono, 9.Seleccion de NAM.
- 2. Seleccione 2.Cambiar NAM, después presione la Tecla OK.
- 3. Seleccione NAM1 o NAM2, después presione la Tecla OK [Configurar].

# **CONFIGURACIÓN DE LLAMADA**

### **OPCION RESPUESTA**

Para determinar la manera en que se responde una llamada:

- Desde el modo de reposo, presione la Tecla OK para desbloquear el Teclado, presione la Tecla OK [Menú], gire hacia el teclado QWERTY y presione 9.Configuración y Herramientas, 7.Configuración de llamada, 1. Opcion de Respuesta.
- 2. Seleccionar Cualquier Tecla o Manos Libres, después presione la Tecla OK [MARCAR].

Cualquier Tecla es el valor por defecto para este dispositivo.

### 3. Presione la Tecla de Función Izquierda \cdots [Listo].

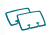

- Cuando el teléfono está cerrado el modo de respuesta automática y Manos Libres no funcionara, excepto cuando un audífono es conectado.
- El modo de respuesta automático y Manos Libres funcionara después de aproximadamente cinco segundos.
- Respuesta automática y Manos Libres está disponible solo cuando el audífono o el manos libres está conectado.
- Las dos funciones pueden ser usadas al mismo tiempo.
- Para responder todas las llamadas entrantes, presione la Tecla ENVIAR

### AUTO REINTENTO

Para configurar el tiempo de espera antes de que el teléfono remarque automáticamente un número cuando el intento de llamada haya fallado:

- Desde el modo de reposo, presione la Tecla OK para desbloquear el Teclado, presione la Tecla OK [Menú], gire hacia el teclado QWERTY y presione 9.Configuración y Herramientas, 7.Configuración de llamada, 2.Auto Reintento.
- Seleccione una de las siguientes opciones, luego presione la Tecla OK [Configurar].
   10 segundos/30 segundos/60 segundos/Apagado.

### MODO TTY

Puede añadir un dispositivo TTY al teléfono permitiendo la comunicación con otras personas usando también un dispositivo TTY. Un teléfono que soporta TTY es capaz de traducir texto ingresado a voz. La voz también puede ser traducida a caracteres y mostrada en la pantalla del TTY.

 Desde el modo de reposo, presione la Tecla OK para desbloquear el Teclado, presione la Tecla OK [Menú], gire hacia el teclado QWERTY y presione 9.Configuración y Herramientas, 7.Configuración de llamada, 3.Modo TTY.  Seleccione una de las siguientes opciones, luego presione la Tecla OK [Configurar].

TTY Lleno/TTY + Voz/TTY + Escucha/TTY Desactivado

#### MARCADO DE UNA TECLA

Para iniciar una marcación rápida sosteniendo el digito de marcado rápido:

- Desde el modo de reposo, presione la Tecla OK para desbloquear el Teclado, presione la Tecla OK [Menú], gire hacia el teclado QWERTY y presione 9.Configuración y Herramientas, 7.Configuración de llamada, 4.Marcado de una Tecla.
- 2. Seleccionar Activado o Desactivado, luego presione la Tecla OK [Configurar].

Si Marcación Rápida es desactivada, los números de marcado rápido asignados en su teléfono no funcionaran.

### PRIVACIDAD DE VOZ

Para encender o apagar la función de privacidad de voz.

 Desde el modo de reposo, presione la Tecla OK para desbloquear el Teclado, presione la Tecla OK [Menú], gire hacia el teclado QWERTY y presione 9.Configuración y Herramientas, 7.Configuración de llamada, 5.Privacidad de Voz. 2. Seleccionar Activado o Desactivado, luego presione la Tecla OK [Configurar].

#### TONOS DE DTMF

Para configurarla longitud del tono y la velocidad de respuesta del tono:

- Desde el modo de reposo, presione la Tecla OK para desbloquear el Teclado, presione la Tecla OK [Menú], gire hacia el teclado QWERTY y presione 9.Configuración y Herramientas, 7.Configuración de llamada, 6.Tonos DTMF.
- 2. Seleccione una de las siguientes opciones, luego presione la Tecla OK [Configurar].
  - Normal: Envía un tono por un periodo fijo de tiempo si continua presionando la tecla.
  - Largo: Envía un tono continuo mientras la tecla sea presionada y sostenida.

### MARCACION ASISTIDA

Para configurar la Marcación Asistida Activado o Desactivado:

 Desde el modo de reposo, presione la Tecla OK para desbloquear el Teclado, presione la Tecla OK [Menú], gire hacia el teclado QWERTY y presione 9.Configuración y Herramientas, 7.Configuración de llamada, 7.Marcacion Asistida.

- Presione la Tecla de Navegación 
   Derecha o Izquierda para seleccionar Activado o Desactivado. Para ver ayuda para Marcacion Asistida presione la Tecla de Funcion Derecha 
   [Ayuda].
- 4. Seleccione el pais deseado y presione la Tecla OK.
- 5. Presione la Tecla OK y configure la Marcacion Asistida.

### **MEMORIA**

### **GUARDAR OPCIONES**

Permite seleccionar si un archivo es guardado en la memoria interna o memoria externa:

- Desde el modo de reposo, presione la Tecla OK para desbloquear el Teclado, presione la Tecla OK [Menú], gire hacia el teclado QWERTY y presione 9.Configuración y Herramientas, 8.Memoria, 1.Guardar Opciones.
- 2. Seleccione 1.Fotos o 2. Sonidos, después presione la Tecla OK.

 Seleccione Memoria Interna o Memoria Externa, luego presione la Tecla OK [Configurar].

### MEMORIA TELEFONO

Seleccione la opción Memoria Interna para mostrar la información de la memoria del Teléfono o para borrar o mover archivos en la Memoria del Teléfono.

#### **USO DE LA MEMORIA INTERNA**

Para revisar la capacidad de Memoria Interna Disponible, capacidad de uso, y capacidad total:

- Desde el modo de reposo, presione la Tecla OK para desbloquear el Teclado, presione la Tecla OK [Menú], gire hacia el teclado QWERTY y presione 9.Configuración y Herramientas, 8.Memoria, 2.Mem. Tel.
- 2. Presione 1. Uso Memoria Interna.
- 3. Presione la Tecla OK para volver a la pantalla anterior.

#### **BORRAR Y MOVER ARCHIVOS**

Para borrar archivos en la memoria del Teléfono o para mover archivos desde el Teléfono a la Tarjeta de Memoria:

1. Desde el modo de reposo, presione la Tecla OK para desbloquear el Teclado, presione la Tecla OK [Menú], gire hacia el teclado QWERTY

68 Capitulo 4 - Menu de Funciones

y presione 9. Configuración y Herramientas, 8. Memoria, 2. Mem. Tel.

- Seleccione Mis Fotos, Mis Tonos, Mis Sonidos o Mis Contactos y presione la Tecla OK.
- 3. Presione la Tecla de Función Derecha ... [Opciones].
- Seleccione 1. Borrar si desea borrar un archivo o 2.Mover si desea mover un archivo a la tarjeta de Memoria, después presione la Tecla OK.
- Seleccione un archivo, presione la Tecla OK [MARCAR] o la Tecla de Función Derecha .... [Marcar Todos], y presione la Tecla de Función Izquierda .... [Listo].
- 6. Seleccione SI y presione la Tecla OK.

#### **MOVER TODOS LOS ARCHIVOS**

Para mover todos los archivos guardados en la memoria del teléfono a la tarjeta de memoria:

1. Desde el modo de reposo, presione la Tecla OK para desbloquear el

Teclado, presione la Tecla OK [Menú], gire hacia el teclado QWERTY y presione 9.Configuración y Herramientas, 8.Memoria, 2.Mem. Tel.

- 2. Seleccione Mover Todos a Tarjeta y presione la Tecla OK.
- 3. Seleccione SI y presione la Tecla OK
- No se debe remover la Tarjeta de Memoria del Teléfono mientras un archivo está siendo movido hacia ella.

#### TARJETA MEMORIA

Seleccione esta opción para mostrar la información de la Tarjeta de Memoria o para borrar o mover archivos guardados en ella. La tarjeta de memoria debe ser insertada en el teléfono para utilizar sus funciones. Una tarjeta de 1GB esta pre-instalada en el teléfono.

#### **USO DE TARJETA DE MEMORIA**

Para revisar la capacidad de Memoria Externa Disponible, capacidad de uso, y capacidad total:

- Desde el modo de reposo, presione la Tecla OK para desbloquear el Teclado, presione la Tecla OK [Menú], gire hacia el teclado QWERTY y presione 9.Configuración y Herramientas, 8.Memoria, 3.Tarj. Memoria.
- 2. Presione 1. Uso Tarjeta de Memoria.

3. Presione la Tecla OK para volver a la pantalla anterior.

#### FORMATEAR LA TARJETA DE MEMORIA

Para formatear la tarjeta insertada:

- Desde el modo de reposo, presione la Tecla OK para desbloquear el Teclado, presione la Tecla OK [Menú], gire hacia el teclado QWERTY y presione 9.Configuración y Herramientas, 8.Memoria, 3.Tarjeta de Memoria.
- 2. Presione 1. Uso de Tarjeta de Memoria y después la Tecla de Función Derecha ..... [Opciones].
- 3. Presione 1.Formatear Tarjeta, ingrese el código de 4 dígitos de bloqueo y presione la Tecla OK.
- 4. Seleccione SI y presione la Tecla OK.

### **BORRAR Y MOVER ARCHIVOS**

Para borrar archivos en la tarjeta de memoria o para mover archivos desde el Teléfono a la Memoria Interna:

1. Desde el modo de reposo, presione la Tecla OK para desbloquear el Teclado, presione la Tecla OK [Menú], gire hacia el teclado QWERTY y presione 9.Configuración y Herramientas, 8.Memoria, 3.Tarjeta

#### de Memoria.

- Presione la Tecla de Navegación () arriba o abajo para seleccionar Mis Fotos, Mis Tonos, MI Musica, Mis Sonidos o Mis Contactos y presione la Tecla OK.
- 3. Presione la Tecla de Función Derecha .... [Opciones].
- Seleccione 1. Borrar si desea borrar un archivo o 2. Mover si desea mover un archivo a la Memoria Interna, después presione la Tecla OK.
- Si usted ha seleccionado Mis Contactos, puede seleccionar 1.Copiar o 2. Borrar después de presionar la Techa de Función Derecha como JOpciones]. Una vez haya seleccionado 1. Copiar o 2. Borrar, presione la Tecla OK. SI desea mover el contacto, presione la Tecla de Función Izquierda como JMover].
  - 5. Seleccione un archivo, presione la Tecla OK [MARCAR] o la Tecla de Función Derecha .... [Marcar Todos], y presione la Tecla de Función Izquierda .... [Listo].
  - 6. Seleccione SI y presione la Tecla OK.

#### MOVER TODOS LOS ARCHIVOS

Para mover todos los archivos guardados de la Tarjeta de Memoria a la Memoria del Teléfono:

- Desde el modo de reposo, presione la Tecla OK para desbloquear el Teclado, presione la Tecla OK [Menú], gire hacia el teclado QWERTY y presione 9.Configuración y Herramientas, 8.Memoria, 3.Tarj. Memoria.
- 2. Seleccione Mover Todos a Teléfono y presione la Tecla OK.
- 3. Seleccione SI y presione la Tecla OK.
- No se debe remover la Tarjeta de Memoria del Teléfono mientras un archivo está siendo movido hacia ella.

### **MODO USB**

Usted puede utilizar el cable de datos USB para transferir datos entre el dispositivo y un computador compatible.

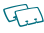

- Importante: Para activar su dispositivo de transferencia de datos, seleccione Modo USB antes de conectar el cable de datos USB.
- Desde el modo de reposo, presione la Tecla OK para desbloquear el Teclado, presione la Tecla OK [Menú], gire hacia el teclado QWERTY y presione 9.Configuración y Herramientas, 9. Modo USB.
- Seleccione Modo Sinc Medios o Modo Modem y despues presione la tecla OK [Configurar].
  - Modo Sinc Medios: Permite sincronizar los archivos de musica con el Reproductor de

Musica de Windows via cable de datos USB.

 Modo Modem: Permite utilizar su telefono como modem por su somputador cuando se conecta con el cable de datos.

Para utilizar la herramienta de actualizacion, seleccione Modo Modem para Cable USB.

# **INFO TELÉFONO**

### **MI NÚMERO**

Para ver el número de teléfono:

- Desde el modo de reposo, presione la Tecla OK para desbloquear el Teclado, presione la Tecla OK [Menú], gire hacia el teclado QWERTY y presione 9.Configuración y Herramientas, 0.Info Telefono, 1.Mi Numero.
- 2. La siguiente información aparece: Mobile Device Number (MDN)/Mobile Identifications Number (MIN)/ Otra información del dispositivo

### **VERSION SW/HW**

Para ver la información de HW/SW:

1. Desde el modo de reposo, presione la Tecla OK para desbloquear el

Teclado, presione la Tecla OK [Menú], gire hacia el teclado QWERTY y presione 9.Configuración y Herramientas, 0.Info Telefono, 2.Version SW/HW.

- Se mostrará Versión de Software/ Versión PRL/Versión ERI/Versión Browser/Versión Centros de Medios/ Versión MSUI/Versión de Hardware/ MEID.
- 3. Presione la Tecla OK para regresar a la pantalla anterior.

### **GLOSARIO DE ICONOS**

Para ver todos los iconos y su significado:

- Desde el modo de reposo, presione la Tecla OK para desbloquear el Teclado, presione la Tecla OK [Menú], gire hacia el teclado QWERTY y presione 9.Configuración y Herramientas, 0.Info Telefono, 3.Glosario de Iconos.
- 2. Presione la Tecla OK para regresar a la pantalla anterior.

Para más detalles ver página 9 Indicadores de Pantalla.

### ACTUALIZAR SOFTWARE

La opción de actualizar SW le permite descargar y actualizar el SW en su teléfono automáticamente. Solo el SW internos es actualizado; as entradas de Contactos u

72 Capitulo 4 - Menu de Funciones

otra información no será borrada.

#### **ESTADO**

Revise el estado del último SW Descargado/Actualizado.

- Desde el modo de reposo, presione la Tecla OK para desbloquear el Teclado, presione la Tecla OK [Menú], gire hacia el teclado QWERTY y presione 9.Configuración y Herramientas, 0.Info Telefono, 4.Actualizar Software.
- 2. Presione 1. Estado.

#### **REVISAR NUEVO**

Para revisar el Servidor de Descargas por nuevas actualizaciones:

- Desde el modo de reposo, presione la Tecla OK para desbloquear el Teclado, presione la Tecla OK [Menú], gire hacia el teclado QWERTY y presione 9.Configuración y Herramientas, 0.Info Telefono, 4.Actualizar Software.
- 2. Presione 2. Revisar Nuevo.

## ASISTENTE DE CONFIGURACION

El menú de asistente de instalación permite configurar los siguientes cinco menús para una operación simple de Configuración & Herramientas.

- 1. Desde el modo de reposo, presione la Tecla OK para desbloquear el Teclado, presione la Tecla OK [Menú], gire hacia el teclado QWERTY y presione 9.Configuración y Herramientas, \*. Asistente de Configuración.
  - Sonidos Llamada: Seleccione Solo Timbre, Solo Vibrar, Timbre & Vibrador o Silencio después presione la Tecla OK (Configural, Si selecciona Solo Timbre & Timbre & Vibrador, la pantalla de selección de Tono de Timbre será mostrada. Seleccione un tono de timbre deseado y después presione la tecla OK (Configural, Para reproducir el tono te timbre seleccionado, presione la Tecla de Función tzquierda com (Vista Previa).
  - Temas de Pantalla: Seleccione Frondoso, Transparente, Urbano o Blanco, después presione la Tecla OK [Configurar]. Para ver el Tema de Pantalla, presione la Tecla de Función Izquierda ••• [Vista Previa].
  - Organización del Menú: Selecciones Pestaña, Lista o Matriz, despues presione la Tecla OK [Configurar]. Para ver el tipo de menú principal, presione la Tecla de Funcion Izquierda
     (Vista Previa].
  - Tipo de Menú: Seleccione Mensajeria o Personalizado, despues presione la Tecla OK [Configurar]. Para vera yuda para cada tipo, seleccione el tipo y presione la Tecla de Funcion Izquierda ••• [Ayuda].
  - Formato de Reloj: Seleccione Analogo, Analogo Grande, Digital 12, Digital Grande 12, Digital 24, Digiotal Grande 24 o Apagado, despues presione la Tecla OK [Configurar]. Para ver el reloj, presione la Tecla e Funcion Izquierda ... [Vista Previa].

Para omitir ajustes en cada menú, presione la Tecla de Funcion Derecha 🚥 [Omitir].

### **COMANDOS DE VOZ**

El teléfono cuenta con la característica de AVR (Reconocimiento Avanzado de Voz). Esta característica permite hacer llamadas o usar las funciones del teléfono usando simplemente la voz. Solo debe hablar en el teléfono, y este reconocerá su voz y completará la tarea el mismo.

- Para acceder a los Comandos de Voz desde el modo de reposo, presione la Tecla OK para desbloquear el Teclado, presione la Tecla OK [Menú], gire el tel[efono hacia el teclado QWERTY y presione 9.Configuracion y Herramientas, 2. Herramientas, 1.Comandos de Voz.
- Atajo: En modo de reposo, presione y mantenga la Tecla lateral CLR man para acceder al menú de los comandos de voz.
- El teléfono muestra el menú de comandos de voz y le pide el nombre del comando que desea usar. Para completar la tarea solo siga las instrucciones de la voz. Usted puede decir el nombre del comando después de escuchar un beep.
- 3. Seleccione una de las siguientes opciones, luego presione la Tecla OK.
  - Llamar <Nombre o #>/Enviar <Tipo msj>/Iniciar <Menú>/Verificar <Opción>/Contacto <nombre>/Remarcar /Reproducir <List cancs>/Mi Verizon/Ayuda

Para ver información acerca de cada opción presione la Tecla de Función lequierda :...] [Info]. Presione la Tecla de Función Derecha ....] (Opciones) para acceder a la Configuración de Comandos de Voz. Pro favor refierase a la página 76 para más detalles en Configuración de Comandos de Voz.

 Cuando el teléfono reconoce uno de estos comandos, inicia la aplicación asociada. SI el teléfono no escucha un comando en aproximadamente 8 segundos, el modo AV se apagará.

### LLAMAR <NOMBRE 0 #>

Use el comando llamar para llamar por voz a un contacto en su lista de contactos o a un número de teléfono. Mientras dice un número, pronuncie cada digito pero no haga una pausa muy notoria entre ellos.

- 1. Usted escuchará Diga un comando y el menú de Comandos de Voz será mostrado.
- 2. Si llama a un contacto de la lista, diga Llamar <Nombre>. El teléfono pedirá confirmar el nombre que dijo. Diga "Sí" si este fue repetido correctamente. El número de teléfono será marcado. SI hay más de un número guardado para ese contacto, le preguntará para confirmar cual numero marcar.

Ejemplo: - Llamar Tom Smith, - Llamar 617 555-1212,

- Llamar Bob Carson móvil, - Llamar Dee Harper a casa.

### ENVIAR <TIPO MSJ>

Use el comando enviar para enviar un mensaje de texto a un nombre o número específico.

- 1. Usted escuchará Diga un comando y el menú de Comandos de Voz será mostrado.
- 2. Diga Enviar seguido inmediatamente por Texto, Foto o Voz.

Ejemplos: - "Enviar Foto a Dee Harper Móvil".

- "Enviar Texto Tom Smith".

### INICIAR <MENU>

Use el comando iniciar para abrir una aplicación en el teléfono. Usted puede decir "Iniciar" y será mostrada una lista con los nombres de las aplicaciones, o puede decir "Iniciar" seguido del nombre de la aplicación.

- Usted escuchará Diga un comando y el menú de Comandos de Voz será mostrado.
- 2. Diga Iniciar seguido inmediatamente por uno de los siguientes elementos:

Modelo de Aeroplano / Alarma / Alerta de Sonidos / Todas las Llamadas / Opción de Respuesta / Reintento Auto / Luz de fondo / Aviso / Bluetooth / Calculadora / Calendario / Conexión de Llamada / Tono de Timbre de Llamada / Configuración de Llamada / Sonidos de Llamada / Vibración de Llamada / Memoria de Tarjeta / Formato de Reloj / Lista de Contactos / Contactos / Fuente Dial / Llamadas Marcadas / Ajsutes Pantalla / Mostrar Tema / Borradores / Cambio de servicio / IRO / Grupos / Glosario de iconos / En caso de emergencia / Recibido / Teclado Luz de Fondo / Volumen del Teclado / Idioma / Ubicación / Volumen Principal / Centro de Medios / Memoria / Configuración de Mensaje / Mensajería / Pitido de Minuto / Llamadas Perdidas / Música y Tonos / Mi Tarjeta de Nombre / Mi Número / Mis Fotos / Mis Tonos de Timbre / Mis Sonidos / Mi Verizon / Nuevo Contacto / Nuevo Mensaje / Nuevo Mensaje d Foto / Nuevo Mensaje de Texto / Bloc de Notas / Marcado de una Tecla / Personal / Información / Memoria del Teléfono / Aiuste de Teléfono / Encendido-Apagado / Llamadas Recibidas / Llamadas Recientes / Guardar Opciones / Enviado / Alertas de Servicio / Aisutar Accesos Directos / Config. v Herramientas / Configuración de Sonidos / Marcado Veloz / Cronómetro / Versión de SW/ HW / Tomar Foto / Calculadora de Propinas / Herramientas / Modo TTY / Ver Temporizadores / Privacidad de

#### VERIFICAR < OPCION>

El comendo Verificar permite verificar el estado de información de su teléfono. Usted puede decir "Verificar" o "Verificar Estado" para ver y escuchar toda la información del estado.

- Usted escuchará Diga un comando y el menú de Comandos de Voz será mostrado.
- Diga "Verificar" seguido inmediatamente por una de las siguientes opciones:

Perdidas / Hora / Fuerza de la Señal / Batería / Volumen / Balance / Minutos / Pago / Mi Número

### CONTACTOS <NOMBRE>

Use el comando Contactos para mostrar la información de cualquier nombre guardado en la lista de contactos.

- 1. Usted escuchará Diga un comando y el menú de Comandos de Voz será mostrado.
- 2. Diga "Contactos <Nombre>".

Ejemplo: - Contacto Tom Jones.

3. Diga un Comando aparecerá para este contacto. Siga las indicaciones.

#### REMARCAR

Use el comando Remarcar cuando desee llamar al último número marcado.

- Usted escuchará Diga un comando y el menú de Comandos de Voz será mostrado.
- 2. Diga "Remarcar".
- 3. El último número al que llamdo será remarcado.

### **REPRODUCIR <LISTA DE CANCIONES>**

Use el comando Reproducir para reproducir una de la lista de cancines. Diga "Reproducir" seguido por una lista, luego el teléfono reproducirá lalista de canciones reconocida.

- 1. Usted escuchará Diga un comando y el menú de Comandos de Voz será mostrado.
- Diga "Reproducir <Canciones>" para reprodicur una lista de canciones o diga "Reproducir Todas las Canciones" para escuchar todas las canciones en el teléfono.

### **MI VERIZON**

Use el comando Mi Verizon para acceder a información acerca de su cuenta en Verizon.

- 1. Usted escuchará Diga un comando y el menú de Comandos de Voz será mostrado.
- 2. Diga "Mi Verizon".
- 3. Su teléfono hara una conexión a internet.

### AYUDA

Use el comando "Ayuda" para ver como usar los Comandos de Voz.

76 Capitulo 4 - Menu de Funciones

- 1. Usted escuchará Diga un comando y el menú de Comandos de Voz será mostrado.
- 2. Diga "Ayuda".
- 3. La guía de ayuda será mostrada en el teléfono.

### **CONFIGURACION COMANDOS DE VOZ**

### CONFIRMACION

Cuando el teléfono no reconoce el comando de voz, le dira que repita el comando. Si no reconoce el nombre o número, lhe mostrará una lista de tres opciones y le dira cada una en turnos. Usted puede controlar cada cuanto el teléfono le pedirá que confirme el nombre o número reconocido.

- Desde el modo de reposo, presione la Tecla OK para desbloquear el Teclado, presione la Tecla OK [Menú], gire el teléfono hacia el teclado QWERTY y presione 9.Configuración y Herramientas, 2.Herramientas, 1.Comandos de Voz.
- Presione la Tecla de Función Derecha ... [Config.],
   Confirmación de elecciones.
- Tambien puede acceder a la configuración de los comandos de voz desde el modo de OK reposo al presionar la Tecla OK para desbloquerar el tecdado, luego seleccionar la Tecla OK (MERUI), girar el hacia el teclado QWERTY y presionar 9.Configuración y Herramientas, 6.Ajuste Teléfono, 3. Programación de Comandos de Voz, 1. Confirmación de elecciones.

 Seleccione Automático, Confirmar Siempre o No confirmar nunca presionando la Tecla OK [ESTABLECER].

#### SENSIBILIDAD

La Función de Sensibilidad controla como el software de reconocimiento de voz determina cuando una palabra concuerda. Si escucha con frecuencia "Repita Por Favor" o "No se encuentra" ajuste la sensibilidad hacia Menos Sensible. SI frecuentemente escucha activaciones falsas (cuando el teléfono reconoce un nombre que no dijo) ajuste la sensibilidad hacia Más Sensible.

- Desde el modo de reposo, presione la Tecla OK para desbloquear el Teclado, presione la Tecla OK [Menú], gire el teléfono hacia el teclado QWERTY y presione 9. Configuración y Herramientas, 2.Herramientas, 1. Comandos de Voz.
- 2. Presione la Tecla de Función Derecha .... [Config.], 2.Sensibilidad.
- 3. Seleccione Más Sensible, Automático o Menos Sensible y presione la Tecla OK [ESTABLECER].

#### ADAPTACION

Comando de Voz es independiente, lo cual significa que no es necesario un entrenamiento de adaptación. Algunos usuarios con acentos pesados o características inusuales de la voz pueden encontrar dificultad en la realización de alta exactitud con comando independiente de la voz del altavoz, así que la característica de adaptar la voz permite que los usuarios mejoren dramáticamente la exactitud del reconocimiento con la adaptación. Los usuarios que consiguen exactitud aceptable del reconocimiento no encontrarán ninguna ventaja adicional a realizar la adaptación de la voz.

- Desde el modo de reposo, presione la Tecla OK para desbloquear el Teclado, presione la Tecla OK [Menú], gire el teléfono hacia el teclado QWERTY y presione 9.Configuración y Herramientas, 2.Herramientas, 1.Comandos de Voz.
- 2. Presione la Tecla de Función Derecha ---- [Config.], 3.Adaptar la Voz.
- **3**. Seleccione 1. Entrenar la Voz o 2. Restablecer la Voz y presione la Tecla OK [ESTABLECER].
  - Entrenar Voz: Requiere que haga grabaciones de su voz para personalizar el sistema de reconocimiento de voz. Esto tomara algunos minutos.
  - Restablecer Voz: Una vez termina el proceso de adaptación, usted puede restablecer la adaptación a los ajustes de fábrica por defecto. La opción Restablecer Voz solo aparecerá después de terminar el proceso de adaptación de voz.
- "La adaptación tomará unos minutos para completarse. Hagalo en un cuarto en silencio. Presione la Tecla OK para empezar". Espere por el beep, y después repita las oraciones usando un tono normal de voz.

 Cuando ha terminado con la sesión completa, alcanzara la pantalla que dice Adaptación Completa.

#### AVISOS

Le permite seleccionar las características del comando de voz.

- Desde el modo de reposo, presione la Tecla OK para desbloquear el Teclado, presione la Tecla OK [Menú], gire el teléfono hacia el teclado QWERTY y presione 9.Configuración y Herramientas, 2.Herramientas, 1.Comandos de Voz.
- 2. Presione la Tecla de Función Derecha \cdots [Config.], 4. Avisos.
- 3. Seleccione 1. Modo o 2. Reproducción y presione la Tecla OK.
  - Modo: Seleccione el modo del sistema del comando de voz entre las siguientes opciones:
  - Avisos: Para que el teléfono diga los avisos de comandos de voz.
  - Ojos Libres y Notificación: Para que el teléfono le indique por información requerida y lea el contenido en la pantalla y alertas del teléfono.
  - Leer en voz Alta: El teléfono le indicará información requerida y leerá contenido en la pantalla.
  - Solo Tonos: El teléfono le indicará con un tono solamente.
  - Reproducir: Permite la reproducción a través del altavoz o el auricular. Seleccionar automático, altoparlante o auricular.
- 4. Presione la Tecla OK [ESTABLECER].
- 78 Capitulo 4 Menu de Funciones

#### ACERCA DE

- Desde el modo de reposo, presione la Tecla OK para desbloquear el Teclado, presione la Tecla OK [Menú], gire el teléfono hacia el teclado QWERTY y presione 9.Configuración y Herramientas, 2.Herramientas, 1.Comandos de Voz.
- 2. Presione la Tecla de Función Derecha .... [Config.], 5.Acerca de.
- 3. La versión Nuance VSuite 3.2 Aparecerá.
- 4. Para volver a la pantalla anterior presione la Tecla OK.

### **CALCULADORA**

La calculadora le permite realizar calculus matemáticos simples. Para acceder a la calculadora:

- Desde el modo de reposo, presione la Tecla OK para desbloquear el Teclado, presione la Tecla OK [Menú], gire el teléfono hacia el teclado QWERTY y presione 9.Configuración y Herramientas, 2.Herramientas, 2.Calculadora.
- 2. Siga las instrucciones para calcular 8x6÷4-2.5=9.5
  - Ingrese 8 y luego Presione la Tecla de Navegación 🔘 derecha.

• Ingrese 2 y luego Presione la 후 para ingresar (.).

Presione 5.

Luego presione la Tecla OK y verá la respuesta (9.5).

#### 3. Para reiniciar, presione la Tecla de Función Izquierda \cdots [Limpiar].

- Tecla de Navegación derecha: X, Tecla de Navegación abajo: -, Tecla de Navegación izquierda: --, Tecla de Navegación arriba: +, Tecla\*: ., Tecla de Función Izquierda: Limpiar, Tecla OK : =.

  - Presione la Tecla de Función Derecha 
     [Factor] opara usar parentesis 1. (,2. )
     y 3. Exponente.

### **CALCULADORA DE PROPINAS**

Le permite calcular la propina y determinas cuando debe pagar cada persona por la cuenta.

- Desde el modo de reposo, presione la Tecla OK para desbloquear el Teclado, presione la Tecla OK [Menú], gire el teléfono hacia el teclado QWERTY y presione 9.Configuración y Herramientas, 2.Herramientas, 3.Calculadora de propinas.
- 3. Seleccione el porcentaje de la propina el campo Rpopina (%)

presionanado la Tecla de Navegación () izquierda o derecha. La cantidad será mostrada en el campo PRponia (\$). Presione la Tecla de Navegación () hacia abajo.

- Ingrese el número de personas presionando la Tecla de Navegación

   izquierda o derecha. La cantidad de propina y costo por persona es mostrada.
- Presione la Tecla de Función Izquierda ... [Restablecer] para limpiar todos los campos. Presione la Tecla de Función Derecha .... [Cerrar] para volver al menú anterior.

## **CALENDARIO**

La herramienta del calendario proporciona el acceso fácil y conveniente a su horario. Almacene simplemente sus citas y su teléfono le alertará de ellas.

- Desde el modo de reposo, presione la Tecla OK para desbloquear el Teclado, presione la Tecla OK [Menú], gire el teléfono hacia el teclado QWERTY y presione 9.Configuración y Herramientas, 2.Herramientas, 4.Calendario.
- Atajo: Desde el modo de reposo presione la Tecla de Navegación () abajo para acceder al Calendario.
- 2. Seleccione el día en el cronograma.

- 3. Presione la Tecla de Función Izquierda \cdots [Agregar].

### CITA

Use el teclado para ingresar una cita en su cronograma.

#### HORA INICIO

Use el Teclado para ajustar la hora de inicio y presione la Tecla de Función Izquierda para "am/pm".

#### HORA DE FINALIZACION

Use el Teclado para ajustar una hora de finalización y presione la Tecla de Función Izquierda para "am/pm".

#### **FECHA DE INICIO**

Use el Teclado para cambiar o ingresar la fecha de inicio.

#### REPETICIÓN

Presione la Tecla de Navegación () Izquierda o Derecha para ajustar la repetición de un evento (Una Vez, Diario, Semanal, Mensual, Anual).

#### FECHA DE FINALIZACION

Use el Teclado para cambiar o ingresar la fecha de finalización.

#### ALERTAS

Presione la Tecla de Función Izquierda ••• [Ajustar] para seleccionar un nuevo tono de timbre. Resalte el timbre deseado luego presione la Tecla OK. Presione la Tecla de Función Izquierda ••• [Repr/Alto] para un avance del tono de timbre.

#### VIBRADOR

Presione la Tecla de Navegación () Izquierda o Derecha para configurar "Activado" o "Desactivado".

#### RECORDATORIO

Presione la Tecla de Navegación () Izquierda o Derecha para seleccionar un recordatorio entre las siguientes opciones:

#### Una Vez / Cada 2 Minutos / Vada 15 Minutos / Apagada

#### HORA DE ALERTA

Presione la Tecla de Navegación () Izquierda o Derecha para seleccionar una hora de alerta antes de que el evento se realice entre las siguientes opciones: A Tiempo / 5 Min Antes / 10 Min antes / 15 Min Antes / 30 Min Antes / 1 Hora Antes / 3 horas Antes / 5 Horas Antes / 1 Día Antes.

1. Presione la Tecla OK [GUARDAR] para guardar. El día del evento será guardado en el calendario.

#### VER EVENTO GUARDADO

- Desde el modo de reposo, presione la Tecla OK para desbloquear el Teclado, presione la Tecla OK [Menú], gire el teléfono hacia el teclado QWERTY y presione 9.Configuración y Herramientas, 2.Herramientas, 4.Calendario.
- 2. Escoja el evento luego presione la Tecla OK [Ver].

#### **BORRAR EVENTO GUARDADO**

- Desde el modo de reposo, presione la Tecla OK para desbloquear el Teclado, presione la Tecla OK [Menú], gire el teléfono hacia el teclado QWERTY y presione 9.Configuración y Herramientas, 2.Herramientas, 4.Calendario.
- 2. Escoja el evento luego presione la Tecla OK [Ver].

3. Presione la Tecla de Función Izquierda ... [Borrar], luego seleccione Sí, luego presione la Tecla OK.

#### **BORRAR EVENTO PASADO**

- Desde el modo de reposo, presione la Tecla OK para desbloquear el Teclado, presione la Tecla OK [Menú], gire el teléfono hacia el teclado QWERTY y presione 9.Configuración y Herramientas, 2.Herramientas, 4.Calendario.
- 2. Escoja el evento luego presione la Tecla OK [Ver].
- Presione la Tecla de Función Derecha ..... [Opciones], 7.Borrar eventos pasados, seleccione Sí, luego presione la Tecla OK.

### **DIARIO ELECTRONICO**

El Diario Electronico es una aplicación diaria diseñada para ser facil de entender y conveniente para el uso diario.

 Desde el modo de reposo, presione la Tecla OK para desbloquear el Teclado, presione la Tecla OK [Menú], gire el teléfono hacia el teclado QWERTY y presione 9.Configuración y Herramientas, 2.Herramientas, 5.Diario Electronico.

- 2. Presione la Tecla de Función Izquierda 💀 [Nuevo].
- 3. En el campo Clima y Sentimiento, presione la Tecla de Función Izquierda ••• [Ajustar], luego seleccione un icono y presione la Tecla OK.
- Presione la Tecla de Navegación (
   abajo para configurar los otros campos para el Diario Electronico:

#### Titulo

Ingrese el titulo del diario.

#### Fotografía

Presione la Tecla de Función Izquierda 💽 [Ajustar] para seleccionar una imagen guardada en Mis Fotos. Vea la página 94 para más detalles sobre FOTOS.

#### Texto

Ingrese el mensaje para el diario.

#### Fondo

Presione la Tecla de Navegación ( ) Izquierda o Derecha para seleccionar uno de los siguientes fondos:

#### Tablero / Ensayo / Cielo o Carta.

- En cada campo, presione la Tecla de Función Derecha (....) [Opciones] luego 1. Avance para ver la configuración seleccionada o 2. Cancelar Diario Electronico para cancelar el Diario Electronico.
- 6. Presione la Tecla OK [GUARDAR] para guardar el Diario Electrónico.

#### ENVIAR UN DIARIO ELECTRONICO

- Desde el modo de reposo, presione la Tecla OK para desbloquear el Teclado, presione la Tecla OK [Menú], gire el teléfono hacia el teclado QWERTY y presione 9.Configuración y Herramientas, 2.Herramientas, 5.Diario Electronico.
- Presione la Tecla de Navegación () arriba o abajo para seleccionar una entrada, leugo presione la Tecla de Función Derecha (...) [Opciones].
- Seleccione y presione la Tecla OK, luego componga el Mensaje de Foto y presione la Tecla OK [ENVIAR]. Vea la página 101 para más detalles sobre Mensaje de Foto.

### EDITAR UN DIARIO ELECTRONICO

- Desde el modo de reposo, presione la Tecla OK para desbloquear el Teclado, presione la Tecla OK [Menú], gire el teléfono hacia el teclado QWERTY y presione 9.Configuración y Herramientas, 2.Herramientas, 5.Diario Electronico.
- Seleccione un Diario Electronico, luego presione la Tecla de Función Derecha .... [Opciones].

- 3. Seleccione Editar y presione la Tecla OK, luego modifique el diario.
- 4. Presione la Tecla OK [GUARDAR] para guardar los cambios.

#### BORRAR UN DIARIO ELECTRONICO

- Desde el modo de reposo, presione la Tecla OK para desbloquear el Teclado, presione la Tecla OK [Menú], gire el teléfono hacia el teclado QWERTY y presione 9.Configuración y Herramientas, 2.Herramientas, 5.Diario Electronico.
- Seleccione un Diario Electronico, luego presione la Tecla de Función Derecha .... [Opciones].
- Seleccione Borrar para borrar un diario o Borrar Todos para borrar todas las entradas de Diario, luego presione la Tecla OK.
- 4. Seleccione Si y presione la Tecla OK.

### **RELOJ DE ALARMA**

La herramienta Alarma permite que usted fije hasta tres alarmar. Cuando usted fija una alarma, el tiempo actual se exhibe en parte de arriba de la pantalla. Cuando se apaga la alarma, Alarma 1 (o 2 o 3, como aplicables) será exhibido en la pantalla y la alarma sonará.

1. Desde el modo de reposo, presione la Tecla OK para desbloquear el

Teclado, presione la Tecla OK [Menú], gire el teléfono hacia el teclado QWERTY y presione 9.Configuración y Herramientas, 2.Herramientas, 6.Reloj de Alarma.

- 2. Seleccione una Alarma (1, 2 o 3), luego presione la Tecla OK.
- Presione la Tecla de Navegación 
   abajo para configurar los campos de la alarma:

#### ALARMA

Presione la Tecla de Navegación () lzquierda o Derecha para seleccionar "Activado" o "Desactivado".

#### HORA

Use el Teclado para ajustar la hora de la alarma y presione la Tecla de Función Izquierda ... para "am/pm".

#### FRECUENCIA

Presione la Tecla de Navegación () Izquierda o Derecha para seleccionar un ajuste para la alarma (Una vez, Diario, Lun-Vie, Fines de Semana).

#### TIMBRE

Presione la Tecla de Función Izquierda \cdots [Ajustar], luego

4. Presione la Tecla OK [GUARDAR] para guardar la alarma.

### ACTIVAR/DESACTIVAR ALARMA

- Desde el modo de reposo, presione la Tecla OK para desbloquear el Teclado, presione la Tecla OK [Menú], gire el teléfono hacia el teclado QWERTY y presione 9.Configuración y Herramientas, 2.Herramientas, 6.Reloj de Alarma.
- Seleccione una Alarma (1, 2 o 3), luego presione la Tecla de Función Derecha [Opciones].
- 3. Seleccione Apagar o Prender luego presione la Tecla OK.

### **RESTABLECER ALARMA**

- 1. Desde el modo de reposo, presione la Tecla OK para desbloquear el Teclado, presione la Tecla OK [Menú], gire el teléfono hacia el teclado QWERTY y presione 9.Configuración y Herramientas, 2.Herramientas, 6.Reloj de Alarma.
- 84 Capitulo 4 Menu de Funciones

- Seleccione una Alarma (1, 2 o 3), luego presione la Tecla de Función Derecha [Opciones].
- 3. Seleccione Rest. Alarma luego presione la Tecla OK.
- 4. "RESTABLECER ALARMA?" aparecerá en la pantalla. Seleccione Si y presione la Tecla OK.

### **RESTABLECER TODAS LAS ALARMAS**

- Desde el modo de reposo, presione la Tecla OK para desbloquear el Teclado, presione la Tecla OK [Menú], gire el teléfono hacia el teclado QWERTY y presione 9.Configuración y Herramientas, 2.Herramientas, 6.Reloj de Alarma.
- 2. Seleccione una Alarma (1, 2 o 3), luego presione la Tecla de Función Derecha .... [Opciones].
- 3. Seleccione Rest. Todas las Alarmas luego presione la Tecla OK.
- "RESTABLECER ALARMA?" aparecerá en la pantalla. Seleccione Si y presione la Tecla OK.

## CRONOMETRO

Toma el tiempo simultaneamente de hasta ocho diferentes eventos. Para utilizar el cronometro:

 Desde el modo de reposo, presione la Tecla OK para desbloquear el Teclado, presione la Tecla OK [Menú], gire el teléfono hacia el teclado QWERTY y presione 9.Configuración y Herramientas, 2.Herramientas, 7.Cronometro.

#### MEDIR UN PERIODO DE TIEMPO

- 1. Para iniciar el cronometro, presione la Tecla OK [INICIO].
- 2. Para detener, presione la Tecla OK [ALTO].
- 3. Para resumir, presione la Tecla OK [INICIO].
- 4. Para reiniciarlo presione la Tecla de Función Derecha .... [Reiniciar].

#### MEDIR EL TIEMPO DE HASTA OCHO EVENTOS A LA VEZ

- 1. Para iniciar el cronometro, presione la Tecla OK [INICIO].
- Para detener una medición de tiempo y continuar midiendo otra presione la Tecla de Función Izquierda ... [Vuelta].
- Para detener el Segundo tiempo y continuar con otro presione la Tecla de Función Izquierda --- [Vuelta].
- 4. Para medir hasta ocho periodos de tiempo repita los pasos arriba.

- 5. Para detener el cronometro, presione la Tecla OK [ALTO].
- 6. Para ver los resultados, presione la Tecla de Función Izquierda \cdots [Ver].
- 7. Para volver al cronometro presione la Tecla OK.
- 8. Para reiniciarlo presione la Tecla de Función Derecha .... [Reiniciar].

### **RELOJ MUNDIAL**

Para mostrar la fecha y la hora en ciudades preprogramadas.

- Desde el modo de reposo, presione la Tecla OK para desbloquear el Teclado, presione la Tecla OK [Menú], gire el teléfono hacia el teclado QWERTY y presione 9.Configuración y Herramientas, 2.Herramientas, 8.Reloj Mundial.
- Presione la Tecla de Función Izquierda 
   [Ciudades] para acceder a la Lista de Ciudades. Presione la Tecla de Navegación 
   (arriba o abajo para seleccionar la ciudad , luego presione la Tecla 0K. 0, Presione la Tecla de Navegación arriba, abajo, izquierda o derecha para seleccionar su ciudad usando el mapa del mundo.
- 3. El mapa del mundo aparece con la ciudad, su fecha y su hora.

### CONFIGURACION AHORRO LUZ DE DIA (DST)

- 1. Desde el modo de reposo, presione la Tecla OK para desbloquear el Teclado, presione la Tecla OK [Menú], gire el teléfono hacia el teclado QWERTY y presione 9.Configuración y Herramientas, 2.Herramientas, 7.Cronometro.
- 2. Presione la Tecla de Función Derecha \cdots [DST].
- Presione la Tecla de Navegación (
   ) Izquierda o Derecha para seleccionar una ciudad. Presione la Tecla de Navegación (
   ) abajo.
- 4. Dentro de DST, presione la Tecla de Navegación (

   para encender o apagar DST. Presione la Tecla de Navegación
   abajo.
- En Día de inicio, use el teclado para cambiar o ingresar la fecha de inicio y luego presione la Tecla de Navegación () abajo.
- En Fin Día, use el teclado para cambiar o ingresar la fecha de finalización y luego presione la Tecla de Navegación () abajo.

- 9. Para guardar la configuración de DST, presione la Tecla OK [GUARDAR].

### **BLOC DE NOTAS**

Su teléfono tiene incluido un cuaderno de anotaciones interno que le permite componer y guardar recordatorios y notas. Para crear una nota:

- Desde el modo de reposo, presione la Tecla OK para desbloquear el Teclado, presione la Tecla OK [Menú], gire el teléfono hacia el teclado QWERTY y presione 9.Configuración y Herramientas, 2.Herramientas, 9.Bloc de Notas.
- Presione la Tecla de Función Izquierda ... [Nuevo] para escribir una nota. Cuando termine presione la Tecla OK [GUARDAR].

### VER NOTA GUARDADA

Para ver una nota guardada:

 Desde el modo de reposo, presione la Tecla OK para desbloquear el Teclado, presione la Tecla OK [Menú], gire el teléfono hacia el teclado QWERTY y presione 9. Configuración y Herramientas, 2.Herramientas, 9. Bloc de Notas. 2. Presione la Tecla OK [Ver] par aver la nota seleccionada.

#### **BORRAR NOTA GUARDADA**

Para borrar una nota guardada:

- Desde el modo de reposo, presione la Tecla OK para desbloquear el Teclado, presione la Tecla OK [Menú], gire el teléfono hacia el teclado QWERTY y presione 9.Configuración y Herramientas, 2.Herramientas, 9.Bloc de Notas.
- Presione la Tecla de Función Derecha ...... [Opciones], tluego seleccione Borrar y presione la Tecla OK.
- 3. Seleccione Si y presione la Tecla OK.

### BORRAR TODOS LOS MEMOS GUARDADOS

Para borrar todas las notas guardadas:

- Desde el modo de reposo, presione la Tecla OK para desbloquear el Teclado, presione la Tecla OK [Menú], gire el teléfono hacia el teclado QWERTY y presione 9.Configuración y Herramientas, 2.Herramientas, 9.Bloc de Notas.
- Presione la Tecla de Función Derecha .... [Opciones], tluego seleccione Borrar Todas y presione la Tecla OK.

3. Seleccione Si y presione la Tecla OK.

### ALMACENAMIENTO MASIVO USB

El almacenamiento masivo le permite transferir archivos desde y hacia su computador. Para usar esta función debe insertar una tarjeta microSD y conectar el computador con un cable uSB. Este teléfono viene con una tarjeta microSD preinstalada de 1 GB.

 Desde el modo de reposo, presione la Tecla OK para desbloquear el Teclado, presione la Tecla OK [Menú], gire el teléfono hacia el teclado QWERTY y presione 9.Configuración y Herramientas, 2.Herramientas, O.Almacenamiento Masivo USB.

## **MI VERIZON**

#### **MI VERIZON**

Para acceder a la información de su cuenta Verizon:

- Desde el modo de reposo, presione la Tecla OK para desbloquear el Teclado, presione la Tecla OK [Menú], gire el teléfono hacia el teclado QWERTY y presione 9.Configuración y Herramientas, 1.Mi Verizon.
- Atajo: Desde el modo de reposo presione la Tecla de Función Izquierda () para acceder a Mi Verizon.

# CAPITULO 5 CENTRO DE MEDIOS

Este teléfono tien euna una función unica que le permite descargar tonos de timbre, fondos de pantalla, juegos y más desde la red al teléfono. Por favor contacte su proveedor de servicios acerca de la disponibilidad de estos servicios.

Usando la tarjetas microSD Música y Tonos Fotos Juegos Internet Móvil Navegar y Descargar Extras Información del Centro de Medios

## **USANDO LA TARJETA microSD**

La tarjeta microSD almacena sonidos, imágenes, fotos y videos, música y otros archivos. El Razzle<sup>™</sup> incluye una tarjeta microSD de 1GB preinstalada.

### INSTALANDO LA TARJETA microSD

Para instalar la tarjeta microSD.

 Con la ranura de la tarjeta microSD abierta y los contactos dorados hacia abajo, inserte la tarjeta microSD dentro del compartimento.

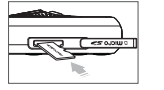

- Introduzca la tarjeta hasta que haga click en el lugar. Luego "TARJETA DE MEMORIA DETECTADA, Foto y SONIDO SERAN GUARDADOS EN LA TARJETA DE MEMORIA. CONTINUAR?" aparecerá en la pantalla.
- 3. Seleccione Si y presione la Tecla OK.

Para prevenir posibles daños mantenga la ranura de la tarjeta microSD cerrada todo el tiempo así la tarjeta esté insertada o no.

### REMOVIENDO LA TARJETA microSD CARD

Para remover la tarjeta microSD.

1. Abra la ranura de la tarjeta microSD. Utilice su pulgar para apretar y soltar la tarjeta microSD. Presione la tarjeta suavemente hasta

### que salga.

- 2. Remueva la tarjeta y cierre la ranura de la tarjeta microSD.
  - No remueva la tarjeta microSD mientras este leyendo o escribiendo archivos. Puede ser dañada.
  - Para un óptimo Funcionamiento, utilice una tarjeta microSD.

# **MUSICA Y TONOS**

Para acceder al menú de Música y Tonos:

### **OBTENER NUEVOS TONOS DE TIMBRE**

Para conectarse al CENTRO DE MEDIOS y descargar varios tonos de timbre:

- Desde el modo de reposo, presione la Tecla OK para desbloquear el Teclado, presione la Tecla OK [Menú], seleccione Centro de Medios y presione la Tecla OK, luego gire el teléfono hacia el teclado QWERTY y presione 1.Música y Tonos, 1.Obtener Nuevos Timbres.
- Si no ha descargado previamente ningún tono de timbre o aplicación de tonos de timbre, presione 1.0btener Nuevas Aplicaciones y siga las instrucciones.

### **MIS TONOS DE TIMBRE**

#### PARA REPRODUCIR LOS TONOS DESCARGADOS O TONOS:

- Desde el modo de reposo, presione la Tecla OK para desbloquear el Teclado, presione la Tecla OK [Menú], seleccione Centro de Medios y presione la Tecla OK, luego gire el teléfono hacia el teclado QWERTY y presione 1.Música y Tonos, 2.Mis Tonos de Timbre.
- Seleccione la melodía o tono que desea reproducir y presione la Tecla OK [TOCAR].
- 3. Para parar, presione la Tecla OK [ALTO].

### PARA BORRAR MELODIAS O TONOS DESCARGADOS:

- Desde el modo de reposo, presione la Tecla OK para desbloquear el Teclado, presione la Tecla OK [Menú], seleccione Centro de Medios y presione la Tecla OK, luego gire el teléfono hacia el teclado QWERTY y presione 1.Música y Tonos, 2.Mis Tonos de Timbre.
- 2. Seleccione la melodía o tono que desea borrar y después presione la Tecla de Función Derecha .... [Opciones].
- 3. Presione 1.Borrar, luego seleccione Si y presione la Tecla OK.
- 90 Capitulo 5 Centro de Medios

- Si un "Tono de Timbre descargado" es seleccionado, presione La Tecla de Función
  Derecha ..... [Opciones] para escoger lo siguiente:
- 1. Borrar: Borrar el tonos de timbre actual del teléfono.
- 2. Renombrar: Para editar el titulo del tono de timbre.
- 3. Bloquear/Desbloquear: Bloquear/Desbloquear el tono de timbre actual de su teléfono.
- 4. Borrar Todo: Para borrar todos los tonos de timbre de su teléfono.
- 5. Información Archivo: Muestra la información del Tono de Timbre seleccionado.

#### ASIGNAR UNA MELODIA O TONO DESCARGADO:

Para seleccionar un tono de timbre deseado o descargar un nuevo tono de timbre:

- Desde el modo de reposo, presione la Tecla OK para desbloquear el Teclado, presione la Tecla OK [Menú], seleccione Centro de Medios y presione la Tecla OK, luego gire el teléfono hacia el teclado QWERTY y presione 1.Música y Tonos, 2.Mis Tonos de Timbre.
- Resalte el timbre deseado, presione la Tecla de Función Izquierda

   [Ajustar como], luego seleccione una de las siguientes
   opciones y presione la Tecla OK.
  - 1. Tonos Fijos: Un mensaje de confirmación aparece.
  - 2. ID para Contactar: La pantalla AJUSTAR ID CONTACTO aparece. Seleccione el contacto al que desea asignar el tono de timbre y presione la Tecla OK.
  - 3. Sonidos de Alerta: Presione la tecla número correspondiente para ajustar el tono de timbre a lo siguiente:

- Todos Mensajes / Mensaje TXT / Mensaje de Imagen / Voz / Msj. Correo de Voz.

- Presione la Tecla de Función Derecha ...... [Opciones] para acceder a las siguientes opciones:
  - Borrar: Borrar el tono de timbre actual del teléfono.
  - Renombrar: Para editar el titulo del tono de timbre.
  - Bloquear/Desbloquear: Bloquear/Desbloquear el tono de timbre actual de su teléfono. (Esta opción solo aparece para un tono de timbre descargado).
  - Borrar Todo: Para borrar todos los tonos de timbre de su teléfono.
  - Información Archivo: Muestra la información del Tono de Timbre seleccionado.

### MI MUSICA

Para reproducción y administrar la música almacenada en la memoria del teléfono o en una tarjeta de memoria:

#### NATIVE MUSIC PLAYER

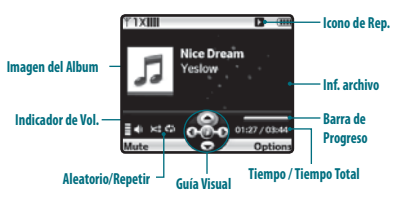

| lcono             | Nombre             | Descripción                                                      |
|-------------------|--------------------|------------------------------------------------------------------|
|                   | Volumen            | Indica volumen actual                                            |
| <b></b> ∎►        | Anterior/Siguiente | Presión corta: anterior-sgte<br>Presión larga: Atrasar-adelantar |
| ٦Å                | Alto/Reprod.       | Indica estado de reprod.                                         |
| € <del>0</del> -1 | Repetir            | Repetir Todo<br>Repetir Uno<br>Apagado                           |
| ¥ 11              | Aleatorio          | Encendido<br>Apagado                                             |

- Desde el modo de reposo, presione la Tecla OK para desbloquear el Teclado , presione la Tecla OK [Menú], seleccione Centro de Medios y presione la Tecla OK, luego gire el teléfono hacia el teclado QWERTY y presione 1. Música y Tonos, 3. Mi Música.
- 2. La pantalla de la Librería de Música.
- 3. Seleccione Todas las Canciones, presione la Tecla OK, luego seleccione la canción deseada y presione la Tecla OK [Reproducir].
- Presione la Tecla de Función Izquierda 
   — [Mudo] para Mudo.
   Presione la Tecla de Función Derecha 
   — [Opciones] para seleccionar
   Centro de Medios - Capitulo 5 91

una de las siguientes opciones:

Salir / Modo Música solamente / Información Canción / Pantalla Principal / Repetir / Aleatorio / Efectos de Sonido.

5. Presione la Tecla de Navegación Izquierda () ppara iniciar la canción de nuevo. Presione la Tecla de Navegación Derecha () para omitir y si hay otras canciones estas serán reproducidas. Presione la Tecla OK para pausar o reproducir la canción. Si presiona y mantiene la Tecla de Navegación Izquierda (), la canción se devolverá y si presiona y mantiene la Tecla de Navegación Derecha (), la canción adelantara rápido

### MIS SONIDOS

Para seleccionar un sonido deseado o grabar un nuevo sonido:

- Desde el modo de reposo, presione la Tecla OK para desbloquear el Teclado, presione la Tecla OK [Menú], seleccione Centro de Medios y presione la Tecla OK, luego gire el teléfono hacia el teclado QWERTY y presione 1.Música y Tonos, 4.Mis Sonidos.
- Seleccione el sonido deseado y presione la Tecla OK [REPRODUCIR] para escuchar el sonido. Presione la Tecla OK [Detener] para detener la reproducción del sonido.

- 3. Presione la Tecla de Función Derecha .... [Opciones] para acceder a las siguientes opciones:
  - DESCARGADO o SONIDO GRABADO:
  - Enviar: Para enviar el sonido.

A Album en Línea: Para subir el sonido seleccionado al servidor de fotos. Renombrar: Para editar el titulo del sonido.

Mover: Para mover el sonido seleccionado a otra ubicación de almacenamiento. Esta opción aparece solo si la tarjeta de memoria esta insertada.

Bloquear/Desbloquear: Bloquear o desbloquear el sonido seleccionado en el teléfono. Borrar: Para borrar un sonido seleccionado en el teléfono.

Borrar Todo: Para borrar todos los sonidos en el teléfono.

Los sonidos predescargados no pueden ser borrados.

Info Archivo: Muestra la información del sonido seleccionado.

- SONIDO PREDESCARGADO:
  - Enviar: Para enviar el sonido.
  - A Album en Línea: Para subir el sonido seleccionado al servidor de fotos. Info Archivo: Muestra la información del sonido seleccionado.

### **GRABANDO NUEVOS SONIDOS**

Para grabar un nuevo sonido:

 Desde el modo de reposo, presione la Tecla OK para desbloquear el Teclado, presione la Tecla OK [Menú], seleccione Centro de Medios y presione la Tecla OK, luego gire el teléfono hacia el teclado QWERTY y presione 1.Música y Tonos, 4.Mis Sonidos.

92 Capitulo 5 - Centro de Medios

#### 2. Presione 1.Grabar Nuevo.

- Presione la Tecla OK para empezar a grabar. Para detener la grabación, presione la Tecla OK [DETENER]. El archivo grabado es automáticamente guardado en la lista de Mis Sonidos.
- 5. Presione 3.Renombrar.
- 6. Ingrese el nuevo nombre para la grabación y presione la Tecla OK.

### CONFIGURAR UN SONIDO:

- Desde el modo de reposo, presione la Tecla OK para desbloquear el Teclado, presione la Tecla OK [Menú], seleccione Centro de Medios y presione la Tecla OK, luego gire el teléfono hacia el teclado QWERTY y presione 1.Música y Tonos, 4.Mis Sonidos.
- - 1. Tono de Timbre: Un mensaje de confirmación aparece.

- 2. Contacto ID: La pantalla de configuración de Contacto aparece. Selección el contactos al que desea asignar el tono de timbre, luego presione la Tecla OK.
- 3. Alerta de Sonidos: Presione la Tecla numérica correspondiente para configurar el timbre a:

- Todos Mensajes / Mensaje TXT / Mensaje de Imagen / Voz / Msj. Correo de Voz.

### SINCRONIZAR MUSICA

### SINCRONICE LA MUSICA DEL COMPUTADOR A MUSICA V CAST CON Rhapsody® del telefono

Esta opción permite transferir archivos de música de su computador. Para utilizar esta opción, se debe instalar Música V CAST con Rhapsody en el computador.

- Abra Música V CAST con software Rhapsody. No tiene Música V CAST con software Rhapsody? Descárguelo gratis de <u>www.verizonwireless.com/music</u>.
- 2. Conecte el cable USB (comprado por separado) a su teléfono y conecte este al puerto USB del Computador.
- De la pantalla principal del teléfono, la pantalla SYNC MUSIC V CAST MOBILE TELÉFONO aparecerá. El teléfono debe mostrar el mensaje: Conectado.
- Pase la(s) canción(es) que desea sincronizar de Mi Librería, al Música V CAST con Rhapsody móvil teléfono, listado bajo la eti-

queta Fuentes. Una vez la sincronización está completa, Presione la tecla END/CLR y desconecte el cable USB (incluido en la caja).

- En el menú Música y Tonos, abra Mi Música para ver y escuchar la música.
- Es requerido un cable USB compatible (vendido por separado y) para la sincronización.
   Descargas de música V CAST sobre aire no están disponibles. La música puede ser comprada y descargada vía Música V CAST con Rhapsody a través de su computador. Música VCAST con Rhapsody functona con Windows Vista, XP, o 2000 (solo versiones de Windows a 32-bit son soportadas). No están disponibles para Mac o Linux.

# FOTOS

### **OBTENER NUEVAS FOTOS**

Conecte al CENTRO DE MEDIOS y descargue una variedad de fotos (imágenes):

- Desde el modo de reposo, presione la Tecla OK para desbloquear el Teclado, presione la Tecla OK [Menú], seleccione Centro de Medios y presione la Tecla OK, luego gire el teléfono hacia el teclado QWERTY y presione 2.Fotos, 1.Obtener Nuevas Fotos.
- 2. Presione 1.0btener Nuevas Fotos. Siga las Instrucciones.

La aplicación descargada será incluida en la lista cuando acceda a 1. Obtener Nuevas Fotos, 1. Obtener Nueva Aplicación

### MIS FOTOS

En Mis Fotos se puede ver todas las fotos que ha tomado, imágenes seleccionadas guardadas en el teléfono, enviar fotos al álbum en línea, borrar imágenes y acceder a opciones adicionales de fotos.

- Desde el modo de reposo, presione la Tecla OK para desbloquear el Teclado, presione la Tecla OK [Menú], seleccione Centro de Medios y presione la Tecla OK, luego gire el teléfono hacia el teclado QWERTY y presione 2.Fotos, 2.Mis Fotos.
- 3. Seleccione una de las siguientes opciones:
  - Enviar: Para enviar un mensaje de foto/a álbum en línea/ vía Bluetooth.
  - Ajustar como: Asignar la foto seleccionada para mostrar tarea especificas . (Fondo de Pantalla/Foto ID)
  - Tomar Foto: Tomar una nueva foto.
  - Obtener nuevas Fotos: Descargar varias fotos.
  - Administrar Fotos: Borra, Bloquea, Desbloquea, Mueve al teléfono o a la tarjeta de memoria.
  - · Renombrar: Renombrar la foto seleccionada.
  - Info Archivo: Muestra información acerca de la foto seleccionada (Nombre de Archivo/ Fecha/Hora/ Resolución/ Tamaño).

#### 94 Capitulo 5 - Centro de Medios

#### PARA BORRAR FOTO:

- Desde el modo de reposo, presione la Tecla OK para desbloquear el Teclado, presione la Tecla OK [Menú], seleccione Centro de Medios y presione la Tecla OK, luego gire el teléfono hacia el teclado QWERTY y presione 2.Fotos, 2.Mis Fotos.
- Presione la Tecla OK para seleccionar Sí. Un mensaje de confirmación aparece.

### TOMAR UNA FOTO

- 1. Para acceder a la cámara, presione la Tecla Cámara 👝.
- Apunte el lente de la cámara al sujeto. Puede mirar la foto a través de la pantalla.

(1280x960/640x480/320x240/160x120).

- Temporizador Automático: Para activar la función de contador de la cámara. (Apagado/3 Segundos/5 Segundos/10 Segundos).
- 3. Brillo: Para ajustar el brillo Aumentar/Disminuir (-2, -1, 0, +1, +2).
- Equilibrio Blanco: Para seleccionar el balance de Blancos. (Auto/Soleado/Nublado/Tungsteno/Fluorescente/Oscuro).
- Sonido del Obturador: Para seleccionar el sonido del obturador. (Disparo/Silencio/Decir "Cheez"/Listo! 123)
- Efectos de Color: Para seleccionar el efecto de color entre los siguientes: (Normal/Antiguo/Blanco & Negro/Negativo).
- 7. Modo de Captura: Para seleccionar el modo de captura. (Paisaje o Retrato)
- Para ver las imágenes capturadas, Presione la Tecla de Función Izquierda \cdots [Mis Fotos].
- 3. Presione la Tecla Lateral Cámara o Presione la Tecla OK [CAPTURAR] para tomar la foto.
- 4. Después de tomar la foto, esta será mostrada. Para grabar la foto, Presione la Tecla de Función Izquierda ... [Guardar]. Para tomar otra foto sin guardar la foto solo tómela, presione la Tecla de Función Derecha .... [Borrar].

Para enviar la foto a alguien, presione la Tecla OK [ENVIAR].

### ALBUM EN LINEA

Para acceder al Album en línea:

1. Desde el modo de reposo, presione la Tecla OK para desbloquear el
Teclado, presione la Tecla OK [Menú], seleccione Centro de Medios y presione la Tecla OK, luego gire el teléfono hacia el teclado QWERTY y presione 2.Fotos, 4.Album en Linea.

2. Siga las Instrucciones en la pantalla.

## JUEGOS

## DESCARGAR JUEGOS NUEVOS

Para descargar juegos y aplicaciones desde el servidor del CENTRO DE MEDIOS:

- Desde el modo de reposo, presione la Tecla OK para desbloquear el Teclado, presione la Tecla OK [Menú], seleccione Centro de Medios y presione la Tecla OK, luego gire el teléfono hacia el teclado QWERTY y presione 3.Juegos.
- 2. Presione la Tecla OK para seleccionar 1.0btener Nuevas Aplicaciones.
- 3. Siga las indicaciones en la pantalla.

## JUGANDO LOS JUEGOS DESCARGADOS

1. Para jugar un juego descargado, el menú de Juegos seleccione el juego y presione la Tecla OK [Jugar] para ejecutar la aplicación.

#### 96 Capitulo 5 - Centro de Medios

## **INTERNET MOVIL**

Ahora puede acceder a noticias, deportes, clima y correo electrónico desde el teléfono. Internet Móvil lo mantiene actualizado ya que permite acceder a información actualizada como noticias, deportes, clima y abono a cuotas cuando se subscribe al servicio de internet con su proveedor de servicio. Por favor contacte as i proveedor de servicio para una lista de los sitios disponibles y detalles del servicio.

 Para iniciar el navegador de internet y acceder a sitios web a través de su teléfono inalámbrico presione la Tecla de Navegación () arriba.

## MENU NAVEGADOR

## INICIO VZW

Retornar el usuario a la página de inicio.

## ADICIONAR A FAVORITOS

Lleva al usuario a la página Adicionar Favorito VZW.

Para favoritos, nombre de pagina y URL necesitan auto-generalizar.

## BUSCAR

Lleva al usuario a la página Buscar VZW.

#### IR A URL

Lleva al usuario a la pagina Buscar > Ir a.

#### MOSTRAR URL

Muestra el URL actual.

## ATRÁS

Retorna a la página previamente vista.

## MANEJO DE MEMORIA

#### Muestra la siguiente lista de opciones:

- Limpiar Cache: Limpia el cache.
- Borrar Historial: Borra la lista de los URLs recientes.
- Borrar Cookies: Borra los cookies guardados.
- Auto completar: Automáticamente completa las palabras que reconoce en el navegador.

## CONFIGURACION

- Descargas: Seleccionando el elemento Descargas permite al usuario habilitar/deshabilitar la descarga de imágenes, sonidos de fondo y objetos de descarga cuando un URL es accedido.
- Reiniciar Navegador: Seleccionando Reiniciar Navegador provoca que el historial y el cache sean borrados y retorne el usuario a la página de inicio..
- Modo Desplazar: Seleccionando Modo Deslazar del menú de ajustes permite al usuario seleccionar la forma y velocidad del desplazamiento en los textos.
- Enviar Referido: Cuando el elemento Enviar Referido es seleccionado del menú de ajustes, el navegador permite al usuario apagar o encender el envío de URL referido.
- Tiempo de Tecla Presionada: El navegador permite al usuario ajustar el tiempo de tecla

presionada como rápido, medio, lento o apagado. Medio es 1.5 segundos, lento 2 segundos y rápido 1 segundo. El tiempo de teda presionada es el período de tiempo después del cual el cursor auto-avanza a la siguiente posición de entada. En la mayoria de los casos, una simple teda puede ser usada para ingresar más de un carácter. Cuando la tecla es presionada el ultimo carácter de la línea es reemplazado por el siguiente escogió por esa tecla. Siempre que la misma tecla es presionada de nuevo con tiempo de tecla presionada, los ciclos del último carácter entre todas las escogidas por la tecla.

 Tiempo de Conexión: El navegador permite al usuario ajustar el tiempo de conexión. Este determina cuanto tiempo el navegador esperará por una respuesta de la red por una petición 30 segundos o 60 segundos.

## AVANZADO

- Acerca de: Muestra el nombre del proveedor del navegador y la versión de SW del navegador.
- Refrescar: Permite cargar de nuevo el URL actual.
- Historial: Muestra los anteriores 20 URLs visitados.
- Encriptación: Muestra la siguiente lista de opciones.
  - 1. Autenticación: Da la opción de encender o apagar la Autenticación.
  - 2. Certificado Raíz: Muestra la llave de seguridad raíz para TLS.
  - 3. Certificado Actual: Muestra la llave de seguridad actual para TLS (si aplica).
- Presione la tecla FIN ( para salir del navegador y retornar al modo de reposo.

## **NAVEGADOR Y DESCARGA**

## DESCARGANDO NUEVAS APLICACIONES

Para descargar Herramientas que pueden ayudar navegar por lugares de entretenimiento, restaurantes y proveer información actualizada del clima:

- Desde el modo de reposo, presione la Tecla OK para desbloquear el Teclado, presione la Tecla OK [Menú], seleccione Centro de Medios y presione la Tecla OK, luego gire el teléfono hacia el teclado QWERTY y presione 5.Explorar y Descargar.
- Seleccione Backup Assistant, Mobile Email o Vz Navigator, luego presione la Tecla OK. Siga las indicaciones en la pantalla.

## EXTRAS

## DESCARGANDO NUEVAS APLICACIONES

Para descargar aplicaciones:

 Desde el modo de reposo, presione la Tecla OK para desbloquear el Teclado, presione la Tecla OK [Menú], seleccione Centro de Medios y presione la Tecla OK, luego gire el teléfono hacia el teclado QWERTY y presione 6. Extras. 2. Presione 1.0btener Nueva Aplicación y siga las indicaciones en la pantalla.

## INFORMACION CENTRO MEDIOS

Para ver Memoria Ap, Memoria de Teléfono, Ver registro o Ayuda:

- 1. Desde el modo de reposo, presione la Tecla OK para desbloquear el Teclado, presione la Tecla OK [Menú].
- 2. Seleccione Centro de Medios y presione la Tecla OK.
- 3. Presione la Tecla de Función Derecha ---- [Info].
- Seleccione una de las siguientes configuraciones y presione la Tecla OK.

Memoria Ap / Memoria de Teléfono / Ver registro / Ayuda.

98 Capitulo 5 - Centro de Medios

# CAPITULO 6

Este capítulo le indica cómo manejar las funciones de Buzón de Voz, Texto, Fotos, Correo de Voz, incluyendo:

> un mensaje nuevo llega Nuevo Mensaje Bandeja de Entrada Enviados Mansajes Borradores Correo de Voz MI Móvil Email Chat Borrar Todo Ajustes

## **CUANDO LLEGA UN MENSAJE NUEVO**

- La siguiente pantalla aparecerá cuando un nuevo mensaje llega.
- Para mostrar el mensaje, seleccione Ver Ahora y presione la Tecla OK.

## **NUEVO MENSAJE**

### **MENSAJE DE TEXTO**

 Desde el modo de reposo, presione la Tecla OK para desbloquear el Teclado, presione la Tecla de Función Izquierda --- [Mensaje], gire hacia el teclado QWERTY, después presione 1.Nuevo Mensaje.

#### 2. Presione 1.Mensaje de Texto.

- Atajo: En el modo de reposo, presione la tecla Composición TXT @.
- 3. En Para, ingrese el número telefónico y presione la Tecla OK.
  - Presionando la Tecla de Función Derecha .... [Agregar], se puede escoger de lo siguiente:
    - De Contactos: Buscar por números de teléfono los cuales son guardados en la lista de contactos.

- Llamadas Recientes: Buscar por los número de teléfono guardados en la lista llamadas recientes.
- 3. Grupos: Buscar los grupos guardados en el Menú Agregar Grupos.
- A Contactos: Guarda el numero o dirección de email en la lista de contactos, cuando ingresa el número.

### 4. En Texto, Ingrese el nuevo mensaje y presione la Tecla OK [ENVIAR].

- Presionando la Tecla de Función Derecha ... [Agregar], se puede escoger de lo siguiente:
- 1. Agregar Plantilla: Inserta oraciones escritas en el mensaje de texto.
- 2. Guardar como borrador: Para Guardar el mensaje de texto en Borradores.
- 3. Agregar: Para agregar Grafico, Sonido, Tarjeta de Nombre.
- Grafico: Insertar una imagen simple.
- Sonido: Insertar un sonido seleccionado.
- Tarjeta de Nombre: Insertar tarjeta de nombre.
- 4. Formato de Texto: Permite editar la Alineación, Tamaña de la fuente, Estilo de la Fuente, Color de la Fuente y Color de Fondo.
- Alineación: Seleccione Izquierda, Centro o Derecha presionando la Tecla de navegación () izquierda o derecha.
- Tamaño de la Fuente: Seleccione Normal, Grande o Pequeño presionando la Tecla de Navegación () izquierda o derecha.
- Estilo de Fuente: Seleccione Regular, Negrita, Itálica, Subrayado o cursiva presionando la Tecla de Navegación () izquierda o derecha.
- Color Fuente: Seleccione un color de fuente.
- Color Fondo: Seleccione un color de fondo.
- 5. Nivel de Prioridad: Seleccione Alto o Normal y luego presione la Tecla OK.
- 6. Cancelar Mensaje: Para cancelar el mensaje.

#### 100 Capitulo 6 - Menú de Mensajeria

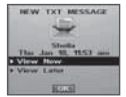

5. Para enviar el Mensaje de Texto, presione la Tecla OK [Enviar].

#### MENSAJE DE FOTO

- Desde el modo de reposo, presione la Tecla OK para desbloquear el Teclado, presione la Tecla de Función Izquierda ... [Mensaje], gire hacia el teclado QWERTY, después presione 1. Nuevo Mensaje.
- 2. Presione 1. Mensaje de Texto.
- 3. En Para, ingrese el número telefónico y presione la Tecla OK.
  - Presionando la Tecla de Función Derecha .... [Agregar], se puede escoger de lo siguiente:
  - De Contactos: Buscar por números de teléfono los cuales son guardados en la lista de contactos.
  - 2. Llamadas Recientes: Buscar por los número de teléfono guardados en la lista llamadas recientes.
  - 3. Grupos: Buscar los grupos guardados en el Menú Agregar Grupos.
  - 4. Para Album en Linea: Envíe el mensaje de Foto a su Album en Linea.
  - A Contactos: Guarda el numero o dirección de email en la lista de contactos, cuando ingresa el número.
- 4. En Texto, Ingrese el nuevo mensaje y presione la Tecla de Navegación () abajo.
- En Foto. Presione la Tecla de Función Izquierda ... [Mis Fotos] para seleccionar la foto que desea enviar luego presione la Tecla OK.

Presione la Tecla de Dirección () Abajo.

- 7. En "Asunto", ingrese el asunto y luego presione la Tecla de Navegación

   (a) abajo.
- En Tarjeta Nombre. Presione la Tecla de Función Izquierda 
   [Agregar] y seleccione 1.Mi Tarjeta Nombre o 2.Contactos y presione la tecla OK. Seleccione la tarjeta o el contacto y presione la tecla OK.
- Presione la Tecla de Función Derecha .... [Opciones] para acceder a lo siguiente:
  - Vista Previa: Vista previa del mensaje.
  - Guardar como borrador: Para Guardar el mensaje de texto en Borradores.
  - Agregar Plantilla: Inserta oraciones previamente escritas en el mensaje de texto.
  - Agregar Diapositiva: Agregar otro mensaje.
  - Nivel de Prioridad: Seleccione Alto o Normal presionando la Tecla OK.
  - Eliminar Foto: Remover la foto insertada.
  - Eliminar Pantalla: Remover la diapositiva actual.
  - · Eliminar Sonido: Remover sonido insertado.
  - Eliminar Tarjeta: Remover tarjeta insertada.
  - Cancelar Mensaje: Cancela el mensaje.

10. Para enviar el mensaje de foto, presione la Tecla OK [ENVIAR].

### **MENSAJE DE VOZ**

- Desde el modo de reposo, presione la Tecla OK para desbloquear el Teclado, presione la Tecla de Función Izquierda ... [Mensaje], gire hacia el teclado QWERTY, después presione 1. Nuevo Mensaje.
- 2. Presione 3. Mensaje de Voz.
- Para grabar una nueva nota de voz, presione la Tecla OK para iniciar la grabación. Presione la Tecla OK [Detener] para finalizar la grabación e insertar la nota de voz en el mensaje.

#### 4. En Para, ingrese el número telefónico y presione la Tecla OK.

- Presionando la Tecla de Función Derecha .... [Agregar], se puede escoger de lo siguiente:
  - De Contactos: Buscar por números de teléfono los cuales son guardados en la lista de contactos.
- Llamadas Recientes: Buscar por los número de teléfono guardados en la lista llamadas recientes.
- 3. Grupos: Buscar los grupos guardados en el Menú Agregar Grupos.
- A Contactos: Guarda el numero o dirección de email en la lista de contactos, cuando ingresa el número.
- 5. Usando la tecla de Navegación (), avance hacia el campo Texto.
- 102 Capitulo 6 Menú de Mensajeria

- 6. En Texto Ingrese el nuevo mensaje y presione la Tecla de Navegación () abajo.
- 7. En "Asunto", ingrese el asunto del mensaje de voz y luego presione la Tecla de Navegación () abajo.
- En Tarjeta Nombre. Presione la Tecla de Función Izquierda 
   [Agregar] y seleccione 1.Mi Tarjeta Nombre o 2.Contactos y presione la tecla OK. Seleccione la tarjeta o el contacto y presione la tecla OK.
- 9. Presione la Tecla de Función Derecha .... [Opciones] para acceder a lo siguiente:
  - Vista Previa: Vista previa del mensaje.
  - Guardar como borrador: To save the Voice Message to Drafts.
  - Agregar Plantilla: Inserta oraciones previamente escritas en el mensaje de texto.
  - Agregar Diapositiva: Agregar otro mensaje.
  - Nivel de Prioridad: Seleccione Alto o Normal presionando la Tecla de Navegación arriba o abajo.
  - Remover Tarjeta de Nombre: Para remover una tarjeta de nombre insertada en el campo de Tarjeta de Nombre.
  - Cancelar Mensaje: Para cancelar el mensaje de voz.
- 10. Para enviar el Mensaje de Voz, presione la Tecla OK [ENVIAR].

## RECIBIDOS

La bandeja de entrada administra mensajes recibidos Texto, Foto, Video,

Mensajes de Alerta WEB. Para Acceder:

- Desde el modo de reposo, presione la Tecla OK para desbloquear el Teclado, presione la Tecla de Función Izquierda - [Mensaje], gire hacia el teclado QWERTY, después presione 2. Recibidos.
- Seleccione una mensaje y luego presione la Tecla OK [ABRIR]. El mensaje será mostrado. Para borrar un mensaje, presione la Tecla de Función Izquierda - [Borrar], luego seleccione SI y presione la Tecla OK.
- 3. Presione la Tecla de Función Derecha .... [Opciones] para acceder a lo siguiente:
  - Reproducir de Nuevo: Para reproducir el mensaje Foto/Voz.
  - Reenviar: Seleccione para reenviar el mensaje.
  - Borrar: Borrar el mensaje enviado.
  - Responder con Copia: Seleccione para responder con el mensaje original incluido.
  - Guardar Grafico: Seleccione para guardar un grafico en la carpeta Mis Imágenes.
  - Guardar Sonido: Seleccione para guardar un sonido en la carpeta Mis Sonidos.
  - Guardar Foto: Seleccione para guardar una foto en la carpeta Mis Fotos.
  - Guardar como Tono: Seleccione para guardar un tono en la carpeta Mis Tonos.
  - Guardar Tarjeta Nombre: Seleccione para guardar una tarjeta Nombre a la lista de contactos.
  - Guardar Texto Rápido: Seleccione para guardar un texto recibido en Texto Rápido.
  - Agregar a Contactos: Seleccione para guardar un número en la lista contactos.

- Extraer Direcciones: Para extraer todos los números de teléfono direcciones de email y URLs del mensaje recibido.
- Info Mensaje: Seleccione para ver la información del mensaje recibido.
- Administración Recibidos: Administre los mensajes con las siguientes opciones: Borrar Borrar un mensaje. Bloquear:Bloquear un mensaje. Desbloquear: Desbloquear un mensaje.
- Organizar por Remitente: Ver los mensajes organizados por remitente.
- Organizar por Tamaño: Ver los mensajes organizados por tamaño.
- Ver por Contactos: Ver los mensajes organizados por contactos.

Esta característica es mostrada cuando Ver Mensaje es configurado Por Tiempo.

Administra mensajes enviados o esperando por ser enviados.

- Desde el modo de reposo, presione la Tecla OK para desbloquear el Teclado, presione la Tecla de Función Izquierda ... [Mensaje], gire hacia el teclado QWERTY, después presione 3. Enviados
- 3. Presione la Tecla de Función Derecha \cdots [Opciones] para acceder

#### a lo siguiente:

- Reenviar: Reenviar el mensaje.
- Enviar de Nuevo: Enviar de nuevo el mensaje.
- · Borrar: Borrar el mensaje enviado.
- Bloquear/Desbloquear: Desbloquear un mensaje.
- Guardar Texto Rápido: Seleccione para guardar un texto enviado en Texto Rápido.
- Agregar a Contactos: Seleccione para guardar un número en la lista de contactos.
- Ver Nombre Tarjeta: Ver la tarjeta de nombre incluida.
- Información mensaje: Ver información mensaje enviado.

Esta característica es mostrada cuando Ver Mensaje es configurado Por Tiempo.

## MENSAJES

Esta característica puede ser vista cuando el valor Ver Mensaje esta en Por Contactos. Con Ver Mensaje Por Contactos, todos los mensajes recibidos y enviados son guardados es cada una de las carpetas con el nombre del contacto.

- Desde el modo de reposo, presione la Tecla OK para desbloquear el Teclado, presione la Tecla de Función Izquierda ... [Mensaje], gire hacia el teclado QWERTY, después presione 2. Mensajes.
- 2. Seleccione el nombre de contacto deseado para ver y presione la Tecla OK. Presione la Tecla de Función Derecha .... [Opciones] para acceder lo siguiente:
  - Erase: To delete a message.
- 104 Capitulo 6 Menú de Mensajeria

- · Sort Alphabetically: To view messages sorted alphabetically.
- Add To Contacts: Save number to contacts.
- Manage Inbox: Manage messages with following options: Erase: To delete a message. Lock: To lock a message. Unlock: To unlock a message.
- Seleccione una mensaje y luego presione la Tecla OK [ABRIR]. El mensaje será mostrado.
- Presione la Tecla de Función Derecha .... [Opciones] para acceder a lo siguiente:
  - Reenviar: Reenviar el mensaje de Texto o Foto/Voz.
  - Enviar de Nuevo con copia: Seleccione para responder con el mensaje original incluido.
  - Guardar Texto Rápido: Seleccione para guardar un grafico en la carpeta Mis Imágenes.
  - Bloquear/Desbloquear: Bloquear o Desbloquear un mensaje.
  - Agregar a Contactos: Seleccione para guardar un número en contactos.
  - Extraer Direcciones: Para extraer todos los números de teléfono direcciones de email y
    URLs del mensaje recibido.
  - Info Mensaje: Seleccione para ver la información del mensaje enviado o recibido.

## BORRADORES

La carpeta borrador contiene cualquier mensaje borrador o mensaje guardado.

SI la composición del mensaje es interrumpida por una llamada u otro evento, el mensaje que se está componiendo es guardado en borrador.

- Seleccione una mensaje y luego presione la Tecla OK [EDITAR]. El mensaje será mostrado.
- Para borrar un mensaje, presione la Tecla de Función Izquierda -- [Borrar], luego seleccione SI y presione la Tecla OK.
- Presione la Tecla de Función Derecha .... [Opciones] para acceder a lo siguiente:
  - Enviar: Enviar el mensaje seleccionado.
  - Bloquear/Desbloquear: Bloquea o Desbloquea un mensaje.
  - Agregar a Contactos: Seleccione para guardar un número en contactos.
  - Eliminar Borradores: Borrar todos los borradores.

## **BUZON DE VOZ**

### CUANDO UN NUEVO MENSAJE DE VOZ LLEGA

Cuando recibe un mensaje de voz escuchara un sonido y un mensaje de voz aparecerá en la pantalla.

- Para escuchar el mensaje, seleccione Escuchar ahora o escuchar después.
- 2. Presione la Tecla OK.

### PARA ACCEDER AL BUZON DE VOZ

- To dial your voice mailbox directly, press the OK Key to unlock the keypad then swivel to the QWERTY keypad, press \*86 and then press the SEND Key —. Or, from idle mode, press the Left Soft Key …. [Message], select Voicemail and press the OK Key then press the OK Key [CALL].
- Siga las instrucciones para ingresar su contraseña y revise sus mensajes.
  - Atajo: Desde el modo de reposo, presione y sostenga 1 💽 para acceder al Buzón de Mensajes. Marcación Rápida debe estar habilitada, por favor vaya a la pagina 67 para más detalles.

## IM MOVIL

### ABRIENDO MI MOVIL

 Desde el modo de reposo, presione la Tecla OK para desbloquear el teclado, presione la tecla OK [MENU], gire hacia el teclado QWERTY,

#### después presione 2. Mensajes, 6. MI Móvil.

- La primera vez que accede, una pantalla de Aceptar/ Rechazar aparecerá, seleccione aceptar y presione la tecla OK.
- Escoja de AIM, WL Messenger and Yahoo, seleccione el servicio deseado y presione la tecla OK.
- Ingrese su ID y Contraseña y después la tecla OK [Iniciar] para iniciar.

## **CORREO ELECTRONICO**

- Desde el modo de reposo presione la Tecla OK para desbloquear el teclado, presione la Tecla OK [MENU], gire hacia el teclado QWERTY, luego presione 2.Mensajería, 7.Correo Electrónico.
- 2. Seleccione Email Móvil o Correo Web Móvil y presione la Tecla OK.
  - Email Móvil: Conecta Brew Smartlink.
  - Correo Web Móvil: Conecta WAP Browser.
- 3. El navegador se conecta, siga las instrucciones en la pantalla.

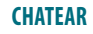

- Desde el modo de reposo presione la Tecla OK para desbloquear el teclado, presione la Tecla OK [MENU], gire hacia el teclado QWERTY, luego presione 2.Mensajería, 8.Chatear.
- 2. El navegador se conecta.
- 3. Seleccione uno de los salones de chat y presione la Tecla OK.
- Para chatear con usuarios de Internet Messenger siga las indicaciones en pantalla.

## **BORRAR TODO**

Para borrar todos los mensajes almacenados en la carpeta bandeja de entrada, borradores o enviados:

- Desde el modo de reposo presione la Tecla OK para desbloquear el teclado, presione la Tecla de Función Izquierda ... [Mensaje], luego presione la Tecla de Función Derecha .... [Opciones] y seleccione entre:
  - Presione "1. Borrar Buzón de Entrada": Borrar todos los mensajes o solo los leídos almacenados.
  - Presione "2.Borrar Enviados": Borra todos los mensajes en enviados.
  - · Presione "3.Borrar Borradores": Borrar todos los mensajes en la carpeta borradores.

 Presione "4.Borrar Todo": Borra los mensajes de las carpetas de Entrada, Enviados y Borradores.

Los mensajes bloqueados no pueden ser borrados.

 Seleccione Si para borrar todos los mensajes, luego presione la Tecla OK. Un mensaje de confirmación aparece.

## CONFIGURACIÓN

Para configurar los ajustes de mensaje:

- Desde el modo de reposo presione la Tecla OK para desbloquear el teclado, presione la Tecla de Función Izquierda ... [Mensaje], luego presione la Tecla de Función Izquierda ... otra vez para [Prog.].
- 2. Seleccione una de las siguientes configuraciones y presione la Tecla OK para seleccionar:

## **VISTA DE MENSAJES**

- 1. Seleccione Por Hora o Por Contactos y presione la Tecla OK.
  - Por Hora: Organiza de acuerdo a la hora los mensajes recibidos y enviados en los buzones de entrada y salida.
  - · Por Contacto: Agrupa pro Contacto los mensajes recibidos y enviados.

#### MODO DE INGRESO

Ajusta el modo de entrada por defecto. Por ejemplo, si Modo Abc está por defecto, su icono debe aparecer.

1. seleccione Abc, ABC o 123 y Presione la Tecla OK.

## **GRABAR ENVIADO AUTOMATICO**

- 1. Seleccione Encendido, Apagado o Aviso y presione la Tecla OK.
  - Encendido: Todos los mensajes enviados son guardados.
  - Apagado: Todos los mensajes envidos no son guardados
  - Aviso: Una Caja de Dialogo SI o NO.es mostrada después de enviar el mensaje.

## AUTO ERASE INBOX

Automatically erase inbox messages when new messages arrive.

- 1. Select On or Off, then press the OK Key.
  - On: The oldest message will be erased from the Inbox automatically once full.
  - Off: The oldest message will not be erased automatically from the Inbox once full.

## TAMANO FUENTE DEL MENSAJE

Para configurar el tamaño de la fuente.

1. Seleccione Normal o Grande y presione la Tecla OK.

## VISTA AUTOMATICA TEXTO

- 1. Seleccione Encendido o Apagado y presione la Tecla OK.
  - Encendido: El Mensaje de texto mostrado automáticamente.
  - Apagado: El Mensaje de texto mostrado al ir a la bandeja de entrada o respondiendo a una notificación interactiva.

## RECIBIR AUTOMATICAMENTE MULTIMEDIA

- 1. Seleccione Encendido o Apagado y presione la Tecla OK.
  - Encendido: Foto y Video mensajes descargados automáticamente.
  - Apagado: Foto y Video mensajes deben ser recuperado de la bandeja de entrada o por aviso de nuevo mensaje.

## TEXTO RAPIDO

Para crear un nuevo Texto Rápido o editar uno guardado:

- 1. Seleccione el mensaje para editar y presione la Tecla OK [EDITAR].
- Para agregar un nuevo Texto Rápido, presione la Tecla de Función Derecha .... [Opciones], y presione 1.Nuevo. Ingrese el nuevo texto y presione la Tecla OK [GUARDAR].
- Para mover, localice el Texto Rápido, presione la Tecla de Función Derecha .... [Opciones], presione 2.Mover. Desplácese hasta la ubicación deseada y presione la Tecla OK [GUARDAR].
- 108 Capitulo 6 Menú de Mensajeria

Para borrar un texto rápido, presione la Tecla de Función Izquierda

 [Borrar]. Seleccione SI y presione la Tecla OK.

## NUMERO DE CORREO DE VOZ

- Gire hacia el teclado QWERTY, ingrese el nuevo número de correo de voz o edite el número de correo de voz luego presione la Tecla OK.

## **DEVOLUCION DE LLAMADA**

Edite un numero de respuesta por defecto.

- 1. Seleccione Encendido o Apagado y presione la Tecla OK.
- SI selecciona Encendido, ingrese un nuevo número de respuesta y presione la Tecla OK.

## FIRMA

Para crear una firma que puede ser insertada el final de los mensajes de TXT, Foto y Voz.

1. Para desactivar la función de firma, seleccione Ninguna.

2. Para ingresar una Firma, seleccione Personalizar. Ingrese la firma en la caja de texto y presione la Tecla OK.

## ENTREGA RECEPCION

Configura confirmación de recibido para mensajes enviados.

- 1. Seleccione Encendido o Apagado y presione la Tecla OK.
  - Encendido: Desea recibir confirmación de entrega.
  - Apagado: Ninguna confirmación de entrega será enviada.

## CAPITULO 7 SEGURIDAD Y GARANTIA

Este capítulo contiene las pautas y precauciones a seguir cuando use el teléfono. Antes de usar su teléfono, por favor tenga conocimiento de todos los detalles de seguridad. Este capítulo contiene las condiciones de servicios y garantía para su teléfono. Revíselos a fondo por favor.

Información de seguridad para teléfonos inalámbricos Información de seguridad de la FCC sobre exposición a RF Información SAR Regulaciones de seguridad para compatibilidad de audífono (HAC) de la FCC para dispositivos inalámbricos Actualización de la FDA para el consumidor Evite posible pérdida de audición Información de conformidad de la FCC Garantía limitada de 12 meses

## INFORMACION DE SEGURIDAD PARA TELEFONOS INALAMBRICOS

## LEA ESTA INFORMACION ANTES DE USAR SU TELEFONO CELULAR PORTATL

## **EXPOSICION A SEÑAL DE RF**

Su teléfono celular portátil es un radiotransmisor y un receptor de bajo poder. Cuando está ENCENDIDO, recibe y también envía señales de radiofrecuencia (RF).

En Agosto de 1996 la Comisión Federal de Comunicaciones (FCC) adoptó y actualizó los estándares de seguridad para la exposición con niveles de seguridad para teléfonos celulares. Estos lineamientos son consistentes con los estándares de seguridad previamente establecidos por entidades internacionales de estándares y de los Estados Unidos:

> ANSI C95.1 (1992) \* NCRP Report 86 (1986) \* ICNIRP (1996) \*

Esos estándares fueron basados en evaluaciones comprensivas y periódicas de la literatura científica relevante. Por ejemplo, cerca de 120 científicos, ingenieros y médicos de universidades, agencias de la salud del gobierno y la industria revisaron el cuerpo disponible de investigación para desarrollar el estándar del ANSI (C951).

El diseño de su teléfono cumple con los lineamientos de la FCC (y esos estándares)

1\*: American National Standards Institute.
 2\*: National Council on Radiation protection and measurements.
 3\*: International Commission on Nonionizing Radiation Protection.

## SEGURIDAD DE LA ANTENA

Usar solamente la antena o repuestos suministrados. Antenas no autorizadas, modificaciones o añadiduras podrían afectar la calidad de la llamada, dañar el teléfono o resultar en violaciones a las regulaciones de la FCC. Por favor contacte su distribuidor local para reemplazar la antena.

No use su teléfono con una antena dañada. Si una antena dañada tiene contacto con la piel podría generar una quemadura menor. Por favor contacte su distribuidor local para reemplazar la antena.

## SEGURIDAD AL CONDUCIR

Hablar por teléfono celular al conducir es extremadamente peligroso e ilegal en algunos estados de cada país. Recuerde que siempre la seguridad está primero. Revise las leyes y las regulaciones del uso de teléfonos en las áreas donde planea conducir. Obedézcalas siempre. Si debe usar su teléfono mientras maneja, por favor:

- Preste total atención al conducir. Manejar de manera segura es su principal responsabilidad.
- Use Manos libres, marcación de un toque, marcación rápida y auto respuesta.
- Detenga su vehículo y estacione antes de hacer o recibir una llamada.

Si debe usar el teléfono mientras maneja, por favor use marcación rápida de un toque y modo de respuesta automático.

Las bolsas de aire de los automóviles se inflan con gran fuerza. NO ponga objetos, incluyendo equipos inalámbricos instalados, sobre el área de la bolsa de aire o su zona de protección. Si algún equipo inalámbrico es instalado inadecuadamente y las bolsas de aire se inflan, lesiones graves podrían ocurrir.

PRECAUCIONI: El incumplimiento de estas instrucciones podrían causar serias lesiones y posiblemente daños materiales.

#### **DISPOSITIVOS ELECTRONICOS**

Su teléfono móvil celular es un receptor y transmisor de radio de baja potencia. Cuando está encendido, envía y recibe señales de radio frecuencia (RF).

La mayoría de los equipos electrónicos modernos tienen protección de aislamiento de la energía RF. Sin embargo algunos equipos podrían no aislar las señales provenientes de su teléfono celular. Por lo tanto, el uso de su teléfono debe ser restringido en ciertas situaciones.

#### MARCAPASOS

La Asociación de Fabricantes para la Industria de la Salud recomienda que una separación mínima de 6 pulgadas sea mantenida entre el teléfono celular y el marca pasos para evitar posible interferencia. Estas recomendaciones son consistentes con la investigación independiente efectuada por el grupo de Investigación de

#### Tecnología Inalámbrica.

Cuando esté usando su teléfono celular, nunca se acerque a menos de 6 pulgadas a una persona que lleve un marca pasos implantado en su corazón. Hacerlo podría resultar en la interferencia con la función del marca pasos. Personas con marca pasos:

- SIEMPRE mantengan el teléfono, si está encendido, a más de 6 pulgadas de su marcapasos.
- No lleve el teléfono en un bolsillo en el pecho.
- Use el oído opuesto al lado donde el marcapasos está implantado para minimizar el potencial de interferencia.
- Si tiene alguna razón para sospechar que se está presentando alguna interferencia, apague el teléfono inmediatamente.

#### AUDIFONOS

Algunos teléfonos inalámbricos pueden interferir con el funcionamiento de algunos audifonos. En caso de tal interferencia, ponerse en contacto con el proveedor de servicio (o llamar a la línea de servicio al cliente para discutir alternativas).

#### **OTROS DISPOSITIVOS MEDICOS**

Si usted usa algún dispositivo médico personal, consulte con el fabricante del equipo para determinar si tiene un aislamiento adecuado de energía de RF externa. Su médico puede asistirle con esta información. Apague su teléfono en establecimientos médicos cuando haya anuncios indicándolo. Hospitales y centros de salud pueden estar usando equipos que pudieran ser sensitivos a energía RF externa.

#### VEHICULOS

Señales de RF podrían afectar sistemas electrónicos mal instalados o aislados inapropiadamente en vehículos motores. Consulte con el fabricante o su representante acerca de su vehículo. Debe también consultar con el fabricante sobre equipos adicionales que hayan sido agregados a su vehículo.

### ESTABLECIMIENTOS CON ANUNCIOS

Apague su teléfono cuando haya anuncios que así lo indiquen.

## **OTRAS GUIAS DE SEGURIDAD**

#### AVION

Las regulaciones de la FCC prohiben el uso de su teléfono mientras esta en el aire. Apague su teléfono antes de abordar el avión. Siempre pregunte y obtenga consentimiento de un representante autorizado de la aerolínea antes de usar su teléfono dentro del avión. Siempre siga las instrucciones del representante de la aerolínea cuando esté usando su teléfono en el avión, para prevenir cualquier tipo de interferencia con los equipos electrónicos a bordo.

#### AREAS DE FUNDICION

Para evitar la interferencia con operaciones de fundición, apague su teléfono cuando haya un anuncio indicando "Area de Fundición" o en zonas con anuncios "Apague Radios de dos vías". Obedezca todas las señales e instrucciones.

#### ATMOSFERAS POTENCIALMENTE EXPLOSIVAS

Apague su teléfono cuando se encuentre en un área con atmosfera potencialmente explosiva y siga todas las señales e instrucciones. Chispas en dichas áreas podrían causar una explosión o fuego resultando en lesiones personales o incluso la muerte.

Áreas con atmosferas potencialmente explosivas están frecuentemente, pero no siempre, daramente marcadas. Ellas incluyen áreas de estacionamiento de combustible tales como estaciones de gasolina; debajo de terrazas o botes; transferencia de gasolina o químicos o establecimientos de almacenamiento; donde usualmente se le pediría apagar el vehículo.

## PRECAUCIONES

Su teléfono celular es un equipo de alta cualidad. Antes de usarlo, lea todas las instrucciones y precauciones a tomar en cuenta señaladas (1) AC/DC Adaptador viajero (2) Batería y (3) Productos usando batería.

El no seguir las instrucciones mencionadas abajo puede resultar en heridas corporales y/o daños en el teléfono debido al derrame del líquido de la batería, fuego o ruptura.

- NO almacene este equipo en lugares donde pueda ser expuesto a altas temperaturas, como lugares cercanos al fuego o equipos emisores de calor.
- NO deje caer su equipo bruscamente. Cuando no esté en uso póngalo en un lugar seguro para evitar caídas.
- NO exponga el equipo a la lluvia o bebidas derramadas.
- NO use accesorios no autorizados.
- NO desarme el teléfono o sus accesorios. Si requiere servicio de reparación, devuelva la unidad a un centro de servicio autorizado PCD Personal Communications. Desarmar la unidad puede resultar en una descarga eléctrica o fuego.
- · No haga corto circuito en los terminales de la batería con objetos metálicos, etc.

## INFORMACION DE SEGURIDAD DE LA FCC SOBRE LA EXPOSICION A RF

## ADVERTENCIA! LEA ESTA INFORMACIÓN ANTES DE USAR EL TELÉFONO CELULAR.

## PRECAUCION

En Agosto de 1996 la Comisión Federal de Comunicaciones (FCC) de los Estados Unidos con su acción en reporte y orden FCC 96-326 adoptó y actualizó los estándares de seguridad para la exposición humana a energía electromagnética de radiofrecuencia emitidos por transmisores regulados por la FCC. Estos lineamientos son consistentes con los estándares de seguridad previamente establecidos por entidades internacionales de estándares y de los Estados Unidos. El diseño de este teléfono cumple con los lineamientos de la FCC y estos estándares internacionales.

#### FUNCIONAMIENTO EN PRENDAS DE VESTIR.

Este dispositivo fue probado para su utilización en prendas de vestir comunes, con la parte posterior del teléfono mantenida a 1.5 centímetros del cuerpo. Para cumplir con este requerimiento use solamente hebillas, cargadores o accesorios similares que mantengan una separación de 1.5 cm de distancia entre el cuerpo del usuario y la parte posterior del teléfono, incluyendo la antena. El uso de hebillas de cinturón y accesorios similares no debe contener componentes metálicos en su ensamblaje. El uso de accesorios que no satifacen estos requerimientos puede no cumplir con los requerimientos de exposición RF de la FCC, y deberían ser evitados.

Para mayor información acerca de exposición RF, por favor visite el sitio de la FCC: http://www.fcc.gov

## **INFORMACION DE SAR**

#### ESTE MODELO CUMPLE CON LOS REQUERIMIENTOS GUBERNA-Mentales acerca de la exposición a radio ondas.

Su teléfono celular es un receptor y transmisor de radio. Está diseñado para no exceder los límites de emisión de energía de radio frecuencia (RF) establecidos por la Comisión Federal de Comunicaciones de los Estados Unidos (FCC). Estos límites forman parte de lineamientos de niveles de energía de RF permitidos y establecidos para el mundo en general. Tales lineamientos están basados en estándares desarrollados por organizaciones científicas independientes fundamentados en estudios científicos periódicos y completamente evaluados. Los estándares incluyen un margen sustancial de precaución diseñado para garantizar la seguridad de cualquier persona independiente de su edad o condición de salud.

La exposición estándar para teléfonos móviles emplea una unidad de medida conocida como la Tasa de Absorción Específica, o SAR. El límite de SAR establecido por la FCC es 1.6 w/kg. \* Las pruebas de SAR son efectuadas con el teléfono transmitiendo as umáximo nivel de potencia certificado en todas las bandas soportadas. Aunque el SAR es determinado usando el máximo nivel de potencia certificado, el nivel real de SAR del teléfono mientras está operando puede estar por debajo del máximo valor. Esto es debido a que está diseñado para operar a múltiples niveles de potencia de tal suerte que logre conexión a la red solamente con la potencia requerida. En general, entre más cercano esté el teléfono a la antena de la estación base, más baja será la potencia de salida.

Antes de que un modelo de teléfono esté disponible para la venta al público, este debe ser probado y certificado por la FCC de que no excede los limites establecidos por el gobierno para ser usado de manera segura. Las pruebas son efectuadas en diferentes posiciones y ubicaciones tal como es requerido por la FCC para cada modelo. El valor más alto de la Tasa de Absorción Especifica (SAR) para este modelo es 1.3 W/Kg al usarlo al oído. Al cargarlo en el cuerpo, como se describe en esta guía de usuario, es 0.779 W/Kg. (Los valores medidos en un teléfono al ser llevado en el cuerpo varian entre si dependiendo de los accesorios y de los requerimientos de la FCC). Aunque existen diferencias entre los valores SAR de distintos terminales en posiciones diferentes, todos ellos cumplen con las regulaciones gubernamentales para su uso seguro.

La prueba del SAR para la operación en el Cuerpo fue realizada con un clip de la correa que proporcionó una separación de 22mm. El manual del usuario indica que cualesquiera cargador/clip usado con este dispositivo no deben contener ningún componente metálico.

La FCC ha emitido una Autorización de Equipo para este modelo con todos los valores de SAR evaluados en cumplimiento con los lineamientos de la FCC para exposición a RF. La información de SAR para este modelo está registrada en los archivos de la FCC y puede ser encontrado en: <u>http://www.fcc.gov/oet/fccid</u> buscando el número de autorización PP4PIVOT.

Información adicional referente a la Tasa de Absorción Específica (SAR) puede ser encontrada en el sitio web de la Asociación de Internet y Telecomunicaciones Celulares (CTIA) <u>http://www.wow-com.com.</u>

\* En los Estados Unidos y Canadá, el límite de SAR para teléfonos móviles usados por el público es 1.6 vatios por kilogramo (W/Kg) promediados por cada gramo de tejido. El estándar incorpora un margen sustancial de seguridad para brindar protección adicional al público considerando alguna posible variación en la medición.

## COMPATIBILIDAD DE DISPOSITIVOS DE AYUDA AUDITIVA (HAC) CON EQUIPOS INALAMBRICOS

#### **COMPROMISO DE PCD**

PCD cree que todos nuestros clientes deben poder disfrutar los beneficios de la tecnología inalámbrica digital. Nos comprometemos en brindarle una selección de dispositivos compatibles para nuestros clientes que usan ayudas auditivas. ESTE TELEFONO TIENE UNA CALIFICACION M4/T4.

#### QUE ES COMPATIBILIDAD DE DISPOSITIVOS DE AYUDA AUDITIVA

La Comisión Federal de Comunicaciones ha implementado reglas y un sistema de medición para permitir que personas que usan ayudas auditivas usen estas estos dispositivos inalámbricos con más eficacia. El estándar para compatibilidad de teléfonos inalámbricos digitales es expuesto en el Instituto Nacional de Estándares Americanos (ANSI) estándar C63.19.

Hay dos conjuntos de estándares de ANSI con calificaciones de uno a cuatro (cuatro siendo la mejor calificación): una calificación "M" que valora la reducción de interferencia haciendo más fácil oír conversaciones por teléfono cuando se usa el micrófono de audifono, y una calificación "T" que permite que el teléfono sea utilizado con audifonos que operan en el modo de telecoil reduciendo así ruido de fondo no deseado.

#### COMO SABER CUAL AYUDA AUDITIVA ES COMPATIBLE?

La Calificación de compatibilidad de ayuda auditiva es mostrada en la caja del teléfono celular.

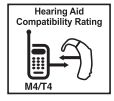

Un teléfono es considerado Ayuda auditiva Compatible para acoplamiento acústico (modo de micrófono) si tiene una calificación "M3" o "M4". Un teléfono inalámbrico es considerado Ayuda Auditiva compatible para acoplamiento inductivo (modo telecoil) si tiene una calificación "T3" o "T4".

#### COMO SABER SI MI AYUDA AUDITIVA FUNCIONARA CON UN TELEFONO CELULAR EN PARTICULAR?

Le gustará intentar con varios teléfonos celulares antes de decidir cual funciona mejor con su ayuda auditiva. También puede hablar con un profesional acerca del punto hasta el que las ayudas auditivas son inmunes a la interferencia, si tienen protección a teléfonos inalámbricos, y si tienen una calificación HAC.

### PARA INFORMACIÓN ACERCA DE DISPOSITIVOS DE AYUDA AUDITIVA Y TELÉFONOS CELULARES DIGITALES:

 FCC HAC y control de volumen – http://www.fcc.gov/cgb/dro/hearing.html

- Asociación Americana de Pérdida de Audición <u>http://www.hearingloss.org/learn/cellphonetech.asp</u>
- CTIA http://www.accesswireless.org/hearingaid/
- Universidad Gallaudet, RERC <u>http://tap.gallaudet.edu/voice</u>

## **INFORMACION DE LA FDA PARA EL CONSUMIDOR**

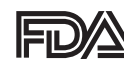

INFORMACIÓN PARA CONSUMIDOR DE LA ADMINISTRACIÓN DE DROGAS Y ALIMENTOS (FDA) DE LOS ESTADOS UNIDOS ACERCA DE TELÉFONOS CELULARES

#### 1. Ponen en peligro la salud los teléfonos celulares?

Las evidencias científicas disponibles no indican que ningún problema de salud sea asociado con el uso de teléfonos celulares. Sin embargo, tampoco existen pruebas que los teléfonos celulares sean absolutamente seguros. Los teléfonos celulares cuando son usados emiten niveles de energía de radio frecuencia en el rango micro ondas. También emiten niveles muy bajos de RF en estado de reposo. Aunque altos niveles de energía de RF pueden afectar la salud (calentando el tejido), el estar expuesto a niveles bajos de RF que no producen calentamiento, no producen efectos adversos. Muchos estudios sobre exposición a bajos niveles de RF no han determinado ningún efecto biológico. Algunos estudios nan indicado que posibles efectos biológicos pueden ocurrir, sin embargo tales resultados no han sido ratificados por investigaciones posteriores. En algunos casos, otras investigaciones han tenido dificultades para reproducir estos estudios, o para determinar las razones de resultados inconsistentes.

#### 2. Cual es rol de la FDA respecto a la seguridad de teléfonos celulares?

Según la legislación, la FDA no revisa la emisión de radiación de productos del consumidor tales como teléfonos celulares antes de que estos sean vendidos al público, como si lo hace con medicamentos o insumos médicos. Sin embargo, la agencia tiene autoridad para tomar medidas si los teléfonos celulares demuestran emitir energía de RF a un nivel peligroso para el usuario. En tal caso la FDA podría pedirle al fabricante tomar acción e informar al usuario acerca de esta amenaza así como reparar, reemplazar o retirar del mercado el producto hasta que el riesgo sea eliminado. Aunque los datos científicos existentes no justifican las acciones regulatorias de la FDA, la agencia invita a la industria de teléfonos celulares a tomar un número de pasos incluyendo los siguientes:

- Apoyar investigaciones que sean necesarias referentes a posibles efectos biológicos de RF o del tipo de energía emitida por teléfonos celulares.
- Diseñar teléfonos celulares de tal manera que disminuyan cualquier exposición del usuario a energía RF que no sea necesaria para la funcionalidad del terminal;
- Cooperar brindándole al usuario de teléfonos celulares la mejor información sobre los posibles efectos del teléfono celular en la salud humana.

La FDA pertenece a un grupo de trabajo integrado por agencias federales que tienen responsabilidad sobre diferentes aspectos de seguridad de emisiones de RF con el fin de asegurar esfuerzos conjuntos a nivel federal. Las siguientes agencias pertenecen a este grupo de trabajo:

- Instituto Nacional de la Salud y Seguridad Ocupacional
- Agencia de Protección Ambiental
- Comisión Federal de Comunicaciones
- Administración de Seguridad y Salud Ocupacional
- · Administración Nacional de Telecomunicaciones e Información

Los Institutos Nacionales de Salud participan también

en algún tipo de trabajo con las agencias indicadas. La FDA comparte responsabilidades de regulación de teléfonos celulares con la Comisión Federal de Comunicaciones (FCC). Todos los teléfonos vendidos en los Estados Unidos deben cumplir con las guías de seguridad de la FCC que limitan exposición a RF. La FCC depende de la FDA y otras agencias de salud para temas de seguridad en teléfonos celulares. La FCC también regula las estaciones base que usan las redes de teléfonos celulares para su operación. A pesar de que las estaciones base operan a frecuencias más altas que los teléfonos celulares, la exposición a energía de RF que la gente recibe es mucho más inferior que la recibida de los mismos teléfonos. Por ende, las estaciones base no son el objeto primario de discusión de este documento.

#### 3. Qué tipo de teléfonos son el tema de esta actualización?

El término "Teléfono Celular" se refiere a teléfonos móviles portátiles con antenas incorporadas, usualmente llamado teléfono "Celular", "móvil" o "PCS". Estos tipos de teléfonos pueden exponer al usuario a una posible energía de radio frecuencia (RF) debido a la corta distancia entre el teléfono y la cabeza del usuario. Estas exposiciones a energía de RF están limitadas por los lineamientos de seguridad de la FCC los cuales fueron desarrollados con las recomendaciones de la FDA y otras agencias federales de salud y seguridad. Cuando el teléfono está localizado a una gran distancia del usuario, la exposición a energía de RF es drásticamente menor debido a que tal exposición disminuye rápidamente a mayor distancia. Los teléfonos inalámbricos de uso doméstico, los cuales tienen una base conectada a la línea telefónica mediante un cable, operan típicamente a niveles de potencia mucho menores, emitiendo así niveles de RF dentro de los límites aprobados por la FCC.

#### 4. Cuáles son los resultados de las investigaciones ya hechas?

Las investigaciones ya hechas han arrojado resultados conflictivos, y en muchos estudios han variado de acuerdo con los métodos usados en la investigación. Experimentos en animales que investigan los efectos de exposición a energía de radio frecuencia (RF) característica de teléfonos celulares han producido resultados conflictivos que usualmente no han podido ser reproducidos en otros laboratorios. Estudios en algunos animales, sin embargo, han indicado que niveles bajos de RF pueden acelerar el desarrollo de cáncer en animales de laboratorio.

No obstante, muchos de los estudios han mostrado un incremento en el desarrollo de tumores en los animales expuestos a químicos cancerosos aún sin la presencia de energía de RF. Otros estudios han expuesto animales a energía de RF hasta 22 horas por día. Estas condiciones no son similares a las de la gente que usa teléfonos celulares, razón por la cual no se tiene certeza del significado de tales estudios para la salud humana. Tres grandes estudios de epidemiología han sido publicados desde Diciembre del 2000. Tales estudios investigaron alguna posible relación entre el uso de teléfonos celulares y el cáncer primario de cerebro, glioma, meningioma, neuroma acústico, tumor cerebral, leucemia y otros tipos de cáncer. Ninguno de los estudios demostró la existencia de efectos perjudiciales para la salud producto de la exposición a energía de RF proveniente de teléfonos celulares. Sin embargo, ninguno de los estudios puede responder preguntas acerca de exposiciones a largo plazo, ya que el periodo promedio de uso de un teléfono según los estudios es alrededor de tres años.

#### 5. Qué investigación es requerida para determinar si la exposición a energía de RF emitida por un teléfono celular implica un riesgo para la salud?

Una combinación de estudios de laboratorio y estudios epidemiológicos de personas usando realmente teléfonos celulares podría arrojar algunos de los datos necesarios. Estudios de exposición de por vida en animales podría ser efectuada en algunos años. Sin embargo, una gran cantidad de animales pería requerida para arrojar pruebas confiables en caso de que el riesgo de cáncer exista. Estudios epidemiológicos pueden proporcionar información que es directamente aplicable a la población humana, pero 10 o más años de seguimiento serían necesarios para responder a algunos de los efectos en la salud, tales como cáncer. Esto es debido a que el intervalo de tiempo entre la exposición a agentes cancerosos y el desarrollo de tumores, si existen, tomaría muchos años. La interpretación de estudios epidemiológicos ha tenido algunos contratiempos en la interpretación de la medición tore exposición a energía de RF de teléfonos celulares en el uso diario. Muchos factores afectan esta medida, tales como el ánquio al cual el teléfono se sostenido, o que

#### modelo es usado.

#### 6. Que hace la FDA para encontrar más información acerca de los posibles efectos en la salud producto de la energía de RF proveniente de los teléfonos celulares?

La FDA trabaja con el Programa Nacional de Toxicología de los Estados Unidos al igual que con grupos de investigadores alrededor del mundo para asegurar que se llevan a cabo estudios de alta prioridad con animales y que tratan las preguntas importantes al respecto de la exposición a energía de radio frecuencia (RF). La FDA ha sido un participante líder en el Proyecto Internacional de Campos Electromagnéticos (EMF) para La Organización Mundial de la Salud desde su inserción en 1996. Como resultado influyente de este trabajo ha sido desarrollada una agenda detallada de necesidades de investigación la cual ha avudado al establecimiento de nuevos programas de investigación alrededor del mundo. El proyecto ha ayudado igualmente a desarrollar una serie de documentos de información pública sobre temas relacionados con la EMF. La FDA y la CTIA tienen un Acuerdo de Desarrollo y Cooperación de Investigación (CRADA) para realizar estudios en seguridad de teléfonos celulares. La FDA brinda información científica, tras obtener datos de expertos en organizaciones del gobierno, la industria y académicas. Investigaciones de CTIA son conducidas a través de contratos con investigadores independientes. La investigación inicial incluye estudios tanto de laboratorio como de usuarios de teléfonos celulares. CRADA también incluye estudios adicionales en el contexto de los últimos avances alrededor del mundo.

#### 7. Como puedo averiguar cuanta exposición a la energía de radiofrecuencia puedo recibir al utilizar mi teléfono?

Todos los teléfonos vendidos en Estados Unidos deben cumplir con las pautas de la FCC que limitan las exposiciones a la energia de radiofrecuencia (RF). La FCC estableció estas pautas en conjunto con la FDA y otros organismos federales de salud y seguridad. El límite de la FCC para la exposición a la RF proveniente de teléfonos inalámbricos se definió en una Tasa de Absorción Especifica (SAR) de 1.6 watts por Kilogramo (1,6 W/kg). El límite de la FCC ocincide con las normas de seguridad elaboradas por la IEEE (Instituto de Ingeniería Eléctrica y Electrónica) y el Consejo Nacional de Protección Radiológica y Metrología. El límite de exposición considera la capacidad del cuerpo para eliminar calor de los tejidos que absorben energía del teléfono inalámbrico y está definido bastante por debajo de los niveles que se sabe producen efectos. Los fabricantes de los teléfonos inalámbricos deben informar a la FCC el nivel de exposición a la RF para cada modelo de teléfono. El sitio Web de la fCC http://www.fcc.gov/oet/r/safety) ofrece instrucciones para ubicar el número de identificación de la FCC en su teléfono, de modo que pueda encontrar el nível de el

#### 8. Que ha hecho la FDA para medir la energía de radiofrecuencia proveniente de los teléfono inalámbricos?

La IEEE está desarrollando una norma técnica para medir la exposición a la energía de RF desde teléfonos inalámbricos y otros equipos inalámbricos con la participación y dirección de científicos e ingenieros de la FDA. LA norma, "Practica recomendada para determinar la tasa de absorción específica (SAR) espacial máxima en el cuerpo humano debido a los dispositivos de comunicaciones inalámbricas: técnicas experimentales", establece la primera metodología coherente de pruebas para medir la velocidad a la cual la RF se deposita en las cabezas de los usuarios de teléfonos inalámbricos. El método de prueba utiliza un modelo con simulación de tejidos de la cabeza humana. Se espera que la metodología estandarizada de pruebas SAR mejore en gran medida la coherencia de las mediciones realizadas en diferentes laboratorios sobre el mismo teléfono. SAR es la medición de la cantidad de energía absorbida en el tejido, ya sea por todo el cuerpo o una pequeña parte de este. SE mide en watts/kg (o miliwatts) de materia. Esta medición se tuiliza para determinar si un teléfono inalámbrico cumple con las pautas de seguridad.

#### 9. Qué pasos puedo tomar para reducir mi exposición a la energía de radiofrecuencia emitida por mi teléfono celular?

Si existe un riego de estos productos, en este momento no sabemos si existe, sería probablemente muy pequeño; pero si su preocupación es evitar incluso riesgos potenciales, se pueden tomar unos pasos sencillos para esto. Debido a que el tiempo es un factor principal en cuanto al nivel de exposición de las personas, minimizar la cantidad de tiempo de uso de un teléfono celular reducirá la exposición a energía de RF.

 Si usted debe conducir conversaciones extendidas en su teléfono celular cada día podría procurar aumentar la distancia entre su cuerpo y su teléfono, ya que el nivel de exposición disminuye dramáticamente con la distancia.

Por ejemplo, podría usar un audífono y llevar el teléfono alejado de su cuerpo o usar su celular conectado a una antena remota. De nuevo, la información científica no demuestra que los teléfonos celulares sean perjudiciales. Si usted está preocupado al respecto de la exposición de energía RF emitida por estos productos, puede usar medidas como las descritas anteriormente para reducir tal exposición.

#### 10. Qué hay de los niños usando teléfonos celulares?

La evidencia científica no muestra ningún un peligro a usuarios de teléfonos celulares incluyendo adolescentes y niños. Si se desean tomar medidas para disminuir la exposición a energía RF, las medidas descritas anteriormente son recomendadas igualmente para adolescentes y niños. Reducir el tiempo de conversación por el eléfono e incrementar la distancia entre el terminal y el cuerpo ayudan a reducir está exposición. Algunos grupos patrocinados por otros gobiernos nacionales han recomendado que los niños no hagan uso de teléfonos celulares. Por ejemplo el gobierno del Reino Unido distribuyó anuncios que contenian tal recomendación en Diciembre del 2000. Indicaban que no existía evidencia de que el uso del teléfono celular causará tumores cerebrales o alguna otra enfermedad. Su recomendación de limitar el uso de teléfonos en los niños fue estrictamente a modo preventivo; no se basó en evidencia científica de que existiera algún riesgo para la salud.

## 11. Que hay acerca de la interferencia de teléfonos celulares con equipos médicos?

La emisión de energía RF de teléfonos celulares puede interferir con algunos equipos electrónicos. Por esta razón, la FDA ayudó a desarrollar un método de prueba detallado para medir interferencia electromagnética (EMI) que provocan los teléfonos celulares en marca pasos cardiacos implantados y desfibriladores. Este método de prueba es ahora parte de un estándar patrocinado por la Asociación para el Avance de la Instrumentación Médica (AAMI). El documento final en esfuerzo conjunto con la FDA, fabricantes de equipos médicos y muchos otros grupos, fue terminado a finales del 2000. El estándar permite a los fabricantes asegurar que los marcapasos cardiacos y desfibriladores están libres de interferencia EMI provenientes de teléfonos celulares. La FDA ha realizado pruebas en audífonos para comprobar si existe interferencia por parte de los teléfonos celulares y ayudó a desarrollar un estándar voluntario patrocinado por el Instituto de Ingenieros Eléctricos y Electrónicos (IEEE). Este estándar específica métodos de prueba y rendimientos regueridos para audífonos y teléfonos celulares, de tal suerte que no ocurra ninguna interferencia cuando una persona usa un teléfono "compatible" con un audífono "compatible" al mismo tiempo. Este estándar fue aprobado por la IEEE en el 2000. La FDA continua monitoreando el uso de teléfonos celulares para posible interacciones con otros equipos médicos. Si se encontrara alguna interferencia perjudicial, la FDA conduciría pruebas para evaluar tal interferencia y trabajar para resolver el problema.

#### 12. Donde puedo encontrar información adicional?

Para obtener información adicional, consulte las siguientes fuentes:

- FDA web page on wireless phones (http://www.fda.gov/cellphones)
- Federal Communications Commission (FCC) RF Safety Program (http://www.fcc.gov/oet/rfsafety)

- International Commission on Non-Ionizing Radiation Protection (http://www.icnirp.de)
- World Health Organization (WHO) International EMF Project (http://www.who.int/emf)
- National Radiological Protection Board (UK) (http://www.hpa.org.uk/radiation/)

## EVITAR LA PÉRDIDA POTENCIAL DE OÍDO.

La exposición prolongada a los sonidos ruidosos (incluyendo música) es la causa más común de la pérdida de oído prevenible. Ciertas investigaciones científicas sugieren que usar dispositivos de audios portátiles, tales como reproductores de músicas portátiles y teléfonos celulares en un volumen muy alto durante un largo periodo de tiempo puede conducir a la pérdida permanente del oído inducida-por ruido. Esto incluye el uso de audifonos (incluyendo audifonos, earbuds y Bluetooth<sup>®</sup> u otros dispositivos inalámbricos). La exposición al sonido muy ruidoso también se ha asociado en algunos estudios al zumbido (un sonido en el oído), hipersensibilidad al sonido y a la distorsión de audición. La susceptibilidad individual a la pérdida de oído inducida por el ruido y a otros problemas potenciales de la audición varía.

La cantidad de sonido producida por un dispositivo de audio portátil varía dependiendo de la naturaleza del sonido, del dispositivo, de los ajustes del dispositivo y de los audifonos. Debe seguir las recomendaciones del sentido común cuando use un dispositivo de audio portátil:

122 Capitulo 7 - Seguridad y Garantía

- Fijar el volumen en un ambiente callado y seleccionar el volumen más bajo en el cual pueda oír adecuadamente.
- Al usar los audifonos, baje el volumen si no puede oír a la gente hablando cerca a usted o si la persona que se sienta a su lado puede oír lo que usted está escuchando.
- No subir el volumen para bloquear alrededores ruidosos. Si usted elige escuchar su dispositivo portátil en un ambiente ruidoso, utilice los audifonos de cancelación de ruido para bloquear ruido ambiental de fondo.
- Limitar la cantidad de tiempo que usted escucha. Mientras que el volumen aumenta, se requiere menos tiempo antes de que su audición pudiera ser afectada.
- Evitar usar los audifonos después de exposición a ruidos extremadamente fuertes, tales como conciertos de rock, que pudieron causar pérdida de oído temporal. La pérdida de oído temporal pudo hacer volúmenes inseguros sonar normales.
- No escuchar en cualquier volumen que pueda causar inconformidad. Si usted experimenta ruido en sus odios, oye discurso amortiguado o experimenta cualquier dificultad temporal de la audición después de escuchar su dispositivo de audio portátil, descontinúe el uso y consulte a su doctor.

## PUEDE OBTENER MAS IFORMACION ACERCA DE ESTE TEMA EN LAS SIGUIENTES FUENTES:

#### American Academy of Audiology

11730 Plaza American Drive, Suite 300 Reston, VA 20190 Voice: 800-AAA-2336, 703-790-8466 Email: info@audiology.org Internet: www.audiology.org

#### National Institute on Deafness and Other Communication Disorders National Institutes of Health

31 Center Drive, MSC 2320 Bethesda, MD USA 20892-2320 Voice: (301) 496-7243 Email: nidcdinfo@nidcd.nih.gov Internet: http://www.nidcd.nih.gov/health/hearing

#### National Institute for Occupational Safety and Health

Hubert H. Humphrey Bldg. 200 Independence Ave., SW Washington, DC 20201 Voice: 1-800-CDC-INF0 (1-800-232-4636) Internet: http://www.cdc.gov/niosh/topics/noise/default.html

## **INFORMACION DE CUMPLIMENTO DE LA FCC**

Este equipo cumple con la Parte 15 del reglamento de la FCC. La operación está sujeta a las siguientes dos condiciones:

(1) Este equipo no causa interferencia perjudicial, y

(2) Este equipo debe aceptar cualquier interferencia recibida. Incluyendo interferencia que pueda causar funcionamiento no deseado.

#### INFORMACION PARA EL USUARIO

Este equipo ha sido probado y cumple con los límites de clase B de acuerdo con la parte 15 del reglamento de la FCC. Estos límites están diseñados para proveer protección razonable contra las interferencias perjudiciales en una instalación residencial. Este equipo genera, usa y puede emitir energía de radio frecuencia y, si no es instalado y usado acorde con las instrucciones puede causar interferencia perjudicial a comunicaciones de radio. De todas maneras, no hay garantía de que no ocurra interferencia en una instalación en particular. Si el equipo causa interferencia perjudicial a la recepción de radio o televisión, la cual puede ser determinada al prender y apagar el equipo, el usuario puede tratar de corregir la interferencia usando una de las siguientes medidas:

- Reorientar o cambiar de lugar la antena de recepción. Incrementar la distancia entre el equipo y el receptor.
- Conectar el equipo a una toma corriente diferente a la que el receptor se encuentra conectado.
- 124 Capitulo 7 Seguridad y Garantía

- · Consultar con el proveedor o personal experto en asistencia técnica para Radio/TV.
- PRECAUCION: Cambios o modificaciones no aprobados expresamente por la parte responsable pueden anular la autoridad del usuario para operar este equipo. La conexión de periféricos requiere el uso de cables de señal aislados y con polo a tierra.

## **GARANTIA LIMITADA DE 12 MESES**

PCD Personal Communications(la empresa) garantiza al comprador minorista original de este teléfono celular portátil PCD Personal Communications que en caso de que este producto o cualquiera de sus piezas, bajo condiciones de uso normal del consumidor, tuviera algún defecto que resultada en la falla del producto, tanto en el material como en la mano de obra, dentro de un plazo de 12 meses a partir de la compra original, dichos defectos serán reparados o reemplazados (con piezas nuevas o reacondicionadas) a criterio de la empresa, sin cargo alguno por las piezas o la mano de obra relacionada directamente con los defectos.

La antena, el Teclado, la pantalla, la batería recargable y el cargador de la batería, si está incluido, también tienen una garantía de 12 meses a partir de la fecha de compra.

Esta garantía se extiende solamente a los consumidores que hayan comprado este producto en los Estados unidos o en Canadá y no es transferible ni puede cederse. Esta Garantía no es válida si:

- (a). El producto se somete a uso o condiciones anormales, accidente, maltrato, descuido, alteración no autorizada, uso incorrecto, instalación o reparación inadecuada o almacenamiento inadecuado.
- (b) El número de serie mecánico o número de serie del producto ha sido removido, alterado o desfigurado.
- (c) Los daños han sido originados por la exposición a la condensación, humedad,

temperaturas excesivas, o condiciones ambientales extremas.

- (d) Los daños resultan de la conexión a, o el uso de cualquier accesorio u otro producto no aprobado o autorizado por la empresa.
- (e) Se trata de defectos de apariencia, cosmética, elementos decorativos o estructurales como el armazón o piezas no operativas.
- (f) El producto fue dañado por causas externas, como incendio, inundación, polvo, arena, condiciones climáticas, filtración de la batería, fusible fundido, robo o uso inadecuado de cualquier fuente eléctrica.

La empresa no se hace responsable por el retiro o la reinstalación del producto, la cobertura geográfica, la recepción inadecuada de la señal, el alcance de las comunicaciones o el funcionamiento del sistema celular en conjunto.

Cuando envie su teléfono celular a PCD Personal Communications para reparación o servicio, tenga en cuenta que datos personales o aplicaciones almacenadas en el terminal pueden ser borrados o alterados inadvertidamente. Por lo tanto le recomendamos hacer una copia de seguridad de todos los datos y aplicaciones incluidas en el terminal antes de enviarlo a servicio o reparación. Esto incluye toda la lista de contactos, descargas (por ejemplo aplicaciones de software de terceros, tonos de timbre, juegos y gráficos) y cualquier otro tipo de datos que haya agregado a su teléfono celular. Adicionalmente, si su teléfono utiliza una tarjeta SIM o multimedia, debe retirarla antes de enviarlo su equipo para usarla nuevamente cuando le sea devuelto. PCD Personal Communications no se hace responsable y no garantiza la restauración de software de terceros, información personal, o datos de memoria contenidos, almacenados o integrados en ningún dispositivo inalámbrico, estando

## o no cubierto por garantía, que se envíe a PCD Personal Communications para reparación o servicio.

Para obtener reparaciones o el reemplazo dentro de los términos de esta Garantia, el producto debe entregarse, previo pago de los gastos de transporte, con la dirección remitente del consumidor, el número de teléfono y/o el número de fax y la descripción completa del problema, junto con una prueba de la cobertura de Garantia (por ejemplo, factura de compra con fecha) a la dirección de la Empresa que se indica a continuación o al lugar de compra para su procesamiento de reparación o reemplazo. Además, para conocer cuál es el centro autorizado de Garantía en su área de residencia, puede llamar al (800) 229-123 en los Estados Unidos y al (800) 465-9672 en Canadá (en Ontario, llame al 416-695-3060).

EL GRADO DE RESPONSABILIDAD DE LA EMPRESA EN VIRTUD DE ESTA GARANTÍA SE LIMITA A LA REPARACIÓN O REEMPLAZO ANTES DISPUESTOS Y, EN NINGÚN CASO, LA OBLIGACIÓN DE LA EMPRESA SUPERARÁ EL PRECIO DE COMPRA QUE PAGÓ EL COMPRADOR POR EL PRODUCTO.

TODAS LAS GARANTÍAS IMPLÍCITAS, INCLUIDAS LAS GARANTÍAS IMPLÍCITAS DE COMERCIABILIDAD O CAPACIDAD DE CUMPLIR CON UN PROPÓSITO EN PARTICULAR, SE LIMITARÁN A LA DURACIÓN DE ESTA GARANTÍA ESCRITA. TODA ACCIÓN POR NCUMPLIMIENTO DE ALGUNA GARANTÍA SE DEBERÁ PRESENTAR DENTRO DE UN PERIODO DE 18 MESES A PARTIR DE LA FECHA DE COMPRA ORIGINAL. EN NINGÚN CASO LA EMPRESA SERÁ RESPONSABLE POR CUALQUIER DAÑO ESPECIAL, INIODENTAL O INDIRECTO DEBIDO AL INCUMPLIMIENTO DE ÉSTA O DE CUALQUIER OTRA GARANTÍA, EXPRESA O IMPLÍCITA. LA EMPRESA NO SERÁ RESPONSABLE POR EL RETRASO EN LA PRESTACIÓN DEL SERVICIO EN VIRTUD DE ESTA GARANTÍA O POR LA PÉRDIDA DE USO DURANTE EL TIEMPO DE REPARACIÓN O REEMPLAZO DEL PRODUCTO.

Ninguna persona o representante está autorizado a asumir responsabilidad alguna en nombre de la Empresa más allá de la expresada en este documento en relación con la venta de este producto.

Algunos estados o provincias no permiten limitaciones sobre la duración de una garantia implicíta ni la exclusión o limitación de los daños incidentales o indirectos, de modo que es posible que la limitación o exclusión antes indicada no le corresponda. Esta Garantía le otorga derechos legales específicos y también es posible que tenga otros derechos que varian según el el stado o la provincia.

EN LOS ESTADOS UNIDOS:

EN CANADÁ:

555 Wireless Blvd. Hauppauge, NY 11788 (800) 229-1235 PCD Canada Company 5535 Eglinton Avenue West Suite# 234 Toronto, ON M9C 5K5 (800) 465-9672

PCD Personal Communications